### CONSTRUCTION ACCOUNTING SYSTEM

**Congratulations** on the purchase of your **Polymathic Construction Accounting System.** 

To install the enclosed software, please do the following:

- 1. Verify that you have the following diskettes:
  - Polymathic Construction Accounting Disk 1
  - Polymathic Construction Accounting Disk 2
  - Polymathic System Disk
  - Example Company
- 2. Read the **Installation Guide** and follow the procedures for installing the programs on your computer.
- 3. Read the User's Manual and follow the Construction Accounting Cycle processing checklists outlined in Chapter 2.
- 4. Complete and mail the Software Registration Form.

## CONSTRUCTION ACCOUNTING SYSTEM

### **INSTALLATION GUIDE**

#### **COPYING PROGRAMS TO HARD DISK**

The Polymathic Construction Accounting System is distributed on four diskettes.

Before using the Construction accounting programs you should copy all files on these four diskettes on to your hard disk as outlined in the following example. This example assumes that your diskette drive is Drive A: and your hard disk is Drive C:

- 1. Insert the diskette labeled **Polymathic Construction Accounting Disk 1** in Drive A:
- 2. Run the installation procedure by typing: A:CNINSTAL A: C:
- 3. Follow the remaining instructions displayed by the installation program.

The Polymathic Construction Accounting System is now ready to be initialized.

# INITIALIZING THE POLYMATHIC CONSTRUCTION ACCOUNTING SYSTEM

#### Setting the Drive Search Defaults

The **Polymathic Construction Accounting System** allows the user to specify which drives are to be searched for data and program files. Initially, the system will only search the logged on drive. This can be changed to adapt to your computer's configuration by running a program known as **SETDRIVE**. To run this program type **SETDRIVE** and press (-Enter). The screen will appear as follows:

| Drives: | Α | В | С | D | Е | F | G | Η | Ι | J | Κ | L | Μ | Ν | 0 | Р |
|---------|---|---|---|---|---|---|---|---|---|---|---|---|---|---|---|---|
|         | Ν | Ν | Y | Y | Ν | Ν | Ν | Ν | Ν | Ν | Ν | Ν | Ν | Ν | Ν | Ν |

In the above examples, Drives C: and D: are set to be searched. This means that the system will only look for program and data files on the logged on drive and drives C and D. Any program or data files on other drives that you have configured will be ignored. To change the settings, type Y to set a drive to be searched or N to exclude a drive from being searched or  $\bigcirc$  to keep the existing value. Normally you would only set the hard drive(s) letters on which you intend to keep your program and data files. You are now ready to setup your first company. To do this follow the instructions outlined under Company Setup.

### SOFTWARE LICENSE AGREEMENT

**IMPORTANT!** The enclosed materials are provided to you by **Polymathic Computer Corporation** on the express condition that you agree to this **Software License**. By using the enclosed diskette(s), you agree to the following provisions. If you do not agree with these provisions, return these materials to your dealer in original packaging, within three days from receipt, for a refund.

- **TERMS:** This agreement is in effect from the date of receipt of the software and lasts indefinitely unless cancelled by Polymathic for violation of the terms of the agreement.
- LICENSE: This software, the diskette(s) on which it is contained, the documentation and manuals related thereto (the Licensed Software), is licensed to you, the end user, for your own internal use on **one computer system only.** You do not obtain title to the Licensed Software or any copy rights or proprietary rights in the Licensed Software. You may not transfer, sub license, rent, lease, convey, copy, modify, translate, convert to another programming language, decompile or disassemble the Licensed Software for any purpose.
- LIMITED The Licensed Software is provided AS IS. All warranties and representations of any kind with regard to the licensed software are hereby disclaimed, including the implied warranties of merchantability and fitness for a particular purpose. Under no circumstances will the manufacturer or developer of the licensed software be liable for any consequential, incidental, special or exemplary damages even if apprised of the likelihood of such damages occurring.

### SOFTWARE REGISTRATION FORM

**IMPORTANT!** In order that you can receive notification of modifications or updates of this program you **MUST** complete this form and return it immediately. Technical support will not be provided unless we receive a completed registration form.

| Package Name:  |                |
|----------------|----------------|
| Serial Number: | Purchase Date: |
| Contact Name:  |                |
| Company:       |                |
| Address:       |                |
| City:          | Province       |
| Postal Code:   | Telephone:     |
| Fax Number:    |                |

#### **Instructions For Use:**

- 1. Register one software package per form.
- 2. The package name may be found on the binder spine.
- 3. The serial number may be found on the MASTER diskette.

### CONSTRUCTION ACCOUNTING USER'S MANUAL

### **PROPRIETARY RIGHTS NOTICE**

All rights reserved. This material contains the valuable properties and trade secrets of **Polymathic Computer Corporation**, an Ontario corporation. The material embodies substantial creative efforts and confidential information, ideas and expressions, no part of which may be reproduced or transmitted in any form or by any means, electronic, mechanical or otherwise, without the express written consent of **Polymathic Computer Corporation**. While reasonable efforts have been made in the preparation of this manual to assure its accuracy **Polymathic** assumes no liability resulting from any errors or omissions in this manual, or from the use of the information contained herein.

Please refer to the **Software License** for limitations on use and reproduction of the software package.

### **CONSTRUCTION ACCOUNTING SYSTEM**

**USER'S MANUAL** 

| IAPTER 1: CONSTRUCTION ACCOUNTING OVER                  | RVIEW 1 |
|---------------------------------------------------------|---------|
| OVERVIEW                                                |         |
| IAPTER 2: CONSTRUCTION ACCOUNTING CYCL                  | JE 2    |
| PROCESSING CHECKLISTS                                   |         |
| Initial Set Up Procedures                               |         |
| Daily Procedures                                        |         |
| IAPTER 3: GENERAL DATA ENTRY                            |         |
| INSTRUCTIONS                                            |         |
| The ENTER Key                                           |         |
| Menus and Submenus                                      |         |
| Optional Fields                                         |         |
| Date Fields                                             |         |
| The Decimal Point                                       |         |
| EDITOR                                                  | 3       |
| Rekey From a Field                                      |         |
| Rekey/Display Line                                      |         |
| Cancel Processing                                       |         |
| F5 LOOKUP FEATURE                                       | 3       |
| PROGRAM OPTIONS                                         |         |
| Display                                                 |         |
| Accept                                                  |         |
| Modify                                                  |         |
| Next                                                    |         |
| Screen Number                                           |         |
| List                                                    |         |
| Old Record                                              |         |
| Submit Record                                           |         |
| IAPTER 4: MENUS                                         | 4       |
| MAIN MENU - ALL SYSTEMS                                 |         |
| MAIN MENU - CONSTRUCTION SYSTEM                         |         |
| IAPTER 5: DAILY PROCESSING                              |         |
| CHANGE ORDERS                                           |         |
| Project Number                                          |         |
| Lot Number                                              |         |
| Change Order Number                                     |         |
| Contract Number                                         |         |
| Model Type                                              |         |
|                                                         |         |
| vendor Number                                           |         |
| Vendor Number<br>Cost Code                              |         |
| Vendor Number<br>Cost Code<br>Change Date               |         |
| Vendor Number<br>Cost Code<br>Change Date<br>Authorizor |         |

| Rate                                               |             |
|----------------------------------------------------|-------------|
| Draw Number                                        |             |
| Addition Amount                                    |             |
| Deduction Amount                                   |             |
| Change Description Lines                           |             |
| COMPLETION SLIPS                                   |             |
| Project Number                                     | 5-6         |
| Lot Number                                         | 5-6         |
| Completion Slip Number                             | 5_6         |
| Purchase Order Number                              | 5_6         |
| Model Type                                         | J-0<br>5 6  |
| Vender Number                                      |             |
| Cost Code                                          |             |
|                                                    |             |
| Date                                               |             |
| Autorizor                                          |             |
| Authorization Date                                 |             |
|                                                    |             |
| PURCHASE ORDERS.                                   | 5-7         |
| Project Number                                     |             |
| Lot Number                                         |             |
| Purchase Order Number                              |             |
| Vendor Number                                      |             |
| Cost                                               |             |
| Purchase Order Date                                |             |
| Expected Date                                      |             |
| Estimate                                           |             |
| P.S.T. Code                                        |             |
| Authorizor                                         |             |
| Authorization Date                                 | 5-9         |
| Ordered By                                         | 5-9         |
| Comment Lines                                      | 5-9         |
| SUPPLIER INVOICES                                  | 5-10        |
| Sunnlier Number                                    | 5_11        |
| Supplier Invoice Number                            | 5_11        |
| Invoice Date                                       | J-11 5 11   |
| Payment Date/Terms                                 |             |
| Total Invoice Amount                               |             |
| Total Involce Amount                               |             |
| L'escription                                       |             |
|                                                    |             |
|                                                    |             |
| Purchase Order Invoices                            |             |
| Direct Invoices                                    |             |
| CORRECTING ERRORS WHILE ENTERING SUPPLIER INVOICES |             |
| Adding Suppliers from the Invoice Screen           | 5-16        |
| WORK REPORTS                                       |             |
| Project Number                                     | 5-18        |
| Lot Number                                         | 5-18        |
| Work Report Number                                 |             |
| Contract Number                                    |             |
| Vendor Number                                      |             |
| Cost Code                                          | 5-19        |
| Report Date                                        | <b>7</b> 10 |
| -                                                  |             |
| Draw Number                                        |             |

| Total Amount                                |                                         |
|---------------------------------------------|-----------------------------------------|
| Authorizor                                  |                                         |
| Authorization Date                          |                                         |
| Trade Name                                  |                                         |
| IAPTER 6: YEARLY PROCESSING                 |                                         |
| YEARLY PROCESSING                           |                                         |
|                                             |                                         |
| IAPTER /: REPORTS                           |                                         |
| JOB COST CODES                              |                                         |
| Report Type                                 |                                         |
| Sort Sequence                               | ••••••••••••••••••••••••••••••••••••••• |
| Record Selection                            |                                         |
| JOB COST SUBLEDGER                          |                                         |
| List                                        |                                         |
| By Lot Number - Current                     |                                         |
| By Lot Number - Reprint                     |                                         |
| By Cost Code - Current                      |                                         |
| By Lot Number - Reprint                     |                                         |
| Supplier Invoice Journal                    |                                         |
| Supplier Invoice Journal Summary            |                                         |
| Supplier Invoice Journal - Exception Report |                                         |
| Variance - Authorized Less Invoiced         |                                         |
| PROJECTS                                    |                                         |
| LOTS                                        |                                         |
| By Lot Number                               | ••••••••••••••••••••••••••••••••••••••• |
| Closing Book                                |                                         |
| Closing Book Financial                      |                                         |
| Closing Book Deposits                       |                                         |
| Construction Closing List                   |                                         |
| Sales Closing List                          |                                         |
| Possible Sitings                            |                                         |
| Lot Master Log                              |                                         |
| New Home Warranty Report                    |                                         |
| Lot Profit Summary Report                   |                                         |
| Number Of Units Under Warranty              |                                         |
| MODEL TYPES                                 |                                         |
| List                                        |                                         |
| Revisions                                   |                                         |
| Model Master Log                            |                                         |
| PURCHASERS                                  |                                         |
| Directory                                   |                                         |
| Purchaser Accounting                        |                                         |
| Purchaser Name & Address                    |                                         |
| Deposit Due List                            |                                         |
| Purchaser Master Log                        |                                         |
| CONTRACTS                                   |                                         |
| By Lot                                      | ••••••                                  |
| By Contract Number                          |                                         |
| By Model                                    | ••••••••••••••••••••••••••••••••••••••• |
| By Supplier Number                          |                                         |

| By Expiry Date                                                            |  |
|---------------------------------------------------------------------------|--|
| History of Quote Changes                                                  |  |
| Contract Master Log                                                       |  |
| Contract Subledger Log                                                    |  |
| CHANGE ORDERS                                                             |  |
| Order Forms                                                               |  |
| Summary Report                                                            |  |
| Summary Report By Cost Code                                               |  |
| Change Order Detail List                                                  |  |
| Exception Report                                                          |  |
| PURCHASE ORDERS                                                           |  |
| Order Forms                                                               |  |
| Summary Report                                                            |  |
| Summary Report By Cost Code                                               |  |
| Summary Report By Supplier Code                                           |  |
| Outstanding Credits                                                       |  |
| Zero Balance Purchase Orders                                              |  |
| COMPLETION SLIPS                                                          |  |
| Order Forms                                                               |  |
| Summary Report                                                            |  |
| WORK REPORTS                                                              |  |
| Order Forms                                                               |  |
| Summary Report                                                            |  |
| Trade Work Report Financial Summary Report                                |  |
| Trade Work Report Financial Summary Report By Contract                    |  |
| Trade Work Report Financial Summary Report - Exception Report By Contract |  |
| Trade Work Report Financial Summary Report By Supplier                    |  |
| JOB SCHEDULES                                                             |  |
| Start                                                                     |  |
| Modify                                                                    |  |
| GIVEAWAYS                                                                 |  |
| All                                                                       |  |
| Range                                                                     |  |
| BUDGET MASTER                                                             |  |

### CHAPTER 8: MAINTENANCE & INQUIRY ...... 8-1

| PROJECT MASTER                     |             |
|------------------------------------|-------------|
| Project Number                     |             |
| Project Category                   |             |
| Project Name                       |             |
| Start Date                         |             |
| Completion Date                    |             |
| Number of Units                    |             |
| Administrative Costs Per Lot       |             |
| Indirect Costs Per Lot             |             |
| Overhead Costs Per Lot             |             |
| Special Condition Fields           |             |
| Standard Amount Fields             |             |
| Interest Adjustment Start Date     |             |
| Interest Adjustment End Date       | 8-4         |
| Land Interest Percentage Per Month | <b>8-</b> 4 |
| Land Adjustment Interest Rate      | 8-4         |

| Land Adjustment Interest Rate Year       |                   |
|------------------------------------------|-------------------|
| Percentage Land Interest For Adjustments |                   |
| GST Rebate Method                        |                   |
| Form Sequence Numbers                    |                   |
| GL Control Accounts                      |                   |
| LOT MASTER.                              |                   |
| Project Number                           | 8-7               |
| Lot Number                               | 8-7               |
| Purchaser's Name                         | 8-7               |
| Home Phone Number                        | 8-7               |
| Purchaser 1 Business Number              | 8-7               |
| Construction Release Siting              | 8-7               |
| Alternate/Reverse                        | 8-8               |
| Possible Sitings                         | 8-8               |
| Construction Close                       | Q Q               |
| Status of Closing                        |                   |
| Legal L of Number                        |                   |
| Registered Plan Number                   |                   |
| Fetimated Start Date                     | 0-0<br>0 0        |
| Louinaivu Stati Dais                     | 0-0<br>0 0        |
| L ot Size                                | ······ 0~0<br>0 0 |
| Lui olde                                 | ō-ō<br>0 0        |
| Fiontage                                 | ······ ð-ð        |
| Let Drom in Data                         | ·····δ-δ          |
|                                          | ······ 8-8        |
| Lot Address                              | ······ 8-9        |
| Postal Code                              |                   |
| Lot Description                          |                   |
| Legal Description                        |                   |
| CCP Status                               |                   |
| Master Key                               |                   |
| Release for Sale Date                    | 8-10              |
| Mortgage Application Date                | 8-10              |
| Building Permit Date                     | 8-10              |
| Sub-floor Stage Date                     | 8-11              |
| Drywall Stage Date                       | 8-11              |
| Completion Date                          | 8-11              |
| Lot Width                                | 8-12              |
| Lot (Other 1)                            | 8-12              |
| Lot (Other 2)                            | 8-12              |
| Walk Out Deck                            |                   |
| Walk Out Basement                        | 8-12              |
| Other                                    | 8-13              |
| Lot summary - Land Value                 | 8-13              |
| True Cost - Direct Construction          | 8-13              |
| True Cost - Miscellaneous                | 8-13              |
| True Cost - Other                        | 8-13              |
| Selling Firm                             |                   |
| Selling Agent                            |                   |
| Base Price Commission                    | 8-14              |
| Extra Commissions                        |                   |
| Other Commissions                        | 8-14              |
| Copy Indirect Costs and Land Costs       |                   |
| PURCHASER MASTER                         |                   |
| Project Number                           | 8-18              |
| -                                        |                   |

| Lot Number                                |      |
|-------------------------------------------|------|
| Purchaser Code                            |      |
| Salutation                                |      |
| Birth Date                                |      |
| Туре                                      | 8-18 |
| Purchaser 2 Name                          | 8-18 |
| Purchaser 2 Birth Date                    | 8-18 |
| Address Lines                             | R_18 |
| Postal Code                               | R_10 |
| Purchaser's Home Phone Number             |      |
| Purchaser's Rusiness Phone Number         |      |
| Offer Closing Status                      |      |
| Date of Offer                             |      |
| A acontance Date                          |      |
| Offen Clasing Date                        |      |
|                                           |      |
| Sold Sining                               |      |
| NHWP Number                               |      |
| Move-up Clause                            |      |
| Colours Check                             | 8-19 |
| Colours Check Date                        | 8-19 |
| Survey Check                              | 8-20 |
| Survey Check Date                         | 8-20 |
| Exterior Colour Package                   |      |
| Regular Deposits                          |      |
| Extras Deposits                           |      |
| Base Price (Offer)                        |      |
| Suggested Model Price                     |      |
| Lot Premium Width                         |      |
| Lot Premium Other 1                       |      |
| Lot Premium Other 2                       |      |
| WOD Extra                                 |      |
| WOB Extra                                 | 8-22 |
| Other Extras                              | 8-22 |
| Giveaways                                 | 8_77 |
| First Mortage                             |      |
| Flist Moltgage                            |      |
| Second Mongage                            |      |
| Lawyer Information                        |      |
|                                           |      |
|                                           |      |
| Contract Master                           |      |
| Contract Subledger                        |      |
| Copy Contracts To Subledgers              |      |
| COST CODES                                |      |
| Job Cost Codes                            |      |
| Job Cost Subledger                        | 8-36 |
| Copy Cost Codes To Job Cost Subledger     | 8-38 |
| Copy Job Scheduling To Job Cost Subledger | 8-39 |
| Copy Cost Codes To Budget Master          |      |
| Copy Job Cost Subledger to Lot            |      |
| Duration Master Maintenance               | 8-42 |
| MODEL MASTER                              |      |
| Project Number                            | 8-44 |
| Model Type                                |      |
| Elevation                                 |      |

| Model Description                  |                                        |
|------------------------------------|----------------------------------------|
| Square Footage                     |                                        |
| Number of Bedrooms                 |                                        |
| Model Price                        |                                        |
| Lot Size                           |                                        |
| House Width                        |                                        |
| Side Yard                          | 8-44                                   |
| Special Condition                  | 8-44                                   |
| BUDGET MASTER                      | 8-45                                   |
| Budget Master Maintenance          | 8-46                                   |
| Conv Budgets To Job Cost Subledger | 8_47                                   |
| Conv Budgets To Models             | 8_/18                                  |
| CHANGE ORDER MASTER                | 8_50                                   |
| DIDCHASE ORDER MASTER              | •••••••••••••••••••••••••••••••••••••• |
| COMDI ETION SI ID MASTED           | 0-51<br>0-51                           |
| WORV DEDORT MASTED                 | 0-54<br>9 53                           |
| WURK REFURI MAJIER                 | 0-53<br>0 <i>E</i> 4                   |
|                                    | δ-54                                   |
| Project Number                     |                                        |
| Giveaway Number                    |                                        |
| Model/Elevation                    |                                        |
| Cost Code                          |                                        |
| Previous Giveaway Number           |                                        |
| Reference Number                   |                                        |
| Authorizor                         |                                        |
| Authorization Date                 |                                        |
| Comment                            |                                        |
| Amount                             |                                        |
| Detail Lines                       |                                        |
| AGENT MASTER                       |                                        |
| Setup Firm                         |                                        |
| Setup Agent                        |                                        |
| HOLIDAY MASTER                     |                                        |
| Holiday Name                       |                                        |
| Holiday Type                       |                                        |
| Day                                |                                        |
| Month                              |                                        |
| Year                               |                                        |
| SALES SELECTION                    |                                        |
| COMPLAINT MANAGEMENT               |                                        |
| IMPORT UTILITIES                   |                                        |
| PC LINK                            |                                        |
| 1 0 21 11                          |                                        |
| TADTED A. DATA DILE OTATIC         |                                        |
| HAP IER 9: DATA FILE STATUS        |                                        |
|                                    |                                        |
| DATA FILE STATUS                   | 9-1                                    |
|                                    |                                        |
| HAPTER 10: COMPANY INFORMATION     |                                        |
| GENERAL CONTROL INFORMATION.       | 10_7                                   |
| Password                           | 10-2<br>10_3                           |
| Iab Cast G/I Cade                  | 10-3                                   |
| Direct Construction Header Code    | 10-5                                   |
| Direct Construction Subbacter Code | 10-5                                   |
|                                    |                                        |

| COST CODES TEMPLATE              |  |
|----------------------------------|--|
| COST CODES SUBLEDGER             |  |
| PROJECTS                         |  |
| Password                         |  |
| Legal Description Type           |  |
| LOTS                             |  |
| Password                         |  |
| MODELS                           |  |
| Password                         |  |
| PURCHASERS                       |  |
| Password                         |  |
| Purchaser Number Generation Type |  |
| CONTRACTS                        |  |
| CONTRACT SUBLEDGER               |  |
| CHANGE ORDERS                    |  |
| Password                         |  |
| Change Order Form Type           |  |
| PURCHASE ORDERS                  |  |
| Password                         |  |
| Purchase Order Form Type         |  |
| WORK REPORTS                     |  |
| Password                         |  |
| Work Report Form Type            |  |
| COMPLETION SLIPS                 |  |
| Password                         |  |
| Completion Slip Form Type        |  |
| RELEASE FORMS                    |  |
| SPECIAL REQUESTS                 |  |
| SUPPLIER INVOICES                |  |
| Password                         |  |
| Supplier Invoice Form Type       |  |
| PURGE CONTROL                    |  |
| Password                         |  |
|                                  |  |

### CHAPTER 11: COMPANY SETUP ...... 11-1

| COMPANY INFORMATION      | 11-1 |
|--------------------------|------|
| Company number           |      |
| Long Company Name        |      |
| Short Company Name       |      |
| Company Initials         |      |
| Holding Company Initials |      |
| Affiliated companies     |      |
| Last Month Closed Date   |      |
| Name                     |      |
| Address                  |      |
| Home Directory           |      |

| CHAPTER 12: PRINT REPORTS        |  |
|----------------------------------|--|
| PRINTING SPOOLED REPORTS         |  |
| PRINT SCREEN FIELDS              |  |
| FUNCTION KEYS AND PRINT COMMANDS |  |

| ZOUMING A KEPOKI          |  |
|---------------------------|--|
| Functions                 |  |
|                           |  |
| CHAPTER 13: DAILY STARTUP |  |
|                           |  |
| ONE LOGICAL DRIVE         |  |
| ONE LOGICAL DRIVE         |  |

### **CHAPTER 1: CONSTRUCTION ACCOUNTING OVERVIEW**

#### **OVERVIEW**

**Polymathic's Construction Accounting** system was developed specifically for contractors and sub-contractors of all sizes in all phases of construction. The system meshes an advanced data processing and control system with sophisticated, yet simple-to-use, on-line management information in any or all of the following areas:

• Payroll

- Accounts Receivable
- Accounts Payable
- Job Cost Analysis
- Purchase Order Control General Ledger & Budgetary Control

Construction Accounting is a fully integrated total management information and accounting system built around Application Modules that can be personalized to user's needs.

#### EASY TO USE

The Construction Accounting system is an on-line and user-oriented system. All data tasks utilize easy-tounderstand video screen formats which prompt even relatively unskilled operators simply to fill in the blanks.

#### SYSTEM INTEGRATION

All systems are fully integrated. You do not have to enter data twice. When data is entered, it will automatically be passed to other systems that also need that data.

#### DATA VALIDITY

Because all data processed by the Construction Accounting system is user-oriented and controlled, we've written special accuracy safeguards to prompt users to enter current data. The system automatically edits all data for consistency and reasonability, validates against master files displaying names and descriptions when appropriate, and totals batches for all long repetitive numeric entries.

#### DATA SECURITY

The Construction Accounting system protects all data files from unauthorized access by limiting the availability of files to individual users. In addition, the use of the various applications is further restricted to those authorized and who use the correct password.

#### INSTALLATION TIME

You can start using the Construction Accounting almost immediately. Your first application-payroll, for examplecan be up and running within the first month. And when you'd expect to wait many months to start reducing operating costs and saving money, that's an advantage that really pays off) Thereafter, we can fit other applications of the CAS to your environment as fast as your people can master the relatively simple user skills - 6 months at the most, usually in 90 days.

#### TRAINING AND DOCUMENTATION

Complete documentation is provided with each system. In addition, training is available at either Polymathic or at the user's site. Polymathic will make sure that your people learn to use the system correctly.

#### USER SATISFACTION

Polymathic is committed to provide the user with a system to meet his needs. All the sub-systems have been designed to be easily modified, and many options are available without any reprogramming.

### **CHAPTER 2: CONSTRUCTION ACCOUNTING CYCLE**

#### **PROCESSING CHECKLISTS**

The following is a summary of the major stages in the Construction Accounting Cycle:

#### **INITIAL SET UP PROCEDURES**

|      |                                        | Section |
|------|----------------------------------------|---------|
| 1.   | Enter project codes and descriptions.  | 8-2     |
| 2.   | Enter cost codes and descriptions.     | 8-40    |
| 3.   | Enter model codes and descriptions.    | 8-53    |
| 4.   | Enter lot information.                 | 8-7     |
| 5.   | Enter prime contracts.                 | 8-31    |
| 6.   | Enter giveaways codes.                 | 8-67    |
| 7.   | Enter agent sales firm codes.          | 8-70    |
| 8.   | Enter holiday master codes.            | 8-75    |
| 9.   | Enter sales selection master codes.    | 8-77    |
| 10.  | Enter budget master information.       | 8-56    |
| 11.  | Select and print project codes.        | 7-14    |
| 12.  | Select and print cost codes.           | 7-2     |
| 13.  | Select and print model codes.          | 7-26    |
| 14.  | Select and print lot numbers.          | 7-15    |
| DAIL | Y PROCEDURES                           |         |
| 1.   | Copy cost codes to job cost subledger. | 8-45    |
| 2.   | Copy cost codes to budget master.      | 8-48    |
| 3.   | Copy contracts to contract subledger.  | 8-39    |
| 4.   | Copy contracts to job cost subledger.  | 8-39    |
| 5.   | Enter agreements of purchase and sale. | 8-22    |
| 6.   | Enter change orders.                   | 5-2     |
| 7.   | Enter purchase orders.                 | 5-9     |
| 8.   | Enter completion slips.                | 5-6     |
| 9.   | Enter work reports.                    | 5-22    |
| 10.  | Enter giveaways.                       | 8-67    |

### **CHAPTER 3: GENERAL DATA ENTRY**

#### INSTRUCTIONS

A number of data entry procedures are the same for all the applications described in this manual. These data entry procedures are as follows:

#### THE ENTER KEY

The enter key, *Enter* is always pressed after every entry to start processing. The only time you don't press *Enter* is when you are using a function key such as F5.

#### MENUS AND SUBMENUS

The programs that make up this accounting package are accessed by means of a menu. Each menu choice is displayed on the screen, with a number to its left. To make a selection, type the number of the desired item, and press (-Enter).

| For ex                                                            | ample, the following menu is typical                                                                                                    |
|-------------------------------------------------------------------|----------------------------------------------------------------------------------------------------|
| ANYLVID<br>HH<br>CRT # 12                                         | MAIN MENU<br>Sun JUN 30/91<br>11:30:52                                                                                                    |
| 1<br>2<br>3<br>4<br>5<br>6<br>7<br>8<br>9<br>10<br>11<br>12<br>13 | Payroll<br>Accounts Receivable<br>Accounts Payable<br>Construction<br>General Ledger<br>Security<br>System Utilities<br>Backup<br>Monthly Closing<br>Print Reports<br>reserved<br>Fixed Assets<br>Inventory / Order Entry<br>Query |
| S<br>E                                                            | Status<br>Exit                                                                                                    |
| L                                                                 | LITER SELECTION                                                                                                    |

To select Construction Accounting, type 4 and press - Enter).

When an application has been selected, a submenu is frequently displayed, providing a number of further choices on how the application is to be run, or what part of the application is to be run.

| ANYLID<br>HH | Main Menu                                                                                                    | 1.51<br>30/06/91<br>11:31:16 |
|--------------|----------------------------------------------------------------------------------------------------|------------------------------|
|              | 1 Daily processing<br>2 Yearly processing<br>3 Reports<br>4 Maintenance and inquiry<br>5 Data file status<br>6 Company information |                              |
|              | E Exit                                                                                                    |                              |
|              | Enter selection                                                                                                    |                              |
|              |                                                                                                    |                              |
|              |                                                                                                    |                              |
|              |                                                                                                    |                              |
|              |                                                                                                    |                              |
|              |                                                                                                    |                              |

For example the following is a typical submenu.

To select Daily Processing, type 1 and press ( Enter).

#### **OPTIONAL FIELDS**

Optional fields (fields not required) may be skipped by pressing Enter).

A number of screen entry fields allow entry of data but also **default** to a particular value if  $\leftarrow$  Enter) is pressed. A default value is simply a value automatically selected by the program if you do not enter a value.

• A date field will often default to the current date (system date) or the last date entered.
• ← Enter) can often be pressed to answer a Yes or No question by default.

#### **DATE FIELDS**

Enter all dates in the format *ddmmyy* (six numeric digits, with no slashes) representing *day month year*. The computer will check that the month entered is valid (1-12), as well as the day (1-31) and the year (0-99).

#### THE DECIMAL POINT

The decimal point does not have to be entered unless the characters to the right of the decimal point are non zero. However, decimal points must be entered if the digits to the right of the decimal point are not equal to zero.

#### **EDITOR**

The system includes an Editor utility that allows you to correct errors made during data entry. The EDITOR can be accessed by pressing F1.

Note: Some older versions of the software use 🕞 or ((() Shift) ()) to access the editor. If () is not working try one of these keys.

The Editor utility will not always bring up the same options because the options change according to where you are calling the editor from. The options that are available through the editor and how they are to be used follows:

#### **REKEY FROM A FIELD**

This option may be used to rekey any of the data entered in a field. If you are on field number 6 and you want to change something in field number 1 you will have to rekey the information from that field on. In most cases, you can press  $\underbrace{\leftarrow Enter}$  back to line 6 because  $\underbrace{\leftarrow Enter}$  will remember what you entered in that field last.

To use this option type 1, and press *Enter*.

The system will then display:

#### [ ]: Enter [field number] or [ENTER] to return.

Type the number of the field that is to be rekeyed and press  $\underbrace{\leftarrow Enter}$ . The system will then automatically return to this field number.

Simply make your corrections and continue entering your data.

#### **REKEY/DISPLAY LINE**

In some of the programs such as invoices, you can have more than one line entry per item. The Rekey Line option allows you to modify information within a specific line.

Type the number corresponding to Rekey line and press *Enter*. The system will prompt you to enter the line number that you want to change. It will then display that line allowing you to modify your entries. Once you have made the changes you can continue where you left off.

The Display Line option will prompt you to enter the line number that you want to display. Once you type in the line number and press  $\underbrace{\leftarrow Enter}$ , the line will be displayed. The system will request that you press  $\underbrace{\leftarrow Enter}$  to continue where you left off.

#### CANCEL PROCESSING

The Cancel option will cancel whatever you are doing. If you are in the middle of an invoice or sales order etc., and you want to cancel press  $\overline{F1}$  and type the letter corresponding to cancel. The system will ask you if you are sure you want to cancel before it performs this step.

#### **F5 LOOKUP FEATURE**

The lookup feature allows you to search for information from various input fields. This feature eliminates the need for users to memorize codes used for general ledger accounts, customer accounts, supplier account and numerous other items. For instance the F5 lookup feature can be used to display a supplier account code in the following manner:

| anyi<br>HH | LTD                |                 | Suppn             | Job<br>Purchase     | Costing<br>er Master |                           |                            | TLJCP070 1.2<br>30/06/9 |
|------------|--------------------|-----------------|-------------------|---------------------|----------------------|---------------------------|----------------------------|-------------------------|
| I          | Project<br>Purch   | number<br>asers | .:                |                     |                      |                           |                            | s:                      |
|            | Code               | Project         | Lot<br>101        | Name<br>Euspand     |                      | Ma                        | Michael                    | een                     |
| 24         | 23                 | 1028<br>1028    | 121<br>120        | Desjardins<br>Henry |                      | Mr.<br>Mr.                | Andre<br>Gordon            |                         |
| 6<br>7     | 4<br>5             | 1028<br>1028    | 122<br>123        | Chee<br>Leung       |                      | Ms.<br>Mr.                | Sandra<br>Ming             |                         |
| 8<br>9     | 67                 | 1028<br>1028    | 124<br>125        | Remtulla<br>Longo   |                      | Mr.<br>Mr.                | Zahirudd<br>Silvio         | in                      |
| 13<br>14   | 9<br>10            | 1028<br>1028    | 128<br>127<br>128 | Cooke<br>McWillians |                      | ns.<br>Mr.<br>Ms.         | Snella<br>Villiam<br>Karen |                         |
| 15<br>16   | Î î                | ↓ PgU           | p PgI             | )n Top              | Bottom               | ESC-End                   | F1-Opti                    | ons                     |
| 18<br>18   | (HVP nu<br>Last up | mber<br>date    | .:                |                     | 24 Ext.<br>Sale      | colour pkg<br>s selection | ne.:<br>∖∰::               |                         |
|            |                    |                 |                   |                     |                      |                           |                            |                         |

Press **F5** at the Supplier Number field and the following screen will appear:

The following options are available:

- - Cursor upwards through the data
  - Cursor downwards through the data
- Pg Up Page up one screen of data
  - Page down one screen of data
  - Move to the top of the data
  - Move to the bottom of the data
  - Exit the lookup feature Options:
    - The options of the lookup feature vary according to what program you are using. This feature will allow you to search for a particular record according to the search criteria that you enter.

For example, if you are in the supplier master of Accounts Payable and you want to search for a supplier by the supplier name, you can press  $\boxed{\texttt{F1}}$  for Options, then  $\boxed{\texttt{F3}}$  to search by the supplier's name and enter three or more letters for the supplier you are looking for. The system will then search through the supplier master for the closest match to the three letters that you entered.

| ANVI<br>HH                     | .TD                                               |                                                                                  | 9. ja 19. j                                                | Job<br>Purchas                                                         | Costing<br>ser Master     | 1. a                     | TLJCPO<br>3<br>1                                   | 70 1.21<br>0/06/91<br>1:31:50 |
|--------------------------------|---------------------------------------------------|----------------------------------------------------------------------------------|------------------------------------------------------------|------------------------------------------------------------------------|---------------------------|--------------------------|----------------------------------------------------|-------------------------------|
| <br>1<br>2<br>4<br>6<br>7<br>8 | Project<br>Purch<br>Code<br>2<br>3<br>4<br>5<br>6 | number .<br>asers .<br>Project .<br>1028<br>1028<br>1028<br>1028<br>1028<br>1028 | Lot<br>Functio<br>F2 - F<br>F3 - F<br>ESC- E<br>123<br>124 | Name<br>INST<br>Ind purchas<br>Ind purchas<br>Xit<br>Leung<br>Remtulla | ser code<br>ser name      | Mr.<br>Mr.               | chael<br>dre<br>rdon<br>ndra<br>Ming<br>Zahiruddin | s:<br>een 1                   |
| 9<br>10<br>13<br>14            | 8<br>9<br>10                                      | 1028<br>1028<br>1028<br>1028                                                     | 125<br>126<br>127<br>128                                   | Longo<br>Bunbar<br>Cooke<br>McVilliams                                 | 3                         | Hr.<br>Ms.<br>Mr.<br>Ms. | Siluio<br>Shelia<br>Villiam<br>Karen               |                               |
| 15<br>16<br>17<br>18           | (HWP nut                                          | 1 Pg<br>mber                                                                     | Up PgD                                                     | n Top                                                                  | Bottom<br>24 Ext.<br>Sale | ESC-End<br>colour pkg    | F1-Options                                         |                               |
|                                | 2000 up                                           |                                                                                  | •••                                                        |                                                                        | Juic.                     |                          | · • •                                              |                               |

Press F1 and the Options screen will appear as follows:

To search by supplier name, press F3.

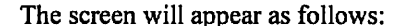

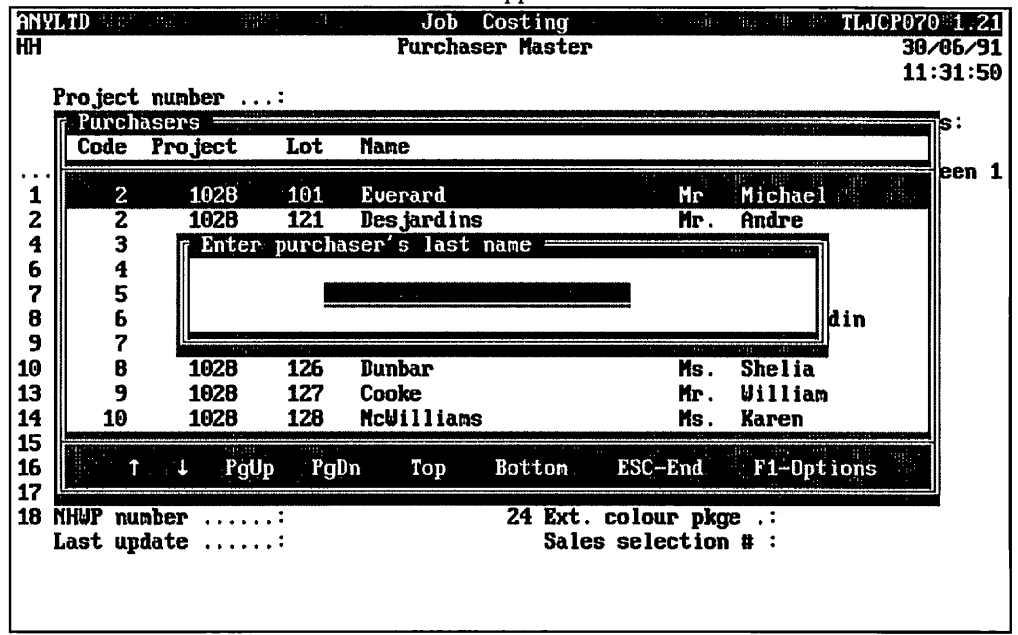

Type at least three letters for the supplier you are searching for and press (-Enter).

The system will then search through the supplier master for the closest match to your search criteria and will highlight that supplier in the lookup window.

| <u>aniy</u><br>Hh                                 | TD                                                      |                                                              |                                                                    | Job<br>Purchas                                                                            | Costing<br>er Master      | · · · · · · · · · · · · · · · · · · ·                               | TL.                                                                                          | JCP070 1.21<br>30/06/91<br>11:31:50 |
|---------------------------------------------------|---------------------------------------------------------|--------------------------------------------------------------|--------------------------------------------------------------------|-------------------------------------------------------------------------------------------|---------------------------|---------------------------------------------------------------------|----------------------------------------------------------------------------------------------|-------------------------------------|
|                                                   | Project<br>Purch<br>Code                                | nunber<br>asers<br>Project                                   | .:<br>Lot                                                          | Nane                                                                                      |                           |                                                                     | an an an an an an an an an an an an an a                                                     | s:                                  |
| 1<br>2<br>4<br>6<br>7<br>8<br>9<br>10<br>13<br>14 | 30<br>29<br>57<br>12<br>36<br>60<br>2<br>51<br>17<br>21 | 1038<br>1038<br>1038<br>1038<br>1038<br>1038<br>1038<br>1038 | 203<br>202<br>148<br>117<br>210<br>151<br>162<br>209<br>150<br>157 | Rose<br>Rzeznicki<br>She<br>Stickle<br>Suen<br>Valela<br>Valela<br>Valela<br>Vong<br>Wong |                           | MS.<br>Mr.<br>Mr.<br>Mr.<br>Mr.<br>Mr.<br>Mrs.<br>Mr.<br>Ms.<br>Mr. | Mary<br>John<br>Shou Yan<br>Debra<br>Tuen<br>Vito<br>Carmela<br>Chi Hon<br>Shirley<br>Thomas | een 1                               |
| 15<br>16<br>17<br>18                              | HUP nu<br>Last up                                       | ↓ PgU<br>nber<br>date                                        | p Pgl                                                              | Dn Top                                                                                    | Bottom<br>24 Ext.<br>Sale | ESC-End<br>colour pkg<br>s selection                                | F1-Option<br>æ.:<br>B:                                                                       | IS                                  |
| 1                                                 |                                                         |                                                              |                                                                    |                                                                                           |                           |                                                                     |                                                                                              |                                     |

The screen will appear as follows:

To select the supplier simply press  $\underbrace{\leftarrow Enter}$  and the system will enter the supplier into the field you initially activated the Lookup feature from.

You can exit out of the Lookup feature at any time by pressing Esc. Esc will exit one level of the program, therefore if you are in the options section of Lookup you will have to press Esc twice to exit completely out of Lookup.

#### **PROGRAM OPTIONS**

Most of the programs in this system use some of the following options:

- Display a record's information
- List all records
- Get an old record
- S Submit a record

The rest of this book explains what each program is and what information should be entered through the Add or New options.

The options mentioned above are similar for each program therefore a description of how to use each is given here rather than duplicated throughout the book.

#### DISPLAY

The **Display** option is used to display information for a particular record. Select display by typing  $\square$  and pressing  $\leftarrow Enter$ .

In most cases you will be asked to enter some information about the record that you want to display.

| •           | A                   | sample scree | n will then             | appear as follows:       |             |               |
|-------------|---------------------|--------------|-------------------------|--------------------------|-------------|---------------|
| AN.         | (LTD                |              | Job Costi               | ing 🔐 🕬                  | ayr e       | TLJCP070 1:21 |
| HH          |                     | Pu           | rchaser Ma              | ister                    |             | 30/06/91      |
| DIS         | SPLAY mode          |              |                         |                          |             | 11:55:13      |
|             | Project number      | 1028         | SADDLEBRO               | 10K                      |             |               |
|             | Lot number          | 120          | Nodel: 29               | 2 Elevation:             | A           | Bedrooms:     |
|             | Purchaser code:     | 3            | Lot closi               | ing status: L            |             |               |
| •••         |                     |              |                         | -                        |             | Screen 1      |
| 1           | Salutation: Mr. I   | 'irst:       |                         | Last:                    |             |               |
| 2           | Birth date:         | JAN 1,1965   | 5                       | З Туре :                 |             |               |
| 4           | Purchaser 2 name .: |              |                         | 5 Birth                  | date        | :             |
| 6           | Address line 1:     | STREET ADDI  | RESS                    |                          |             |               |
| 7           | Address line 2:     | CITY, PROU   | INCE                    |                          |             |               |
| 8           | Postal code:        | L3P 1K4      |                         |                          |             |               |
| 9           | Purchaser 1 home# : | 905-738-408  | 89 11                   | Purchaser 2 home# :      |             |               |
| 10          | Purchaser 1 bus# .: | 905-738-40   | 89 12                   | Purchaser 2 bus# .:      |             |               |
| 13          | Offer closing stat: | L Closed     | 19                      | Nove-up clause:          | Ν           |               |
| 14          | Date of offer:      | FEB 20,198   | 8 20                    | Colours check:           | PK          |               |
| 15          | Acceptance date:    | FEB 24,198   | 9 21                    | Colours check date:      | May         | 23,1988       |
| 16          | Offer closing date: | JUL 8,1988   | 8 22                    | Survey check:            | DP          |               |
| 17          | Sold siting:        | 292          | A 23                    | Survey check date :      | OCT         | 20,1987       |
| 18          | NHUP number:        | 231884       | 24                      | Ext. colour pkge .:      | PB          |               |
|             | Last update:        | JAN 31,1989  | 9                       | Sales selection # :      |             |               |
| <b>[_</b> ] | Select: []]-Accej   | ot []]-Mod   | lify [ <mark>P</mark> g | <u>IDn</u> ]-Next Screen |             |               |
| [[]         | J-Lookup [Home/End  | 1/1/3]-First | t/Last/Nex              | ct/Previous Record       | <b>E</b> SO | ]-Exit        |

#### ACCEPT

Accept is used to accept any changes that you might make to the information. If you make any modifications type [A] (+ Enter) to accept the changes.

#### MODIFY

If you have any modifications to make to the record's information type  $\mathbb{M} \xleftarrow{\mathsf{Enter}}$ . Once you are in modify mode you can enter a field number to rekey or type  $\mathbb{D}$  to delete the record. If you type  $\mathbb{D}$  to delete the information you will be prompted to ensure that is what you want to do. If you wish to delete the information type  $\mathbb{Y}$  otherwise type  $\mathbb{N}$ .

#### • Only authorized personnel should delete records!

Once you have made your modifications make sure you type (A) to accept the changes.

#### Next

The Next option is used to display the next record's information. Type N and press *Enter*.

#### **SCREEN NUMBER**

Screen number is used to move to the next screen of information within the same record. To move to the next screen type S HEnter.

#### LIST

The list option is used to list all records.

#### Type L and press ← Enter

| ANYLTD  |     | Job Costing |                   |                      |          |  |  |
|---------|-----|-------------|-------------------|----------------------|----------|--|--|
| HH      |     |             | Purcha            | iser Master          | 30/06/91 |  |  |
| Project | Lot | Pu          | rchaser           |                      | 03:20:20 |  |  |
| 1038    | 115 | ſ           | 591 Cheung        | Francis              | Hr.      |  |  |
| 1038    | 151 | E           | 60] Valela        | Vito                 | Mr.      |  |  |
| 1038    | 152 | 1           | 61] Dimopoulos    | Chris                | Mr.      |  |  |
| 1038    | 158 | 1           | 62] Yagi          | Hachiro              | Mr.      |  |  |
| 1038    | 159 | 0           | 631 Chiu          | Kent                 | Mr.      |  |  |
| 1038    | 165 | [           | 63] Chin          | Villiam Shee         | Mr.      |  |  |
| 1038    | 166 | Ε           | 64] Ing           | Sumintra             | Ms.      |  |  |
| 1038    | 170 | ]           | 65] Brown         | Stephen              | Mr.      |  |  |
| 1038    | 110 | Ι           | 67] Francis       | Kevin                | Mr.      |  |  |
| 1048    | 303 | E           | 1] Sivendra       | Ra j                 | Mr.      |  |  |
| 104B    | 301 | I           | 2] Said           | Paul                 | Mr.      |  |  |
| 104B    | 312 | I           | 3] Ho             | Siu                  | Mr.      |  |  |
| 1948    | 310 | ſ           | 4] Zambri         | Rocco                | Mr.      |  |  |
| 104B    | 311 | Γ           | 5] Chu            | Raymond              | Mr.      |  |  |
| 104B    | 315 | E           | 61 Chu            | Sing Wan             | Mr.      |  |  |
|         |     | Eı          | nd of list. Press | any key to continue. |          |  |  |

#### **OLD RECORD**

The Old option is used to get an old record. Similar to Display, you will be required to enter certain information pertaining to the record you want to get.

The following options are available once you get a record:

#### АССЕРТ

Accept is used to accept any changes that you might make to the information. If you make any modifications type  $\textbf{A} \leftarrow \textbf{Enter}$  to accept the changes.

#### MODIFY

If you have any modifications to make to the record's information type  $\mathbb{M} \leftarrow Enter$ . Once you are in modify mode you can enter a field number to rekey or type  $\mathbb{D}$  to delete the record. If you type  $\mathbb{D}$  to delete the information you will be prompted to ensure that is what you want to do. If you wish to delete the information type  $\mathbb{Y}$  otherwise type  $\mathbb{N}$ .

Tonly authorized personnel should delete records!

Once you have made your modifications make sure you type (A) to accept the changes.

#### NEXT

The Next option is used to display the next record's information. Type N and press ( Enter),

#### **REVIEW ENTRIES**

Review entries will allow you to review each entry that was made to this record. You can add an entry by typing  $\triangle$ , display an entry by typing  $\bigcirc$  and then entering the entry number or get a listing of all entries by typing  $\bigcirc$  for summarize.

#### SUBMIT RECORD

To submit a record for processing, type S and press *Enter*. The system will prompt you to enter the information required to get to the right record and then will automatically submit the record.

For example, if you were submitting a purchase order for processing, the system would require you to enter the project number, lot number then purchase order number. Once you have entered the information, the purchase order would be submitted and processed.

### **CHAPTER 4: MENUS**

### MAIN MENU - ALL SYSTEMS

| RM<br>CRT # 0                                                                                          | MAIN MENU                                                                                                    |     | MASTER - 3:16<br>Ved MAR 31/93<br>13:25:52 |
|----------------------------------------------------------------------------------------------------|----------------------------------------------------------------------------------------------------|-----|--------------------------------------------|
| 1<br>2<br>3<br>4<br>5<br>6<br>7<br>8<br>9<br>10<br>11<br>12<br>13<br>14<br>0<br>8<br>5<br>8<br>9<br>10 | Payroll<br>Accounts Receivable<br>Accounts Payable<br>Sales Analysis<br>General Ledger<br>Security<br>System Utilities<br>Daily Closing<br>Monthly Closing<br>Print Reports<br>Time Accounting<br>Fixed Assets<br>Inventory / Order End<br>Vertical Markets<br>Query<br>Status<br>Exit | try |                                            |
| E                                                                                                    | Enter selection                                                                                                    |     |                                            |

#### **MAIN MENU - CONSTRUCTION SYSTEM**

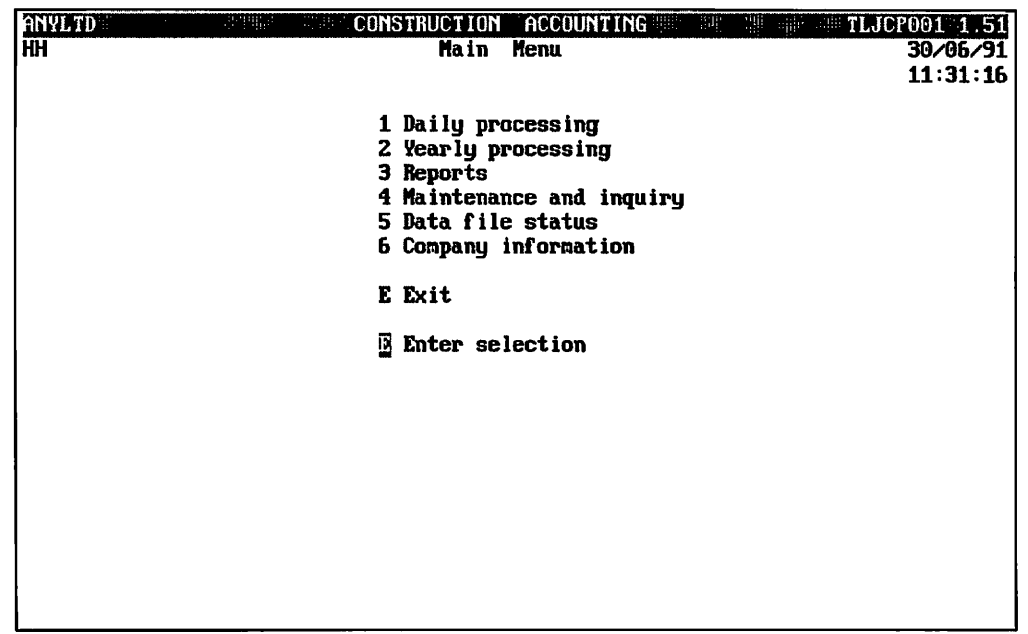

## **CHAPTER 5: DAILY PROCESSING**

| ANYLTD<br>HH | CONSTRUCTION ACCOUNTING<br>Main Nenu                                                                                               | TLJCP001 1.51<br>30/06/91<br>11:31:16 |
|--------------|----------------------------------------------------------------------------------------------------|---------------------------------------|
|              | 1 Daily processing<br>2 Yearly processing<br>3 Reports<br>4 Maintenance and inquiry<br>5 Data file status<br>6 Company information |                                       |
|              | E Exit                                                                                                    |                                       |
|              | Enter selection                                                                                                    |                                       |
|              |                                                                                                    |                                       |
|              |                                                                                                    |                                       |
|              |                                                                                                    |                                       |
|              |                                                                                                    |                                       |
|              |                                                                                                    |                                       |

To select Daily processing type 1 and press ( Enter).

#### The screen will appear as follows:

| ANYLTD<br>HH | CONSTRUCTION ACCOUNTING<br>Daily Processing                                                         | TLJCP001 1.51<br>30/06/91<br>12:05:45 |
|--------------|----------------------------------------------------------------------------------------------------|---------------------------------------|
|              | 1 Change orders<br>2 Completion slips<br>3 Purchase orders<br>4 Supplier invoices<br>5 Work reports |                                       |
|              | E Exit                                                                                              |                                       |
|              | E Enter selection                                                                                   |                                       |
|              |                                                                                                    |                                       |
|              |                                                                                                    |                                       |
|              |                                                                                                    |                                       |
|              |                                                                                                    |                                       |
|              |                                                                                                    |                                       |

#### **CHANGE ORDERS**

Change Orders are issued against contract work reports. They should be generated when you want to add or deduct an amount from an existing work report.

| ANYLTD CON<br>HH      | TRUCTION ACCOUNTING<br>Daily Processing                                                   | 11.0CP001 1.51<br>30/06/91<br>12:05:45 |
|-----------------------|-------------------------------------------------------------------------------------------|----------------------------------------|
| 1<br>2<br>3<br>4<br>5 | Change orders<br>Completion slips<br>Purchase orders<br>Supplier invoices<br>Work reports |                                        |
| E                     | Exit                                                                                      |                                        |
| E                     | Enter selection                                                                           |                                        |
|                       |                                                                                           |                                        |
|                       |                                                                                           |                                        |
|                       |                                                                                           |                                        |
|                       |                                                                                           |                                        |
|                       |                                                                                           |                                        |
|                       |                                                                                           |                                        |

To select Change orders type 1 and press - Enter.

| The screen will appear as follo | lows: | s: |
|---------------------------------|-------|----|
|---------------------------------|-------|----|

|                          | line line         | Conting                   | TI ICP900 1 14    |
|--------------------------|-------------------|---------------------------|-------------------|
| HNYL IV                  | 000               | Losting                   |                   |
| HH                       | Change            | Orders                    | 30/06/91          |
|                          |                   |                           | 12:06:09          |
| 1 Project #              |                   |                           |                   |
| 2 Lot #                  |                   |                           |                   |
|                          |                   | Provious Change Order     |                   |
| 5 Change bruer #         |                   | They tous thange brues    | •                 |
| 4 Contract #             |                   | WORK Report #             | •••••             |
| 5 Model Type             |                   |                           |                   |
| Elevation:               |                   |                           |                   |
| 6 Vendor #               |                   |                           |                   |
| 7 Cost Code              |                   |                           |                   |
| Order Status             |                   |                           |                   |
| Total Entries            |                   | Total Addition Amount     |                   |
| Total Invoiced           |                   | Total Beduction Amour     |                   |
|                          |                   | Total Decurt              |                   |
| Last Update              |                   | IDtal Madune              |                   |
|                          |                   |                           | SCreen 1          |
| 8 Change Date:           |                   | 9 Purchaser Extra         | • • • • • • • • • |
| 10 Authorizor:           |                   |                           |                   |
| 11 Auth. Date:           |                   |                           |                   |
|                          |                   |                           |                   |
|                          |                   |                           |                   |
| [] ] Select:             |                   |                           |                   |
|                          | 014 C 0 [S]_Subm  | it C.D. [2]-Print C.      | n rill1-List      |
|                          |                   | Terraduatil_Finef / act ( |                   |
| Lichner Contraction -uex | t/rrevibus c.o. i | HUNG/MINIJ-F IFSC/Last    | .U. LUDIJ-AKIC    |
|                          |                   |                           |                   |

The following options are available:

- N Create a new change order
- Get an old change order
- Submit a change order. The change order must be submitted before it is applied against the contract.
- P Print a change order
- List all change orders
- E Exit to Daily Processing menu

The create a new change order, type N and press *Enter*). Enter the information as follows:

#### **PROJECT NUMBER**

Type the project number that this change order relates to. To retrieve a listing of project numbers press F5.

#### LOT NUMBER

Type the lot number that this change order is for. **F5** can be used to list all lot numbers defined.

#### CHANGE ORDER NUMBER

Type the change order number. On the right hand side of this number is the previous change order number. This number is used when there is more than one change order for the same contract. To get a listing of previous change orders press [F5].

#### **CONTRACT NUMBER**

Type the contract number of the contract that is being modified. F5 can be used to get a listing of all contract numbers.

#### MODEL TYPE

Type in the model type (or name) of the model this change order relates to. F5 can be used to get a listing of valid model types.

#### VENDOR NUMBER

Type in the number of the vendor for this contract. To get a listing of all the vendor numbers press [5].

#### **COST CODE**

Type in the cost code number that this contract relates to. **F5** can be used to list all the cost codes.

The order status, total entries for this cost code, total amount invoiced to date will automatically be entered and updated by the system. To the right of these fields are the additional amount fields. These fields are also calculated by the system as information is entered for the change order.

#### CHANGE DATE

Type in the date that this change order was created in the form of ddmmyyyy.

#### AUTHORIZOR

Type in the initials of the person authorizing this change order.

#### **AUTHORIZATION DATE**

Type the authorization date of this change order in the form of ddmmyyyy.

Review the information on the screen and if everything is correct type A and press (-Enter) to save the data.

| The second input scr                                                                                                    | een for Change Orders will appear a | s follows:                   |
|----------------------------------------------------------------------------------------------------|-------------------------------------|------------------------------|
| ANYL TD CONTRACTOR OF A CONTRACT OF A CONTRACT OF | Job Costing                         | TLJCP800 1.14                |
| HH                                                                                                    | Change Orders                       | 30/06/91                     |
| old change order                                                                                                    |                                     | 12:06:09                     |
| Project: 1028                                                                                                    | Lot: 124 Cos                        | t Code : 00320               |
| Model Type: 292                                                                                                    | B Change Order #                    | · · · · · · · · <b>11062</b> |
| Vendor Number .: 300                                                                                                    | CANAC KITCHENS LIMITED              |                              |
| Total Entries .: 1                                                                                                    | Total Addition Amo                  | unt: 957.00                  |
| Line Status:                                                                                                    | Total Deduction Am                  | ount .:< .00>                |
| Entry #:                                                                                                    | Total Amount                        | : 957.00                     |
| <del>.</del>                                                                                                    |                                     | screen 2                     |
| 1 Rate:                                                                                                    | 3 Addition Amount                   |                              |
| 2 Draw Number:                                                                                                    | 4 Deduction Amount .                |                              |
| Description:                                                                                                    | Cheque #                            |                              |
| Invoice #:                                                                                                    | Cheque Date                         |                              |
| Invoice Date:                                                                                                    | Cheque Amount                       |                              |
| Invoice Amount :                                                                                                    | Paid Amount                         |                              |
| Change Description Lines :                                                                                                    |                                     |                              |
| 5                                                                                                    | 10                                  |                              |
| 6                                                                                                    | 11                                  |                              |
| 7                                                                                                    | 12                                  |                              |
| В                                                                                                    | 13                                  |                              |
| 9                                                                                                    | 14                                  |                              |
| [_] Select: []]-Add entry                                                                                                    | [D]-Display entry [3]-Submit        | C.O.                         |
| [5]]-Summarize                                                                                                    | [ESC]-Exit                          |                              |
|                                                                                                    |                                     |                              |

#### The second input screen for Change Orders will appear as follows

#### RATE

Type in the rate and press *Enter* to continue.

#### **DRAW NUMBER**

Type in the draw number that this change order relates to.

#### **ADDITION AMOUNT**

Type in the additional amount to be added to the contract price.

#### **DEDUCTION AMOUNT**

If an item is to be deducted type in the amount to be deduction from the contract price.

#### **CHANGE DESCRIPTION LINES**

Type a description of the change.

The other information on the screen i.e.: Invoice # etc. are entered by the system at a later date.

Ensure that everything on this screen is correct and type A then press  $\textcircled{\text{Enter}}$  to save the information. The system will then go back to the Rate field. If you have more changes to enter continue entering otherwise press Esc to exit.

#### **COMPLETION SLIPS**

Completion slips are issued once the work related to a purchase order has been completed. An invoice cannot be processed that references a purchase order unless the purchase order has been authorized and submitted and the completion slip has been generated and submitted for that purchase order.

| ANYLTD | CONSTRUCTION ACCOUNTING | TLJCP001 1.51 |
|--------|-------------------------|---------------|
| нн     | Daily Processing        | 30/05/91      |
|        |                         | 12:05:45      |
|        | 1 Change andone         |               |
|        | 1 Unange orders         |               |
|        | 2 Completion Slips      |               |
|        | J Furchase braces       |               |
|        | T Supplier Incolces     |               |
|        | 5 work reports          |               |
|        | E Exit                  |               |
|        |                         |               |
|        | E Enter selection       |               |
|        |                         |               |
|        |                         |               |
|        |                         |               |
|        |                         |               |
|        |                         |               |
|        |                         |               |
|        |                         |               |
|        |                         |               |
|        |                         |               |
|        |                         |               |
|        |                         |               |
|        |                         |               |

To select Completion slips type 2 and press ( Enter).

| The selection will appear as follows. |
|---------------------------------------|
|---------------------------------------|

| AN          | YLTD                      | Job      | Costing       |                     |               | TLJCP         | 720 1 | 14          |
|-------------|---------------------------|----------|---------------|---------------------|---------------|---------------|-------|-------------|
| HH          |                           | Complet  | ion Slips     |                     |               |               | 30/08 | /91         |
|             |                           |          |               |                     |               |               | 12:07 | <b>':40</b> |
| 1           | Project #:                |          |               | _                   |               |               |       |             |
| 2           | Lot #:                    |          | Model         | Туре                | :             |               |       |             |
| 3           | Completion Slip#:         |          | 4 P.O. #      | • • • • • • • • • • | :             |               |       |             |
| 5           | Vendor #                  |          |               |                     |               |               |       |             |
| 6           |                           |          | Y + 11        | -4-6-               |               |               |       |             |
|             | Slip Status               |          | Last U        | puare               | •             |               |       |             |
| 1.2         | Entru Nate                | 8 Site   | Supervisor    |                     | • • • • • • • | • • • • • • • |       | •••         |
| ġ           | Work Completed:           | 10 Compl | eted Bu       | :                   |               |               |       |             |
| 11          | Authorizor:               | <b>_</b> | <b>-</b>      |                     |               |               |       |             |
| 12          | Auth. Date:               |          |               |                     |               |               |       |             |
| 13          | Description:              |          |               |                     |               |               |       |             |
| 1           | Line 1 :                  |          |               |                     |               |               |       |             |
|             | Line 2 :                  |          |               |                     |               |               |       |             |
|             | Line 3 :                  |          |               |                     |               |               |       |             |
|             | Line 4 :                  |          |               |                     |               |               |       |             |
|             | Line 5 :                  |          |               |                     |               |               |       |             |
| r           | 1 Select:                 |          |               |                     |               |               |       |             |
| 15          |                           | [3]-Suba | it C.S.       | (@1-Print (         | <b>s</b> .    | [i]]-Lis      | et    |             |
| 1 m         | MIN/1/17/11-Next/Previous | C.S.     | Home Endl-    | First/Last          | C.S.          | [030]-        | Exit  |             |
| <b>~</b> ** | and a state of the        |          | manifer white |                     |               |               |       |             |

The following options are available:

- N Create a new completion slip
- Get an old completion slip
- Submit a completion slip TA completion slip must be authorized and submitted before an invoice can be processed for the purchase order relating to the completion slip.
- Print a completion slip
- List all completion slips
- E Exit to Daily Processing menu

The create a new completion slip, type N and press *Enter*. Enter the information as follows:

#### **PROJECT NUMBER**

Type in the project number that this completion slip relates to. **F5** can be used to get a listing of valid project numbers.

#### LOT NUMBER

Type in the lot number for this completion slip. Press **F5** to get a listing of lot numbers.

#### **COMPLETION SLIP NUMBER**

Type in the completion slip number. F5 can be used to retrieve a listing of completion slip numbers.

#### **PURCHASE ORDER NUMBER**

Type the purchase order number that this completion slip relates to.

#### **MODEL TYPE**

Type the model type (name).

#### VENDOR NUMBER

Type the vendor's number. When you press (-Enter) all information about the vendor will be entered by the system.

#### COST CODE

Type in the cost code.

#### DATE

Type the date the completion slip was entered in the form of ddmmyyyy.

#### AUTHORIZOR

Type the initials of the person authorizing this completion slip.

#### **AUTHORIZATION DATE**

Type the date that the completion slip was authorized in the form of *ddmmyyyy*.

#### DESCRIPTION

Type in the description that was completed by the trade on the original completion slip that they completed.

Review the information on the screen and if everything is correct type  $\mathbb{A}$  and press  $\bigcirc$  Enter to save the data. If you have any modifications to make, type  $\mathbb{M} \bigcirc$  and make the necessary changes.

You can now enter another completion slip or press Esc to end.

#### **PURCHASE ORDERS**

| ANYLTD<br>HH | CONSTRUCTION ACCOUNTING<br>Daily Processing                                                         | TLJCP001 1.51<br>30/86/91<br>12:05:45 |
|--------------|----------------------------------------------------------------------------------------------------|---------------------------------------|
|              | 1 Change orders<br>2 Completion slips<br>3 Purchase orders<br>4 Supplier invoices<br>5 Work reports |                                       |
|              | E Exit                                                                                              |                                       |
|              | E Enter selection                                                                                   |                                       |
|              |                                                                                                    |                                       |
|              |                                                                                                    |                                       |
|              |                                                                                                    |                                       |
|              |                                                                                                    |                                       |
|              |                                                                                                    |                                       |
|              |                                                                                                    |                                       |

To select Purchase orders type 3 and press - Enter).

| The screen will appear as | follows: |
|---------------------------|----------|
|---------------------------|----------|

| ANYLTD         |               | CONSTRUCTION A      | CCOUNTING         | 一位 開始開始     | LJCP001 1.51   |
|----------------|---------------|---------------------|-------------------|-------------|----------------|
| нн             |               | Daily Proce         | ssing             |             | 30/06/91       |
|                |               | Purchase Or         | ders              |             | 12:08:20       |
|                |               | 4                   |                   |             |                |
|                |               | 2 Punged            | a                 |             |                |
|                |               | 2 Turgeu            |                   |             |                |
|                |               | E Exit              |                   |             |                |
|                |               | E Enter s           | election          |             |                |
|                |               |                     |                   |             |                |
|                |               |                     |                   |             |                |
|                |               |                     |                   |             |                |
|                |               |                     |                   |             |                |
|                |               |                     |                   |             |                |
|                |               |                     |                   |             |                |
|                |               |                     |                   |             |                |
|                |               |                     |                   |             |                |
|                |               |                     |                   |             |                |
|                |               |                     |                   |             |                |
|                |               |                     |                   |             |                |
|                |               |                     |                   |             |                |
| L              |               |                     |                   |             |                |
| Type 1) to dis | olay unnurged | i nurchase orders ( | or (2) to display | nurchase or | ders that have |

Type 1 to display unpurged purchase orders or 2 to display purchase orders that have already been purged.

#### The screen will appear as follows:

| AN    | YLTD         |            | Job Co                   | sting         |                     | TLJCP700 1.39 |
|-------|--------------|------------|--------------------------|---------------|---------------------|---------------|
| ΗH    |              |            | Purchase                 | Orders        |                     | 30/06/91      |
|       |              |            |                          |               |                     | 12:09:43      |
| 1     | Project #    | :          |                          |               |                     |               |
| 2     | Lot #        | :          |                          |               |                     |               |
| 3     | P.O. #       | :          |                          | Completion SI | ip #:               |               |
| 4     | Vendor #     | :          |                          | -             | -                   |               |
| 5     | Cost Code    | :          |                          |               |                     |               |
|       | Order Statu  | IS:        |                          | Total Entries |                     |               |
|       | Total Invoi  | iced :     |                          | Total Amount  |                     |               |
|       | Last Update  | <b>;</b> ; |                          | Total Quantit |                     |               |
|       | <del>.</del> |            |                          |               | _<br>               | screen 1      |
| 6     | P.O. Date    | :          |                          |               |                     |               |
| 7     | Expected Da  | nte .:     |                          |               |                     |               |
| 8     | Estimate     | :          |                          |               |                     |               |
| 9     | Authorizor   | :          |                          |               |                     |               |
| 10    | Auth. Date   | :          |                          |               |                     |               |
| 11    | Ordered By   | :          |                          |               |                     |               |
| 12    | P.S.T. [     | 1:         | G∕L ∶                    |               |                     |               |
| 13    | G.S.T. [     | ]:         | G∕L ∶                    |               |                     |               |
|       |              |            | _                        |               |                     |               |
| ן נ_: | ] Select:    | []]-Ne⊎ P  | 0.0. []]–01d P.0         | ). [3]-Submit | P.O. [ <u>ESC</u> ] | -Exit         |
|       |              | [P]-Print  | <u>: P.O. []]</u> -Updat | e P.O. []]-Li | st                  |               |
|       |              | [PgDn/1/f  | []]/]]-Next/Preui        | ous P.O. [Hor | e/End]-First        | Zast P.O.     |
|       |              |            |                          |               |                     |               |

The following options are available:

N Create a new purchase order

- Get an old purchase order
- Submit a purchase order.
- Print a purchase order
- List all purchase orders
- E Exit to Daily Processing menu

The create a new purchase order, type N and press *Enter*. Enter the information as follows:

#### **PROJECT NUMBER**

Type in the project number that this purchase order relates to.

#### LOT NUMBER

Type in the lot number.

#### **PURCHASE ORDER NUMBER**

Type in a new purchase order number.

#### **VENDOR NUMBER**

Type in the number of the vendor that this purchase order is being issued for.

#### Cost

Type in the cost code that relates to the items being ordered.

#### **PURCHASE ORDER DATE**

Type in the date that the purchase order was entered in the form of ddmmyyyy.

#### EXPECTED DATE

Type in the expected date of delivery in the form of *ddmmyyyy*.

#### ESTIMATE

Type a  $\bigvee$  if an estimate was given or  $\mathbb{N}$  if no estimate was given.

#### P.S.T. CODE

Type in the P.S.T. code. F5 can be used to look up all codes.

#### **AUTHORIZOR**

Type in the initials of the person who will be approving the purchase order.

#### **AUTHORIZATION DATE**

Type in the date that this purchase order was authorized.

#### **ORDERED BY**

Type in your initials or the initials of the person who completed this purchase order.

#### **COMMENT LINES**

Type in a description of the items being ordered.
# SUPPLIER INVOICES

| ANYLTD<br>HH | CONSTRUCTION ACCOUNTING<br>Daily Processing                                                         | TI | JCP001 1.51<br>30/06/91<br>12:05:45 |
|--------------|----------------------------------------------------------------------------------------------------|----|-------------------------------------|
|              | 1 Change orders<br>2 Completion slips<br>3 Purchase orders<br>4 Supplier invoices<br>5 Work reports |    |                                     |
|              | E Exit                                                                                              |    |                                     |
|              | E Enter selection                                                                                   |    |                                     |
|              |                                                                                                    |    |                                     |
|              |                                                                                                    |    |                                     |
|              |                                                                                                    |    |                                     |
|              |                                                                                                    |    |                                     |
|              |                                                                                                    |    |                                     |
|              |                                                                                                    |    |                                     |

To select Supplier invoices type 4 and press ( Enter).

| The screen will appear as follows | The | screen | will | appear | as | follows |  |
|-----------------------------------|-----|--------|------|--------|----|---------|--|
|-----------------------------------|-----|--------|------|--------|----|---------|--|

| P.C.P.L                    | Accounts Payable        | TLAPP05 5.12       |
|----------------------------|-------------------------|--------------------|
| RM Typist: 04              | Enter Supplier Invoices | MAR 31,1993        |
| 1) Supplier number:        |                         |                    |
| 2) Supplier invoice no. :  |                         |                    |
| 3) Supplier invoice date:  |                         |                    |
| 4) Payment date/terms:     |                         |                    |
| 5) Total invoice amount :  |                         |                    |
| 6) Description             |                         |                    |
| 7) Hold invoice (Y/N):     |                         | 8) P.O. check:     |
| 9) Line GL Code Desc       | ription Amount          | Balance            |
|                            |                         |                    |
|                            |                         |                    |
|                            |                         |                    |
|                            |                         |                    |
|                            |                         |                    |
|                            |                         |                    |
|                            |                         |                    |
|                            |                         |                    |
|                            |                         |                    |
|                            |                         |                    |
|                            |                         |                    |
| Enter [SUPPRIME 1] [F4]-AL | D supplier Invoi        | ices entered Total |
| [55]-LOOKUP [37]-PF        | INT cheque [DSO]-End    | Đ. Đ               |
|                            |                         |                    |

Enter the information as follows:

#### SUPPLIER NUMBER

Enter up to five alphanumeric characters for the supplier number. If you do not know the supplier number, type  $F_5$  and press  $(-E_nter)$ .

The system will automatically display the supplier name and address:

# SUPPLIER INVOICE NUMBER

Enter up to ten alphanumeric characters to indicate the supplier invoice number. The system automatically verifies that this invoice number has not been duplicated. The system will only check those invoice numbers that have not been purged out of the accounts payable open item file.

## **INVOICE DATE**

datePress *Enter* to accept the default system date shown on the screen or enter the **desired date** in the *ddmmyy* format.

## **PAYMENT DATE/TERMS**

Press *Enter* to accept the default payment date shown on the screen or enter the **desired date** in the *ddmmyy* format.

Press  $(\bullet)$  then  $(\bullet)$  Enter) and the system will automatically calculate the due date based on the payment terms on the supplier master.

#### **TOTAL INVOICE AMOUNT**

The system will enter the same amount as you entered under total invoice amount. If this is the correct amount press (-Enter) to continue.

## DESCRIPTION

Enter up to thirty five characters of description. For instance you may enter IBM PC - XT. This description will appear in the analysis schedules run using the General Ledger sub-system. The description will also appear in the Purchase Journal.

## LINE

You may distribute the total amount of the invoice to as many different general ledger accounts as you wish. Enter only one distribution if that is all you need. The system will suggest the general ledger distribution account to which the invoice is to be distributed based on the information set up on the supplier master under home GL code (8.5.8). Press  $\underbrace{\leftarrow Enter}$  to accept the default GL Code or type a GL Code number and press  $\underbrace{\leftarrow Enter}$ . The cursor will now move to the amount field and display the total invoice amount as the default amount. Press  $\underbrace{\leftarrow Enter}$  to accept the default amount or type the amount that you wish distributed to this GL code and press  $\underbrace{\leftarrow Enter}$ .

You will then be prompted by the system to select a document type.

Type one of the following:

- 1 Contracts
- 2 Purchase orders
- 3 Cost authorization this option is not available at the present time
- 4 Direct

# **CONTRACT INVOICES**

Select this option if the invoice applies to contract work.

| The screen will appear as follows:                    |           |            |
|-------------------------------------------------------|-----------|------------|
| ANYLTD Accounts Payable                               | TLJ       | CP500 1.64 |
| HH Enter Supplier Invoices                            |           | 28/02/95   |
| 1 Supplier # :ABC12 ANY SUPPLIER LIMITED              |           |            |
| 2 Supplier invoice # : 123456 7 Hold invoice          | : N       |            |
| 3 Supplier invoice date:280295 HOLDBACK- Invoice#:    |           |            |
| 4 Payment date/terms :280295 Code : Rate:             | Term      | s:         |
| 5 Total invoice amount : 160.00 Amount:               | Due Date: |            |
| 6 Description :                                       |           |            |
| 8 Line GL Code Description                            | Anount    | Balance    |
| 1 180010 CONSTRUCTION IN PROGRESS                     | 100.00    | 100.00     |
|                                                       | Contracts |            |
| Project Number :                                      |           |            |
| Lot Number : Nodel Type :                             |           |            |
| Cost Code :                                           |           |            |
|                                                       |           |            |
|                                                       |           |            |
|                                                       |           |            |
|                                                       |           |            |
|                                                       |           |            |
|                                                       |           |            |
|                                                       |           |            |
|                                                       |           |            |
|                                                       |           |            |
| Enter [ <u>PROJECT NUMBER</u> ] [F5]-LOOKUP [ESC]-End |           |            |
|                                                       |           |            |

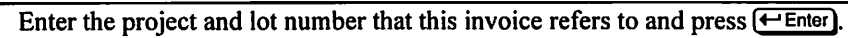

The screen will appear as follows:

| AN  | YLTD                  | Accou                | ints Payable      | TL          | JCP500 1.64 |
|-----|-----------------------|----------------------|-------------------|-------------|-------------|
| HH  |                       | Enter Sup            | plier Invoices    |             | 28/02/95    |
| 1   | Supplier #            | :ABC12               | ANY SUPPLIER LI   | MITED       |             |
| 2   | Supplier invoice #    | : 123456             | 7 Hold invoice    | : N         |             |
| Э   | Supplier invoice date | :280295              | HOLDBACK- Inv     | oice#:      |             |
| 4   | Payment date/terms    | :280295              | Code :            | Rate: Term  | ns :        |
| 5   | Total invoice amount  | : 100.00             | Amount :          | Due Date:   | :           |
| 6   | Description           | :                    |                   |             |             |
| 8   | Line GL Code Descri   | ption                |                   | Anount      | Balance     |
| -   | 1 180010 CONSTR       | UCTION IN PRO        | IGRESS            | 100.00      | 100.00      |
| • • |                       |                      |                   | Contracts   |             |
|     | Project Number : 102  | B PROJ               | iect 1028 phase i |             |             |
|     | Lot Number : 10       | 1 Node               | el Type : 371     | A           |             |
|     | Cost Code :           |                      |                   |             |             |
|     | Contract number:      | Original             | 1:                | Revised :   |             |
|     | C.D. :                | P.O.                 | . :               | Invoiced :  |             |
|     |                       |                      |                   | Unbilled :  |             |
|     | Draw 1 :              | Draw 6 :             | Wor               | k report #: |             |
|     | Draw 2 :              | Draw 7 :             |                   | Status :    |             |
|     | Brav 3 :              | Drav 8 :             |                   | Drav _ :    |             |
|     | Drav 4 :              | Drav 9 :             |                   | Invoiced :  |             |
|     | Drav 5 :              |                      |                   |             |             |
| En  | ter CONTRACT NUMBER   | 1 [ <u>F5</u> ]-L00] | KUP [ESC]-End     |             |             |
|     |                       |                      |                   |             |             |

#### **CONTRACT NUMBER**

Enter the contract number for this supplier. Press **F5** to display a list of all valid contract numbers. Once the contract number has been entered the system will display the contract amount, any revisions, cost authorizations and purchase order's related to this contract. The amount invoiced against the contract and all draws will also be displayed.

#### WORK REPORT NUMBER

Enter the work report number associated with the draw number that you are invoicing. F5 can be used to list all valid work reports.

The invoice amount will then be applied against that draw.

Once you have accepted the data the system will go back to the G/L code field. Type E to end and at this stage you can type in another invoice or press Esc to exit Supplier Invoices.

# **PURCHASE ORDER INVOICES**

Select this option to apply an invoice against a purchase order.

| The scr                             | een will appear as follows:    |
|-------------------------------------|--------------------------------|
| ANYLTD                              | Accounts Payable TLJCP500 1.64 |
| HH Ente                             | er Supplier Invoices 28/02/95  |
| 1 Supplier # :ABC12                 | ANY SUPPLIER LIMITED           |
| 2 Supplier invoice # : 123          | B456 7 Hold invoice : N        |
| 3 Supplier invoice date:280295      | HOLDBACK- Invoice#:            |
| 4 Paynent date/terns :280295        | Code : Rate: Terns:            |
| 5 Total invoice amount : 100.       | .00 Amount: Due Date:          |
| 6 Description :                     |                                |
| 8 Line GL Code Description          | Amount Balance                 |
| 1 180010 CUNSTRUCTION               | IN PRUGRESS 100.00 100.00      |
|                                     | rurchase urders                |
| Project number :                    | Nedel Tume :                   |
| Lot number ·                        | Hudel Type .                   |
| Purchase orden#:                    | Completion clint:              |
| P 0 ctatue                          | completion slip#.              |
| Groce amount                        | P.O. Subtotal :                |
| PST amount :                        | Less: Invoiced To-Date :       |
| SUBTOTAL :                          | Less: To-Be-Invoiced :         |
| GST appunt :                        |                                |
| TOTAL :                             | Balance-To-Go :                |
|                                     |                                |
| Foton PURCHOSE DENER NUMBER         |                                |
| Fucer. Fucurentias cultura training |                                |

#### **PURCHASE ORDER NUMBER**

Type the purchase order number that has been assigned to this invoice. F5 can be used to lookup all valid purchase orders. If the purchase order only has one detail line the invoice will be automatically be applied against the purchase order.

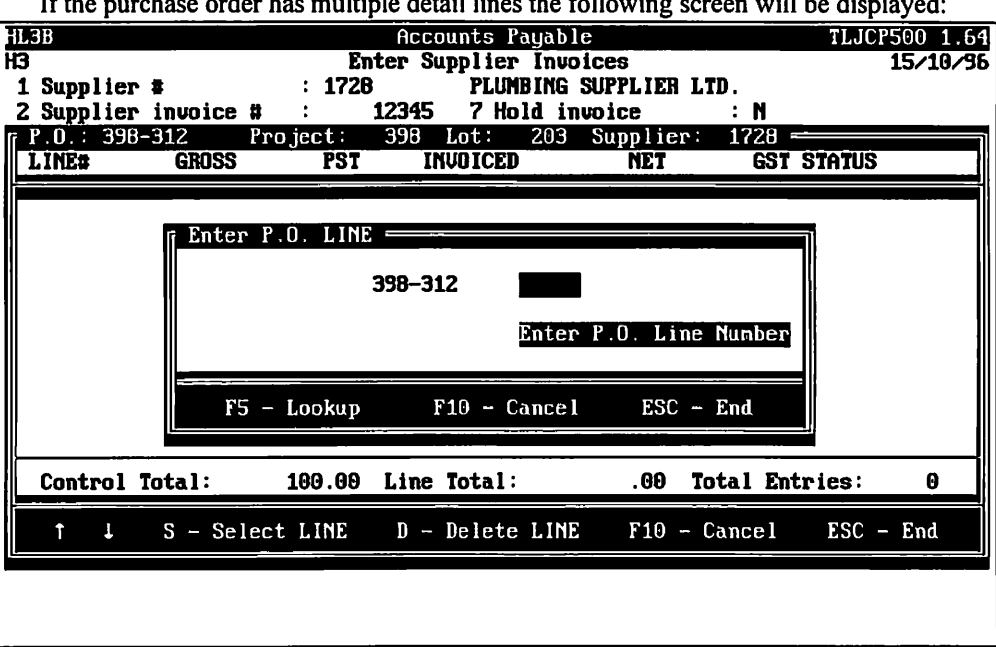

If the purchase order has multiple detail lines the following screen will be displayed:

Select the lines in the purchase order that match the invoice. F5 can be used to display all detail lines.

The invoice amount will then be applied against that the detail lines that you selected.

Once you have accepted the data the system will go back to the G/L code field. Type E to end and at this stage you can type in another invoice or press Esc to exit Supplier Invoices.

# **DIRECT INVOICES**

Select this option to apply an invoice directly to a cost code.

| The screen w                             | vill appear as follows:                          |
|------------------------------------------|--------------------------------------------------|
| ANYLTD Acco                              | unts Payable TLJCP500 1.64                       |
| HH Enter Su                              | ipplier Invoices 28/02/95                        |
| 1 Supplier # :ABC12                      | ANY SUPPLIER LIMITED                             |
| 2 Supplier invoice # : 123456            | 7 Hold invoice : N                               |
| 3 Supplier invoice date:280295           | HOLDBACK- Invoice#:                              |
| 4 Payment date/terms :280295             | Code : Rate: Terms:                              |
| 5 Total invoice amount : 100.00          | Amount: Due Date:                                |
| 6 Description :                          |                                                  |
| 8 Line GL Code Description               | Amount Balance                                   |
| 1 180010 CONSTRUCTION IN PR              | IOGRESS 100.00 100.00                            |
|                                          | Purchase Orders                                  |
| Project Number :                         |                                                  |
| Lot Number : Mod                         | iel Type :                                       |
| Cost Code :                              |                                                  |
| Purchase order#: 👖 Enter                 | Passuord 7                                       |
| P.O. status :                            |                                                  |
| Gross amount :                           | ubtotal :                                        |
| PST amount :                             | Invoiced To-Date :                               |
| SUBTOTAL :                               | To-Be-Invoiced :                                 |
| GST amount :                             | SC-Exit                                          |
| TOTAL :                                  | e-To-Go :                                        |
|                                          |                                                  |
|                                          |                                                  |
|                                          |                                                  |
|                                          |                                                  |
| Only authorized persons can enter direct | invoices to cost codes. Type in the password and |

Only authorized persons can enter direct invoices to cost codes. Type in the password and press (+ Enter).

| The screen will | l then appear | as follows: |
|-----------------|---------------|-------------|
|-----------------|---------------|-------------|

|                                   | <u> </u>                         |                             |
|-----------------------------------|----------------------------------|-----------------------------|
| HL3B                              | Accounts Payable                 | TLJCP500 1.64               |
| H3                                | Enter Supplier Invoices          | 15/10/96                    |
| 1 Supplier # : 1                  | 28 PLUMBING SUPPLI               | IER LTD.                    |
| 2 Supplier invoice # :            | 123 7 Hold invoice               | : N                         |
| 3 Supplier invoice date:15        | 1096 HOLDBACK- Inv               | ;oice#∶ 123H 60 days        |
| 4 Payment date/terms :14:         | 1296 Code : 16                   | ) Rate: 10.00 Terms: 60 day |
| 5 Total invoice amount :          | 500.00 Amount: 5                 | 50.00 Due Date: 12 FEB 97   |
| 6 Description :                   |                                  |                             |
| <b>B</b> Line GL Code Description | on                               | Amount Balance              |
| 1 160010 CONSTRUCT                | ION IN PROGRESS                  | 500.00 500.00               |
|                                   |                                  | Direct                      |
| Project Number :                  |                                  |                             |
| Lot Number :                      | Model Type :                     |                             |
| Cost Code :                       |                                  |                             |
|                                   |                                  |                             |
|                                   |                                  |                             |
|                                   |                                  |                             |
|                                   |                                  |                             |
|                                   |                                  |                             |
|                                   |                                  |                             |
|                                   |                                  |                             |
|                                   |                                  |                             |
|                                   |                                  |                             |
| Enter LINGUEON NUMBER             | Lijsj-Luukur L <u>ijsu</u> j-End |                             |
| 1                                 |                                  |                             |

#### **PROJECT NUMBER**

Type in the project number that this invoice relates to. To can retrieve a listing of project numbers by pressing F5.

#### LOT NUMBER

Type in the lot number that this invoice relates to. [5] can be used to retrieve a listing of all valid lots.

#### MODEL TYPE

The model type and elevation will automatically be entered by the system. If they are correct, press ( Enter) twice.

#### COST CODE

Type in the cost code for this invoice.  $F_5$  can be used to get a listing of valid cost codes. When you press  $\underbrace{\leftarrow Enter}_{a}$  a description of the cost code and the amount of the invoice will be entered by the system.

The system will then prompt you to accept the data. Type A and press ← Enter. If the information is not correct, type C to cancel the invoice and start over again.

Once you have accepted the data the system will go back to the G/L code field. Type E to end and at this stage you can type in another invoice or press Esc to exit Supplier Invoices.

# **CORRECTING ERRORS WHILE ENTERING SUPPLIER INVOICES**

Errors made while entering invoices may be corrected by using the **EDITOR** utility, included in the system. The utility, which can be accessed from any field, offers three editing functions. To call up the utility press  $\boxed{F1}$ . The system then will display the three options with the following message:

☞ [1] - Rekey from a field [2] - Rekey a line [3] - Display lines [F10] - Cancel [ESC] - Return

The options may be used as follows:

#### Option 1 Rekey from a field

This option may be used to rekey any of the data entered in fields 1 through 6. To use this option type 1, and press *Enter*.

The system will then display "Field No." Type the number of the field that is to be rekeyed and press ( Enter). The system will then automatically return to this field number.

#### Option 2 Rekey a line

This option may be used to rekey any of the data entered in field 7. To use this option type 2 and press  $\leftarrow$  Enter). The system will prompt you to enter the line number.

#### **Option 3** Display lines

This option may be used to display all lines that have already been entered. To use this option type (3), and press (-Enter).

The system will then prompt you to enter the line number you want to display.

## **Option 4** Cancel Processing

This option may be used to cancel invoice processing. To use this option type 3, and press  $\underbrace{\leftarrow Enter}$ . The system will then display the message "Are you sure you want to cancel processing?" Type Y and press  $\underbrace{\leftarrow Enter}$  to indicate Yes or type N and press  $\underbrace{\leftarrow Enter}$  to indicate No.

## ADDING SUPPLIERS FROM THE INVOICE SCREEN

You can add a supplier to the Supplier Master file by pressing **F4**. For more information refer to Section 8.5 Supplier Master of the Accounts Payable User's Guide.

# **WORK REPORTS**

Work reports are generated once a contract draw has been completed. Invoices that do not have authorized work reports assigned to them cannot be processed.

| ANYLTID<br>HH | CONSTRUCTION ACCOUNTING<br>Daily Processing                                                         | TLJCP001 1.51<br>30/06/91<br>12:05:45 |
|---------------|----------------------------------------------------------------------------------------------------|---------------------------------------|
|               | 1 Change orders<br>2 Completion slips<br>3 Purchase orders<br>4 Supplier invoices<br>5 Work reports |                                       |
|               | E Exit                                                                                              |                                       |
|               | E Enter selection                                                                                   |                                       |
|               |                                                                                                    |                                       |
|               |                                                                                                    |                                       |
|               |                                                                                                    |                                       |
|               |                                                                                                    |                                       |
|               |                                                                                                    |                                       |
|               |                                                                                                    |                                       |

To select Work reports type 5 and press ( Enter),

#### The screen will appear as follows:

| ANYLTD | CONSTRUCTION ACCOUNTING | TLJCP001 1.51 |
|--------|-------------------------|---------------|
| нн     | Daily Processing        | <br>30/06/91  |
|        | Vork Reports            | 09:22:02      |
|        |                         |               |
|        | 1 Unpurged              |               |
|        | 2 Purged                |               |
|        | E Exit                  |               |
|        |                         |               |
|        | E Enter selection       |               |
|        |                         |               |
|        |                         |               |
|        |                         |               |
|        |                         |               |
|        |                         |               |
|        |                         |               |
|        |                         |               |
|        |                         |               |
|        |                         |               |
|        |                         |               |
|        |                         |               |
|        |                         |               |
|        |                         |               |
|        |                         | <br>          |

Type 1 to display unpurged work reports or 2 to display work reports that have already been purged.

| 1                      | ne sereen win appear as re                     | 5110 443.                             |
|------------------------|------------------------------------------------|---------------------------------------|
| ANYLTD                 | Job Costing                                    | TLJCP820 2.07                         |
| нн                     | Work Reports                                   | 30/06/91                              |
|                        |                                                | 15:24:47                              |
| 1 Project #:           |                                                |                                       |
| 2 Lot #:               |                                                |                                       |
| 3 Work Report # .:     | 4 Contrac                                      | :t #:                                 |
| 5 Vendor #:            |                                                |                                       |
| 6 Cost Code            |                                                | <b>•</b> .                            |
| Report Status .:       | Last Up                                        | date:                                 |
| 7                      |                                                | · · · · · · · · · · · · · · · · · · · |
| P Provide Number       | Dray 1 :                                       | Draw D :                              |
| B Dray Number          | Draw Z :                                       | Draw 7 :                              |
| 9 Dray Amount          | Drav 3                                         | Draw B :                              |
| Total Amount           | Dray 4 :                                       | Draw 9 :                              |
| Total Invoiced         | Dray 5 :                                       | CONTRACT :                            |
| Invoice Number :       | Date :                                         | CHANGE UNDERS :                       |
| 10 Ruthorizor          |                                                |                                       |
|                        |                                                | KEVISED :                             |
| 12 Irade :             |                                                | INVUICED :                            |
| 13 Change Urder # :    |                                                |                                       |
| L4 Freparer S Name:    | 101 JUL 101 101 101 101 101 101 101 101 101 10 |                                       |
| L 35HECT: LUI-NEU W.K. | LUI-VIG W.N. LOI-3                             | uomit W.N. Ligj-rpint W.N.            |
|                        | Wij-rinanciai pata LU<br>Wij-Neyt/Preujous U B | [Introduction of the P                |
|                        | And Anticology and                             | LIDIG MAUJ-FITSULASU W.N.             |

The screen will appear as follows:

The following options are available:

- N Create a new work report
- Get an old work report
- Submit a work report  $\mathcal{P}A$  work report must be authorized and submitted before an invoice can be processed against it.
- P Print a work report
- List all work reports
- E Exit to Daily Processing menu

The create a new work report, type N and press ( Enter). Enter the information as follows:

#### **PROJECT NUMBER**

Type in the project number that this work report relates to. F5 can be used to list all projects.

#### LOT NUMBER

Type in the lot number that this work report relates to. To get a listing of lot numbers pressing [F5].

#### WORK REPORT NUMBER

Type in a new work report number. **F5** can be used to list all existing work report numbers.

#### **CONTRACT NUMBER**

Type in the contract number that this work report relates to. You can list the contract numbers by pressing F5.

#### **VENDOR NUMBER**

The system will automatically enter the vendor number. If the number is correct press *Enter* to accept it.

# COST CODE

# **REPORT DATE**

Type the date of the work report in the form of ddmmyyyy.

# **DRAW NUMBER**

Type in the draw number (or stage) that this work report relates to.

# **DRAW AMOUNT**

The system will display the draw amount that was entered in the Contract Master. If this is the correct amount, press (-Enter).

# **TOTAL AMOUNT**

The total amount of the draw will be entered by the system. Press *Enter* to accept the amount.

## AUTHORIZOR

Type the name of the person that authorized the work report.

# **AUTHORIZATION DATE**

Type the date that the work report was authorized in the form of ddmmyyyy.

# **TRADE NAME**

Enter the type of trade.

Review the information on the screen and if everything is correct, type  $\triangle$  to save the data. If you need to make modifications to the data type  $\square$ , and then the line number that you want to modify.

Once the data has been accepted you can continue entering work reports or press [Esc] to exit.

# **CHAPTER 6: YEARLY PROCESSING**

# YEARLY PROCESSING

| ANYLTD | CONSTRUCTION ACCOUNTING   | TLJCP001 1.51 |
|--------|---------------------------|---------------|
| нн     | Main Menu                 | <br>30/06/91  |
|        |                           | 11:31:16      |
|        |                           |               |
|        | 1 Daily processing        |               |
|        | 2 Yearly processing       |               |
|        | 3 Reports                 |               |
|        | 4 Maintenance and inquiry |               |
|        | 5 Data file status        |               |
|        | 6 Company information     |               |
|        |                           |               |
|        | E Exit                    |               |
|        | 3 Enton colection         |               |
|        | Enter Selection           |               |
|        |                           |               |
|        |                           |               |
|        |                           |               |
|        |                           |               |
|        |                           |               |
|        |                           |               |
|        |                           |               |
|        |                           |               |
|        |                           |               |
|        |                           |               |

This selection is not available at the present time.

# **CHAPTER 7: REPORTS**

| ANVETD<br>HH | Main Nenu                                                                                                    | TLJCP0011 1.51<br>30/05/91<br>11:31:16 |
|--------------|----------------------------------------------------------------------------------------------------|----------------------------------------|
|              | 1 Daily processing<br>2 Yearly processing<br>3 Reports<br>4 Maintenance and inquiry<br>5 Data file status<br>6 Company information |                                        |
|              | E Exit                                                                                                    |                                        |
|              | Enter selection                                                                                                    |                                        |
|              |                                                                                                    |                                        |
|              |                                                                                                    |                                        |
|              |                                                                                                    |                                        |

To select Reports type 3 and press - Enter).

The screen will appear as follows:

| ANYLTD                                                                                                    | CONSTRUCTION ACCOUNTING<br>Reports                                                                                                    | TLJCP001 41.51<br>30/06/91<br>15:15:34 |
|----------------------------------------------------------------------------------------------------|----------------------------------------------------------------------------------------------------|----------------------------------------|
| 1 Job cost codes<br>2 Job cost subledger<br>3 Projects<br>4 Lots<br>5 Model types<br>6 Purchasers<br>7 Contracts<br>8 Change orders<br>9 Purchase orders<br>10 Completion slips | 11 Work reports<br>12 Job schedules<br>13 Giveavays<br>14 Budget<br>15 reserved<br>16 reserved<br>17 reserved<br>18 reserved<br>19 reserved<br>20 System status<br>E Exit<br>E Enter selection |                                        |

# **JOB COST CODES**

To select Job cost codes from the Report Menu, type 1 and press (-Enter).

|                                                      | The screen will                             | appear as follow       | ws:         |                                       |
|------------------------------------------------------|---------------------------------------------|------------------------|-------------|---------------------------------------|
| ANYLTD<br>HH                                         | Job (<br>Cost Code                          | Costing<br>es Template |             | TEJCP110 1 08<br>30/06/91<br>15:16:26 |
| Report Type:<br>Sort Sequence:<br>Record Selection : | C (Cost Codes)<br>C (Cost Codes)<br>A (ALL) |                        |             |                                       |
|                                                      |                                             |                        |             |                                       |
|                                                      |                                             |                        |             |                                       |
| E J S                                                | elect: [3]-Start                            | [7]]-Modifu            | [iki0]-Exit |                                       |

ct Job cost codes from the Report Menu, type i and press

The following options are available:

- S Start generating report
- Modify report options
- E Exit to report menu

## **Report Type**

The following reports types are available:

Cost Codes

- **S** Job Sequence Codes
- Header Codes

# SORT SEQUENCE

The following sort sequences are available:

C Cost Code S Job Sequence Code

7-2 JOB COST CODES

# **RECORD SELECTION**

The following record selections are available:

- All records
   Records with Job Sequence codes
   Cost codes for a specific header
   Cost codes for a specific sub-header
- Esc Exit menu options

Select the desired sort sequence and press ( Enter). Type (S) to start generating the report.

#### A sample Cost Code Template report follows:

| 20 JUN<br>16:23 | 94        |       | EXAMPLE COMPANY LIMITED Page: 1<br>COST CODES TEMPLATE HHJCR111 1.08 |
|-----------------|-----------|-------|----------------------------------------------------------------------|
|                 |           |       |                                                                      |
| CODE            | CODE      | CODE  | DESCRIPTION                                                          |
| 00001           |           |       | WORK IN PROCESS                                                      |
|                 | 00002     |       | DIRECT CONSTRUCTION                                                  |
|                 |           | 00010 | Permits                                                              |
|                 |           | 00015 | Water meter                                                          |
|                 |           | 00020 | SITE SERVICING                                                       |
|                 |           | 00030 | Survey                                                               |
|                 |           | 00040 | Hydro connection                                                     |
|                 |           | 00030 | Excavation<br>Bay window flashing                                    |
|                 |           | 00070 | Formwork                                                             |
|                 |           | 00080 | Structural steel                                                     |
|                 |           | 00090 | Basement window                                                      |
|                 |           | 00100 | Windows and frames                                                   |
|                 |           | 00110 | Skylight                                                             |
|                 |           | 00115 | Patio doors                                                          |
|                 |           | 00119 | Garage doors                                                         |
|                 |           | 00120 | Rough lumber                                                         |
|                 |           | 00125 | Miscellaneous lumber                                                 |
|                 |           | 00128 | Louvres                                                              |
|                 |           | 00130 | Trusses<br>Bough componentsu - Frama                                 |
|                 |           | 00140 | Rough carpentry - frame<br>Rough carpentry - roughing in             |
|                 |           | 00150 | Roofing                                                              |
|                 |           | 00160 | MASONRY MATERIALS                                                    |
|                 |           | 00165 | Masonry labour                                                       |
|                 |           | 00170 | Fireplace facing                                                     |
|                 |           | 00180 | Concrete and drain - Basement floor                                  |
|                 |           | 00181 | Concrete and drain - Porch                                           |
|                 |           | 00182 | Concrete and drain - Garage floor                                    |
|                 |           | 00190 | Stairs                                                               |
|                 |           | 00200 | Plumbing - Roughing in                                               |
|                 |           | 00201 | Plumbing - Fixtures                                                  |
|                 |           | 00210 | Heating - Roughing in                                                |
|                 |           | 00211 | Heating - Furnace & Ducts                                            |
|                 |           | 00220 | Electrical - Rougning in<br>Floctrical - Fixtures                    |
|                 |           | 00223 | Electrical Fixtures - dome                                           |
|                 |           | 00224 | LIGHTING CREDIT                                                      |
|                 |           | 00230 | Vacuum system                                                        |
|                 |           | 00235 | SECURITY                                                             |
|                 |           | 00240 | Intercom                                                             |
|                 |           | 00250 | Drywall - insulation                                                 |
|                 |           | 00251 | Drywall - Board                                                      |
|                 |           | 00252 | Drywall - Tape                                                       |
|                 |           | 00260 | Interior trim - material                                             |
|                 |           | 00270 | Interior trim - labour                                               |
|                 |           | 00271 | interior trim - Hardware                                             |
|                 |           | 00280 | Aluminum Siding<br>Floor and wall tile                               |
|                 |           |       | FIGUL AND WALL LITE                                                  |
| Total records p | rocessed: |       | 47                                                                   |
|                 |           |       | . End of Bonort                                                      |
|                 |           |       | - End of Report                                                      |

# JOB COST SUBLEDGER

To select Job cost subledger from the Report Menu, type 2 and press Finter.

| ANYLTD | CONSTRUCTION ACCOUNTING                       | TLJCP001 1.63 |
|--------|-----------------------------------------------|---------------|
| HH     | Reports                                       | 28/02/95      |
|        | Job Cost Subledger                            | 09:57:07      |
|        | 1 List                                        |               |
|        | 2 Bu lot# - CURRENT                           |               |
|        | 3 By lot# - REPRINT                           |               |
|        | 4 By cost code - CURRENT                      |               |
|        | 5 By cost code - REPRINT                      |               |
|        | 6 Supplier invoice journal                    |               |
|        | 7 Supplier invoice journal summary            |               |
|        | 8 Supplier invoice journal - Exception Report |               |
|        | 9 Variance – Authorized Less Invoiced         |               |
|        | E Exit                                        |               |
|        | E Enter selection                             |               |
|        |                                               |               |
|        |                                               |               |
|        |                                               |               |
|        |                                               |               |
|        |                                               |               |
|        |                                               |               |

The screen will appear as follows:

Details of the various reports are listed below.

# LIST

The following options are available:

#### **RECORD SELECTION**

- All records
- S Records with job sequence codes
- H Cost codes for a specific header
- **Esc** Exit to Job Cost Subledger menu

# LOT SELECTION

- All lots
- Disingle lot You will be prompted for the project number and then you can enter up to 10 lot numbers
- Esc) Exit to Job Cost Subledger menu

A sample page Job Cost Subledger List follows:

| 16 OCT 96<br>10:20 |     |                                                                                                    |                                                                                                    |                                                                                                    | EXAMPLE COMPANY LINITED<br>JOB COST SUBLEDGER LIST                                                                                                    |                                                                         |                                       |                                                                           |                                                                                                  |                                       | Page<br>H3JCR52              | o: 1<br>20 1.01             |                         |                                                                                                    |                                                                                                    |
|--------------------|-----|----------------------------------------------------------------------------------------------------|----------------------------------------------------------------------------------------------------|----------------------------------------------------------------------------------------------------|----------------------------------------------------------------------------------------------------|-------------------------------------------------------------------------|---------------------------------------|---------------------------------------------------------------------------|--------------------------------------------------------------------------------------------------|---------------------------------------|------------------------------|-----------------------------|-------------------------|----------------------------------------------------------------------------------------------------|----------------------------------------------------------------------------------------------------|
| PROJECT            | LOT | HEADER<br>CODE                                                                                                    | SUBHEADER<br>CODE                                                                                                    | COST<br>CODE                                                                                                    | DESCRIPTION                                                                                                    | <<br>SEQ                                                                | JOB SO<br><durati<br>CODE</durati<br> | CHEDU<br>LON><br>DAYS                                                     | LING<br>INC<br>J/S                                                                               | ><br>INC<br>W/T                       | < VARI<br>{ BUDG<br>INVOICED | IANCE T<br>GET les<br>TOTAL | YPE><br>s }<br>CONTRACT | LAST                                                                                                  | UPDATE                                                                                                    |
| 398                | 201 | 00001<br>00001<br>00001<br>00001<br>00001<br>00001<br>00001<br>00001<br>00001<br>00001<br>00001<br>00001<br>00001<br>00001<br>00001<br>00001<br>00001<br>00001<br>00001<br>00001<br>00001 | 00002<br>00002<br>000000 | 00009<br>00010<br>00015<br>00020<br>00030<br>00031<br>00032<br>00033<br>00034<br>00050<br>00051<br>00052<br>00053<br>00050<br>00051<br>00075<br>00073<br>00075<br>00077<br>00080<br>00077<br>00080<br>00077 | SITING<br>PERKITS<br>WATER METER<br>SITE SERVICING<br>SURVEY<br>SURVEY/STAKEOUT<br>SURVEY/TOTING FINS<br>SURVEY/TIC-INS<br>SURVEY/TIC-INS<br>SURVEY/TIC-INS<br>SURVEY/TIC-INS<br>SURVEY/TIC-INS<br>SURVEY/TIC-INS<br>SURVEY/TIC-INS<br>SURVEY/TIC-INS<br>SURVEY/TIC-INS<br>SURVEY/TIC-INS<br>EXCAVATION/FAUGH GRADE<br>EXCAVATION/FAUGH GRADE<br>EXCAVATION/FOOTING INSPECTION<br>FOUNDATION/FOOTINGS<br>FOUNDATION/SHORING<br>FOUNDATION/SHORING<br>FOUNDATION/SHORING<br>STEEL/SEANS & COLUMNS<br>STEEL/LINTELS<br>STEEL/LINTELS<br>STEEL/L | 0<br>1<br>0<br>0<br>0<br>0<br>0<br>0<br>0<br>0<br>0<br>0<br>0<br>0<br>0 | 012                                   | 30<br>30<br>0<br>0<br>0<br>0<br>0<br>0<br>0<br>0<br>0<br>0<br>0<br>0<br>0 | N<br>Y<br>N<br>N<br>Y<br>N<br>N<br>N<br>N<br>N<br>N<br>N<br>N<br>N<br>N<br>N<br>N<br>N<br>N<br>N | и и и и и и и и и и и и и и и и и и и | 01                           | 01                          |                         | MAR<br>JUN<br>JUN<br>KAR<br>SEP<br>MAR<br>MAR<br>MAR<br>MAR<br>MAR<br>MAR<br>MAR<br>MAR<br>MAR<br>MAR | 30,1996<br>6,1996<br>30,1996<br>30,199630,1996<br>30,1996<br>30,1996<br>30,199630,1996<br>30,1996<br>30,199630,1996<br>30,1996<br>30,199630,1996<br>30,1996<br>30,199630,1996<br>30,1996<br>30,199630,1996<br>30,199630,1996 |
|                    |     | 00001<br>00001                                                                                                    | 00002<br>00002                                                                                                    | 00100<br>00101                                                                                                    | WINDOWS AND FRAMES<br>WINDOWS & FRAMES/WINDOWS & FRAMES                                                                                                    | 0<br>0                                                                  |                                       | 0<br>0                                                                    | N                                                                                                | N                                     |                              |                             |                         | JUL<br>MAR                                                                                            | 31,1996<br>30,1996                                                                                                    |

# **By Lot Number - Current**

The following report options are available:

- A Generate the report for all projects and lots.
- Generate the report for a specific project. The system will prompt you for the project number.
- Generate the report for a specific lot or group of lots.

Once you have selected which project and lot you want to generate this report for, further report options are available:

| Report Selection:     | The following report selections are available:                                              |  |  |  |  |  |  |  |
|-----------------------|---------------------------------------------------------------------------------------------|--|--|--|--|--|--|--|
|                       | D Detail                                                                                    |  |  |  |  |  |  |  |
|                       | S Summary                                                                                   |  |  |  |  |  |  |  |
|                       | B Both                                                                                      |  |  |  |  |  |  |  |
|                       | P Project summary                                                                           |  |  |  |  |  |  |  |
|                       | Cost code summary                                                                           |  |  |  |  |  |  |  |
| Job Cost Header:      | Type A for all job cost headers or enter an individual header code.                         |  |  |  |  |  |  |  |
| Job Cost Sub-Header:  | Type A for all job cost sub-headers or enter an individual sub-header code.                 |  |  |  |  |  |  |  |
| Job Cost Code:        | This option is only available if you select Cost code summary. Enter the cost code you      |  |  |  |  |  |  |  |
|                       | want the summary for.                                                                       |  |  |  |  |  |  |  |
| Round All Amounts:    | Type $(Y)$ to round all amounts or $\mathbb{N}$ for no rounding.                            |  |  |  |  |  |  |  |
| Print Zero Balances:  | Type $\overline{(Y)}$ to print zero balances or $\overline{(N)}$ to suppress zero balances. |  |  |  |  |  |  |  |
| Print Zero Variances: | Type (Y) to print zero variances or (N) to suppress zero variances.                         |  |  |  |  |  |  |  |

Once your report options have been modified type S and press *Enter* to generate the report.

#### A sample Job Cost Subledger Report By Lot follows.

| 16:36<br>Protect       | : 1026 - I KOJECT NARE                    |            | EXAMPLE (<br>C GOL | DOMPANY LIS<br>DST SUBLED | ALTED<br>Gek                           | Base            | price:           | 254,670              | Fage: 1<br>Regular depo | sit:      |                       |                         |                         |                    |                  |
|------------------------|-------------------------------------------|------------|--------------------|---------------------------|----------------------------------------|-----------------|------------------|----------------------|-------------------------|-----------|-----------------------|-------------------------|-------------------------|--------------------|------------------|
| Lot number             | 1 101 Model: 371/A                        | Derbyshire |                    |                           | Start: JUL 17                          | /86 E           | at rap:          |                      | Extras depo             | sit:      |                       |                         |                         |                    |                  |
| Furchaser<br>Mortigage | : FURCHASER NAME<br>: 1st mortgage — 0 at | .001       | S.J.               | .ft.: 3771                | Eni: JUL 22<br>Close: JUL 24           | /86 Giv#<br>/87 | trays:<br>Total: | 254,570              | Fe                      | stal:     |                       |                         |                         |                    |                  |
|                        |                                           |            | BUDG               | ET                        | ······ · · · · · · · · · · · · · · · · | CONTRA          | cī,              |                      |                         | AMOUNT TO |                       | < VARIA                 | NCE <                   | - EURCHASER        | EXTRAS ->        |
| CGDE                   | DESCRIPTION                               | ORIGINAL   | CHANGE<br>03DER3   | PURCHASE<br>ORDERS        | REVISED                                | ORIGINAL        | REVISED          | AUTHORIZED<br>APOUNT | INVOICED<br>TO DATE     | CONFLETE  | AMOUNT TO<br>CONFLETE | AUTH'D less<br>INVGICED | BUDGET 1eas<br>CONTRACT | PURCHASE<br>ORDERS | CHANGE<br>ORCERS |
| 00001 200              | K IN PROCESS                              |            |                    |                           |                                        |                 |                  |                      |                         |           |                       |                         |                         |                    |                  |
| 00002 0                | IRECT CONSTRUCTION                        |            |                    |                           |                                        |                 |                  |                      |                         |           |                       |                         |                         |                    |                  |
| 00010                  | Permita                                   | 1377       | 0                  | 0                         | 1 377                                  | c               | 0                | 1377                 | o o                     | 0         | 1377                  | 0                       | 1377                    | 0                  | 0                |
| 00015                  | Nater meter                               | 134        | 0                  | 0                         | 134                                    | 0               | 0                | 134                  | 0                       | 0         | 134                   | 0                       | 134                     | 0                  | a                |
| 00030                  | Jurvey                                    | 275        | 0                  | 0                         | 275                                    | ¢               | 0                | 275                  | 0                       | Q         | 275                   | 0                       | 275                     | 0                  | 3                |
| 00040                  | Hydro connection                          | 300        | 0                  | 0                         | 300                                    | ç               | 0                | 300                  | 0                       | 0         | 320                   | 0                       | 400                     | a                  |                  |
| 00050                  | Excavation                                | 1100       | o,                 | 0                         | 1100                                   | 0               | 0                | 1105                 | 0                       | 0         | 1150                  | Ű                       | 1100                    | 0                  | 0                |
| 66670                  | Formeork                                  | 94 35      | 0                  | 0                         | 9435                                   | 0               | 0                | 94.35                | d                       | 0         | 9435                  | 0                       | 94.35                   | d                  | -                |
| 00080                  | Structural stem                           | 1630       | a                  | 0                         | 1630                                   | 6               | 9                | 16.30                | a                       | C         | 1630                  | 0                       | 7.0.10                  | 0                  | 0                |
| 00090                  | Bagement window                           | 272        | 0                  | 0                         | 272                                    | 0               | 0                | 272                  | g                       | C         | 272                   | 0                       | 272                     | 9                  | C C              |
| 00100                  | Windows and frames                        | 8950       | 0                  | 0                         | 8950                                   | 0               | 0                | 8950                 | 2                       | C C       | 8950                  | 0                       | 6000                    | 9                  |                  |
| 00115                  | Patio deora                               | 650        | 5                  | 0                         | 650                                    | 0               | 0                | 650                  | -                       | 2         | 550                   |                         | 6:0                     | 2                  | 0                |
| 00119                  | Garage doors                              | 500        | 0                  | 0                         | 500                                    | 0               | 0                | 500                  | 5                       | 6         | 500                   | 0                       | 500                     | 0                  |                  |
| 00120                  | Rough lumber                              | 12590      | C C                | 0                         | 12690                                  | 0               | 0                | 12690                | 0                       | C C       | 12690                 | 0                       | 12690                   | 0                  |                  |
| 00125                  | Miscellaneous lumber                      | 600        | 0                  | 0                         | 600                                    | 0               | 0                | 600                  | 0                       |           | 600                   | 0                       | 500                     | e                  | U                |
| 00128                  | Louvren                                   | 794        | 0                  | 0                         | 794                                    | 0               | 0                | 794                  | 0                       | 0         | 194                   | 0                       | 794                     | 6                  |                  |
| 00130                  | Trupper                                   | 2455       | 0                  | 0                         | 2455                                   | 0               | 9                | 2455                 | 0                       | ?         | 2455                  | 0                       | 2459                    | 0                  |                  |
| 00:40                  | Kough carpentry - Frame                   | 12960      | 0                  | 0                         | 12960                                  | 0               | 0                | 15960                | 0                       | 9         | 12960                 | 9                       | 1296.                   | 0                  |                  |
| 00150                  | Roofing                                   | 8696       | 0                  | 0                         | 8656                                   | 9               | 0                | 8636                 | 0<br>Q                  | 5         | 9696                  | 0                       | \$696                   | 0                  | 6                |
| 00.55                  | Manonry labour                            | 28493      | 0                  | c                         | 28493                                  | 0               | 9                | 28473                | 0                       | 5         | 28493                 | 5                       | 2 34 33                 | 0                  | 0                |
| 00170                  | Fireplace facing                          | 3914       | 0                  | c                         | 3914                                   | 0               | D                | 3914                 | 0                       | p         | 1914                  | 5                       | 3914                    | 0                  | •                |
| 00100                  | Concrete and drain - Base                 | 5750       | 0                  | ç                         | 1750                                   | 0               | 0                | 5750                 | 0                       | 9         | 5750                  | 0                       | 5750                    | 0                  |                  |
| 00190                  | Stairs                                    | 2350       | 0                  | 6                         | 2350                                   | 9               | 5                | 2350                 | 0                       | 9         | 2350                  | D                       | 2350                    | 0                  | •1               |
| 00200                  | Plumbing - Reughing in                    | 6635       | 0                  | í                         | 6635                                   |                 | ç                | 6635                 | 0                       | 5         | 6635                  | <u>e</u>                | 6635                    | 0                  | 0                |
| 00210                  | Heating - Roughing in                     | 3350       | 0                  | 0                         | 3350                                   | 0               | 0                | 2350                 | 0                       | 5         | 3350                  | 5                       | 3350                    |                    | •                |
| 00220                  | Electrical = koughing in                  | 4670       | 0                  | 6                         | 4970                                   | 9               | 5                | 4870                 | 0                       | 0         | 46.10                 | C.                      | 4870                    | 9                  | 9                |
| 00223                  | Electrical Fixtures - dom                 | 735        | 0                  | 0                         | 735                                    | 0               | Ç                | 735                  | 0                       | 3         | 735                   | p                       | 735                     | 0                  | a                |
| 00230                  | Vacuum ayatem                             | 73         | 0                  | 0                         | 18                                     | 2               | 5                | 78                   | 0                       | 9         | 78                    | 0                       | 76                      | 9                  | U                |
| 00240                  | Intercon                                  | 510        | 0                  | C.                        | 510                                    | 0               | 0                | 510                  | 0                       | 0         | 510                   | 6                       | 510                     | 0                  | d                |
| 00250                  | Drywell - insulation                      | 11500      | 0                  | 0                         | 11500                                  | 0               | 0                | 11500                | 0                       | 0         | 11500                 | ę.                      | 1:5:0                   | 0                  | 9                |
| 00270                  | Interior trim - labour                    | 10675      | 0                  | 0                         | 10975                                  | 3               | 5                | 10875                | 0                       | 3         | 10675                 | ÷,                      | 10875                   | 0                  | G                |
| 00280                  | Aluminum siding                           | :430       | ç                  | 0                         | 1430                                   | 0               | 0                | 1432                 | 9                       | 0         | 1430                  | 0                       | 1430                    | 0<br>U             | 0                |

# **By Lot Number - Reprint**

#### EXTRACT DATA

The Job cost subledger reprint report has the same report options as the Job cost subledger report but before you can reprint the Job cost subledger you must extract the data required to generate the report. The following options are available:

Start Date: Enter the start date that you want to extract the Job Cost Subledger data for in the form ddmmyy.

End Date: Enter the end date that you want to extract the data for in the form *ddmmyy*.

**Project:** Type A for all projects or S for a single project then enter the project number.

Lot: Type A for all lots or S for a single lot then enter the lot number. You can enter up to ten lot numbers.

Refer to the By Lot Number section above for further details on the report options.

## **By Cost Code - Current**

The Job Cost Subledger by cost code has the following options:

- A Generate the report for all projects and lots.
- Generate the report for a specific project. The system will prompt you for the project number.
- Generate the report for a specific lot or group of lots.

Once you have selected which project and lot you want to generate this report for, further report options are available:

| Job Cost Header:      | Type A for all job cost headers or enter an individual header code.                              |
|-----------------------|--------------------------------------------------------------------------------------------------|
| Job Cost Sub-Header:  | Type A for all job cost sub-headers or enter an individual sub-header code.                      |
| Round All Amounts:    | Type 🍸 to round all amounts or Ň for no rounding.                                                |
| Print Zero Balances:  | Type Y to print zero balances or N to suppress zero balances.                                    |
| Print Project Totals: | Type $\Upsilon$ to print project totals or $\mathbb{N}$ to suppress printing the project totals. |

Once your report options have been modified type S and press *Enter* to generate the report.

# A sample page from a Job Cost Subledger By Cost Code report follows:

| 16 007 96<br>11:53<br>Project : 398 - PKASE 3B |                                                                                                    | EXAMPLE COMPANY LIMITED HJJCK22 1.63<br>JOB DOST GREELENER Fage: 1<br>BY COST CODE                                                                                       |                                                                                                    |                                                                                                    |                                                                                             |                                         |                                                                                                    |                                                              |                                                                                                    |                                                                                             |                                                               |                                                                    |                                                                                             |                                                                                                  |                                                                                 |                                      |
|------------------------------------------------|----------------------------------------------------------------------------------------------------|----------------------------------------------------------------------------------------------------|----------------------------------------------------------------------------------------------------|----------------------------------------------------------------------------------------------------|---------------------------------------------------------------------------------------------|-----------------------------------------|----------------------------------------------------------------------------------------------------|--------------------------------------------------------------|----------------------------------------------------------------------------------------------------|---------------------------------------------------------------------------------------------|---------------------------------------------------------------|--------------------------------------------------------------------|---------------------------------------------------------------------------------------------|--------------------------------------------------------------------------------------------------|---------------------------------------------------------------------------------|--------------------------------------|
| COST<br>CODE DESCRIPTION                       | <<br>LCT                                                                                                    | CRIGINAL                                                                                                    | GEANGE<br>ORDERS                                                                                       | T<br>PURCHASE<br>ORDERS                                                                               | REVISED                                                                                     | CONTRAC                                 | 7 <b>T</b> ><br>Revi <i>s</i> ed                                                                                                    | AUTHOR I ZED<br>AMOUNT                                       | INVOICED<br>TO DATE                                                                                                    | AMOUNT TO<br>COMPLETE                                                                       | < VARIA<br>AUTH'D less<br>INVOICED                            | NCE><br>BUDGET less<br>CONTRACT                                    | <- FURCHASER<br>FURCHASE<br>ORDER3                                                          | EXTRAS -><br>CHANGE<br>ORDERS                                                                    | AUTHORI<br>AMOUNT<br>SUDGET CO                                                  | ZED<br>CODE<br>NTRACT                |
| CODE DEJCRIFTICA                               | LG:<br>2G1<br>2G2<br>2G3<br>2O4<br>205<br>206<br>207<br>208<br>209<br>210<br>211<br>212<br>213<br>214<br>215<br>216<br>217<br>218<br>219<br>219<br>219<br>229<br>229<br>219<br>229<br>219<br>21 | CHIGINAL<br>9752<br>9753<br>9753<br>9753<br>9752<br>9752<br>9752<br>9752<br>9752<br>9752<br>9752<br>9752<br>9752<br>9752<br>9752<br>9752<br>9752<br>9752<br>9752<br>9752 | 0 KUEKS<br>5<br>6<br>6<br>6<br>6<br>6<br>6<br>6<br>6<br>6<br>6<br>6<br>6<br>6<br>6<br>6<br>6<br>6<br>6 | 0402KG<br>0<br>0<br>0<br>0<br>0<br>0<br>0<br>0<br>0<br>0<br>0<br>0<br>0<br>0<br>0<br>0<br>0<br>0<br>0 |                                                                                             |                                         | Kb135b     0     0     0     0     0     0     0     0     0     0     0     0     0     0     0     0     0     0     0     0     0     0     0     0     0     0     0     0     0     0     0     0     0     0     0     0     0     0     0     0     0     0     0     0     0     0     0     0     0     0     0     0     0     0     0     0     0     0     0     0     0     0     0     0     0     0     0     0     0     0     0     0     0     0     0     0     0     0     0     0     0     0     0     0     0     0     0     0     0     0     0     0     0     0     0     0     0     0     0     0     0     0     0     0     0     0     0     0     0     0     0     0     0     0     0     0     0     0     0     0     0     0     0     0     0     0     0     0     0     0     0     0     0     0     0     0     0     0     0     0     0     0     0     0     0     0     0     0     0     0     0     0     0     0     0     0     0     0     0     0     0     0     0     0     0     0     0     0     0     0     0     0     0     0     0     0     0     0     0     0     0     0     0     0     0     0     0     0     0     0     0     0     0     0     0     0     0     0     0     0     0     0     0     0     0     0     0     0     0     0     0     0     0     0     0     0     0     0     0     0     0     0     0     0     0     0     0     0     0     0     0     0     0     0     0     0     0     0     0     0     0     0     0     0     0     0     0     0     0     0     0     0     0     0     0     0     0     0     0     0     0     0     0     0     0     0     0     0     0     0     0     0     0     0     0     0     0     0     0     0     0     0     0     0     0     0     0     0     0     0     0     0     0     0     0     0     0     0     0     0     0     0     0     0     0     0     0     0     0     0     0     0     0     0     0     0     0     0     0     0     0     0     0     0     0     0     0     0     0     0     0     0     0     0     0     0     0     0     0 | 9752<br>9752<br>9752<br>9752<br>9752<br>9752<br>9752<br>9752 | 10 2011<br>3752<br>3752 | 0<br>0<br>0<br>0<br>0<br>0<br>0<br>0<br>0<br>0<br>0<br>0<br>0<br>0<br>0<br>0<br>0<br>0<br>0 | C C C C C C C C C C C C C C C C C C C                         | 7152<br>9752<br>9752<br>9752<br>9752<br>9752<br>9752<br>9752<br>97 | 0<br>0<br>0<br>0<br>0<br>0<br>0<br>0<br>0<br>0<br>0<br>0<br>0<br>0<br>0<br>0<br>0<br>0<br>0 | 5<br>0<br>0<br>0<br>0<br>0<br>0<br>0<br>0<br>0<br>0<br>0<br>0<br>0<br>0<br>0<br>0<br>0<br>0<br>0 | 21<br>21<br>21<br>21<br>21<br>21<br>21<br>21<br>21<br>21<br>21<br>21<br>21<br>2 |                                      |
|                                                | 223<br>224<br>225<br>226<br>227<br>229<br>232<br>231<br>232<br>233<br>233<br>234                                                                                                    | 9752<br>9752<br>9752<br>9752<br>9752<br>9752<br>9752<br>9752                                                                                                    | 0<br>0<br>0<br>0<br>0<br>0<br>0<br>0<br>0<br>0<br>0<br>0<br>0<br>0<br>0<br>0<br>0<br>0<br>0            | 0<br>0<br>0<br>0<br>0<br>0<br>0<br>0<br>0<br>0<br>0<br>0<br>0<br>0<br>0<br>0<br>0<br>0<br>0           | 0<br>0<br>0<br>0<br>0<br>0<br>0<br>0<br>0<br>0<br>0<br>0<br>0<br>0<br>0<br>0<br>0<br>0<br>0 | 000000000000000000000000000000000000000 | 2<br>2<br>0<br>0<br>0<br>0<br>0<br>0<br>0<br>0<br>0<br>0<br>0<br>0<br>0<br>0<br>0<br>0<br>0<br>0                                                                                                    | 9752<br>9752<br>9752<br>9752<br>9752<br>9752<br>9752<br>9752 | 9752<br>9752<br>9752<br>9752<br>9752<br>9752<br>9752<br>9752                                                                                                    | 0<br>0<br>0<br>0<br>0<br>0<br>0<br>0<br>0<br>0<br>0<br>0<br>0<br>0<br>0                     | 0<br>0<br>0<br>0<br>0<br>0<br>0<br>0<br>0<br>0<br>0<br>0<br>0 | 9752<br>9752<br>9752<br>9752<br>9752<br>9752<br>9752<br>9752       | 0<br>0<br>0<br>0<br>0<br>0<br>0<br>0<br>0<br>0<br>0<br>0<br>0<br>0<br>0<br>0<br>0<br>0      | <b>0</b> 0 0 0 0 0 0 0 0 0 0 0 0 0 0 0 0 0 0                                                     | 01<br>01<br>01<br>01<br>01<br>01<br>01<br>01<br>01<br>01<br>01<br>01<br>01<br>0 | 0<br>0<br>0<br>0<br>0<br>0<br>0<br>0 |

# **BY LOT NUMBER - REPRINT**

#### EXTRACT DATA

The Job cost subledger reprint report has the same report options as the Job cost subledger report but before you can reprint the Job cost subledger you must extract the data required to generate the report. The following options are available:

Start Date:Enter the start date that you want to extract the Job Cost Subledger data for in the form ddmmyy.End Date:Enter the end date that you want to extract the data for in the form ddmmyy.Project:Type A for all projects or S for a single project then enter the project number.Lot:Type A for all lots or S for a single lot then enter the lot number. You can enter up to ten lot numbers.

Refer to the By Cost Code section above for further details on the report options.

## SUPPLIER INVOICE JOURNAL

The following options are available:

| Project:              | Press F8 for all or enter the specific project you want the supplier invoice journal for.                                                                                                    |
|-----------------------|----------------------------------------------------------------------------------------------------|
| Sort Sequence:        | The following sort sequences are available:                                                                                                    |
| -                     | Cost Code                                                                                                    |
|                       | S Supplier                                                                                                    |
|                       | D Invoice Date                                                                                                    |
|                       | P Posting Date                                                                                                    |
| <b>Round Amounts:</b> | Type Y to round all amounts or N for no rounding.                                                                                                    |
| Report Selection:     | The following report selections are available:                                                                                                    |
| -                     | A All                                                                                                    |
|                       | G Single Cost Code(s) - the system will allow you to enter up to 10 cost codes.                                                                                                    |
|                       | Single Supplier(s) - the system will allow you to enter up to 10 suppliers.                                                                                                    |
|                       | Single Lot(s) - the system will allow you to enter up to 10 lots.                                                                                                    |
| Date Selection:       | The following date selections are available:                                                                                                    |
|                       | All dates                                                                                                    |
|                       | Invoice date - the program will prompt you for the start and end invoice dates.                                                                                                    |
|                       | Posting date - the program will prompt you for the start and end invoice dates.                                                                                                    |
|                       | <ul> <li>All dates</li> <li>Invoice date - the program will prompt you for the start and end invoice dates.</li> <li>Posting date - the program will prompt you for the start and end invoice dates.</li> </ul> |

Once you have selected the report criteria, type (S) to start generating the report.

A sample Supplier Invoice Journal follows:

| 16 OCT 96<br>13:46 |         |       |        |                | EXAMPLE<br>JOB COST SUE<br>Account 1800 | COMPANY LIM<br>LEDGER - by C<br>CONSTRUCTIO | ITED<br>COST CODE<br>ON IN PROGRESS | :             |                              |                        | Page: 1<br>H3JCR505 1.16 |
|--------------------|---------|-------|--------|----------------|-----------------------------------------|---------------------------------------------|-------------------------------------|---------------|------------------------------|------------------------|--------------------------|
| Cost Code          | Project | :/Lot | Suppli | er Number/Name |                                         | Conti<br>Numbe                              | ract<br>er P.O. #                   | Invoice #     | Invoice                      | Date                   | Invoice Amount           |
| 00703              | 398/    | 202   | 150    | SUPPLIER NAME  |                                         |                                             | 398-349                             | 100415        | 20 AUG                       | 1996                   | \$2,191.32               |
|                    | 398/    | 203   |        |                |                                         |                                             | 398-311                             | 100414        | 23 AUG                       | 1996                   | \$2,191.32               |
|                    | 398/    | 204   |        |                |                                         |                                             | 398-395                             | 100413        | 23 AUG                       | 1996                   | \$2,191.32               |
|                    |         |       |        |                |                                         |                                             |                                     | Cost          | t Code To                    | tal                    | \$6,573.96               |
|                    |         |       |        |                |                                         |                                             |                                     |               | G/L To                       |                        | \$6,573.96               |
|                    |         |       |        |                |                                         |                                             |                                     |               |                              | 308:                   |                          |
| 00223              | 398/    | 205   | 150    | SUPPLIER NAME  |                                         |                                             | 398-430                             | 100412        | 11 ост                       | 1996                   | \$475.20                 |
|                    |         |       |        |                |                                         |                                             |                                     | Cost          | t Code To                    | tal                    | \$475.20                 |
|                    |         |       |        |                |                                         |                                             |                                     |               | G/L To                       | tal                    | \$475.20                 |
|                    |         |       |        |                |                                         |                                             |                                     |               |                              |                        |                          |
| 00703              | 2007    | 205   | 160    | CUDDITED NAME  |                                         |                                             | 300-421                             | 100411        | 29 8110                      | 1006                   | 62 101 22                |
| 00703              | 398/    | 205   | 100    | SOFFBIER MANE  |                                         |                                             | 398-301                             | 100139        | 20 10                        | 1996                   | \$2,191.32               |
|                    | 398/    | 207   |        |                |                                         |                                             | 398-264                             | 100138        | 23 AUG                       | 1996                   | \$1,722,60               |
|                    | 3,0,    | 201   |        |                |                                         |                                             | 398-264                             | 100390        | 23 AUG                       | 1996                   | \$468 72                 |
|                    | 398/    | 208   |        |                |                                         |                                             | 398-292                             | 100137        | 20 AUG                       | 1996                   | \$2,191.32               |
|                    | 398/    | 209   |        |                |                                         |                                             | 398-283                             | 100136        | 20 AUG                       | 1996                   | \$2,191,32               |
|                    | 398/    | 210   |        |                |                                         |                                             | 398-508                             | 102043        | 1 007                        | 1996                   | 52, 191, 32              |
|                    | 398/    | 212   |        |                |                                         |                                             | 398-503                             | 102038        | 1 007                        | 1996                   | \$2,191,32               |
|                    | 398/    | 215   |        |                |                                         |                                             | 398-493                             | 101733        | 25 SEP                       | 1996                   | \$2,191.32               |
|                    | 398/    | 220   |        |                |                                         |                                             | 398-468                             | 101215        | 5 SEP                        | 1996                   | \$2,191 32               |
|                    | 398/    | 221   |        |                |                                         |                                             | 398-522                             | 101214        | 29 AUG                       | 1996                   | \$1,722.60               |
|                    | 3507    |       |        |                |                                         |                                             | 398-522                             | 101388        | 11 SEP                       | 1996                   | \$468.72                 |
|                    |         |       |        |                |                                         |                                             |                                     | Cos           | t Code To                    | tal                    | \$21,913.20              |
|                    |         |       |        |                |                                         |                                             |                                     |               | G/1 To                       |                        | 21 01 7 20               |
|                    |         |       |        |                |                                         |                                             |                                     |               | 57.2 10                      |                        | Q21,913,20               |
| 00223              | 398/    | 222   | 150    | SUPPLIER NAME  |                                         |                                             | 398-379                             | 100168        | 5 SEP                        | 1996                   | \$297.00                 |
|                    |         |       |        |                |                                         |                                             |                                     | Cos           | t Code To                    | tal                    | \$297.00                 |
|                    |         |       |        |                |                                         |                                             |                                     |               | G/L To                       |                        | \$297.00                 |
| 00223              | 398/    | 222   | 150    | SUPPLIER NAME  |                                         |                                             | 398-379                             | 100168<br>Cos | 5 SEP<br>t Code To<br>G/L To | 1996<br><br>tal<br>tal | \$2<br>\$2<br>\$2<br>\$2 |

# SUPPLIER INVOICE JOURNAL SUMMARY

This reports produces a supplier invoice summary sorted by cost code and supplier. To round the amounts type M and press  $\underbrace{\leftarrow Enter}$ . Then type  $\underbrace{S}$  and press  $\underbrace{\leftarrow Enter}$  to generate the report.

#### A sample Supplier Invoice Journal Summary follows:

| 16 OCT 96<br>13:55 |                     | EXAMPLE<br>JOB COST SUBLEI                      | COMI | PANY I<br>- by | LIMITI<br>COST | ED<br>CODE/SUPPLIER | Page: 1<br>H3JCR507 1.00              |
|--------------------|---------------------|-------------------------------------------------|------|----------------|----------------|---------------------|---------------------------------------|
| Cost Code          | Suppli              | er Number/Name                                  |      |                |                |                     | Total                                 |
| 00005              | 343<br>344          | SUPPLIER NAME<br>SUPPLIER NAME                  |      |                |                |                     | \$419,333.85<br>\$429,085.80          |
|                    |                     | Total                                           | for  | Cost           | Code           | 00005               | \$848,419.65                          |
| 00010              | 342                 | SUPPLIER NAME<br>SUPPLIER NAME                  |      |                |                | _                   | \$43,065.50<br>\$52,780.00            |
|                    |                     | Total                                           | for  | Cost           | Code           | 00010               | \$95,845.50                           |
| 00015              | 2499                | SUPPLIER NAME                                   |      |                |                |                     | \$22,185.00                           |
|                    |                     | Total                                           | for  | Cost           | Code           | 00015               | \$22,185.00                           |
| 00030              | 1749                | SUPPLIER NAME                                   |      |                |                |                     | \$5,040.00                            |
|                    |                     | Total                                           | for  | Cost           | Code           | 00030               | \$5,040.00                            |
| 00050              | 1770                | SUPPLIER NAME                                   |      |                |                | -                   | \$20,505.00                           |
|                    |                     | Total                                           | for  | Cost           | Code           | 00050               | \$20,505.00                           |
| 00070              | 1319                | SUPPLIER NAME                                   |      |                |                |                     | \$218,163.36                          |
|                    |                     | Total                                           | for  | Cost           | Code           | 00070 -             | \$218,163.36                          |
| 00073              | 1319                | SUPPLIER NAME                                   |      |                |                |                     | \$6,228.20                            |
|                    |                     | Total                                           | for  | Cost           | Code           | 00073               | \$6,228.20                            |
| 00077              | 314                 | SUPPLIER NAME                                   |      |                |                |                     | \$11,760.00                           |
|                    |                     | Total                                           | for  | Cost           | Code           | 00077               | \$11,760.00                           |
| 00080              | 1305<br>1840        | SUPPLIER NAME<br>SUPPLIER NAME                  |      |                |                |                     | \$55,195.10<br>\$31.35                |
|                    |                     | Total                                           | for  | Cost           | Code           | 00080               | \$55,226.45                           |
| 00083              | 490<br>1305<br>1319 | SUPPLIER NAME<br>SUPPLIER NAME<br>SUPPLIER NAME |      |                |                |                     | \$712.00<br>\$10,453.60<br>\$4,921.60 |

# **SUPPLIER INVOICE JOURNAL - EXCEPTION REPORT**

This report lists any invoices that have invalid dates up and to the date of the report. Type (S) and press (-Enter) to generate this report.

## **VARIANCE - AUTHORIZED LESS INVOICED**

This report details any variances between the authorized amount for an invoice and the amount that was invoiced. The following report options are available:

**Record Selection:** 

- The following record selections are available:
  - All records
  - A S Records with job sequence codes
  - Ħ Cost codes for a specific header

**Project Selection:** Lot Selection:

Type A for all projects or S for a single project then enter the project number.

Type A for all lots or S for a single lot.

# PROJECTS

| The screen will appear as follows: |             |                               |                               |                  |  |  |  |  |  |  |  |
|------------------------------------|-------------|-------------------------------|-------------------------------|------------------|--|--|--|--|--|--|--|
| ANYLTD<br>HH                       |             | Job Costing<br>Project Report | TLJCP130 1<br>30/05/<br>15:18 | 00<br>/91<br>:00 |  |  |  |  |  |  |  |
| Project :                          |             |                               |                               |                  |  |  |  |  |  |  |  |
|                                    |             |                               |                               |                  |  |  |  |  |  |  |  |
|                                    |             |                               |                               |                  |  |  |  |  |  |  |  |
|                                    |             |                               |                               |                  |  |  |  |  |  |  |  |
|                                    |             |                               |                               |                  |  |  |  |  |  |  |  |
| E Select:                          | All Project | Exit                          |                               |                  |  |  |  |  |  |  |  |
|                                    |             |                               |                               |                  |  |  |  |  |  |  |  |

To select Projects from the Report Menu, type 3 and press ( Enter).

The following report options are available:

Print report for all projectsPrint report for a specific pr

Print report for a specific project. The system will prompt you to enter the project number. **F5** can be used to list all projects

A sample report for a specific project follows.

| 21 JUN 94<br>09:55     |                                                                                                    | EXAMPLE COMPANY LIMITED<br>PROJECT REPORT                         | EXJCR130 1.00<br>Page: 1 |
|------------------------|----------------------------------------------------------------------------------------------------|-------------------------------------------------------------------|--------------------------|
| Project #              | Short name Long name                                                                                                    |                                                                   |                          |
| 1008                   | 1028 NAME<br>Number of units<br>Construction/land indicate<br>Project start date<br>Actual completion date<br>Last update | : 150<br>br : C<br>: JAN 1,1988<br>: DEC 31,1991<br>: AUG 18,1989 |                          |
| Total records processe | ed; 1                                                                                                    |                                                                   |                          |
|                        |                                                                                                    | and of report                                                     |                          |

# LOTS

|      | The                                             | e screen will appear as follows:                                                                                                    |               |
|------|-------------------------------------------------|----------------------------------------------------------------------------------------------------|---------------|
| HL3B |                                                 | CONSTRUCTION ACCOUNTING                                                                                                    | TLJCP001 1.63 |
| НЗ   |                                                 | Reports                                                                                                    | 16/10/96      |
|      |                                                 | Lots                                                                                                    | 14:54:19      |
|      | 1<br>2<br>3<br>4<br>5<br>6<br>7<br>8<br>9<br>10 | By lot#<br>Closing book<br>Closing book financial<br>Closing book deposits<br>Construction closing list<br>Sales closing list<br>Possible sitings<br>Lot master log<br>New Home Warranty report<br>Lot Profit Summary report<br>No. of Units Under Warranty |               |
|      | E                                               | Exit                                                                                                    |               |
|      | E                                               | Enter selection                                                                                                    |               |
|      |                                                 |                                                                                                    |               |
|      |                                                 |                                                                                                    |               |
|      |                                                 |                                                                                                    |               |

To select Lots from the Report Menu, type 4 and press - Enter).

Details of the various reports are listed below.

# BY LOT NUMBER

You can print a listing of lots for all projects or for a specific project. Type one of the following and the report will be created:

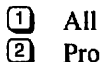

Project: The system will prompt you for the project number. **F5** can be used to get a listing of projects.

A sample Lot List follows.

| 21 JUN 94<br>10:00 |          |             | EXJCR140 1.01<br>Page: 2 |           |    |        |                |  |
|--------------------|----------|-------------|--------------------------|-----------|----|--------|----------------|--|
| Project            | Lot      | Lot<br>Size | Model/                   | elevation | Pu | rchase | r              |  |
| 1000               | 101      | 50          | 371                      | A         | (  | 2)     | PURCHASER NAME |  |
| 1000               | 118      | 0           |                          |           | [  | )      |                |  |
| 1000               | 119      | 0           | 441                      | A         | ſ  | 68]    | PURCHASER NAME |  |
| 1000               | 120      | 55          | 292                      | A         | I  | 3]     | PURCHASER NAME |  |
| 1000               | 121      | 55          | 440                      | В         | (  | 2]     | PURCHASER NAME |  |
| 1000               | 122      | 55          | 292                      | В         | (  | 4]     | PURCHASER NAME |  |
| 1000               | 123      | 60          | 371                      | A         | 1  | 5]     | PURCHASER NAME |  |
| 1000               | 124      | 55          | 292                      | в         | t  | 6]     | PURCHASER NAME |  |
| 1000               | 125      | 55          | 292                      | A         | (  | 7]     | PURCHASER NAME |  |
| 1000               | 126      | 60          | 371                      | A         | [  | 8]     | PURCHASER NAME |  |
| 1000               | 127      | 60          | 371                      | A         | 1  | 9]     | PURCHASER NAME |  |
| 1000               | 128      | 60          | 371                      | в         | i  | 10]    | PURCHASER NAME |  |
| 1000               | 129      | 55          | 292                      | A         | 1  | 11]    | PURCHASER NAME |  |
| 1000               | 130      | 50          | 068                      | A         | l  | 12]    | PURCHASER NAME |  |
| Total lots         | for proj | ect 100     | 0: 1                     | 4         |    |        |                |  |
| Total reco         | rds proc | essed:      | 14                       |           |    |        |                |  |
|                    |          |             |                          |           |    |        | end of report  |  |

7-12 LOTS

# **CLOSING BOOK**

The following report options are available:

| Project:<br>Sort Sequence: | Type A fo<br>The follow | r all projects or enter a project number. [5] can be used to list all projects.<br>ing sort sequences are available: |
|----------------------------|-------------------------|----------------------------------------------------------------------------------------------------|
| •                          | L                       | Sort by lot number                                                                                                   |
|                            | 0                       | Sort by offer closing date                                                                                           |
|                            | Ā                       | Sort by acceptance date                                                                                              |

**Orientation:** Type P to print the report in portrait orientation or L to print in landscape on legal size paper.

#### A sample Closing Book follows.

| 21 JUNE 94<br>Eages 1            | 10:09          | 12:09 Е САНКЕ САНКАЧ ЦИЧТЕВ<br>С L 0 5 1 H G Б 0 0 К |                                     |                            |                                     |                                         |                         |                    |                         |                              |                       |                  |             | EXJCR1                           | 42 1.09                                            |                           |                            |                           |                       |
|----------------------------------|----------------|------------------------------------------------------|-------------------------------------|----------------------------|-------------------------------------|-----------------------------------------|-------------------------|--------------------|-------------------------|------------------------------|-----------------------|------------------|-------------|----------------------------------|----------------------------------------------------|---------------------------|----------------------------|---------------------------|-----------------------|
| Lot<br>Surper                    | Lot<br>Size    | Burchaser/s                                          | <br>Date                            | Offer -<br>Statue          | Accepted                            | Construction<br>Release<br>Hodel/Elv/AR | Sold<br>Siting          | No<br>of<br>Bedres | < :<br>< Lot<br>Wlath C | onditic<br>Frenic<br>Sheri G | n3 App<br>m><br>ther2 | ытеарт<br>КОС НО | e<br>B Otre | > Offer<br>Closing<br>E Date     | Offer<br>Closing<br>Status                         | Moveu;<br>Clause<br>Appl. | , .<br>NUMPer<br>Number    | Check<br>Survey<br>Recy'd | a<br>Colura<br>Beavid |
| 1026 101<br>1026 213<br>1026 264 | 50<br>55<br>50 | PURCHASER 1<br>PURCHASER 2<br>PURCHASER 3            | 17-JUL-86<br>16-FEB-37<br>17-FEB-37 | Closed<br>Closed<br>Closed | 22-JUL-86<br>19-FE8-87<br>23-FE8-87 | 371/A<br>440/B<br>268/B/R               | 371/A<br>440/B<br>068/B |                    | A<br>N<br>N             | N<br>N<br>N                  | 94<br>94<br>95        | A<br>M<br>N      | พ<br>ห<br>พ | N 24-JUL<br>N 27-AUG<br>N 29-AUG | 87 Conditional<br>87 Conditional<br>87 Conditional | N<br>Y<br>Y               | 201304<br>201318<br>201341 | 02<br>02<br>04            | FВ<br>FК<br>FК        |
| Total Lets<br>Total Perch        | aera :         | 3<br>3                                               |                                     |                            |                                     |                                         | End of F                | keport -           |                         |                              |                       |                  |             |                                  |                                                    |                           |                            |                           |                       |

# **CLOSING BOOK FINANCIAL**

The following report options are available:

| Project:                | Type A for all projects or enter a project number. [5] can be used to list all projects.                    |  |  |  |  |  |  |
|-------------------------|----------------------------------------------------------------------------------------------------|--|--|--|--|--|--|
| Orientation:            | Type P to print the report in portrait orientation or L to print in landscape on legal                      |  |  |  |  |  |  |
|                         | size paper.                                                                                                 |  |  |  |  |  |  |
| Sort Sequence:          | The following sort sequences are available:                                                                 |  |  |  |  |  |  |
|                         | Sort by lot number                                                                                          |  |  |  |  |  |  |
|                         | Sort by offer status                                                                                        |  |  |  |  |  |  |
| Suppress Zero Balances: | Type $\Upsilon$ to suppress the printing of any zero balances or $\mathbb{N}$ to display all zero balances. |  |  |  |  |  |  |

# A sample Closing Book Financial report follows.

| 21 JUN 94<br>Page:                                                                                | 11:28 HKJCE<br>1                                                                                                    | 144 1.07                                                                    |                                                                                                    |                                                                                                    |                                                                                                    | C L O S I                                                                                                    | NY COMFANY L<br>NG BOO | IMITED<br>K FINANCIA                        |        |                   |                |   |            |                                                                         |                                                                                                    |
|---------------------------------------------------------------------------------------------------|----------------------------------------------------------------------------------------------------|-----------------------------------------------------------------------------|----------------------------------------------------------------------------------------------------|----------------------------------------------------------------------------------------------------|----------------------------------------------------------------------------------------------------|----------------------------------------------------------------------------------------------------|------------------------|---------------------------------------------|--------|-------------------|----------------|---|------------|-------------------------------------------------------------------------|----------------------------------------------------------------------------------------------------|
| Frofect<br>Surzer                                                                                 | lot<br>Number Purchase:                                                                                                    | 13                                                                          | Offer<br>Status                                                                                            | Offer<br>Closing<br>Date                                                                                                    | Nodel Type                                                                                                    | Quated<br>Price                                                                                                    | <                      | Lot Promium<br>Other 1                      | Xtras  | Rob               | Mor            |   | G: ve-акау | Total<br>Extras                                                         | Total<br>Price                                                                                                    |
| 1029                                                                                              | 101 Purchase:                                                                                                    | name                                                                        | Closed                                                                                                    | 24-JUL-198                                                                                                    | 7 371/A                                                                                                    | 254,570                                                                                                    |                        |                                             |        |                   |                |   |            | :                                                                       | 54,570                                                                                                    |
| TOTAL FOR                                                                                         | STATUS Closed                                                                                                    |                                                                             |                                                                                                    |                                                                                                    |                                                                                                    | 254,570                                                                                                    | 0                      | 0                                           | 0      | 0                 | 0              | 0 | 0          | 0                                                                       | 254, 510                                                                                                    |
| TOTAL FOR                                                                                         | JUL, 1937                                                                                                    |                                                                             |                                                                                                    |                                                                                                    |                                                                                                    | 254,570                                                                                                    | 0                      |                                             | 9      |                   | •<br>•         | 0 |            | a                                                                       | 254,570                                                                                                    |
| 1020<br>1020                                                                                      | 213 Furchased<br>264 Eurohased                                                                                                    |                                                                             | Closed<br>Closed                                                                                           | 17-AUG-199<br>28-AUG-199                                                                                                    | 7 44678<br>7 26870                                                                                                    | 315,900<br>396,900                                                                                                    |                        |                                             |        | 4,500             |                |   |            | 4,500                                                                   | 315,500<br>320,020                                                                                                    |
| TOTAL FOR                                                                                         | STATUS Closes                                                                                                    |                                                                             |                                                                                                    |                                                                                                    |                                                                                                    | 615,000                                                                                                    | 0                      | D                                           | ;      | 4,500             | 3              | 0 | 0          | 4,502                                                                   | 619,500                                                                                                    |
| TOTAL POR                                                                                         | AUG, 1967                                                                                                    |                                                                             |                                                                                                    |                                                                                                    |                                                                                                    | 615,000                                                                                                    |                        |                                             | c -    | 4,503             | ·····:         | ů |            | 4,500                                                                   | 619,500                                                                                                    |
| 1028<br>1028<br>1028<br>1028<br>1028<br>1028<br>1028<br>1028                                      | 263 Purchasei<br>214 Purchasei<br>215 Purchasei<br>227 Purchasei<br>230 Purchasei<br>230 Purchasei<br>230 Purchasei<br>266 Purchasei<br>174 Purchasei<br>279 Purchasei<br>279 Purchasei |                                                                             | Closed<br>Closed<br>Closed<br>Closed<br>Closed<br>Closed<br>Closed<br>Closed<br>Closed<br>Closed<br>Closed | 01-35,2-1967 430<br>03-55,7-196<br>03-55,7-196<br>10-55,7-196<br>10-55,7-196<br>10-55,7-196<br>10-55,7-196<br>24-55,7-196<br>24-55,7-198<br>30-35,7-198<br>30-35,7-198<br>30-55,7-198 | /9<br>7 440/A<br>7 440/A<br>7 068/A<br>7 068/A<br>7 067/A<br>7 067/A<br>7 067/A<br>7 242/B<br>7 430/B<br>7 430/B<br>7 282/A<br>7 282/A<br>7 282/A<br>7 063/B | 295,000<br>315,003<br>315,003<br>300,002<br>350,002<br>265,002<br>295,000<br>295,000<br>295,000<br>295,000<br>295,000<br>315,000<br>315,000 |                        | 15,000<br>3,000<br>4,500<br>3,000<br>15,000 | 10,300 | 4,500<br>4,500    | 9,500<br>8,000 |   |            | 4,500<br>4,500<br>8,500<br>15,000<br>3,000<br>4,500<br>21,000<br>15,000 | 295,000<br>319,500<br>313,500<br>300,030<br>334,530<br>265,020<br>310,000<br>294,000<br>294,500<br>A11,500<br>A11,500<br>A12,500 |
| totAL For<br>TotAL For<br>TotAL pur<br>Grand tot<br>Grand tot<br>Grand tot<br>Grand tot<br>end of | STATUS Clozed<br>s :<br>chasers :<br>al deposits :<br>al extras :<br>al extras :<br>al price :<br>report                                                                                | 138<br>139<br>57,251,478<br>552,788,570<br>02,967,315<br>50<br>\$55,675,685 |                                                                                                    |                                                                                                    |                                                                                                    | 1,570,000                                                                                                    | U                      | 40,502                                      | 10,200 | <del>4</del> ,000 | 16,500         | 0 | 0          | 76,203                                                                  | 3,646,002                                                                                                    |

# **CLOSING BOOK DEPOSITS**

This report details the deposits made on each lot. The following report options are available:

| Project:                | Type A for all projects or enter a project number. F5 can be used to list all projects.                    |
|-------------------------|----------------------------------------------------------------------------------------------------|
| Orientation:            | Type P to print the report in portrait orientation or L to print in landscape on legal                     |
|                         | size paper.                                                                                                |
| Sort Sequence:          | The following sort sequences are available:                                                                |
| -                       | Sort by lot number                                                                                         |
|                         | O Sort by offer status                                                                                     |
| Suppress Zero Balances: | Type $\bigvee$ to suppress the printing of any zero balances or $\mathbb{N}$ to display all zero balances. |

# **CONSTRUCTION CLOSING LIST**

You can print a list that details the status of lots still under construction. The following report options are available:

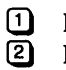

List all lots

Project: The system will prompt you for the project number. [5] can be used to get a listing of projects.

A sample Construction Closing List report is as follows:

| 21 JUN 94<br>13:57                                     | EXAMPLE COMPANY LIMITED<br>CONSTRUCTION<br>C L O S I N G L I S T                  | Page: 1<br>EXJCR143 1.07 |
|--------------------------------------------------------|-----------------------------------------------------------------------------------|--------------------------|
| Project Lot Lot <<br># # Model Type Size C             | Closing Date> < Closing Status><br>CNSTRUCTION OFFER LOT OFFER CCP Purchaser's Na | me                       |
| 21 JUN 94<br>13:57                                     | EXAMPLE COMPANY LIMITED<br>CONSTRUCTION<br>C L O S I N G L I S T<br>SUMMARY       | Page: 2<br>EXJCR143 1.07 |
| Total Total Total<br>Lots Released Unreleased<br>1 0 1 | Total Total Total<br>Closed Unsold To Close<br>0 1 0                              |                          |

end of report -

#### SALES CLOSING LIST

You can print a list that details the status of lots for sale. The following report options are available:

Project:Press FB for all projects or enter a project number. F5 can be used to list all<br/>projects.Include all lots:Type Y to include all lots or N to include only lots with offers.

A sample Sales Closing List follows:

| 16 OCT 96<br>15:28 |             |           |            | EXAMPLI<br>CLOS | E COMPANY LIMITED<br>SALES<br>ING LIST |                            | Page: 1<br>H3JCR146 1.04 |
|--------------------|-------------|-----------|------------|-----------------|----------------------------------------|----------------------------|--------------------------|
| PROJECT            | : 3         | 99 PHA    | SE 3C      |                 |                                        |                            |                          |
| Lot #              | Lot<br>Size | House T   | ype CCP    | Purchaser       | 's Name                                | Offer<br>Closing Date      | Closing Status           |
| 313                | 20          |           |            |                 |                                        |                            |                          |
| 315                | 20          |           |            |                 |                                        |                            |                          |
| 316                | 20          |           |            |                 |                                        |                            |                          |
| 317                | 20          |           |            |                 |                                        |                            |                          |
| 318                | 20          |           |            |                 |                                        |                            |                          |
| 320                | 20          |           |            |                 |                                        |                            |                          |
| 321                | 20          |           |            |                 |                                        |                            |                          |
| 322                | 20          |           |            |                 |                                        |                            |                          |
| 323                | 20          |           |            |                 |                                        |                            |                          |
| 325                | 20          |           |            |                 |                                        |                            |                          |
| 326                | 20          |           |            |                 |                                        |                            |                          |
| 327                | 20          |           |            |                 |                                        |                            |                          |
| 320                | 20          |           |            |                 |                                        |                            |                          |
| 330                | Õ           |           |            |                 |                                        |                            |                          |
| 331                | 20          |           |            |                 |                                        |                            |                          |
| 332                | 20          |           |            |                 |                                        |                            |                          |
| 333                | 20          |           |            |                 |                                        |                            |                          |
| 335                | 20          |           |            |                 |                                        |                            |                          |
| 336                | 20          |           |            |                 |                                        |                            |                          |
| 337                | 20          |           |            |                 |                                        |                            |                          |
| 340                | 20          |           |            |                 |                                        |                            |                          |
| 341                | 20          |           |            |                 |                                        |                            |                          |
| 6666               | 0           |           | S          |                 |                                        |                            |                          |
| 9999               | 0           |           | S          |                 |                                        |                            |                          |
| 31                 | CLOS        | INGS for  | *******    | ****            |                                        |                            |                          |
| 301                | 21          | 17-1274   | х          | PURCHASER       | NAME                                   | 30-OCT-1996                | Firm                     |
| 309                | 17          | 17-1144   | X          | PURCHASER       | NAME                                   | 31-OCT-1996<br>31-OCT-1996 | Firm                     |
| 311                | 20          | 17-1274   | x          | PURCHASER       | NAME                                   | 31-OCT-1996                | Conditional              |
| 4                  | CLOS        | SINGS for | OCTOBER, 1 | 996             |                                        |                            |                          |
| 312                | 20          | 17-1274   | х          | PURCHASER       | NAME                                   | 6-NOV-1996                 | Firm                     |
| 302                | 17          | 17-1274   | х          | PURCHASER       | NAME                                   | 7-NOV-1996                 | Firm                     |
| 303                | 20          | 17-1274   | x          | PURCHASER       | NAME                                   | 7-NOV-1996                 | Firm                     |
| 304<br>305         | 20          | 17-12/4   | x          | PURCHASER       | NAME.                                  | 14-NOV-1996                | Firm                     |
| 306                | 29          | 17-1274   | x          | PURCHASER       | NAME                                   | 14-NOV-1996                | Firm                     |
| 307                | 20          | 17-1274   | х          | PURCHASER       | NAME                                   | 14-NOV-1996                | Firm                     |

#### **POSSIBLE SITINGS**

The Possible Sitings report has the following options:

- 1 List sitings for a all projects
- List sitings for a single project: The system will prompt you for the project number. F5 can be used to get a listing of projects.

A sample Possible Sitings report follows:

| 18 OCT<br>11:34 | 96   |            | EXAMPLE COM<br>POSSIBLE SI | PANY LIMITED<br>TINGS REPORT | Page:<br>H3JCR145 | 1<br>1.00 |
|-----------------|------|------------|----------------------------|------------------------------|-------------------|-----------|
| Projec          | :t # | Lot # P    | ossible Sitin              | gs                           |                   |           |
|                 | 398  | 213        |                            |                              |                   |           |
|                 | 398  | 214        |                            |                              |                   |           |
|                 | 398  | 215        |                            |                              |                   |           |
|                 | 398  | 216        |                            |                              |                   |           |
|                 | 398  | 217        |                            |                              |                   |           |
|                 | 398  | 218        |                            |                              |                   |           |
|                 | 398  | 219        |                            |                              |                   |           |
|                 | 398  | 220        |                            |                              |                   |           |
|                 | 398  | 221        |                            |                              |                   |           |
|                 | 398  | 222        |                            |                              |                   |           |
|                 | 398  | 223        |                            |                              |                   |           |
|                 | 398  | 224        |                            |                              |                   |           |
|                 | 398  | 225        |                            |                              |                   |           |
|                 | 398  | 226        |                            |                              |                   |           |
|                 | 398  | 227        |                            |                              |                   |           |
|                 | 398  | 228        |                            |                              |                   |           |
|                 | 398  | 229        |                            |                              |                   |           |
|                 | 398  | 230        |                            |                              |                   |           |
|                 | 398  | 6666       |                            |                              |                   |           |
|                 | 398  | 7777       |                            |                              |                   |           |
|                 | 398  | 9999       |                            |                              |                   |           |
| Total           | lots | for projec | t 398 :                    | 20                           |                   |           |

# LOT MASTER LOG

The Lot Master Log report prints a detailed listing or a summary listing for each lot. Choose one of the following and the report will be created:

Detailed
 Summary

Once this report is created the system will ask you if you want to archive the file. Archiving a file compresses the file so that it doesn't take up as much disk space on your computer. Type  $\heartsuit$  if you want to archive the file or  $\mathbb{N}$  if you don't.

A detailed and summary Lot Master Audit Trail Log report follow:

| 21/06/94<br>14:01         | EXAMPLE COMPANY LIMITED<br>Lot Master Audit Trail Log ~ DETAIL<br>SUMMARY  | EXJCR044 1.05 |
|---------------------------|----------------------------------------------------------------------------|---------------|
| Total records processed : | 0                                                                          |               |
|                           | end of report                                                              |               |
| 21/06/94<br>14:01         | EXAMPLE COMPANY LIMITED<br>Lot Master Audit Trail Log - SUMMARY<br>SUMMARY | EXJCR045 1.05 |
| Total records processed : | 0                                                                          |               |
|                           | end of report                                                              |               |

# NEW HOME WARRANTY REPORT

The New Home Warranty report prints a detailed listing of lots and their NHWP numbers. The following options are available:

A sample New Home Warranty report follows:

| 18 OCT 9<br>11:41 | 96                |                   | EXAMPLE<br>NEW HOME | COMPANY LIMITED<br>WARRANTY REPORT | н                            | Page: 1<br>3JCR148 1.00 |
|-------------------|-------------------|-------------------|---------------------|------------------------------------|------------------------------|-------------------------|
| PROJECT           | : 398             | PHASE 3B          |                     |                                    |                              |                         |
| Lot<br>Number     | Purchaser<br>Code | Purchaser<br>Name |                     |                                    | Construction<br>Closing Date | NHWP<br>Number          |
| 213               |                   |                   |                     |                                    |                              |                         |
| 217               |                   |                   |                     |                                    |                              |                         |
| 218               |                   |                   |                     |                                    |                              |                         |
| 238               |                   |                   |                     |                                    |                              |                         |
| 239               |                   |                   |                     |                                    |                              |                         |
| 242               |                   |                   |                     |                                    |                              |                         |
| 6666              |                   |                   |                     |                                    |                              |                         |
| 7777              |                   |                   |                     |                                    |                              |                         |
| 9999              |                   |                   |                     |                                    |                              |                         |
| 233               | 233               | PURCHASER NAM     | E                   |                                    | 18-JUL-1996                  | 123456                  |
| 234               | 234               | PURCHASER NAM     | E                   |                                    | 18-JUL-1996                  | 789012                  |
| 235               | 235               | PURCHASER NAM     | E                   |                                    | 18-JUL-1996                  | 112345                  |
| 236               | 236               | PURCHASER NAM     | E                   |                                    | 18-JUL-1996                  | 122345                  |
| 229               | 229               | PURCHASER NAM     | E                   |                                    | 25-JUL-1996                  | 132658                  |
| 230               | 230               | PURCHASER NAM     | E                   |                                    | 25-JUL-1996                  | 654981                  |
| 231               | 231               | PURCHASER NAM     | E                   |                                    | 25-JUL-1996                  | 354687                  |
| 232               | 232               | PURCHASER NAM     | E                   |                                    | 25-JUL-1996                  | 321357                  |
| 17                |                   |                   |                     |                                    |                              |                         |

## LOT PROFIT SUMMARY REPORT

This report details all costs and profits associated with each lot. The following options are available:

1 Print report

Update financial data. The order to have the most current data you must select this option first then spool the report.

#### **REPORT OPTIONS**

The following report options are available:

| Project:       | Type $[F8]$ for all projects or enter a project number. $[F5]$ can be used to list all projects.                                                                       |
|----------------|----------------------------------------------------------------------------------------------------|
| Sort Sequence: | Select from one of the following sequences:<br>Project/Lot<br>Project/Model Type<br>Project/Closing Date<br>Project/Acceptance Date<br>Closing Date<br>Acceptance Date |
| Lot Status:    | Type C for closed lots only or A for all lots.                                                                                                    |
| Start Date:    | Type Y to include a start date or N to exclude a start date.                                                                                                    |
| Cut-off Date:  | Type Y to include a cut-off date or N to exclude a cut-off date.                                                                                                    |
| Lot Selection: | Type A for all lots or S for a single lot. If you select single lots the system will prompt you to enter a project number then up to 10 different lot numbers.         |

A sample Lot Profit Summary report follows:

| HEATHNOOD HO<br>LOT PROFIT :<br>ALL LOTS<br>Docember 4,<br>START DATE<br>CUTOEF DATE | MES (WHIT<br>SUMMARY by<br>1995<br>: Noverbe<br>: Noverbe | IBY: LINITED<br>ACCEPTANCE<br>IC 01,1996<br>IC 30,1936 | TATE                           |               |                    | <b>7</b> )       |                |                    | <b>6</b>           |                  |                      |                       |                        |                    |                   |                   |
|--------------------------------------------------------------------------------------|-----------------------------------------------------------|--------------------------------------------------------|--------------------------------|---------------|--------------------|------------------|----------------|--------------------|--------------------|------------------|----------------------|-----------------------|------------------------|--------------------|-------------------|-------------------|
| Acceptance<br>Date                                                                   | Froject/1                                                 | Model<br>Lot Code                                      | Model<br>Type                  | Sqare<br>Feet | Selling<br>Price   | GST<br>Arount    | GST<br>Rebate  | Extras<br>Deposits | Eouxe<br>Sales     | Land<br>Value    | Authorized<br>Amount | AUTH less<br>INVOICED | Complete<br>Adjustment | Cost of<br>Sales   | Indirect<br>Costa | Net<br>Profit     |
| 7-507-1996<br>12-507-1996                                                            | 4007<br>4007                                              | 73 29-2400 (<br>90 29-1809 )                           | THE GREENSPORD<br>THE MESTFORT | 2400<br>1809  | 211,900<br>189,600 | 14,197<br>12,716 | 5,111<br>4,578 | 1,354              | 204,178<br>181,662 | 54,241<br>54,241 | 101,444<br>97,595    |                       |                        | 155,685<br>151,836 | 27,500<br>17,500  | 23, 393<br>2, 326 |
|                                                                                      |                                                           |                                                        | Total for: NOV 1996            | 2 Lots        | 401,700            | 26,913           | 9,689          | 1,364              | 395,840            | 126,482          | 199,033              |                       |                        | 307,521            | 55,000            | 23,319            |
|                                                                                      |                                                           |                                                        |                                | 2 Lots        | 401,700            | :6,913           | 9,589          | 1,364              | 385,840            | 106,462          | 199,039              |                       |                        | 307, 521           | 55,000            | 23, 319           |

# NUMBER OF UNITS UNDER WARRANTY

The following options are available:

Project:Press FB for all projects or enter a project number. F5 can be used to list all projects.Cut-off date:Enter a cut-off date in the format ddmmyyyy.

# **MODEL TYPES**

| ]                               | The screen will appear as follows:                                                                    |                                              |
|---------------------------------|----------------------------------------------------------------------------------------------------|----------------------------------------------|
| ANYLTD Statistics sector.<br>HH | CONSTRUCTION ACCOUNTING<br>Reports<br>Nodels<br>1 List<br>2 Revisions<br>3 Model master log<br>E Exit | <b>TRUCP001 1.51</b><br>30/06/91<br>15:19:17 |
|                                 | E Enter selection                                                                                     |                                              |

To select Model types from the Report Menu, type 5 and press Enter.

# LIST

You can print a listing of all models or only models for a particular project. Choose one of the following and a Model List report will be created:

#### 1 All 2 Pro

Project: The system will request the you type in the project number. [5] can be used to retrieve a listing of projects.

A sample Model list for a particular project follows:

| 21 JUN 9<br>14:09 | 4             |            | EXA              | MPLE COMPANY LIMITED<br>MODEL TYPE REPORT | EXJCR150 1.01<br>Page: 1 |             |                                    |  |
|-------------------|---------------|------------|------------------|-------------------------------------------|--------------------------|-------------|------------------------------------|--|
| Project :         | name:         |            |                  |                                           |                          |             |                                    |  |
| Project           | Model Type    | Elevation  | Description      | Sq Ft                                     | Lot Size                 | Model Price | No. of Bedrooms<br>STANDARD ACTUAL |  |
| 1008              | COLONIAL      | 1          | COLONIAL MANSION | 4,000                                     | 50                       | 425,000     | 9                                  |  |
| Total mo          | dels for proj | ect 1008 : | 1                |                                           |                          |             |                                    |  |
| Total re          | cords process | ed: 1      |                  |                                           |                          |             |                                    |  |
|                   |               |            |                  | end of report                             |                          |             |                                    |  |

#### **REVISIONS**

A Model Master Revisions report can be printed for all dates or for a particular period. If you only want to create the revisions report for a particular period type  $\mathbb{M}$  and then type in the start date and end date in the form of *ddmmyyyy*.

Type S to start creating the report.

A sample report follows.

| 21 JUN 94<br>14:16 |                                 |            | D<br>s       | EXJ    | ICR056 1.0<br>Page: | 1<br>1         |      |  |   |  |  |
|--------------------|---------------------------------|------------|--------------|--------|---------------------|----------------|------|--|---|--|--|
| Project :          | 1028 -                          | PROJE      | CT NAME      |        |                     |                |      |  |   |  |  |
| Revision           | Date                            | Туре       | Model/ele    | vation | Price               | Model          | name |  |   |  |  |
| JUN 14/89          | 14:02<br>14:02                  | MOD<br>MOD | 0110<br>0110 | A<br>A | 270,000<br>270,000  | Ascot<br>Ascot |      |  | _ |  |  |
| Total reco         | ords pro                        | cessed     | : 2          |        |                     |                |      |  | _ |  |  |
| Report opi         | tions:                          |            |              |        |                     |                |      |  |   |  |  |
| Records p          | ecords processed for ALL dates. |            |              |        |                     |                |      |  |   |  |  |
|                    |                                 |            |              | end of | report              |                |      |  |   |  |  |

# MODEL MASTER LOG

To create a Model Master Log report type 3, press ( Enter) and then type S to start the report.

A sample Model Master Log follows.

| 21 JUN 94<br>Page: 1<br>Typist: 3 | 14:25<br>- EMPLOYEE | NAME                |                                                                 | EXAMPLE COMPANY LIMITED<br>Nodel Master Audit Trail Log            |                          |            |                 |           |             |             | EX  | JCR05       | 4 1.02          |
|-----------------------------------|---------------------|---------------------|-----------------------------------------------------------------|--------------------------------------------------------------------|--------------------------|------------|-----------------|-----------|-------------|-------------|-----|-------------|-----------------|
| Type<br>MOD BEFORE                | Date<br>JUN 14/89   | Time<br>14:02:30.40 | Project Model/Elevtn<br>1000 0110 A                             | Description<br>MODEL NAME<br>TEST NODEL MASTER LOG BEPORT          | Sqft<br>2264<br>PROGRAM  | #Beds      | Price<br>270000 | Lot<br>0  | H-wid<br>29 | S-yard<br>0 | Spc | Last<br>MAR | update<br>16/87 |
| Type<br>MOD AFTER                 | Date<br>JUN 14/89   | Time<br>14:02:30.40 | Project Model/Elevtn<br>1000 0110 A<br>Reason description :     | Description<br>MODEL NAME<br>TEST NODEL MASTER LOG REPORT          | Sqft<br>2264<br>PROGRAM. | #Beds<br>3 | Price<br>270000 | Lot<br>0  | H-wid<br>29 | S-yard<br>O | Spc | Last<br>JUN | update<br>14/89 |
| Type<br>MOD BEFORE                | Date<br>JUN 14/89   | Time<br>14:02:45.94 | Project Model/Elevtn<br>1000 0110 A<br>Reason description :     | Description<br>MODEL NAME<br>TEST BY RUSS.                         | Sqft<br>2264             | #Beds<br>3 | Price<br>270000 | Lot<br>0  | H-wid<br>29 | S-yard<br>0 | Spc | Last<br>JUN | update<br>14/89 |
| Type<br>MOD AFTER                 | Date<br>JUN 14/89   | Time<br>14:02:45.94 | Project Model/Elevtn<br>1000 0110 A<br>Reason description :     | Description<br>MODEL NAME<br>TEST BY RUSS.                         | Sqft<br>2264             | #Beds      | Price<br>270000 | Lot<br>0  | H-wid<br>29 | S-yard<br>O | Spc | Last<br>JUN | update<br>14/89 |
| 21 JUN 94<br>Page: 2<br>Typist: 1 | 14:25<br>- EMPLOYEE | NAME                |                                                                 | EXAMPLE COMPANY LIMITED<br>Model Master Audit Trail Log            |                          | •••••      | •••••           | ••••      |             | •••••       | EX  | JCR05       | 4 1.02          |
| Type<br>ADD                       | Date<br>AUG 23/89   | Time<br>10:25:03.73 | Project Model/Elevtn<br>1000 COLONIAL 1<br>Reason description : | Description<br>COLONIAL MANSION<br>Record added                    | Sqft<br>4000             | #Beds<br>9 | Price<br>425000 | Lot<br>50 | H-wid<br>45 | S-yard<br>5 | Spc | Last<br>AUG | update<br>23/89 |
| 21 JUN 94<br>Page: 3              | 14:25               |                     |                                                                 | EXAMPLE COMPANY LIMITED<br>Model Master Audit Trail Log<br>SUMMARY |                          |            |                 |           |             |             | ЕХ  | JCR05       | 4 1.02          |
| Total record                      | ds processe         | d: 5                |                                                                 |                                                                    |                          |            |                 |           |             |             |     |             |                 |
|                                   |                     |                     |                                                                 | end of report                                                      |                          |            |                 |           |             |             |     |             |                 |

# PURCHASERS

|              | The screen will appear as follows:                                                                                                    |                                        |
|--------------|----------------------------------------------------------------------------------------------------|----------------------------------------|
| ANYLTD<br>HH | CONSTRUCTION ACCOUNTING CONSTRUCTION ACCOUNTING CONSTRUCTION ACCOUNTINACCOUNTING CONSTRUCTION ACCOUNTI | TINICP001 1.51<br>30/06/91<br>15:19:41 |
|              | 1 Directory<br>2 Purchaser accounting<br>3 Purchaser name & address<br>4 Deposit due list<br>5 Purchaser master log                                                                                                    | 10,13,11                               |
|              | E Exit<br>E Enter selection                                                                                                    |                                        |
|              |                                                                                                    |                                        |
|              |                                                                                                    |                                        |
|              |                                                                                                    |                                        |

To select Purchasers from the Report Menu, type 6 and press - Enter.

#### DIRECTORY

You can print a directory of all purchasers or only purchasers for a particular project. Choose one of the following and a Purchaser Directory report will be created:

## 1 All

Project: The system will request the you type in the project number. F5 can be used to retrieve a listing of projects.

A sample Purchaser Directory follows.

| 21 JUN<br>Page:         | 94<br>1          | 15:53                   |                 |                     | EXAMPLE CO<br>DI      | DMPANY LIMI<br>RECTORY | red   |                   |                |               |            |              |                          |          | EXJCR  | 141 1.05            |
|-------------------------|------------------|-------------------------|-----------------|---------------------|-----------------------|------------------------|-------|-------------------|----------------|---------------|------------|--------------|--------------------------|----------|--------|---------------------|
| 1008 -<br>Lot<br>Number | UNIO<br>La<br>Cl | NVILLE<br>test<br>osing | Offer<br>Status | Purchaser A<br>Name | Purchaser B <<br>Name | Address                | City, | Purchas<br>Postal | er A -<br>Code | >             | <<br>Res A | Pho<br>Res B | one Numbers<br>Bus A Bus | ;<br>: B | ,      | New Home<br>Address |
| 0169                    |                  |                         | Conditional     | Purchaser A NAME    | 8                     | STREET ADD             | RESS  | CITY,             | POSTAL         | CODE          | 905-738-   | 4089         |                          |          | STREET | ADDRESS             |
| Grand t<br>Grand t      | otal<br>otal     | lots<br>purch:          | l<br>Asers :    | 1<br>1              |                       |                        |       |                   |                |               |            |              |                          |          |        |                     |
|                         |                  |                         |                 |                     |                       |                        |       |                   |                | end of report | ct         |              |                          |          |        |                     |

# **PURCHASER ACCOUNTING**

You can create a Purchaser Accounting report for all projects or for a specific project. Select one of the following to create the report:

1 All

Project: The system will prompt you to type in the project number. F5 can be used to get a listing of all project numbers.

A sample Purchaser Accounting report follows.

| 21 JUN 94 16:09<br>Page: 1                                                                                                    | 16:09 EXAMPLE COMPANY LIMITED<br>PURCHASER ACCOUNTING REPORT |                                         |                                     |                                   |                             | EXJCR170 1.04               |        |
|----------------------------------------------------------------------------------------------------|--------------------------------------------------------------|-----------------------------------------|-------------------------------------|-----------------------------------|-----------------------------|-----------------------------|--------|
| Project Lot<br># # Purchaser/s                                                                                                    | <> Offer><br>Date Status                                     | Construction<br>Siting<br>Model/elev/AR | Offer<br>Closing<br>Date            | Quoted<br>Price                   | Total<br>Extras             | Total<br>Price              |        |
| 1008 0169 Purchaser 1<br>Regular deposits/Due/Received:<br>Extras deposits/Due/Received:<br>SUMMARY                                                                                                    | 21-Jun-93 Closed<br>0 n/a n/a<br>0 n/a n/a                   | 371/A<br>0 n/a n/a<br>0 n/a n/a         | 21-Jun-94<br>O n/a n/a<br>O n/a n/a | 254,570<br>0 n/a n/a<br>0 n/a n/a | 0<br>0 n/a n/a<br>0 n/a n/a | 254,570<br>Total:<br>Total: | C<br>C |
| Total lots       :       1         Total purchasers       :       0         Grand total quoted       :       \$0         Grand total quoted       :       \$0         Grand total extras       :       \$0         Grand total price       :       \$0 |                                                              |                                         |                                     |                                   |                             |                             |        |
|                                                                                                    | end                                                          | of report                               |                                     |                                   |                             |                             |        |

# PURCHASER NAME & ADDRESS

A Purchaser Name & Address report can be created for a single project or all projects. Select one of the following to create the report:

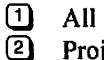

Project: The system will prompt you to type in the project number. [5] can be used to get a listing of all project numbers.

A sample Purchaser Name & Address report follows.

| 22 JUN 94<br>Page: 1 | 09:4       | 2                                                                                  | EXAMPLE COMPANY LIMITED<br>PURCHASER NAME AND ADDRESS L | IST            | EXJCR171 1.02 |
|----------------------|------------|------------------------------------------------------------------------------------|---------------------------------------------------------|----------------|---------------|
| Lot Number           | Pur        | chaser(s)                                                                          | Home Phone                                              | Business Phone |               |
| 1028 101             | [1]<br>[2] | PURCHASER 1 NAME<br>STREET ADDRESS<br>CITY, PROVINCE                               | 905-738-4089                                            | 905-738-4089   |               |
| 1028 119             | {1]<br>[2] | POSTAL CODE<br>PURCHASER 2 NAME<br>STREET ADDRESS<br>CITY, PROVINCE<br>POSTAL CODE | 905-738-4089                                            | 905-738-4089   |               |
| 1028 120             | (1)<br>[2] | PURCHASER 3 NAME<br>STREET ADDRESS<br>CITY, PROVINCE<br>POSTAL CODE                | 905-738-4089                                            | 905-738-4089   |               |
| 1028 121             | [1]<br>[2] | PURCHASER 4 NAME<br>STREET ADDRESS<br>CITY, PROVINCE<br>POSTAL CODE                | 905-738-4089                                            | 905-738-4089   |               |
|                      |            |                                                                                    | end of report                                           |                |               |

## **DEPOSIT DUE LIST**

Type S to create a Deposit Due list.

A sample list follows:

| 22 JUN 94<br>Page: 1 | 10:08      |               | EXAMPLE COMPANY LIMITED<br>DEPOSIT DUE REPORT |              | EXJCR172 1.02  |
|----------------------|------------|---------------|-----------------------------------------------|--------------|----------------|
| Due Date             | Amount Due | Project / Lot | Purchaser(s)                                  | Home Phone   | Business Phone |
| MAR 16/1990          | \$31,500   | 1048 - 311    | PURCHASER NAME                                | 905-738-4089 | 905-738-4089   |
| 1                    | \$31,500   |               |                                               |              |                |
|                      |            |               | end of report                                 |              |                |

# **PURCHASER MASTER LOG**

The Purchaser Master Log report prints a detailed listing or a summary listing for each purchaser. Choose one of the following and the report will be created:

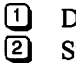

Detailed Summary

Once this report is created the system will ask you if you want to archive the file. Archiving a file compresses the files so that it doesn't take up as much disk space on your computer. Type Y if you want to archive the file.

A detailed and summary report follow.

| 22/06/94 10:18                                                                                                    | ANY COMPANY LIMITED<br>Purchaser Master Audit Trail Log - DETAIL<br>SUMMARY                                                                                                    | HHJCR074 1.04            |
|----------------------------------------------------------------------------------------------------|----------------------------------------------------------------------------------------------------|--------------------------|
| Total records processed : 0                                                                                                    |                                                                                                    |                          |
|                                                                                                    | end of report                                                                                                    |                          |
| 14/06/89 12:10<br>Typist: 1- TEST                                                                                                    | EXAMPLE COMPANY LIMITED<br>Purchaser Master Audit Trail Log - SUMMARY                                                                                                    | EXJCR075 1.00<br>Page: 1 |
| Type         Date         Time         Project           MOD         BEFORE         JAN 27/94 11:02:44.35         1000           Offer         closing stat: L         Mod           Date         offer         closing stat: L         Mod           Date         offer         closing stat: L         Mod           Lot - width:         0         Lot - other1:         Reason         description : TEST | t Lot # Purchaser code Last Update Purchaser 1 name<br>0 124 7 19880316 Seven, Purchaser<br>del price (sugg): 370000<br>ceptance date: Offer closing date: 19871200<br>0 Lot - other2: 0 WOD: 0 WOB: 0 Other: | 3<br>O Giveaways: O      |
| Total records processed : 1                                                                                                    |                                                                                                    |                          |
|                                                                                                    | end of report -                                                                                                    |                          |

# CONTRACTS

| The screen will appear as follows: |                                       |               |  |  |  |
|------------------------------------|---------------------------------------|---------------|--|--|--|
| ANYLTD CO                          | INSTRUCTION ACCOUNTING                | TLJCP001 1.51 |  |  |  |
| нн                                 | Reports                               | 30/06/91      |  |  |  |
|                                    | CONTRACTS                             | 13.20.11      |  |  |  |
| 1 By lot - all contracts           | 11 Contract subledger                 |               |  |  |  |
| 2 By lot - single contracts        | 12 — reserved —                       |               |  |  |  |
| 3 By contract#                     | 13 reserved                           |               |  |  |  |
| 4 By model                         | 14 reserved                           |               |  |  |  |
| 5 By supplier#                     | 15 — reserved —                       |               |  |  |  |
| 6 By expiry date                   | 16 reserved                           |               |  |  |  |
| 7 reserved                         | 17 reserved                           |               |  |  |  |
| 8 reserved                         | 18 reserved<br>19 Contract proton log |               |  |  |  |
| 10 History of gusta abarma         | 19 Contract master log                |               |  |  |  |
| 10 HISTORY OF QUOLE CHANGES        | E Exit                                |               |  |  |  |
|                                    | E Enter selection                     |               |  |  |  |
|                                    |                                       |               |  |  |  |
|                                    |                                       |               |  |  |  |
|                                    |                                       |               |  |  |  |
|                                    |                                       |               |  |  |  |
|                                    |                                       |               |  |  |  |

To select Contracts from the Report Menu, type 7 and press (-Enter).

# By Lot

A Contract By Lot report can be printed for all projects, a specific project or a specific lot. Type 1 then one of the following:

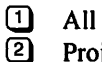

- Project: The system will prompt you to type in the project number.
- 3 Lot: The system will prompt you to type in the project number and lot number.

Your report can contain all cost codes or only direct cost codes. Choose one of the following and your report will be generated:

A D

All Cost Codes Direct Cost Codes
A sample Contract Status Report By Lot follows.

| 22 JUN 94<br>10:28<br>Project          | : 1028 - PROJECT NAME                                     |                | EXAMPLE CONTRACT ST | COMPANY LIMI<br>ATUS REPORT | ted<br>By lot      |                 |        | EXJCR160 1.02<br>Page: 1  |  |
|----------------------------------------|-----------------------------------------------------------|----------------|---------------------|-----------------------------|--------------------|-----------------|--------|---------------------------|--|
| Lot number<br>Model<br>Elevation       | : 101<br>: 371<br>: A                                     |                |                     |                             |                    |                 |        |                           |  |
| CODE                                   | DESCRIPTION                                               | CONTRACT#      | BUDGET              | <<br>ORIGINAL               | CONTRA<br>REVISION | C T><br>REVISED | ACTUAL | INVOICE NO SUPPLIER       |  |
| 00001 WOR                              | K IN PROCESS                                              |                |                     |                             |                    |                 |        |                           |  |
| 00002 5                                | IRECT CONSTRUCTION                                        | ¥1007          | 1 2 2 2             |                             | •                  | •               | •      |                           |  |
| 00010                                  | Permits<br>Naton motor                                    | X1987<br>X2012 | 13//                | 0                           | 0                  | 0               | 0      |                           |  |
| 00015                                  | SITE SERVICING                                            | A2013          | 134                 | 0                           | 0                  | 0               | 0      |                           |  |
| 00030                                  | Survey                                                    | 301            | 275                 | õ                           | õ                  | ŏ               | ő      |                           |  |
| 00040                                  | Hydro connection                                          | X2039          | 300                 | 0                           | 0                  | 0               | 0      |                           |  |
| 00050                                  | Excavation                                                | 355            | 1100                | 0                           | 0                  | 0               | 0      |                           |  |
| 00060                                  | Bay window flashing                                       | 367            | 0                   | 0                           | 0                  | 0               | 0      |                           |  |
| 00070                                  | Formwork                                                  | 379A1          | 9435                | 0                           | 0                  | 0               | 0      |                           |  |
| 00080                                  | Structural steel                                          | 368            | 1630                | 0                           | 0                  | 0               | 0      |                           |  |
| 00090                                  | Basement window                                           | 330            | 272                 | 0                           | 0                  | 0               | 0      |                           |  |
| 00100                                  | Windows and Irames                                        | 384            | 8950                | 0                           | 0                  | U<br>O          | 0      |                           |  |
| 00115                                  | Batio doors                                               | 334            | 650                 | 0                           | ő                  | 0               | 0      |                           |  |
| 00119                                  | Garage doors                                              | 333            | 500                 | ů                           | ŏ                  | ŏ               | ů<br>0 |                           |  |
|                                        |                                                           |                |                     |                             |                    |                 | -      |                           |  |
| Subtotal                               |                                                           |                | 24623               | 0                           | 0                  | 0               | 0      |                           |  |
| Total                                  |                                                           |                | 24623               | 0                           | 0                  | 0               | 0      |                           |  |
| 00799 NET<br>0079H                     | CONSTRUCTION COSTS                                        |                |                     |                             |                    |                 |        |                           |  |
| 00800                                  | DIRECT OVERHEADS                                          |                | 0                   | 0                           | 0                  | 0               | 0      |                           |  |
| Subtotal                               |                                                           |                | 0                   | 0                           | 0                  | 0               | 0      |                           |  |
| Total                                  |                                                           |                | 0                   | 0                           | 0                  | 0               | 0      |                           |  |
|                                        |                                                           |                |                     |                             |                    |                 |        |                           |  |
| Project to                             | stals                                                     |                | 24623               | 0<br>==========             | 0<br>              | 0<br>======== : | 0      |                           |  |
| Total lots                             | :: 1                                                      |                |                     |                             |                    |                 |        |                           |  |
| 22 JUN 94<br>10:28                     |                                                           |                | EXAMPLE C           | COMPANY LIMI<br>ATUS REPORT | TED<br>BY LOT      |                 |        | EXJCR160 1.02<br>Page: 33 |  |
|                                        |                                                           |                | 5                   | SUMMARY                     |                    |                 |        |                           |  |
| Total proj<br>Total lots<br>Total reco | ects processed: 1<br>processed : 1<br>ords processed : 14 |                |                     |                             |                    |                 |        |                           |  |
|                                        |                                                           |                | end                 | d of report                 |                    |                 |        |                           |  |

#### **BY CONTRACT NUMBER**

A Contract Status report can also be printed by contract number. To created this report type 2 then choose one of the following:

- 1 All projects
- Single project
- Single contract
- Single cost code
- 2345 Single model
- ดิ Single supplier

The system will prompt to enter the appropriate information depending on which of the above choices you selected. Type in the appropriate information typing (A) after each prompt and the system will then create the report.

A sample of this report for a Single Contract follows.

| 22 JUN<br>11:30<br>Project    | 94<br>: :              | 1028                  | - PR                  | OJECT NAM                    | Œ         |       |    | I<br>Contract | XAMP<br>Mas | LE COMPANY<br>ter Summary             | LIMITED<br>by Con | tra     | ct #      |                 |          |      |            |       | EXJCR201<br>Page: | 0 1.01      |
|-------------------------------|------------------------|-----------------------|-----------------------|------------------------------|-----------|-------|----|---------------|-------------|---------------------------------------|-------------------|---------|-----------|-----------------|----------|------|------------|-------|-------------------|-------------|
| Supplie                       | er                     |                       |                       |                              |           |       |    |               |             | Cost                                  |                   |         |           |                 | Contra   | act  |            |       |                   |             |
| Contrac<br>Draw               | :t #                   | C<br>Draw             | ode<br>2              | Supplier<br>Draw             | name<br>3 | Draw  | 4  | Draw          | 5           | Telephone<br>Draw 6                   | Co<br>Dra         | de<br>w | Mode<br>7 | el type<br>Draw | Elv<br>8 | Draw | Price<br>9 | Prime |                   |             |
| 256<br>.00                    |                        | .00                   | 310                   | CARPET                       | VILLA     | LIMIT | ED | .00           |             | 630-153<br>.00                        | 33                | 00      | 360       | 440             |          | В    |            | .00   | NO                | .00         |
|                               |                        |                       |                       |                              |           |       |    |               |             |                                       |                   |         |           |                 |          |      | .00        |       |                   |             |
| Total d                       | contr                  | acts                  | :                     | 1                            |           |       |    |               |             |                                       |                   |         |           |                 |          |      | .00        |       |                   |             |
| 22 JUN<br>11:30               | 94                     |                       |                       |                              |           |       |    | Contract      | AN<br>: Mas | Y COMPANY L<br>ter Summary<br>SUMMARY | IMITED<br>by Con  | tra     | ict #     |                 |          |      |            |       | HHJCR201<br>Page: | 0 1.01<br>2 |
| Criteri                       | a :                    | Singl                 | e co                  | ntract [2                    | 256 ]     |       |    |               |             |                                       |                   |         |           |                 |          |      |            |       |                   |             |
| Total p<br>Total d<br>Total d | oroje<br>contr<br>moun | cts p<br>acts<br>t of | proce<br>proc<br>cont | ssed :<br>essed :<br>racts : | 1         | .0    | 0  |               |             |                                       |                   |         |           |                 |          |      |            |       |                   |             |
|                               |                        |                       |                       |                              |           |       |    |               |             |                                       |                   |         |           |                 |          |      |            |       |                   |             |

-- end of report --

## **By Model**

You can create a Contract Status report by Model. Type 3 then choose one of the following and the report will be generated:

## 1 2 All

Project: The system will prompt you for the project number.

3 Model: The system will prompt you for the project and model number. A sample Contract Master Summary - by Model report follows.

| 22 JUN<br>11:53 | 2 JUN 94<br>1:53 |              |          | EXAMPLE COMPANY<br>Contract Master S | EXJCR22<br>Page | EXJCR220 1.02<br>Page: 1 |           |       |
|-----------------|------------------|--------------|----------|--------------------------------------|-----------------|--------------------------|-----------|-------|
| Project         | : 1028 - 1       | PROJECT NAME |          |                                      |                 |                          |           |       |
|                 |                  |              | Supplier |                                      |                 | Cost                     | Contract  |       |
| Model /         | elevation        | Contract #   | Code     | Supplier name                        | Telephone       | Code                     | Price     | Prime |
| 0110            | A                | X1967        | 9901     | PERMITS                              |                 | 00010                    | 817.00    | YES   |
|                 |                  | X1993        | 9902     | WATER METER                          |                 | 00015                    | 134.00    | YES   |
|                 |                  | 301          | 1945     | SUPPLIER NAME                        | 905-738-4089    | 00030                    | 275.00    | YES   |
|                 |                  | X2019        | 9909     | HYDRO CONNECTION                     |                 | 00040                    | 300.00    | YES   |
|                 |                  | 355          | 615      | SUPPLIER NAME                        | 905-738-4089    | 00050                    | 1100.00   | YES   |
|                 |                  | 367          | 330      | SUPPLIER NAME                        | 905-738-4089    | 00060                    | 160.00    | YES   |
|                 |                  | 379A1        | 1305     | SUPPLIER NAME                        | 905-738-4089    | 00070                    | 7010.00   | YES   |
|                 |                  | 368          | 250      | SUPPLIER NAME                        | 905-738-4089    | 00080                    | 794.00    | YES   |
|                 |                  | 330          | 1810     | SUPPLIER NAME                        | 905-738-4089    | 00090                    | 108.72    | YES   |
|                 |                  | 384          | 1330     | SUPPLIER NAME                        | 905-738-4089    | 00100                    | 5500.00   | YES   |
|                 |                  | X2045        | 9910     | SUPPLIER NAME                        |                 | 00110                    | .00       | YES   |
|                 |                  | 334          | 1915     | SUPPLIER NAME                        | 905-738-4089    | 00115                    | 355.00    | YES   |
|                 |                  | 333          | 305      | SUPPLIER NAME                        | 905-738-4089    | 00119                    | 500.00    | YES   |
|                 |                  | 370          | 303      | SUPPLIER NAME                        | 905-738-4089    | 00120                    | 7550.91   | YES   |
|                 |                  | X2071        | 9903     | SUPPLIER NAME                        |                 | 00125                    | 600.00    | YES   |
|                 |                  | 364          | 850      | SUPPLIER NAME                        | 905-738-4089    | 00128                    | 265.00    | YES   |
|                 |                  | 348          | 1410     | SUPPLIER NAME                        | 905-738-4089    | 00130                    | 1969.00   | YES   |
|                 |                  | 302A1        | 625      | SUPPLIER NAME                        | 905-738-4089    | 00140                    | 7860.00   | YES   |
|                 |                  | 315          | 1825     | SUPPLIER NAME                        | 905-738-4089    | 00150                    | 7819.00   | YES   |
|                 |                  | 316          | 1335     | SUPPLIER NAME                        | 905-738-4089    | 00165                    | 19089.00  | YES   |
|                 |                  | X2097        | 9911     | SUPPLIER NAME                        |                 | 00170                    | 1657.00   | YES   |
|                 |                  | 306A1        | 408      | SUPPLIER NAME                        | 905-738-4089    | 00180                    | 4459.00   | YES   |
|                 |                  | 321          | 1410     | SUPPLIER NAME                        | 905-738-4089    | 00190                    | 1455.00   | YES   |
|                 |                  | 369          | 2205     | SUPPLIER NAME                        | 905-738-4089    | 00200                    | 4895.00   | YES   |
|                 |                  | 308          | 405      | SUPPLIER NAME                        | 905-738-4089    | 00210                    | 2675.00   | YES   |
|                 |                  | 312          | 1605     | SUPPLIER NAME                        | 905-738-4089    | 00220                    | 3820.00   | YES   |
|                 |                  | 313          | 655      | SUPPLIER NAME                        | 905-738-4089    | 00223                    | 835.00    | YES   |
|                 |                  | 359          | 1420     | SUPPLIER NAME                        | 905-738-4089    | 00230                    | 63.00     | YES   |
|                 |                  | 362          | 1420     | SUPPLIER NAME                        | 905-738-4089    | 00240                    | 510.00    | YES   |
|                 |                  | 326          | 2000     | SUPPLIER NAME                        | 905-738-4089    | 00250                    | 7915.00   | YES   |
|                 |                  | 355          | 2215     | SUPPLIER NAME                        | 905-738-4089    | 00270                    | 7704.00   | YES   |
|                 |                  | 318          | 1323     | SUPPLIER NAME                        | 905-738-4089    | 00280                    | 1260.00   | YES   |
|                 |                  | 314          | 1415     | SUPPLIER NAME                        | 905-738-4089    | 00310                    | 6030.00   | YES   |
|                 |                  | 323          | 300      | SUPPLIER NAME                        | 905-738-4089    | 00320                    | 3053.00   | YES   |
|                 |                  | 380          | 900      | SUPPLIER NAME                        | 905-738-4089    | 00330                    | 3790.00   | YES   |
|                 |                  | 322          | 1325     | SUPPLIER NAME                        | 905-738-4089    | 00340                    | 1155.00   | YES   |
|                 |                  | 319          | 320      | SUPPLIER NAME                        | 905-738-4089    | 00350                    | 2100.00   | YES   |
|                 |                  | 356          | 310      | SUPPLIER NAME                        | 905-738-4089    | 00360                    | 3240.00   | YES   |
|                 |                  | 317          | 905      | SUPPLIER NAME                        | 905-738-4089    | 00380                    | 220.00    | YES   |
|                 |                  | 309          | 1110     | SUPPLIER NAME                        | 905-738-4089    | 00390                    | 235.00    | YES   |
|                 |                  | x2149        | 9912     | SUPPLIER NAME                        |                 | 00405                    | 1900.00   | YES   |
|                 |                  | 300          | 355      | SUPPLIER NAME                        | 905-738-4089    | 00420                    | .00       | YES   |
|                 |                  | x2175        | 9905     | SUPPLIER NAME                        |                 | 00430                    | 500.00    | YES   |
|                 |                  | 325          | 910      | SUPPLIER NAME                        |                 | 00440                    | 175.00    | YES   |
|                 |                  | X2201        | 9906     | SUPPLIER NAME                        |                 | 00550                    | 300.00    | YES   |
|                 |                  |              |          |                                      |                 |                          | 118549.63 |       |

# **By Supplier Number**

A Contract Status report can also be created by supplier. Type 4 then choose one of the following and your report will be created:

- 1 All 2 Proj
  - Project: The system will prompt you for the project number.
- 3 Supplier: The system will prompt you for the project and supplier number.

A sample Contract report by Supplier Number follows.

| 22 JUN 94<br>13:33                                                     |                                                                                  | EXAMPLE COMPANY LIMITE<br>Contract Master Summary by | EXJCR21<br>Page                                                                                                    | 10 1.00<br>e: 1                                                                                                    |                                                                       |                                                                                                    |                                                                    |
|------------------------------------------------------------------------|----------------------------------------------------------------------------------|------------------------------------------------------|----------------------------------------------------------------------------------------------------|----------------------------------------------------------------------------------------------------|-----------------------------------------------------------------------|----------------------------------------------------------------------------------------------------|--------------------------------------------------------------------|
| Project : 1029 - 1                                                     | PROJECT NAME                                                                     |                                                      |                                                                                                    |                                                                                                    |                                                                       |                                                                                                    |                                                                    |
| Supplier<br>Contract # Code                                            | r<br>9 Supplier name                                                             | Telephone                                            | Cost<br>Code                                                                                                    | Model type                                                                                                    | Elevation                                                             | Contract<br>Price                                                                                                    | Prime                                                              |
| 368 256<br>256<br>256<br>256<br>256<br>256<br>256<br>256<br>256<br>256 | D SUPPLIER NAME<br>0<br>0<br>0<br>0<br>0<br>0<br>0<br>0<br>0<br>0<br>0<br>0<br>0 | 905-738-4089                                         | 00080<br>00080<br>00080<br>00080<br>00080<br>00080<br>00080<br>00080<br>00080<br>00080<br>00080<br>00080<br>00080<br>00080<br>00080<br>00080<br>00080<br>00080<br>00080<br>00080<br>00080<br>00080 | 0110<br>055<br>067<br>067<br>068<br>068<br>242<br>242<br>253<br>253<br>253<br>271<br>271<br>271<br>271<br>282<br>282<br>292<br>292<br>351<br>351<br>371<br>371<br>371<br>371<br>430<br>440<br>440 | В<br>А В<br>А В<br>А В<br>А В<br>А В<br>А В<br>А В<br>А В<br>А В<br>А | 753.00<br>1104.00<br>911.00<br>991.00<br>981.00<br>1863.00<br>1863.00<br>187.00<br>893.00<br>1070.00<br>975.00<br>977.00<br>977.00<br>979.00<br>1384.00<br>1322.00<br>1758.00<br>1630.00<br>1630.00<br>1630.00<br>1630.00<br>1630.00<br>155.00<br>30466.00 | YES<br>YES<br>YES<br>YES<br>YES<br>YES<br>YES<br>YES<br>YES<br>YES |
| Total amount of con                                                    | ntracts : 58595.0                                                                |                                                      |                                                                                                    |                                                                                                    |                                                                       |                                                                                                    |                                                                    |
|                                                                        |                                                                                  | end of report -                                      | -                                                                                                    |                                                                                                    |                                                                       |                                                                                                    |                                                                    |

# BY EXPIRY DATE

All

To create the Contract report for expired contracts type 5 then choose one of the following:

1 2

Project: You will be prompted to type in the project number.

A sample Contract Expiry report follows.

| 22 JUN 94<br>14:14                        |                                     |                              |                      | EXAMPLE COMPANY LIMITED<br>Contract Expiry Report |              |            |           | EXJCR250 1.01<br>Page: 1 |
|-------------------------------------------|-------------------------------------|------------------------------|----------------------|---------------------------------------------------|--------------|------------|-----------|--------------------------|
| Project :                                 | 1002 - PRO                          | DJECT NAME                   |                      |                                                   |              |            |           |                          |
| Expiry Date<br>dd/mm/yyyy                 | Contract                            | Supplier<br>Code             | Supplier name        | Telephone                                         | Cost<br>Code | Model type | Elevation | Contract<br>Price        |
|                                           | X2400                               | 1415                         | SUPPLIER NAME        | 905-738-4089                                      | 00687        | с          |           | 2686.00                  |
|                                           |                                     |                              |                      |                                                   |              |            |           | 2686.00                  |
|                                           | X2369                               | 9901                         | SUPPLIER NAME        | 905-738-4089                                      | 00010        | A          | A         | 1071.00                  |
|                                           |                                     |                              |                      |                                                   |              |            |           | 1071.00                  |
|                                           | X2370                               | 9901                         | SUPPLIER NAME        | 905-738-4089                                      | 00010        | A          | в         | 1071.00                  |
|                                           |                                     |                              |                      |                                                   |              |            |           | 1071.00                  |
|                                           | X2371                               | 9901                         | SUPPLIER NAME        | 905-738-4089                                      | 00010        | в          |           | 1071.00                  |
|                                           |                                     |                              |                      |                                                   |              |            |           | 1071.00                  |
|                                           | X2372                               | 9901                         | SUPPLIER NAME        | 905-738-4089                                      | 00010        | с          |           | 1071.00                  |
|                                           |                                     |                              |                      |                                                   |              |            |           | 1071.00                  |
| Total proje<br>Total contr<br>Total amoun | cts proce<br>acts proc<br>t of cont | ssed :<br>essed :<br>racts : | 1<br>5<br>4203512.12 |                                                   |              |            |           |                          |

#### -- end of report --

## **HISTORY OF QUOTE CHANGES**

To create a report that lists any changes made to the original contract prices type 10 then select one of the following:

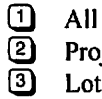

Project: You will be prompted to type in the project number.

Lot: You will be prompted to type in the project and any lot numbers you want to schedule. Once you have finished entering the lot numbers press F10 to start the report.

A sample History of Quote Changes follows.

| 14 JUN<br>14:30 | 1 94                              |                     | EXAMPLE COMPANY L<br>History of Quote C            | IMITED<br>hanges         |       |                    | EXJCR300 1.00<br>Page: 1 |
|-----------------|-----------------------------------|---------------------|----------------------------------------------------|--------------------------|-------|--------------------|--------------------------|
| Projec          | t : 1000 - PROJECT NA             | ME                  |                                                    |                          |       |                    |                          |
| Lot #           | Cost code                         |                     | Supplier                                           |                          | Sub 🛊 | Orig/CO# Date      | Amount                   |
| 124             | 00010 Permits                     |                     | 9901 Supplier Nam                                  | e                        | X1986 | ORIGINAL           | \$1,313.00               |
|                 |                                   |                     |                                                    |                          |       | Cost code total    | \$1,313.00               |
|                 | 00015 Water meter                 |                     | 9902 Supplier Nam                                  | e                        | X2012 | ORIGINAL           | \$134.00                 |
|                 |                                   |                     |                                                    |                          |       | Cost code total    | \$134.00                 |
|                 | 00030 Survey                      |                     | 1945 Supplier Nam                                  | e                        | 301   | ORIGINAL 19-MAR-87 | \$275.00                 |
|                 |                                   |                     |                                                    |                          |       | Cost code total    | \$275.00                 |
|                 | 00040 Hydro connectio             | n                   | 9909 Supplier Nam                                  | e                        | X2038 | ORIGINAL           | \$300.00                 |
|                 |                                   |                     |                                                    |                          |       | Cost code total    | \$300.00                 |
|                 | 00050 Excavation                  |                     | 615 Supplier Nam                                   | 0                        | 355   | ORIGINAL 20-MAR-87 | \$1,100.00               |
|                 |                                   |                     |                                                    |                          |       | Cost code total    | \$1,100.00               |
| 14 JU)<br>14:38 | 1 89                              | Hist                | EXAMPLE COMPANY<br>pry of Quote Changes<br>SUMMARY | EXJCR300 1.00<br>Page: 2 |       |                    |                          |
|                 | Total projects :                  | 1                   |                                                    |                          |       |                    |                          |
|                 | Total lots :<br>Total contracts : | 1 5                 |                                                    |                          |       |                    |                          |
|                 | Total change orders :             | 0                   |                                                    |                          |       |                    |                          |
|                 | IOCAL FECORDS :                   | 3                   |                                                    |                          |       |                    |                          |
| Total           | change order amount :             | \$3122.00<br>\$0.00 |                                                    |                          |       |                    |                          |
|                 | Grand total :                     | \$3122.00           |                                                    |                          |       |                    |                          |
|                 |                                   |                     | end of report                                      |                          |       |                    |                          |

# **CONTRACT MASTER LOG**

The Contract Master Log lists any changes that have been made to contracts. To create this report type 19 then S to start the report.

#### A sample Contract Master Log report follows.

| 22/06/<br>16:27<br>Typist | '94<br>::1       | - EMPLOYEE                                         | NAME                                          |                                                        | Con                                                            | EXAMPLE CO<br>tract Maste                                  | MPANY LIMITED<br>Tr Audit Trail                                   | Log                                                    |                                                                         |                                         | EXJC<br>P     | R064 1.01<br>age: 1 |
|---------------------------|------------------|----------------------------------------------------|-----------------------------------------------|--------------------------------------------------------|----------------------------------------------------------------|------------------------------------------------------------|-------------------------------------------------------------------|--------------------------------------------------------|-------------------------------------------------------------------------|-----------------------------------------|---------------|---------------------|
| Type<br>MOD E             | BEFORE           | Date<br>JUN 19/89<br>Contract<br>MAY 13/87<br>Draw | Time<br>12:31:30<br>Expiry<br>DEC 31/0<br>1 1 | Contr.<br>0.09 300<br>Contrac<br>37 4<br>Draw 2<br>.00 | act# Project<br>1028<br>t amt Retain<br>00.00<br>Draw 3<br>.00 | Model/Elev<br>0110<br>age amt %<br>.00 0<br>Draw 4<br>.00  | vtn Cost Code<br>B 00420<br>§ Increase \$<br>.00<br>Draw 5<br>.00 | Prime Sur<br>YES [<br>Increase<br>.00<br>Draw 6<br>.00 | pplier code &<br>355] SUPPLIEF<br>Reason descr<br>TEST<br>Draw 7<br>.00 | name<br>NAME<br>iption<br>Draw 8<br>.00 | Draw 9<br>.00 |                     |
| Type<br>MOD /             | AFTER            | Date<br>JUN 19/89<br>Contract<br>MAY 13/87<br>Draw | Time<br>12:31:30<br>Expiry<br>DEC 31/0<br>1 1 | Contr<br>0.09 300<br>Contrac<br>37 4<br>Draw 2<br>.00  | act# Project<br>1028<br>t amt Retair<br>00.00<br>Draw 3<br>.00 | Model/Elev<br>0110<br>Hage amt %<br>.00 0<br>Draw 4<br>.00 | vtn Cost Code<br>B 00420<br>% Increase \$<br>.00<br>Draw 5<br>.00 | Prime Sup<br>YES {<br>Increase<br>.00<br>Draw 6<br>.00 | oplier code &<br>355} SUPPLIER<br>Reason descr<br>TEST<br>Draw 7<br>.00 | name<br>NAME<br>iption<br>Draw 8<br>.00 | Draw 9<br>.00 |                     |
| Start<br>End              | time :<br>time : | 16:27:54<br>16:27:55                               |                                               |                                                        |                                                                |                                                            |                                                                   |                                                        |                                                                         |                                         |               |                     |
| Total                     | record           | s processe                                         | d :<br>                                       | 2                                                      |                                                                |                                                            | end of r                                                          | eport                                                  |                                                                         | ••••••••                                |               | ••••••              |

# **CONTRACT SUBLEDGER LOG**

To create the Contract Subledger Log type 20 then S to start.

A sample Contract Subledger Log follows.

| 23/06/94<br>08:41                            |   | EXAMPLE COMPANY LIMITED<br>Contract Subledger Audit Trail Log<br>SUMMARY | EXJCR084 1.01<br>Page: 1 |
|----------------------------------------------|---|--------------------------------------------------------------------------|--------------------------|
| Start time : 08:41:53<br>End time : 08:41:53 |   |                                                                          |                          |
| Total records processed :                    | 0 |                                                                          |                          |
|                                              |   | end of report                                                            |                          |

# **CHANGE ORDERS**

|              | The screen will appear as follows:                                                                                                  |                                       |
|--------------|----------------------------------------------------------------------------------------------------|---------------------------------------|
| ANYLTD<br>HH | CONSTRUCTION ACCOUNTING<br>Reports<br>Change Orders<br>1 Order forms<br>2 Summary report<br>3 Summary by Cost Code<br>4 Detail list | TLJCP001 1.51<br>30/06/91<br>15:25:21 |
|              | 5 Exception report<br>6 Gutstanding credits<br>E Exit<br>E Enter selection                                                          |                                       |
|              |                                                                                                    |                                       |
|              |                                                                                                    |                                       |

To select Change orders from the Report Menu, type B and press - Enter.

# **ORDER FORMS**

This option is selected to print all change orders, a range of Change Orders or a specific change order. Type 1 and press  $\leftarrow$  Enter to select Order Forms. The following options are available:

- **Project:** To print change orders for a specific project, type **1** and enter the project number. **F5** will give you a list of all valid project numbers.
- Lot: To print change orders for a specific lot, type 2. The system will prompt you to enter the project number then the lot number.

| Job Costing                          | TLJCP800 1.14                                                                                                    |
|--------------------------------------|----------------------------------------------------------------------------------------------------|
| Change Orders                        | 30/06/91                                                                                                    |
| -                                    | 15:26:33                                                                                                    |
| 1 All                                |                                                                                                    |
| 2 Range                              |                                                                                                    |
| Starting Order #:<br>Ending Order #: |                                                                                                    |
| 3 List Orders                        |                                                                                                    |
| 4 Change Order Form Tune             |                                                                                                    |
| [Standard _ plain raner]             |                                                                                                    |
| rorandara - brarn baber.             |                                                                                                    |
| E Exit                               |                                                                                                    |
| E Enter Selection                    |                                                                                                    |
|                                      |                                                                                                    |
|                                      |                                                                                                    |
|                                      |                                                                                                    |
|                                      |                                                                                                    |
|                                      |                                                                                                    |
|                                      |                                                                                                    |
|                                      |                                                                                                    |
|                                      |                                                                                                    |
|                                      |                                                                                                    |
|                                      |                                                                                                    |
|                                      | Job Costing<br>Change Orders<br>1 All<br>2 Range<br>Starting Order #:<br>Ending Order #:<br>3 List Orders<br>4 Change Order Form Type<br>[Standard - plain paper]<br>E Exit<br>E Enter Selection |

Once you have selected a project and/or lot, the following screen will appear:

#### All

Type 1 and press *Enter* to print all change orders for the project/lot that you specified.

#### RANGE

To print a range of change orders type 2 and press *Enter*. Type the change order number that you want to start printing at and then the number to want to stop at.

#### LIST

To get a list of change orders for this project type 3 and press *Enter*. This list is only displayed on the screen.

#### **CHANGE ORDER FORM TYPE**

This option allows you to select the style of change order you are going to print. The following styles are available:

- S Plain paper
- Letterhead
- P Preprinted form
- Special preprinted form

A sample Change Order report follows.

| EXAMPLE COMPANY LIMITE<br>STREET ADDRESS<br>CITY, PROVINCE<br>POSTAL CODE | D                                                                 |                    |              |               |          |
|---------------------------------------------------------------------------|-------------------------------------------------------------------|--------------------|--------------|---------------|----------|
| Change order # 10184                                                      | Date :                                                            | MAR 26,1           | 994 Sul      | bcontract for | : 384    |
| Subcontractor : 1330<br>Site : 1000<br>Lot : 101<br>Cost code : 00100     | SUPPLIER NAME<br>NAME OF SITE<br>Model / elevat<br>Windows and fi | tion : 37<br>rames | 1 / A        |               |          |
| Description                                                               |                                                                   | Rate               | Deduction am | ount Additio  | n amount |
| WOD condition, 2 close<br>rm 3, delete bathrm to                          | ts in bd<br>guest                                                 | .00                | < 80         | .00>          | 570.00   |
|                                                                           |                                                                   | Total              |              |               | 490.00   |
| Authorized by :<br>JH/SA                                                  |                                                                   |                    |              | Date : MAY    | 25,1994  |
| Subcontractor's signat                                                    | ure :                                                             |                    |              | Date :        |          |

CHANGE ORDER

# SUMMARY REPORT

This options is selected to get a summary of all or specific change orders. The following options are available:

| C.O. Type:            | The following change order types are available:                                                                                                    |
|-----------------------|----------------------------------------------------------------------------------------------------|
|                       | All change orders                                                                                                    |
|                       | All outstanding change orders                                                                                                    |
|                       | S All sumbitted change orders                                                                                                    |
|                       | Exclude all cancelled and closed change orders                                                                                                    |
|                       | All authorized but not submitted change orders.                                                                                                    |
| Print Authorizations: | Type $\heartsuit$ to print the authorizor's name for each change order or type $\aleph$ to exclude printing this.                                                        |
| Sort Sequence:        | Type C to sort by change order number or L to sort by lot number.                                                                                                    |
| Project Selection:    | Type A to include change orders for all projects or S to include change orders for a single project. The system will prompt you for the project number.                  |
| Lot Selection:        | This option is only available if you selected a single project. To include all lots in the project, type (A). To include a single lot type (S) and enter the lot number. |

# A sample Change Order summary report follows:

| 4 DEC 96<br>16:49 | 5              |             |              |          | EXA<br>CHAN | MPLE<br>GE OR<br>All | COMPANY<br>DER SUMP<br>Change ( | LIMITED<br>AARY REPO<br>Orders | DRT    |           |        | ł                  | Page: 1<br>13JCR802 1.06 |
|-------------------|----------------|-------------|--------------|----------|-------------|----------------------|---------------------------------|--------------------------------|--------|-----------|--------|--------------------|--------------------------|
| c.c.#             | C.O.<br>Amount | Order Date  | Project<br># | Lot<br># | Model       | Туре                 | Cost<br>Code                    | Contract<br>Number             | Suppli | ier Numbe | r/Name | <br>Purch<br>Extra | Status                   |
| 1                 | -84.00         | AUG 1,1996  | 398          | 202      | 20-146      | 5 X                  | 00320                           | 334                            | 310    | SUPPLIER  | NAME   | YES                | SUBMITTED                |
| 2                 | -65.00         | AUG 1,1996  | i 398        | 202      | 20-146      | 5 X                  | 00310                           | 333                            | 1470   | SUPPLIER  | NAME   | YES                | SUBMITTED                |
| 1                 | -69.00         | AUG 1,1996  | i 398        | 203      | 20-146      | 5 X                  | 00320                           | 334                            | 310    | SUPPLIER  | NAME   | YES                | SUBMITTED                |
| 2                 | -130.00        | AUG 1,1996  | 398          | 203      | 20-146      | 5 X                  | 00360                           | 339                            | 320    | SUPPLIER  | NAME   | YES                | SUBMITTED                |
| 1                 | -83.00         | AUG 1,1996  | 398          | 205      | P-1427      | х                    | 00320                           | 334                            | 310    | SUPPLIER  | NAME   | YES                | SUBMITTED                |
| 1                 | -478.00        | AUG 1,1996  | 398          | 207      | 17-114      | 4 X                  | 00320                           | 334                            | 310    | SUPPLIER  | NAME   | YES                | SUBMITTED                |
| 2                 | -28.00         | AUG 1,1996  | 398          | 207      | 17-114      | 4 X                  | 00360                           | 339                            | 320    | SUPPLIER  | NAME   | YES                | SUBMITTED                |
| 3                 | -233.00        | AUG 1,1996  | 398          | 207      | 17-114      | 4 X                  | 00269                           | 331                            | 1000   | SUPPLIER  | NAME   | YES                | SUBMITTED                |
| 1                 | -78.00         | AUG 1,1996  | 398          | 209      | 20-146      | 8 X                  | 00320                           | 334                            | 310    | SUPPLIER  | NAME   | YES                | SUEMITTED                |
| 1                 | -303.00        | AUG 1,1996  | 398          | 212      | 20-153      | 6 X                  | 00320                           | 334                            | 310    | SUPPLIER  | NAME   | YES                | SUBMITTED                |
| 2                 | -75,00         | AUG 1,1996  | i 398        | 212      | 20-153      | 6 X                  | 00269                           | 331                            | 1000   | SUPPLIER  | NAME   | YES                | SUBMITTED                |
| 1                 | -300.00        | SEP 23,1996 | 5 398        | 214      | 20-153      | 6 X                  | 00200                           | 325                            | 1728   | SUPPLIER  | NAME   | YES                | SUBMITTED                |
| 2                 | -150,00        | SEP 23,1996 | 5 398        | 214      | 20-153      | 6 X                  | 00310                           | 333                            | 1470   | SUPPLIER  | NAME   | YES                | SUBMITTED                |
| 3                 | -149.00        | SEP 23,1996 | 5 398        | 214      | 20-153      | 6 X                  | 00320                           | 334                            | 310    | SUPPLIER  | NAME   | YES                | SUBMITTED                |
| 1                 | -912.00        | AUG 1,1996  | 5 398        | 219      | 20-161      | 1 X                  | 00360                           | 339                            | 320    | SUPPLIER  | NAME   | YES                | SUBMITTED                |
| 2                 | -332.00        | AUG 1,1996  | 5 398        | 219      | 20-161      | 1 X                  | 00320                           | 334                            | 310    | SUPPLIER  | NAME   | YES                | SUBMITTED                |
| 1                 | -313.00        | AUG 1,1996  | 398          | 220      | 20-170      | 8 X                  | 00320                           | 334                            | 310    | SUPPLIER  | NAME   | YES                | SUBMITTED                |
| 2                 | -738.00        | AUG 1,1996  | 5 398        | 220      | 20-170      | 8 X                  | 00360                           | 339                            | 320    | SUPPLIER  | NAME   | YES                | SUBMITTED                |
| 1                 | -353,00        | AUG 1,1996  | 5 398        | 223      | 20-146      | 5 X                  | 00320                           | 334                            | 310    | SUPPLIER  | NAME   | YES                | SUBMITTED                |
| 1                 | -99.00         | AUG 1,1996  | 5 398        | 228      | 20-146      | 5 X                  | 00320                           | 334                            | 310    | SUPPLIER  | NAME   | YES                | SUBMITTED                |
| 1                 | -156.00        | SEP 11,1996 | i 398        | 229      | 20-146      | 5 X                  | 00320                           | 334                            | 310    | SUPPLIER  | NAME   | NO                 | SUBMITTED                |
| 1                 | -299.00        | AUG 1,1996  | i 398        | 231      | 20-161      | 1 X                  | 00320                           | 334                            | 310    | SUPPLIER  | NAME   | YES                | SUBMITTED                |
| 1                 | -118,00        | AUG 1,1996  | 398          | 234      | 20-153      | 6 X                  | 00360                           | 339                            | 320    | SUPPLIER  | NAME   | YES                | SUBMITTED                |
| 2                 | -555,00        | AUG 1,1996  | 398          | 234      | 20-153      | 6 X                  | 00320                           | 334                            | 310    | SUPPLIER  | NAME   | YES                | SUBMITTED                |
| 1                 | -313.00        | AUG 1,1996  | 5 398        | 237      | 20-170      | 8 X                  | 00320                           | 334                            | 310    | SUPPLIER  | NAME   | YES                | SUBMITTED                |
| 1                 | -358.00        | AUG 2,1996  | 5 398        | 238      | 20-170      | 8 X                  | 00320                           | 334                            | 310    | SUPPLIER  | NAME   | YES                | SUBMITTED                |
| 1                 | -32.00         | AUG 1,1996  | 5 398        | 244      | 20-170      | 8 X 8                | 00320                           | 334                            | 310    | SUPPLIER  | NAME   | YES                | SUBMITTED                |
| 2                 | -206.00        | AUG 1,1996  | i 398        | 244      | 20-170      | 8 X                  | 00360                           | 339                            | 320    | SUPPLIER  | NAME   | YES                | SUBMITTED                |
|                   |                |             |              |          |             |                      |                                 |                                |        |           |        |                    |                          |
| 28                | -7009.00       |             |              |          |             |                      |                                 |                                |        |           |        |                    |                          |
|                   |                |             |              |          |             |                      |                                 |                                |        |           |        |                    |                          |

# SUMMARY REPORT BY COST CODE

This options is selected to get a summary of all or specific change orders by cost codes. The following options are available:

| Project Selection: | Type A to include change orders for all projects or S to include change orders for a       |
|--------------------|--------------------------------------------------------------------------------------------|
|                    | single project. The system will prompt you for the project number.                         |
| Lot Selection:     | This option is only available if you selected a single project. To include all lots in the |
|                    | project, type (A). To include a single lot type (S) and enter the lot number.              |

# **CHANGE ORDER DETAIL LIST**

The following options are available:

| C.O. Type:          | The following change order types are available:                                            |  |  |  |  |  |  |
|---------------------|--------------------------------------------------------------------------------------------|--|--|--|--|--|--|
|                     | All change orders                                                                          |  |  |  |  |  |  |
|                     | All outstanding change orders                                                              |  |  |  |  |  |  |
|                     | S All sumbitted change orders                                                              |  |  |  |  |  |  |
|                     | Exclude all cancelled and closed change orders                                             |  |  |  |  |  |  |
| Project Selection:  | Type A to include change orders for all projects or S to include change orders for a       |  |  |  |  |  |  |
|                     | single project. The system will prompt you for the project number.                         |  |  |  |  |  |  |
| Lot Selection:      | This option is only available if you selected a single project. To include all lots in the |  |  |  |  |  |  |
|                     | project, type A. To include a single lot type S and enter the lot number.                  |  |  |  |  |  |  |
| Supplier Selection: | Type A to include change orders for all suppliers or S to include change orders for        |  |  |  |  |  |  |
|                     | selected suppliers. You can enter up to 10 suppliers.                                      |  |  |  |  |  |  |

A sample Change Order Detail List report follows:

| 5 DEC 96<br>09:54 |         |                |                   | EXAN<br>CHANGE<br>A | APLE COMPA<br>E ORDER DE<br>Ll Change | NY LIMITED<br>TAIL REPORT<br>Orders |            |                    |           | Page: 1<br>H3JCR804 1,02 |
|-------------------|---------|----------------|-------------------|---------------------|---------------------------------------|-------------------------------------|------------|--------------------|-----------|--------------------------|
| C.O.#             | Entry # | C.O.<br>Amount | Project<br>Number | Lot<br>Number       | Cost<br>Code                          | Contract<br>Number                  | Draw<br>No | Supplier<br>Number | Status    |                          |
| 1                 | 1       | -43.00         | 398               | 201                 | 00320                                 | 334                                 | 1          | 310                | Submitted |                          |
| 1                 | 1       | -84.00         | 398               | 202                 | 00320                                 | 334                                 | 1          | 310                | Submitted |                          |
| 2                 | 1       | -65.00         | 398               | 202                 | 00310                                 | 333                                 | 1          | 1470               | Submitted |                          |
| 1                 | 1       | -69,00         | 398               | 203                 | 00320                                 | 334                                 | 1          | 310                | Submitted |                          |
| 2                 | 1       | -130.00        | 398               | 203                 | 00360                                 | 339                                 | 1          | 320                | Submitted |                          |
| 1                 | 1       | -83.00         | 398               | 205                 | 00320                                 | 334                                 | 1          | 310                | Submitted |                          |
| 1                 | 1       | -478.00        | 398               | 207                 | 00320                                 | 334                                 | 1          | 310                | Submitted |                          |
| 2                 | 1       | -28.00         | 398               | 207                 | 00360                                 | 339                                 | 1          | 320                | Submitted |                          |
| 3                 | 1       | -233.00        | 398               | 207                 | 00269                                 | 331                                 | 1          | 1000               | Submitted |                          |
| 1                 | 1       | -78.00         | 398               | 209                 | 00320                                 | 334                                 | 1          | 310                | Submitted |                          |
| 1                 | 1       | -303.00        | 398               | 212                 | 00320                                 | 334                                 | 1          | 310                | Submitted |                          |
| 2                 | 1       | -75.00         | 398               | 212                 | 00269                                 | 331                                 | 1          | 1000               | Submitted |                          |
| 1                 | 1       | -300.00        | 398               | 214                 | 00200                                 | 325                                 | 2          | 1728               | Submitted |                          |
| 2                 | 1       | -150.00        | 398               | 214                 | 00310                                 | 333                                 | 1          | 1470               | Submitted |                          |
| 3                 | 1       | -45.00         | 398               | 214                 | 00320                                 | 334                                 | 1          | 310                | Submitted |                          |
| 3                 | 2       | -140.00        | 398               | 214                 | 00320                                 | 334                                 | 1          | 310                | Submitted |                          |
| 3                 | 3       | 36.00          | 398               | 214                 | 00320                                 | 334                                 | 1          | 310                | Submitted |                          |
| 1                 | 1       | -912.00        | 398               | 219                 | 00360                                 | 339                                 | 1          | 320                | Submitted |                          |
| 2                 | 1       | -332.00        | 398               | 219                 | 00320                                 | 334                                 | 1          | 310                | Submitted |                          |
| 1                 | 1       | -313.00        | 398               | 220                 | 00320                                 | 334                                 | 1          | 310                | Submitted |                          |
| 2                 | 1       | -251.00        | 398               | 220                 | 00360                                 | 339                                 | 1          | 320                | Submitted |                          |
| 2                 | 2       | -120.00        | 398               | 220                 | 00360                                 | 339                                 | 1          | 320                | Submitted |                          |
| 2                 | 3       | -367.00        | 398               | 220                 | 00360                                 | 339                                 | 1          | 320                | Submitted |                          |
| 1                 | 1       | -353.00        | 398               | 223                 | 00320                                 | 334                                 | 1          | 310                | Submitted |                          |
| 1                 | 1       | -99.00         | 398               | 228                 | 00320                                 | 334                                 | 1          | 310                | Submitted |                          |
| 1                 | 1       | -156.00        | 398               | 229                 | 00320                                 | 334                                 | 1          | 310                | Submitted |                          |
| 1                 | 1       | -299.00        | 398               | 231                 | 00320                                 | 334                                 | 1          | 310                | Submitted |                          |
| 1                 | 1       | -118.00        | 398               | 234                 | 00360                                 | 339                                 | 1          | 320                | Submitted |                          |
| 2                 | 1       | -224.00        | 398               | 234                 | 00320                                 | 334                                 | 1          | 310                | Submitted |                          |
| 2                 | 2       | -331.00        | 398               | 234                 | 00320                                 | 334                                 | 1          | 310                | Submitted |                          |
| 1                 | 1       | -313.00        | 398               | 237                 | 00320                                 | 334                                 | 1          | 310                | Submitted |                          |
| 1                 | 1       | -358.00        | 398               | 238                 | 00320                                 | 334                                 | 1          | 310                | Submitted |                          |
|                   |         | -7782 00       |                   |                     |                                       |                                     |            |                    |           |                          |
| J2                |         |                |                   |                     |                                       |                                     |            |                    |           |                          |
|                   |         |                |                   |                     |                                       |                                     |            |                    |           |                          |

# **EXCEPTION REPORT**

Type S and press *Enter* to generate this report.

# A sample Exception Report follows:

| 5 DEC 96<br>09:58 |       | EXAMPLE CONPANY LIMITED<br>CHANGE ORDER EXCEPTION REPORT |       |      |              |              |                        |               |                                               | Page: 1<br>H3JCR806 1.02              |
|-------------------|-------|----------------------------------------------------------|-------|------|--------------|--------------|------------------------|---------------|-----------------------------------------------|---------------------------------------|
| C.O.# E           | ntry# | C.O.<br>Amount                                           | Proj# | Lot# | Cost<br>Code | <<br>#/Draw# | - CONTRACT<br>Original | ><br>Invoiced | Supplier<br>Number/Name                       | Status                                |
| 1                 |       | -84.00                                                   | 398   | 202  | 00320        | 334          | 2367.00                | 2283.00       | 310 SUPPLIER NAME<br><<< STATUS CHANGED TO 10 | SUBMITTED<br>COMPLETELY INVOICED) >>> |
| 1                 |       | -69.00                                                   | 398   | 203  | 00320        | 334          | 2367.00                | 2298.00       | 310 SUPPLIER NAME<br><<< STATUS CHANGED TO [C | SUBMITTED<br>COMPLETELY INVOICED] >>> |

--- End of Report ---

# **PURCHASE ORDERS**

|        | The screen will appear as follows: |               |
|--------|------------------------------------|---------------|
| ANYLTD | CONSTRUCTION ACCOUNTING            | TLJCP001 1.51 |
| HH     | Reports                            | 30/06/91      |
|        | Purchase Orders                    | 15:27:37      |
|        | 1 Order forms                      |               |
|        | 2 Summary report                   |               |
|        | 3 Sunmary by Cost Code             |               |
|        | 4 Summary by Supplier              |               |
|        | 5 Outstanding credits              |               |
|        | E Exit                             |               |
|        | E Enter selection                  |               |
|        |                                    |               |
|        |                                    |               |
|        |                                    |               |
|        |                                    |               |
|        |                                    |               |
|        |                                    |               |
|        |                                    |               |
|        |                                    |               |

To select Purchase orders from the Report Menu, type 9 and press *Enter*).

# **ORDER FORMS**

This option is selected to print all purchase orders, a range of purchase orders or a specific purchase order. Type 1 and press  $\leftarrow$  Enter) to select Order Forms. The following options are available:

- 1 **Project:** To print purchase orders for a specific project, type 1 and enter the project number. **F5** will give you a list of all valid project numbers.
- Lot: To print purchase orders for a specific lot, type 2. The system will prompt you to enter the project number then the lot number.

|           | 501001 0110 01 1 |                          |               |
|-----------|------------------|--------------------------|---------------|
| ANYLTD    |                  | Job Costing              | TLJCP700 1.39 |
| нн        |                  | Purchase Orders          | 30/06/91      |
|           |                  |                          | 15:28:49      |
| Project : | 1008 1           | A11                      |               |
| Lot :     | 2                | Range                    |               |
|           |                  | Starting Order #:        |               |
|           |                  | Ending Order #:          |               |
|           | 3                | List Orders              |               |
|           | 4                | P.O. Form Type           |               |
|           |                  | [Standard — plain paper] |               |
|           | E                | Exit                     |               |
|           | E                | Enter Selection          |               |
|           |                  |                          |               |
|           |                  |                          |               |
|           |                  |                          |               |
|           |                  |                          |               |
|           |                  |                          |               |
|           |                  |                          |               |
|           |                  |                          |               |
|           |                  |                          |               |
|           |                  |                          |               |
|           |                  |                          |               |

Once you have selected a project and/or lot, the following screen will appear: Select one of the above and the following screen will appear:

## ALL

Type 1 and press **Enter** to print all purchase orders for the project/lot that you specified.

#### RANGE

To print a range of purchase orders type 2 and press  $\leftarrow Enter$ . Type the purchase order number that you want to start printing at and then the number to want to stop at.

## LIST

To get a list of purchase orders for this project type 3 and press *Enter*). This list is only displayed on the screen.

#### PURCHASE ORDER FORM TYPE

This option allows you to select the style of purchase order you are going to print. The following styles are available:

- S Plain paper
- Letterhead
- P Preprinted form
- Special preprinted form

#### A sample purchase order follows.

EXAMPLE COMPANY LIMITED 245 YORKLAND BOULEVARD SUITE 100 WILLOWDALE, ONTARIO M2J 4W9 490-8010

| То                                                                                   |                               | Ship To                                        |               |                     |
|--------------------------------------------------------------------------------------|-------------------------------|------------------------------------------------|---------------|---------------------|
| SUPPLIER NAME<br>SUPPLIER ADDRESS<br>ADDRESS LINE 2<br>CITY, PROVINCE<br>POSTAL CODE |                               | Lot number : 20<br>Subdivision: 39<br>PHASE 3B | 1<br>8        |                     |
| Purchase Order#<br>398-317                                                           | Status<br>Completely Invoiced | Order Date<br>JUN 10,1996                      | Date<br>JUN   | Required<br>10,1996 |
| Cost code : 00703                                                                    | PURCHASER GIV                 | EAWAYS                                         |               |                     |
| Item Qty Descrip<br>Ordered                                                          | otion                         |                                                | Unit<br>Price | Amount              |
| 1 1.0000 R/I FO                                                                      | R GAS FIREPLACE               |                                                | 1050.00       | 1050.00             |
| 2 1.0000 FAN KIT                                                                     | FOR GAS FIREPLACE             |                                                | 175.00        | 175.00              |

|                             |                              | Subtotal<br>G.S.T.<br>P.S.T. | 1225.00<br>85.75<br>.00 |
|-----------------------------|------------------------------|------------------------------|-------------------------|
|                             |                              | Total                        | 1310.75                 |
| Authorized by<br>Ordered by | : AUTHORIZERS NAME<br>: NAME | Date :                       | JUN 11,1996             |

PURCHASE ORDER

# SUMMARY REPORT

This options is selected to get a summary of all or specific purchase orders. The following options are available:

| P.O. Type:          | The following purchase order types are available:                                                                         |  |  |  |  |  |  |
|---------------------|----------------------------------------------------------------------------------------------------|--|--|--|--|--|--|
| ••                  | All purchase orders                                                                                                    |  |  |  |  |  |  |
|                     | All outstanding purchase orders                                                                                           |  |  |  |  |  |  |
|                     | S All sumbitted purchase orders                                                                                           |  |  |  |  |  |  |
|                     | Exclude all cancelled and closed purchase orders                                                                          |  |  |  |  |  |  |
|                     | U Authorized but not submitted purchase orders.                                                                           |  |  |  |  |  |  |
|                     | B Balance-To-Go purchase orders                                                                                           |  |  |  |  |  |  |
|                     | Unauthorized purchase orders                                                                                              |  |  |  |  |  |  |
|                     | Outstanding but not submitted purchase orders                                                                             |  |  |  |  |  |  |
| Sort Sequence:      | The following sort sequences are available:                                                                               |  |  |  |  |  |  |
| -                   | L Sort by lot number                                                                                                    |  |  |  |  |  |  |
|                     | S Sort by supplier                                                                                                    |  |  |  |  |  |  |
|                     | C Sort by cost code                                                                                                    |  |  |  |  |  |  |
|                     | D Sort by purchase order date                                                                                             |  |  |  |  |  |  |
|                     | Sort by purchase order number                                                                                             |  |  |  |  |  |  |
| CUTOFF Date:        | Type $\mathbb{N}$ for no cutoff date or $\mathbb{Y}$ to enter a cutoff date. Enter the date in the format <i>ddmmyy</i> . |  |  |  |  |  |  |
| Project Selection:  | Type (A) to include purchase orders for all projects or (S) to include purchase orders for                                |  |  |  |  |  |  |
| •                   | a single project. The system will prompt you for the project number.                                                      |  |  |  |  |  |  |
| Lot Selection:      | This option is only available if you selected a single project. To include all lots in the                                |  |  |  |  |  |  |
|                     | project, type A. To include a single lot type S and enter the lot number.                                                 |  |  |  |  |  |  |
| Supplier Selection: | Type (A) to include all suppliers or (S) to include single suppliers. You can enter up to                                 |  |  |  |  |  |  |
|                     | 10 single suppliers.                                                                                                    |  |  |  |  |  |  |

A sample Purchase Order summary report follows:

| 9 DEC 96 EXAMPLE COMPANY LINITED<br>11:33 PURCHASE ORDER SUMMARY REPORT<br>All Purchase Orders |                 |                           |                          |                        |                    | Page: 1<br>H3JCR702 1.13 |            |                   |                         |                      |                          |          |
|------------------------------------------------------------------------------------------------|-----------------|---------------------------|--------------------------|------------------------|--------------------|--------------------------|------------|-------------------|-------------------------|----------------------|--------------------------|----------|
| P.O.<br>Number<br>Number/Name                                                                  | P.O.<br>Entries | Ordered<br>Amount<br>Auth | GST<br>Amount<br>Date St | NET<br>Amount<br>tatus | Invoiced<br>Amount | Balance (                | Order Date | Compl Pr<br>Slip# | oject Lo<br>Number Numi | ot<br>ber Model Type | Cost Purch<br>Code Extra | Supplier |
|                                                                                                |                 | 1210 25                   | DE 7E                    | 1226 00                | 1226 00            | 00                       |            | 0.6 1.60          | 200                     |                      |                          |          |
| SUPPLIER NAM                                                                                   | 4E 2            | TSTU.75<br>YES            | JUN 11,1996              | COMP INV               | 1223.00            | .00                      | JUN 10,1   | 90 400            | 390                     | 201 20-1465 X        | 00703 NO                 | 1403     |
| 398-319                                                                                        | 1               | 401.25                    | 26.25                    | 375.00                 | 375.00             | .00                      | JUN 10,1   | 96 461            | 398                     | 201 20-1465 X        | 00703 NO                 | 1403     |
| SUPPLIER NAM                                                                                   | 4E              | YES                       | JUN 11,1996              | COMP INV               |                    |                          |            |                   |                         |                      |                          |          |
| 398-321                                                                                        | 1               | 107.00                    | 7.00                     | 100.00                 | 100.00             | .00                      | JUN 10,1   | 996 462           | 398                     | 201 20-1465 X        | 00170 NO                 | 1403     |
| SUPPLIER NAM                                                                                   | (E              | YES                       | JUN 11,1996              | COMP INV               |                    |                          |            |                   |                         |                      |                          |          |
| 398-323                                                                                        | 1               | 133.75                    | 8.75                     | 125.00                 | .00                | 125.00                   | JUN 10,1   | 996 194           | 398                     | 201 20-1465 X        | 00703 NO                 | 1728     |
| SUPPLIER NAM                                                                                   | (E              | YES                       | JUN 11.1996              | SUBNITTED              |                    |                          |            |                   |                         |                      |                          |          |

# SUMMARY REPORT BY COST CODE

This options is selected to get a summary of all or specific purchase orders by cost codes. The following options are available:

| Project Selection:   | Type A to include purchase orders for all projects or S to include purchase orders for     |
|----------------------|--------------------------------------------------------------------------------------------|
|                      | a single project. The system will prompt you for the project number.                       |
| Lot Selection:       | This option is only available if you selected a single project. To include all lots in the |
|                      | project, type A. To include a single lot type S and enter the lot number.                  |
| Cost Code Selection: | Type A to include all cost codes or S to include single cost codes. The system will        |
|                      | prompt you for the cost code number. You can enter up to 10 cost codes.                    |

## SUMMARY REPORT BY SUPPLIER CODE

This options is selected to get a summary of all or specific purchase orders by supplier. The following options are available:

| Project Selection:  | Type A to include purchase orders for all projects or S to include purchase orders for a single project. The system will prompt you for the project number.              |
|---------------------|----------------------------------------------------------------------------------------------------|
| Sub-total by Lot    | Type $\bigcirc$ to get a sub-total by lot number and supplier. Type $\bigcirc$ to get a sub-total by supplier only.                                                      |
| Lot Selection:      | This option is only available if you selected a single project. To include all lots in the project, type (A). To include a single lot type (S) and enter the lot number. |
| Supplier Selection: | Type A to include all suppliers or S to include single suppliers. The system will prompt you for the supplier number. You can enter up to 10 suppliers.                  |

## **OUTSTANDING CREDITS**

The following options are available:

| Print Authorization: | Type Y to print the authorizer's name or N to exclude printing this.                                                                                                    |
|----------------------|----------------------------------------------------------------------------------------------------|
| Sort Sequence:       | Type P to sort by purchase order number or L to sort by lot number.                                                                                                    |
| Invoiced Items:      | Type I to include invoiced purchase orders or X to exclude invoiced purchase orders.                                                                                     |
| Project Selection:   | Type A to include all projects or S to include a single project. The system will prompt you for the project number.                                                      |
| Lot Selection:       | This option is only available if you selected a single project. To include all lots in the project, type (A). To include a single lot type (S) and enter the lot number. |

#### A sample Outstanding Credits report follows:

| 9 DEC 96<br>11:57 | EXAMPLE COMPANY LIMITED<br>PURCHASE ORDERS - OUTSTANDING CREDITS |                       |                     |              |                      |                       |
|-------------------|------------------------------------------------------------------|-----------------------|---------------------|--------------|----------------------|-----------------------|
| P.O.#             | P.O.<br>Amount                                                   | Project<br>Order Date | Lot<br># Model Type | Cost<br>Code | Supplier Number/Name | Purch<br>Extra Status |
| 398-274           | -123.05                                                          | JUN 7,1996 398        | 207 17-1144 X       | 00703        | 2230 SUPPLIER NAME   | YES SUBMITTED         |
| 398-813           | -149.80                                                          | SEP 10, 1996 398      | 211 20-1536 X       | 00703        | 310 SUPPLIER NAME    | YES OPEN              |
| 398-228           | -32.10                                                           | JUN 6,1996 398        | 226 P-1427 X        | 00703        | 1728 SUPPLIER NAME   | YES SUBMITTED         |
| 398-150           | -26.75                                                           | JUN 4,1996 398        | 231 20-1611 X       | 00220        | 1476 SUPPLIER NAME   | YES SUBMITTED         |
| 398-164           | -128.40                                                          | JUN 4,1996 398        | 232 20-1536 X       | 00703        | 310 SUPPLIER NAME    | YES SUBMITTED         |

# ZERO BALANCE PURCHASE ORDERS

The following report options are available:

| Sort Sequence:     | Type P to sort by purchase order number or L to sort by lot number.                        |
|--------------------|--------------------------------------------------------------------------------------------|
| Project Selection: | Type A to include all projects or S to include a single project. The system will           |
| -                  | prompt you for the project number.                                                         |
| Lot Selection:     | This option is only available if you selected a single project. To include all lots in the |
|                    | project, type A. To include a single lot type S and enter the lot number.                  |

A sample Zero Balance report follows:

| DEC 9,1996<br>13:07 |             |              | EXAM<br>ZERO        | EXAMPLE COMPANY LIMITED<br>ZERO BALANCE PURCHASE ORDERS |                      |        |      |            |
|---------------------|-------------|--------------|---------------------|---------------------------------------------------------|----------------------|--------|------|------------|
| P.O.#               | Order Date  | Project<br># | Lot<br># Model Type | Cost<br>Code                                            | Supplier Number/Name | Status | Auth | Date       |
| 398-613             | JUL 3.1996  | 396          | 231 20-1611 X       | 00703                                                   | 310 SUPPLIER NAME    | OPEN   | NO   |            |
| 398-36              | MAY 6,1996  | 398          | 6666                | 06110                                                   | 28522 SUPPLIER NAME  | OPEN   | NO   |            |
| 398-779             | SEP 4,1996  | 398          | 6666                | 06110                                                   | 28522 SUPPLIER NAME  | OPEN   | NO   |            |
| 398-828             | SEP 12,1996 | 398          | 7777                | 01130                                                   | 91 SUPPLIER NAME     | OPEN   | NO   |            |
| 398-907             | OCT 3,1996  | 398          | 7777                | 01065                                                   | 500 SUPPLIER NAME    | OPEN   | NO   |            |
| 398-916             | OCT 8,1996  | 398          | 7777                | 06685                                                   | 230 SUPPLIER NAME    | OPEN   | YES  | OCT 8,1996 |
| 398-927             | OCT 11,1996 | 398          | 7777                | 01058                                                   | 1318 SUPPLIER NAME   | OPEN   | NO   |            |
| 399-66              | SEP 10,1996 | 399          | 306 17-1274 X       | 00320                                                   | 310 SUPPLIER NAME    | OPEN   | NO   |            |
|                     | -           |              |                     |                                                         |                      |        |      |            |

8

# **COMPLETION SLIPS**

To select Completion slips from the Report Menu, type 10 and press Enter.

| Tr           | e screen will appear as follows:                       |                                        |
|--------------|--------------------------------------------------------|----------------------------------------|
| ANYLTD<br>HH | CONSTRUCTION ACCOUNTING<br>Reports<br>Completion Slips | 11.JCP001.1.51<br>30/06/91<br>15:29:34 |
|              | 1 Completion Slips<br>2 Completion Slips Summary       |                                        |
|              | E Exit                                                 |                                        |
|              | E Enter selection                                      |                                        |
|              |                                                        |                                        |
|              |                                                        |                                        |
|              |                                                        |                                        |
|              |                                                        |                                        |
|              |                                                        |                                        |
|              |                                                        |                                        |
|              |                                                        |                                        |
|              |                                                        |                                        |

The screen will appear as follows:

## **ORDER FORMS**

This option is selected to print all completion slips, a range of completion slips or a specific completion slip. Type 1 and press  $\leftarrow$  Enter) to select Order Forms. The following options are available:

- 1 **Project:** To print completion slips for a specific project, type 1 and enter the project number. **F5** will give you a list of all valid project numbers.
- Lot: To print completion slips for a specific lot, type 2. The system will prompt you to enter the project number then the lot number.

Once you have selected a project and/or lot, the following screen will appear:

| ANYLTD: EACH SCHOOL BARE | Job Costing to the State of TLJCP720 1.14 |
|--------------------------|-------------------------------------------|
| HH                       | Completion Slips 30/06/91                 |
|                          | 15:30:03                                  |
| Project : 1008           | 1 All                                     |
| Lot :                    | 2 Range                                   |
|                          | Starting Slip #:<br>Ending Slip #:        |
|                          | 3 List Slips                              |
|                          | 4 C.S. Form Type                          |
|                          | [Standard - plain paper]                  |
|                          | E Exit                                    |
|                          | E Enter Selection                         |
|                          |                                           |
|                          |                                           |
|                          |                                           |
|                          |                                           |
|                          |                                           |
|                          |                                           |
|                          |                                           |
|                          |                                           |
|                          |                                           |

## All

Type 1 and press Enter to print all completion slips for the project/lot that you specified.

#### RANGE

To print a range of completion slips type 2 and press  $\leftarrow Enter$ . Type the completion slip number that you want to start printing at and then the number to want to stop at.

## LIST

To get a list of completion slips for this project type 3 and press *Enter*. This list is only displayed on the screen.

#### **COMPLETION SLIP FORM TYPE**

This option allows you to select the style of completion slip you are going to print. The following styles are available:

- S Plain paper
- Letterhead
- P Preprinted form
- Special preprinted form

A sample Completion Slip follows.

SUB CONTRACTOR'S COMPLETION SLIP FOR EXTRAS ONLY

Approved by : LJP

Date : MAY 30,1989

COMPLETION SLIP

# SUMMARY REPORT

This options is selected to get a summary of all or specific completion slips. The following options are available:

| C.S. Type:         | The following completion slip types are available:                                                                                                |
|--------------------|----------------------------------------------------------------------------------------------------|
| ••                 | All completion slips                                                                                                    |
|                    | All outstanding completion slips                                                                                                    |
|                    | S All sumbitted completion slips                                                                                                    |
|                    | Exclude all cancelled and closed completion slips                                                                                                 |
|                    | U Outstanding but not submitted completion slips.                                                                                                 |
| Sort Sequence:     | The following sort sequences are available:                                                                                                    |
| -                  | L Sort by lot number                                                                                                    |
|                    | C Sort by completion slip number                                                                                                    |
| Project Selection: | Type A to include completion slips for all projects or S to include completion slips                                                              |
| -                  | for a single project. The system will prompt you for the project number.                                                                          |
| C.S. Selection:    | Type C to select specific completion slips or L to select a specific lot. The lot option is only available if you have selected a single project. |

A sample completion slip summary report follows:

| 9 DEC 9<br>13:28                | 96                              |                           |                                                                         | E<br>C                                             | XAMPLE<br>OMPLETI<br>All Com     | COMPANY LIMITED<br>ON SLIP SUMMARY<br>pletion Slips                                 |                                          | Page: 1<br>H3JCR721 1.11        |
|---------------------------------|---------------------------------|---------------------------|-------------------------------------------------------------------------|----------------------------------------------------|----------------------------------|-------------------------------------------------------------------------------------|------------------------------------------|---------------------------------|
| Project<br>Number               | Lot<br>Number                   | Completion<br>Slip Number | Slip<br>Date                                                            | P.O. Number                                        | Cost<br>Code                     | Contractor                                                                          | Status                                   | Auth                            |
| 398<br>398<br>398<br>398<br>398 | 201<br>201<br>201<br>201<br>201 | 93<br>194<br>195<br>224   | MAY 30,1996<br>JUL 12,1996<br>JUL 12,1996<br>JUL 12,1996<br>JUL 15,1996 | 398-97<br>398-323<br>398-325<br>398-325<br>398-333 | 00070<br>00703<br>00703<br>00703 | 1319 SUPPLIER NAME<br>1728 SUPPLIER NAME<br>478 SUPPLIER NAME<br>2005 SUPPLIER NAME | CLOSED<br>SUBMITTED<br>CLOSED<br>UNKNOWN | YES<br>YES<br>YES<br>YES<br>YES |

# WORK REPORTS

|        | The screen will appear as follows:              |                  |
|--------|-------------------------------------------------|------------------|
| ANYLTD | CONSTRUCTION ACCOUNTING                         | TLJCP001 1.51    |
| пя     | Neports<br>Nork Benanta                         | 30/00/31         |
|        | work neports                                    | 13.30.30         |
|        | 1 Work Reports                                  |                  |
|        | 2 Trade Work Reports                            |                  |
|        | 3 Trade Work Report Sunnary                     |                  |
|        | 4 Trade V.R. Financial Summary                  |                  |
|        | 5 Trade U.R. Financial Summary                  |                  |
|        | BY CUNTRRUT                                     |                  |
|        | b Trade V.K. Financial Summary –<br>pu contract | EXCEPTION REPORT |
|        | DI CUMIRACI<br>7 Taada U.B. Financial Summanu   |                  |
|        | BY SUPPLIER                                     |                  |
|        |                                                 |                  |
|        | E Exit                                          |                  |
|        |                                                 |                  |
|        | E Enter selection                               |                  |
|        |                                                 |                  |
|        |                                                 |                  |
|        |                                                 |                  |
|        |                                                 |                  |
|        |                                                 |                  |
|        |                                                 |                  |

To select Work reports from the Report Menu, type 11 and press Enter).

# **ORDER FORMS**

This option is selected to print all work reports, a range of work reports or a specific work report. Type 1 and press  $\leftarrow Enter$  to select Order Forms. The following options are available:

- 1 **Project:** To print work reports for a specific project, type 1 and enter the project number. **F5** will give you a list of all valid project numbers.
- 2 Lot: To print work reports for a specific lot, type 2. The system will prompt you to enter the project number then the lot number.

|           | Select one of                                                                                                  | of the above and the following scre            | en will appear: |
|-----------|----------------------------------------------------------------------------------------------------|------------------------------------------------|-----------------|
| ANYLTD    | the second second second second second second second second second second second second second second second s | Job Costing                                    | TLJCP820 2.07   |
| HH        |                                                                                                    | Work Reports                                   | 30/06/91        |
|           |                                                                                                    |                                                | 15:31:34        |
| Project : | 1608                                                                                                    | 1 All                                          |                 |
| Lot :     |                                                                                                    | 2 Hange                                        |                 |
|           |                                                                                                    | Starting W.R. #:                               |                 |
|           |                                                                                                    | Ending U.H. #                                  |                 |
|           |                                                                                                    | 3 List Work Reports                            |                 |
|           |                                                                                                    | 4 W.H. Form Type                               |                 |
|           |                                                                                                    | Estanuaru - piain paperi<br>5 Mork Report Ture |                 |
|           |                                                                                                    | ISTONDARD M R 1                                |                 |
|           |                                                                                                    |                                                |                 |
|           |                                                                                                    | E Exit                                         |                 |
|           |                                                                                                    |                                                |                 |
|           |                                                                                                    | E Enter Selection                              |                 |
|           |                                                                                                    |                                                |                 |
|           |                                                                                                    |                                                |                 |
|           |                                                                                                    |                                                |                 |
|           |                                                                                                    |                                                |                 |
|           |                                                                                                    |                                                |                 |
|           |                                                                                                    |                                                |                 |
|           |                                                                                                    |                                                |                 |
|           |                                                                                                    |                                                |                 |

Once you have selected a project and/or lot, the following screen will appear:

## All

Type 1 and press (Enter) to print all work reports for the project/lot that you specified.

#### RANGE

To print a range of work reports type 2 and press *Enter*. Type the work report number that you want to start printing at and then the number to want to stop at.

#### LIST

To get a list of work reports for this project type 3 and press (FINT). This list is only displayed on the screen.

#### WORK REPORT TYPE

This option allows you to select the style of work report you are going to print. The following styles are available:

- S Plain paper
- Letterhead
- P Preprinted form
- O Special preprinted form

## REPORTS

# A sample Work report follows.

| WOR                                                              | r<br>K REPORT                  |                     |
|------------------------------------------------------------------|--------------------------------|---------------------|
| approved by : LJ                                                 |                                |                     |
| Draw number<br>Draw amount<br>Draw percentage                    | : 1<br>: 1000.00<br>: 10.00    | -                   |
| Lot                                                              | : 1<br>: EXECUTIVE J           | λ                   |
| Trade                                                            | : TRADE NAME                   |                     |
| SUPPLIER NAME<br>STREET ADDRESS<br>CITY, PROVINCE<br>POSTAL CODE |                                |                     |
| Subcontractor                                                    | : 2010                         |                     |
| Invoice number<br>Invoice total<br>Invoice date                  | .00                            |                     |
| Contract number<br>Cost code<br>Work report total                | : 99<br>: 11010<br>: 1000.00   | TELEPHONE EQUIPMENT |
| Work report number<br>Date<br>Project                            | : 1<br>: JUN 12,1994<br>: 1000 | PILLAR ROCK         |

# SUMMARY REPORT

This options is selected to get a summary of all or specific work reports. The following options are available:

| W.R. Type:         | The following work report types are available:                                                                                                    |  |  |  |  |  |
|--------------------|----------------------------------------------------------------------------------------------------|--|--|--|--|--|
| ••                 | All work reports                                                                                                    |  |  |  |  |  |
|                    | All outstanding work reports                                                                                                    |  |  |  |  |  |
|                    | S All sumbitted work reports                                                                                                    |  |  |  |  |  |
|                    | Exclude all cancelled and closed work reports                                                                                                    |  |  |  |  |  |
|                    | U Outstanding but not submitted work reports.                                                                                                    |  |  |  |  |  |
| Sort Sequence:     | The following sort sequences are available:                                                                                                    |  |  |  |  |  |
| -                  | L Sort by lot number                                                                                                    |  |  |  |  |  |
|                    | Sort by work report number                                                                                                    |  |  |  |  |  |
| Project Selection: | Type A to include work reports for all projects or S to include work reports for a                                                                                  |  |  |  |  |  |
| -                  | single project. The system will prompt you for the project number.                                                                                                  |  |  |  |  |  |
| W.R. Selection:    | Type $\mathbb{W}$ to select specific work reports or $\mathbb{L}$ to select a specific lot. The lot option is only available if you have selected a single project. |  |  |  |  |  |

A sample work report summary report follows:

| 9 DEC 96<br>13:41 |                 |                 | EXAMPL<br>TRADE W<br>Outstan | E COMPANY LIM<br>ORK REPORT SU<br>Iding Work Rep | lited<br>MMARY<br>Dorts  | Page: 1<br>H3JCR821 1.11 |
|-------------------|-----------------|-----------------|------------------------------|--------------------------------------------------|--------------------------|--------------------------|
| Project#          | Lot# Model Type | W.R.# W.R. Date | Contract Cost<br>₩ Code      | Draw<br># W.R.                                   | Amount Supplier          | Status                   |
| 398               | 244 20-1708 X   | 2568 OCT 15,199 | 6 305 00070                  | 2                                                | 40.00 1319 SUPPLIER NAME | OPEN                     |
| TOTALS            |                 | 1               |                              |                                                  | 40.00                    |                          |

# TRADE WORK REPORT FINANCIAL SUMMARY REPORT

The following options are available:

| Sort Sequence:     | The following sort sequences are available:                                                 |  |  |  |  |
|--------------------|---------------------------------------------------------------------------------------------|--|--|--|--|
|                    | Sort by project then lot                                                                    |  |  |  |  |
|                    | C Sort by contract then lot                                                                 |  |  |  |  |
|                    | S Sort by supplier then contract                                                            |  |  |  |  |
| W.R. Type:         | The following work report types are available:                                              |  |  |  |  |
|                    | All work reports                                                                            |  |  |  |  |
|                    | All outstanding work reports                                                                |  |  |  |  |
|                    | S All sumbitted work reports                                                                |  |  |  |  |
|                    | Exclude all closed work reports                                                             |  |  |  |  |
| Project Selection: | Enter the project number. F5 can be used to list all projects.                              |  |  |  |  |
| W.R. Selection:    | Type $\mathbb{W}$ to select specific work reports or $\mathbb{L}$ to select a specific lot. |  |  |  |  |

## TRADE WORK REPORT FINANCIAL SUMMARY REPORT BY CONTRACT

The following options are available:

| W.R. Type:         | <ul> <li>The following work report types are available:</li> <li>All work reports</li> <li>All outstanding work reports</li> <li>All sumbitted work reports</li> <li>Exclude all closed work reports</li> </ul> |
|--------------------|----------------------------------------------------------------------------------------------------|
| Project Selection: | Enter the project number. F5 can be used to list all projects.                                                                                                    |

# TRADE WORK REPORT FINANCIAL SUMMARY REPORT - EXCEPTION REPORT BY CONTRACT

The following options are available:

| Project Selection: | Enter the project number. F5 can be used to list all projects. |
|--------------------|----------------------------------------------------------------|
|--------------------|----------------------------------------------------------------|

# TRADE WORK REPORT FINANCIAL SUMMARY REPORT BY SUPPLIER

The following options are available:

| W.R. Туре:         | The following work report types are available:<br>A All work reports<br>All outstanding work reports |
|--------------------|----------------------------------------------------------------------------------------------------|
|                    | <ul> <li>All sumbitted work reports</li> <li>Exclude all closed work reports</li> </ul>              |
| Project Selection: | Enter the project number. F5 can be used to list all projects.                                       |
|                    |                                                                                                    |

# **JOB SCHEDULES**

To select Job schedules from the Report Menu, type 12 and press -Enter.

| The screen will appear as follows. |                           |  |  |  |  |
|------------------------------------|---------------------------|--|--|--|--|
| ANYLTD                             | Job Costing TLJCP022 1.14 |  |  |  |  |
| н                                  | Job Scheduling JUN 30/91  |  |  |  |  |
|                                    | 15:32:13                  |  |  |  |  |
|                                    |                           |  |  |  |  |
| PROJECT NUMBER to Schedule :       |                           |  |  |  |  |
| DATE FORMAT : 1                    | [DATE FORMAT: dd/mm/yy]   |  |  |  |  |
| Check SCHEBULING FLAG : Y          | YES                       |  |  |  |  |
| I OT NUMBERS to Schedule :         | NU                        |  |  |  |  |
| LOT HONDEND LO GENERATE            |                           |  |  |  |  |
|                                    |                           |  |  |  |  |
|                                    |                           |  |  |  |  |
|                                    |                           |  |  |  |  |
|                                    |                           |  |  |  |  |
|                                    |                           |  |  |  |  |
|                                    |                           |  |  |  |  |
|                                    |                           |  |  |  |  |
|                                    |                           |  |  |  |  |
|                                    |                           |  |  |  |  |
|                                    |                           |  |  |  |  |
| CITE 1-LOOKUP CITED                |                           |  |  |  |  |
|                                    |                           |  |  |  |  |

The screen will appear as follows:

# START

Once you have entered the project number and lots that you want in the Job Schedule report, type S to start creating the report.

#### MODIFY

Type M to enter the project number and lots for the Job Schedule report.

 $F_5$  can be used to list the project and lot numbers. To clear all the lot number fields press  $F_6$ . When you are finished entering all the lot numbers, press  $F_{10}$ . At this stage, type S to start creating the report.

#### A sample Job Schedule follows.

| 12/06/9 | 4           |            | EX                | AMPLE COMPANY LIM<br>Job Schedule | I TED   |        |     |          |          | EXJCR022         | 1.04            |
|---------|-------------|------------|-------------------|-----------------------------------|---------|--------|-----|----------|----------|------------------|-----------------|
| Project | t: 1000     | PILLAR ROO | СК                |                                   |         |        |     |          |          |                  |                 |
| Lot nu  | mber: 12    | 4 Mode     | l : Model Name    |                                   | Closing | date : | 03/ | /12/87   |          |                  |                 |
| Cost    | Start       | End        |                   |                                   |         | Cost   |     | Start    | End      |                  |                 |
| code    | date        | date       | Description       |                                   |         | code   |     | date     | date     | Description      |                 |
| 00020   | 3 30/06/87  | 02/07/87   | Site servicing    |                                   |         | 00240  | 0   | 18/11/94 | 18/11/94 | Intercom         |                 |
| 00010   | 5 03/07/07  | 09/07/87   | Permits           |                                   |         | 00230  | 0   | 18/11/94 | 18/11/94 | Vacuum system    |                 |
| 00015   | 0 09/07/87  | 09/07/87   | Water meter       |                                   |         | 00440  | 1   | 19/11/94 | 19/11/94 | Cleaning         |                 |
| 00050   | 2 10/07/87  | 13/07/87   | Excavation        |                                   |         | 00125  | 0   | 19/11/94 | 19/11/94 | Miscellaneous lu | mber            |
| 00070   | 8 14/07/87  | 23/07/87   | Formwork          |                                   |         | 00332  | 0   | 19/11/94 | 19/11/94 | Painting - Exter | ior             |
| 00090   | 0 23/07/87  | 23/07/87   | Basement window   |                                   |         | 00430  | 0   | 19/11/94 | 19/11/94 | Miscellaneous bu | ilding material |
| 00080   | 0 23/07/87  | 23/07/87   | Structural steel  |                                   |         | 00550  | 10  | 20/11/94 | 03/12/94 | House repairs an | d theft         |
| 00120   | 0 23/07/87  | 23/07/87   | Rough lumber      |                                   |         | 00400  | 0   | 03/12/94 | 03/12/94 | Landscaping      |                 |
| 00140   | 15 24/07/87 | 13/08/87   | Rough carpentry - | Frame                             |         | 00405  | 0   | 03/12/94 | 03/12/94 | Sodding          |                 |
| 00130   | 0 13/08/87  | 13/08/87   | Trusses           |                                   |         | 00420  | 0   | 03/12/94 | 03/12/94 | Driveway paving  |                 |
| 00150   | 5 14/08/87  | 20/08/87   | Roofing           |                                   |         | 00490  | 0   | 03/12/94 | 03/12/94 | Future increases |                 |
| 00210   | 2 21/08/87  | 24/08/87   | Heating - Roughin | g in                              |         | 00688  | 0   | 03/12/94 | 03/12/94 | Purchase extras  |                 |
| 00200   | 2 25/08/87  | 26/08/87   | Plumbing - Roughi | ng in                             |         | 00689  | 0   | 03/12/94 | 03/12/94 | Extra recovery   |                 |

# **GIVEAWAYS**

|                                 | The screen will appear as follows: |                                       |
|---------------------------------|------------------------------------|---------------------------------------|
| ANWLAD<br>HH<br>print giveaways | Job Costing<br>Purchaser Giveaways | TLJCP600 1.00<br>30/06/91<br>15:33:38 |
|                                 | 1 All<br>2 Project                 |                                       |
|                                 | E Exit                             |                                       |
|                                 | E Enter selection                  |                                       |
|                                 |                                    |                                       |
|                                 |                                    |                                       |
|                                 |                                    |                                       |
|                                 |                                    |                                       |
|                                 |                                    |                                       |
|                                 |                                    |                                       |

To select Giveaways from the Report Menu, type 13 and press *Enter*.

You can print all giveaways or giveaways for a specific project or lot. Type 1 to print all giveaways or 2 to print one for a specific project.

# Select one of the above and the following screen will appear:

| 6 /04 |
|-------|
| 0/21  |
| 3:38  |
|       |
|       |
|       |
|       |
|       |
|       |
|       |
|       |
|       |
|       |
|       |
|       |
|       |
|       |
|       |
|       |
|       |
|       |
|       |
|       |

# All

To print all giveaways specific to a project, type 1 then press *Enter* and the report will be generated.

# RANGE

To print a range of giveaways, type 2 then type in the starting and ending giveaway numbers.

#### A sample Giveaway report follows.

EXAMPLE COMPANY LIMITED STREET ADDRESS CITY, PROVINCE FOSTAL CODE

|                                             | Subdivisi<br>SUBDIVISI     | on: 1028<br>ON NAME        |
|---------------------------------------------|----------------------------|----------------------------|
| Giveaway #<br>1                             | Create Date<br>AUG 17,1990 | Last Update<br>AUG 17,1990 |
| Cost code : 00010                           | Permits                    |                            |
| Description<br>ONE MAPLE TREE<br>TWO SHRUBS |                            | Amount<br>250.00           |
|                                             |                            | <br>Total 250.00           |
| Authorized by :                             | SLR                        | Date :                     |

Description: FREE TREES AND SHRUBS FOR FRONT

GIVEAWAY

•

# **BUDGET MASTER**

To select Budget Master type 14 and press - Enter).

|                                       |                       |                    | ruppeur us ten          | 01101   |        |                                          |
|---------------------------------------|-----------------------|--------------------|-------------------------|---------|--------|------------------------------------------|
| ANYLTD<br>HH                          | - pu<br>1993 - Sector | Job<br>Budget Ma   | Costing<br>Ister Report | ing and |        | TLJCP095 1.02<br>JUN 20,1994<br>15:35:57 |
| Project :<br>Nodel :<br>Export : N No | A ALL<br>A ALL        | PROJECTS<br>Models |                         |         |        |                                          |
|                                       |                       |                    |                         |         |        |                                          |
|                                       |                       |                    |                         |         |        |                                          |
|                                       |                       |                    |                         |         |        |                                          |
|                                       |                       |                    |                         |         |        |                                          |
| [_]                                   | Select:               | [3]-Start          | []]-Modify              | IESO    | ]-Exit |                                          |

The screen will appear as follows:

#### A sample Budget Master report follows:

| JUN 23,1994<br>14:05      | EXAMPLE COMPANY LIMITED<br>DIRECT CONSTRUCTION BUDGET<br>PROJECT# 1008<br>UNIONVILLE | EXJCR095 1.02<br>Page: 1 |
|---------------------------|--------------------------------------------------------------------------------------|--------------------------|
| CODE DESCRIPTION          | 4000<br>COLONIAL 1                                                                   |                          |
| 00010 Permits             | 0                                                                                    |                          |
| 00015 Water meter         | 0                                                                                    |                          |
| 00020 SITE SERVICING      | 0                                                                                    |                          |
| 00030 Survey              | 0                                                                                    |                          |
| 00040 Hydro connection    | 0                                                                                    |                          |
| 00050 Excavation          | 0                                                                                    |                          |
| 00060 Bay window flashing | 0                                                                                    |                          |
| 00070 Formwork            | 0                                                                                    |                          |
| 00080 Structural steel    | 0                                                                                    |                          |
| 00090 Basement window     | 0                                                                                    |                          |
| 00100 Windows and frames  | 0                                                                                    |                          |
| 00110 Skylight            | 0                                                                                    |                          |
| 00115 Patio doors         | 0                                                                                    |                          |
| 00119 Garage doors        | 0                                                                                    |                          |

# **CHAPTER 8: MAINTENANCE & INQUIRY**

| ANYLTD<br>HH | CONSTRUCTION ACCOUNTING<br>Main Menu                                                                                               | TLJCP001 1.51<br>30/05/91<br>11:31:16 |
|--------------|----------------------------------------------------------------------------------------------------|---------------------------------------|
|              | 1 Daily processing<br>2 Yearly processing<br>3 Reports<br>4 Maintenance and inquiry<br>5 Data file status<br>6 Company information |                                       |
|              | E Exit                                                                                                    |                                       |
|              | Enter selection                                                                                                    |                                       |
|              |                                                                                                    |                                       |
|              |                                                                                                    |                                       |
|              |                                                                                                    |                                       |
|              |                                                                                                    |                                       |
|              |                                                                                                    |                                       |

To select Maintenance & inquiry type ④ and press ← Enter).

The screen will appear as follows:

| ANYLTD                                                                                                    | CONSTRUCTION ACCOUNTING                                                                                                    | TLJCP001 1.51 |
|----------------------------------------------------------------------------------------------------|----------------------------------------------------------------------------------------------------|---------------|
| нн                                                                                                    | Maintenance and Inquiry                                                                                                    | 30/06/91      |
|                                                                                                    |                                                                                                    | 11:39:04      |
| 1 Project master<br>2 Lot master<br>3 Purchaser master<br>4 Contracts and subledger<br>5 Cost codes and subledger<br>6 Model master<br>7 Budget master<br>8 Change order master<br>9 Purchase order master<br>10 Completion slip master | <ul> <li>11 Work report master</li> <li>12 Giveaways</li> <li>13 Agents</li> <li>14 Holiday master</li> <li>15 Sales selection</li> <li>16 Holdback master</li> <li>17 Purge utilities</li> <li>18 Complaint management</li> <li>19 Import utilities</li> <li>20 PC Link</li> <li>E Exit</li> <li>E Enter selection</li> </ul> |               |

# **PROJECT MASTER**

| ANYLTD                                                                                                    | CONSTRUCTION ACCOUNTING                                                                                                    | TLJCP001 1.51<br>30/06/91 |
|----------------------------------------------------------------------------------------------------|----------------------------------------------------------------------------------------------------|---------------------------|
| HH<br>1 Project master<br>2 Lot master<br>3 Purchaser master<br>4 Contracts and subledger<br>5 Cost codes and subledger<br>6 Model master<br>7 Budget master<br>8 Change order master<br>9 Purchase order master<br>10 Completion slip master | 11 Work report master<br>12 Giveaways<br>13 Agents<br>14 Holiday master<br>15 Sales selection<br>16 Holdback master<br>17 Purge utilities<br>18 Complaint management<br>19 Import utilities<br>20 PC Link<br>E Exit<br>E Enter selection | 30/06/31<br>11:39:04      |

To select Project master type 1 and press -Enter).

The screen will appear as follows:

| ANYLTD                      | Job Costing TLJCP030 1.10                 |  |  |  |
|-----------------------------|-------------------------------------------|--|--|--|
| HH .                        | Project Master 30/06/91                   |  |  |  |
|                             | 11:41:53                                  |  |  |  |
| Project Number              |                                           |  |  |  |
|                             |                                           |  |  |  |
| rroject category            |                                           |  |  |  |
| Last Update:                |                                           |  |  |  |
|                             |                                           |  |  |  |
| 1 Project Name              |                                           |  |  |  |
| 2 Start Date                | INTEREST ADJUSTMENT                       |  |  |  |
| 3 Completion Date           | 14 Start Date                             |  |  |  |
| 4 Construction/Land         | 15 End Date                               |  |  |  |
| 5 Number of Unite           | 16 Land Int 2 / month                     |  |  |  |
|                             | 17 Land Add. Int. Pata                    |  |  |  |
| RETURE CUSIS FER LUI        |                                           |  |  |  |
| b Administrative            | 18 For Year (yyyy)                        |  |  |  |
| 7 Land Value:               | 19 % Land Int. for Rdj's:                 |  |  |  |
| 8 Indirect                  |                                           |  |  |  |
| 9 Overhead                  |                                           |  |  |  |
|                             |                                           |  |  |  |
| 10 Special Condition 1 .:   |                                           |  |  |  |
| 11 Standard Grount 1        |                                           |  |  |  |
| 12 Secolal Condition 2      |                                           |  |  |  |
| 12 Special Condition 2      |                                           |  |  |  |
| 13 Standard Hnount 2:       |                                           |  |  |  |
|                             | <b></b>                                   |  |  |  |
| [_] Select: [ <u>]</u> ]-Ad | d [0]-Display [0]-List [ <u>050</u> ]-End |  |  |  |
| -                           |                                           |  |  |  |

The options available are as follows:

- Add a project
- Display a project
- List all projects
- E Exit to Maintenance & Inquiry menu

To add a project, type A and press *Enter*. Enter the information as follows:

## **PROJECT NUMBER**

Type in a 5 digit project number then press *Enter*.

## **PROJECT CATEGORY**

Type in a 5 digit alphabetic code for the project name.

## **PROJECT NAME**

Type in the full project name. You have up to 45 characters to use for the name.

# START DATE

Type in the project start date in the form of *ddmmyyyy*. Once you press *Enter* the date will be converted to the month name, day and year.

## **COMPLETION DATE**

Type the completion date in the same format as the start date -- ddmmyyyy.

## NUMBER OF UNITS

Type the number of units that are being built in this project.

## **ADMINISTRATIVE COSTS PER LOT**

The system will calculate and display the administrative costs per lot. Press (-Enter) to bypass this field.

# **INDIRECT COSTS PER LOT**

The system will calculate and display the indirect costs per lot. Press (-Enter) to bypass this field.

# **OVERHEAD COSTS PER LOT**

The system will calculate and display the overhead costs per lot. Press ( Enter) to bypass this field.

## **SPECIAL CONDITION FIELDS**

Type up to a 15 character description for a special condition that pertains to the lots in this project. If there are no special conditions, press  $\leftarrow$  Enter) to bypass these fields.

#### **STANDARD AMOUNT FIELDS**

If you did not enter a special condition above, press  $\leftarrow Enter$  to bypass these fields. If you did enter a special condition, type in the standard cost to implement that condition.

#### **INTEREST ADJUSTMENT START DATE**

Enter the start date of the interest adjustment in the form of *ddmmyyyy* or press F10 to clear the date.

#### **INTEREST ADJUSTMENT END DATE**

Enter the end date of the interest adjustment in the same form as the start date above or press **F10** to clear the date.

## LAND INTEREST PERCENTAGE PER MONTH

Enter the land interest percentage charge per month or press *Enter* to bypass this field.

#### LAND ADJUSTMENT INTEREST RATE

Enter the land adjustment interest rate or press *Enter* to continue to the next line.

#### LAND ADJUSTMENT INTEREST RATE YEAR

Enter the year for the land adjustment interest rate or press (-Enter) to bypass this field.

#### **PERCENTAGE LAND INTEREST FOR ADJUSTMENTS**

Enter the percentage of land interest for adjustments or press *Enter* to bypass this field.

Once you have entered all the information on this screen you will be prompted to accept the information. Review everything on the screen and if you have made any mistakes type  $\mathbb{M}$  to modify and make your changes. If all of your information is correct type  $\mathbb{A}$  to accept the information.

The following screen will appear:

| The following concern with appear                                                   | •                                                                                                    |
|-------------------------------------------------------------------------------------|----------------------------------------------------------------------------------------------------|
| Job Costing                                                                         | TLJCP030 1.10                                                                                                    |
| Project Master                                                                      | 30/06/91                                                                                                    |
|                                                                                     | 12:54:36                                                                                                    |
| mber: 1008 UNIONVILLE                                                               |                                                                                                    |
| tempru; 1028                                                                        |                                                                                                    |
| e : JUN 27.1994                                                                     |                                                                                                    |
|                                                                                     | Scheen 2                                                                                                    |
|                                                                                     |                                                                                                    |
| e Method:                                                                           |                                                                                                    |
| JENCE NUMBERS<br>Drders:<br>n Slips:<br>rts:                                        |                                                                                                    |
| [7]-Accept [7]-Modify [559]-Exit<br>[7/3]-Next/Previous Record [ <u>PgUp/EgDn</u> ] | I-Next/Previous Screen                                                                                                    |
|                                                                                     | Job Costing<br>Project Master<br>mber: 1008 UNIONVILLE<br>tegory: 1028<br>e: JUN 27,1994<br>Method:<br>Method:<br>ENCE NUMBERS<br>brders:<br>Slips:<br>ts:<br>[]]-Accept []]-Modify [ESC]-Exit<br>[]_]-Accept []]-Modify [ESC]-Exit |

## **GST REBATE METHOD**

The following options are available:

1 2 F3 GST Application 190E

2 Fair Market Value

F3 Help: Select this to review the two GST housing methods that are available

F10 Bypass this field

# FORM SEQUENCE NUMBERS

Enter the starting number (minus 1) for each of the forms listed.

Review the information entered and type A to accept and save the data.

| The scr                                          | een will appear as follows:                                                       |             |
|--------------------------------------------------|-----------------------------------------------------------------------------------|-------------|
| ANYLTD                                           | Job Costing TL                                                                    | JCP030 1.10 |
| HH                                               | Project Master                                                                    | 30/06/91    |
| DISPLAY mode                                     |                                                                                   | 12:54:36    |
| Project Number: 1088                             | UNIONUILLE                                                                        |             |
| Project Category: 1028                           | 7 4004                                                                            |             |
|                                                  | , , , , , , , , , , , , , , , , , , ,                                             | Screen 3    |
| G/L CONTROL ACCOUNTS<br>401010 SALES OF LAND     |                                                                                   |             |
|                                                  |                                                                                   |             |
|                                                  |                                                                                   |             |
|                                                  |                                                                                   |             |
|                                                  |                                                                                   |             |
|                                                  |                                                                                   |             |
|                                                  |                                                                                   |             |
|                                                  |                                                                                   |             |
|                                                  |                                                                                   |             |
|                                                  |                                                                                   |             |
| [_] Select: [1]-Accept [1]-<br>[2/1]-Next/Previo | Modify [ <mark>INC]-Exit</mark><br>us Record [ <u>IGU]/IGUN</u> ]-Next/Previous 3 | Screen      |

# **GL CONTROL ACCOUNTS**

Enter the GL Control Accounts for this project. **F5** can be used to list all valid GL codes.

Review the information entered and type A to accept and save the data. You can now continue and enter another project or press Esc to exit the Project Master.
# LOT MASTER

| ANYLTD C                                                                                                    | ONSTRUCTION ACCOUNTING                                                                                                    | TLJCP001 1.51        |
|----------------------------------------------------------------------------------------------------|----------------------------------------------------------------------------------------------------|----------------------|
| нн                                                                                                    | naintenance and inquiry                                                                                                    | 30/00/91<br>11:39:04 |
| 1 Project master<br>2 Lot master<br>3 Purchaser master<br>4 Contracts and subledger<br>5 Cost codes and subledger<br>6 Model master<br>7 Budget master<br>8 Change order master<br>9 Purchase order master<br>10 Completion slip master | 11 Work report master<br>12 Giveaways<br>13 Agents<br>14 Holiday master<br>15 Sales selection<br>16 Holdback master<br>17 Purge utilities<br>18 Complaint management<br>19 Import utilities<br>20 PC Link<br>E Exit<br>E Enter selection | 11:39:04             |

To select Lot master type 2 and press - Enter).

The screen will appear as follows:

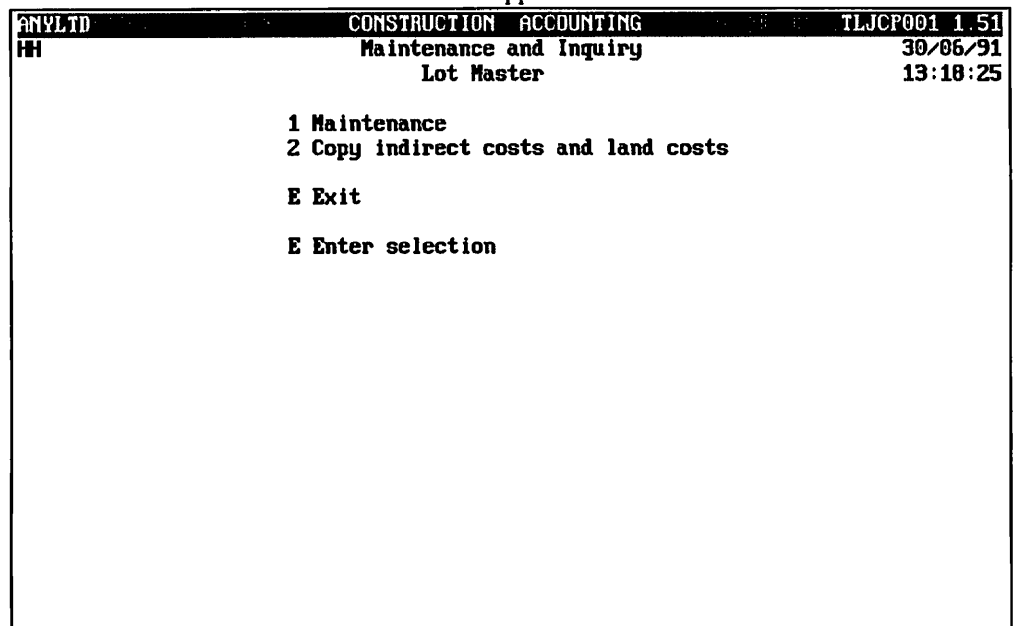

To select Maintenance type 1 and press ( Enter).

| The selection with upped as follows. |                              |                              |  |  |  |
|--------------------------------------|------------------------------|------------------------------|--|--|--|
| ANYLTD                               | Job Costing                  | 70 40 491                    |  |  |  |
|                                      | TOL MUSICI.                  | 13:19:04                     |  |  |  |
| Project Number:                      |                              |                              |  |  |  |
| Lot Number                           |                              |                              |  |  |  |
| Purchaser's Name                     | Status of                    |                              |  |  |  |
| Punchacen 1 Rucz                     | Closing I                    | Closing :<br>late '          |  |  |  |
|                                      |                              |                              |  |  |  |
| I                                    | Purchaser Information        |                              |  |  |  |
| Purchaser Code Purchaser             | Type Purchaser's             | ; Last Name                  |  |  |  |
|                                      |                              |                              |  |  |  |
|                                      |                              |                              |  |  |  |
|                                      |                              |                              |  |  |  |
|                                      |                              |                              |  |  |  |
|                                      |                              |                              |  |  |  |
|                                      |                              |                              |  |  |  |
|                                      |                              |                              |  |  |  |
|                                      |                              |                              |  |  |  |
| Last Update:                         |                              |                              |  |  |  |
| [_] Select: []]-Add [0]-I            | Display [ <b>[</b> ]-List [] | ]-Lookup [ <u>BSC</u> ]-Exit |  |  |  |
|                                      | -FIFST/Last/Next/Freviou     | is necora                    |  |  |  |

The screen will appear as follows:

The options available are as follows:

- Add a lot
- D Display a lot
- List all lots
- E Exit to Maintenance & Inquiry menu

To add a lot type A and press *Enter*. Enter the information as follows:

#### **PROJECT NUMBER**

Type the number of the project that this lot relates to. **F5** can be used to get a listing of projects.

#### LOT NUMBER

Type in a new lot number. To get a listing of the available lots press [F5].

#### **PURCHASER'S NAME**

The system will skip this field as the information is read from the Purchaser Master file.

#### **HOME PHONE NUMBER**

The system reads this information from the Purchaser Master file.

#### **PURCHASER 1 BUSINESS NUMBER**

The system reads this information from the Purchase Master file.

#### **CONSTRUCTION RELEASE SITING**

Type in the model name or number that is going to be built on this lot. [5] can be used to get a listing of the available models. Once you press (-Enter) the system will add the elevation of that particular model, a description and the model price.

# ALTERNATE/REVERSE

Type an  $\triangle$  for alternate or  $\square$  for reverse depending on the plan being used.

#### **POSSIBLE SITINGS**

Type in the Model/Elevation/A or R of the permitted sitings for this lot.

# **CONSTRUCTION CLOSE**

Type in the construction closing date in the form of *ddmmyyyy*. When you press *Enter* the format will change to month, day, year.

# STATUS OF CLOSING

The available choices are:

# ←Enter to bypass

P projected lotC closed lot

# LEGAL LOT NUMBER

Type in the legal lot number of the lot.

# **REGISTERED PLAN NUMBER**

Type in the registered plan number.

#### **ESTIMATED START DATE**

Type in the estimated construction start date of this lot in the form of ddmmyyyy.

# **MEASUREMENT TYPE**

Type F if your measurements are going to be in feet or M if your measurement is going to be in metres.

# LOT SIZE

Enter the size of the lot for the chosen measurement type.

# FRONTAGE

Enter the width of the lot.

**DEPTH** Enter the length of the lot.

# LOT PREMIUM RATE

Enter the lot premium rate.

Press  $\leftarrow$  Enter, review the information on the screen and if everything is correct type  $\triangle$  to save the data. If there are any errors type  $\square$  to modify the data. Type in the number of the field that you would like to modify and press  $\leftarrow$  Enter). Once you have made your changes, type  $\triangle$  then  $\leftarrow$  Enter).

| The lot a             | audress input se | steen win uien appea | i as tonows.                |               |
|-----------------------|------------------|----------------------|-----------------------------|---------------|
| ANYLTD                | Jol              | Costing              |                             | TLJCP040 1.17 |
| HH                    | Lo               | ot Master            |                             | 30/06/91      |
| ADD mode              |                  |                      |                             | 10:16:51      |
| Project Number        | 1068 UN          | ICNUILLE             |                             |               |
| Lot Number :          | 0170 Mr          | del Time             | COLONIAL 1                  |               |
| Pupphagan's Nama      | 0410 11          |                      |                             |               |
| Hana Dhana M          |                  | Status of (          | leaing :                    |               |
| nome rhone #          |                  |                      | losing .                    |               |
| rurchaser 1 Buse .:   |                  | Closing Dat          | e                           |               |
|                       | . <u></u>        |                      | • • • • • • • • • • • • • • | Screen 3      |
| 1 Lot Address Line 1: |                  |                      |                             |               |
| 2 Lot Address Line 2: |                  |                      |                             |               |
| 3 Postal Code:        |                  |                      |                             |               |
| 4 Lot Description:    |                  |                      |                             |               |
|                       |                  |                      |                             |               |
| 5 Legal Recognition : |                  |                      |                             |               |
| 5 Legal Description : |                  |                      |                             |               |
|                       |                  |                      |                             |               |
|                       |                  |                      |                             |               |
|                       |                  |                      |                             |               |
|                       |                  |                      |                             |               |
|                       |                  |                      |                             |               |
|                       |                  |                      |                             |               |
|                       |                  |                      |                             |               |
|                       |                  |                      |                             |               |
|                       |                  |                      |                             |               |
|                       |                  |                      |                             |               |
|                       |                  |                      |                             |               |

The lot address input screen will then appear as follows:

#### LOT ADDRESS

There are two lines for the address of the lot. Use lot address 1 for the street address and lot address 2 for the city and province.

# **POSTAL CODE**

Type the postal code of the lot here.

## LOT DESCRIPTION

Type a description of the lot. For example, it might be a corner lot or a ravine lot.

#### LEGAL DESCRIPTION

There are three legal formats that can be used to enter the legal description of the lot. Type the letter corresponding to the format that you would like to use.

- S Standard free-format. If you select this format you will have 4 lines to write the description in. You can type up to 35 characters on each line.
- Standard THBA format. If you select this format the following description will appear: In the of being

lot as shown on the attached plan.

Fill in the blanks with the appropriate information and press (FILTER) to continue.

Special format. If you selected the special format the following description will appear:

| The premises on the  | side of                    | being                     |
|----------------------|----------------------------|---------------------------|
| house number         | in                         | the City/Town/Township of |
|                      | and being the whole of lot | numberaccording           |
| to registered number |                            |                           |

Fill in the blanks with the appropriate information and press (-Enter) to continue.

Review the information on the screen and if everything is correct type  $\triangle$  then  $\bigcirc$  Enter to save the data. If there are errors type  $\square$  and make your modifications.

| ANYLTD                             | Job Costing                             | TLJCP040 1.17 |
|------------------------------------|-----------------------------------------|---------------|
| HH                                 | Lot Master                              | 30/06/91      |
| ADD mode                           |                                         | 10:16:51      |
| Project Number: 108                | 8 UN IONVILLE                           |               |
| Lot Number: 017                    | 0 Model type: COLONI                    | IAL 1         |
| Purchaser's Name .:                |                                         |               |
| Home Phone #                       | Status of Closing                       | 1:            |
| Purchaser 1 Busit .:               | Closing Date                            |               |
|                                    | ······                                  | Screen 4      |
| STATUS                             |                                         |               |
| 1 CCP :                            |                                         |               |
| 2 Macten Veu                       |                                         |               |
| Stame of Releace Dates             |                                         |               |
| 2 Palazoa fan Sala                 |                                         |               |
| A Palazas ta Canatan:              |                                         |               |
|                                    |                                         |               |
| 5 Building repair                  |                                         |               |
| 6 Sub-i loor Stage                 |                                         |               |
| 7 Dryvall Stage                    |                                         |               |
| 8 Completion                       |                                         |               |
| Released Lot:                      |                                         |               |
|                                    |                                         |               |
| <b></b>                            | - · · · - · · · · · · · · · · · · · · · |               |
| <u>I</u> - pre-delivery inspection | completed 📓 – signed by purcha          | aser          |
| [blank] - default                  |                                         |               |
|                                    |                                         |               |

The lot status input screen will then appear as follows:

# **CCP STATUS**

The available choices are:

(-Enter) to bypass

- indicates that the pre-delivery inspection has been completed
- indicates that the pre-delivery inspection has been signed by the homeowner

# MASTER KEY

The available choices are:

←Enter to bypass

- indicates that a master key exists
- K indicates that a key exists and the house has been demastered
- N indicates that we do not have access to the house
- ? indicates that we are not sure

# **Release for Sale Date**

Enter the release for sale date in the form of *ddmmyyyy* or press **F10** to clear the date.

#### **MORTGAGE APPLICATION DATE**

Enter the mortgage application date in the form of *ddmmyyyy* or press **F10** to clear the date.

#### **BUILDING PERMIT DATE**

Enter the building permit date in the form of *ddmmyyyy* or press **F10** to clear the date.

# SUB-FLOOR STAGE DATE

Enter the sub-floor stage date in the form of *ddmmyyyy* or press [F10] to clear the date.

## **DRYWALL STAGE DATE**

Enter the drywall stage date in the form of *ddmmyyyy* or press [F10] to clear the date.

# **COMPLETION DATE**

Enter the completion date in the form of *ddmmyyyy* or press [F10] to clear the date.

If you entered a date for release to sale, the field Release Lot will automatically be filled in by the system.

Review the information you just entered and if there are no errors press  $\triangle$  then press  $\underbrace{\leftarrow Enter}$  to save the data. If there are errors type  $\bigotimes$  and make your corrections. Once you are finished, accept the data and press  $\underbrace{\leftarrow Enter}$  to proceed to the next screen.

At any time you have the option to move to the previous screen or the next screen. Simply type the first letter corresponding to the option you would like to perform then press  $\leftarrow$  Enter).

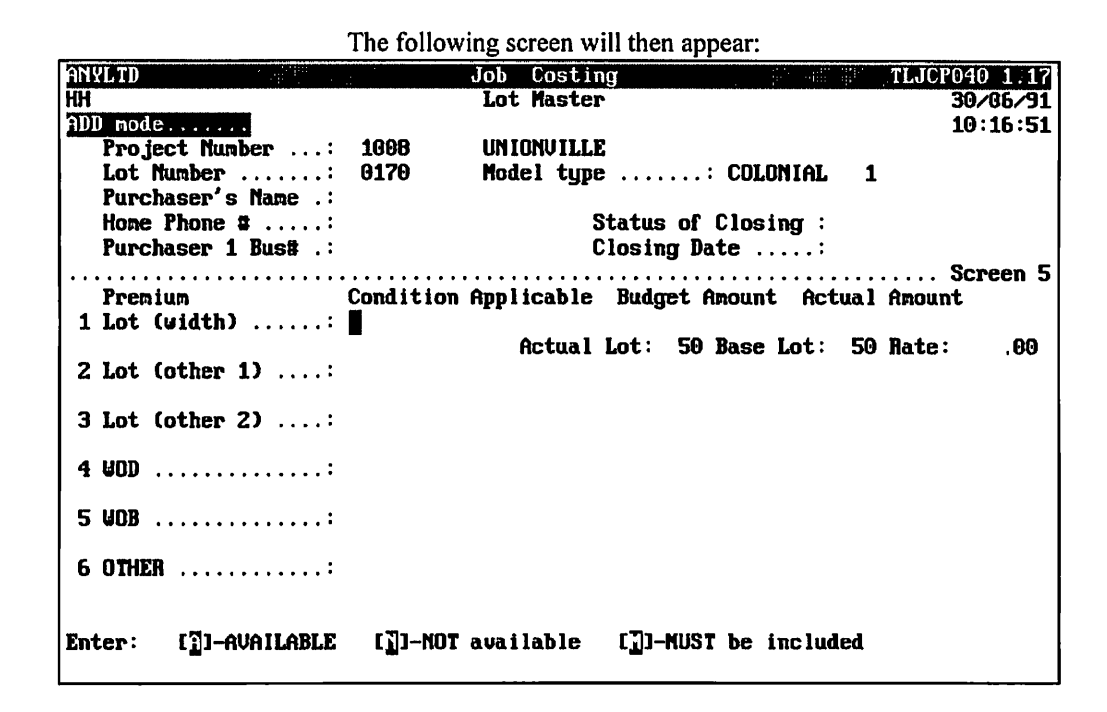

# LOT WIDTH

Enter one of the following:

- Available the system will prompt you to fill in the budgeted amount and description.
- Not available
- Must be included the system will prompt you to fill in the budgeted amount and description.

# LOT (OTHER 1)

- A vailable the system will prompt you to fill in the budgeted amount and description.
- Not available
- Must be included the system will prompt you to fill in the budgeted amount and description.

# LOT (OTHER 2)

- A vailable the system will prompt you to fill in the budgeted amount and description.
- Not available
- Must be included the system will prompt you to fill in the budgeted amount and description.

# WALK OUT DECK

- Available the system will prompt you to fill in the budgeted amount and description.
- Not available
- Must be included the system will prompt you to fill in the budgeted amount and description.

# WALK OUT BASEMENT

- Available the system will prompt you to fill in the budgeted amount and description.
- Not available
- Must be included the system will prompt you to fill in the budgeted amount and description.

# OTHER

- Available the system will prompt you to fill in the budgeted amount and description.
- Not available
- Must be included the system will prompt you to fill in the budgeted amount and description.

Verify that all your information is correct and type  $\triangle$  then press Enter, proceed to the next screen. If you have any errors type  $\square$  and modify your data accordingly.

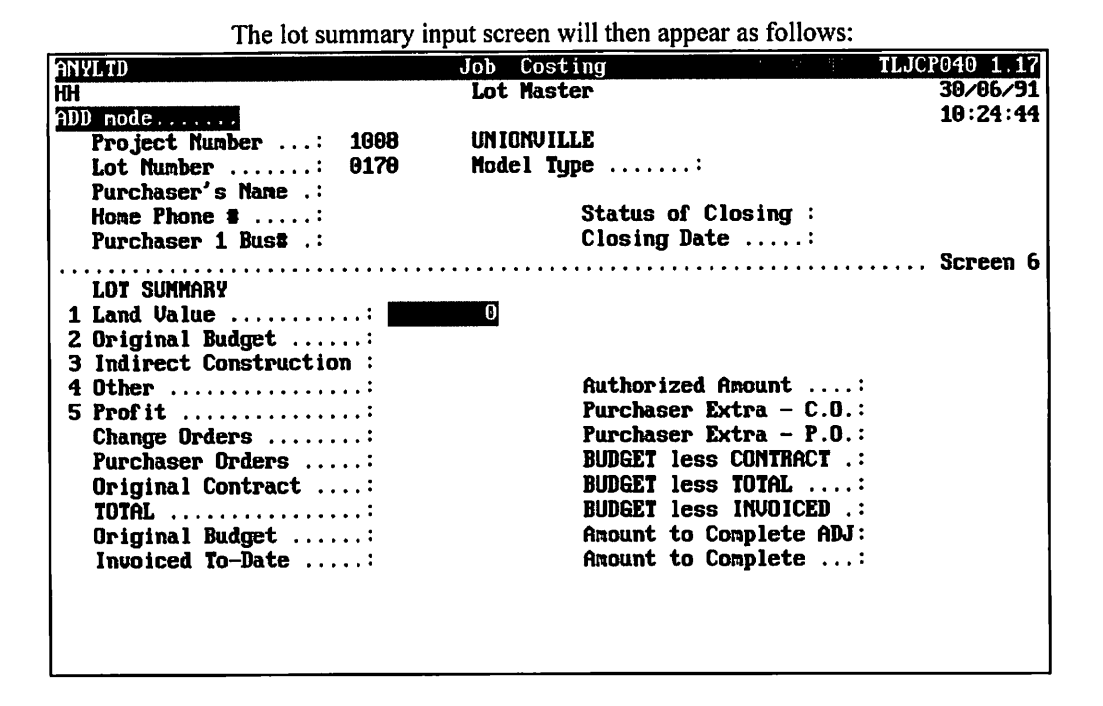

# LOT SUMMARY - LAND VALUE

The land value true cost will be entered by the system.

# **TRUE COST - DIRECT CONSTRUCTION**

The system will enter the direct construction true cost.

#### **TRUE COST - MISCELLANEOUS**

This will be entered automatically by the system.

# **TRUE COST - OTHER**

Any other true costs will also be entered by the system.

Ensure that all your information is accurate and type  $\triangle$  then press  $\underbrace{\leftarrow Enter}$  to accept the data. If there are any modifications to be made to the data type  $\square$  and make your changes then press  $\underbrace{\leftarrow Enter}$  to proceed to the next screen.

| Inte Sering             | Iob - Cost       | ting            | TL (CP040_1_12) |
|-------------------------|------------------|-----------------|-----------------|
| ANYLID                  |                  | ten ing         | 70,06,091       |
|                         | LUC Has          | LCI.            | 10.24.44        |
| HUU Mode                |                  | TP              | 10.21.11        |
| Project number          |                  |                 |                 |
| Lot number              | orto model ti    | ype             |                 |
| Purchaser's Name .:     |                  | 01 4            |                 |
| Home Phone #            |                  | Status of Closi | ng :            |
| Purchaser 1 Bus# .:     |                  | Closing Date    |                 |
|                         |                  |                 | Screen 7        |
| SELLING INFORMATION     |                  |                 |                 |
| 1 Selling Firm          |                  |                 |                 |
| Selling Agent:          |                  |                 |                 |
| Commissions             | Rate Budget      | Amount Amou     | nt Paid         |
| 2 Base Price:           | _                |                 |                 |
| 3 Extras:               |                  |                 |                 |
| 4 Other                 |                  |                 |                 |
| Total                   |                  |                 |                 |
|                         |                  |                 |                 |
|                         |                  |                 |                 |
|                         |                  |                 |                 |
|                         |                  |                 |                 |
|                         |                  |                 |                 |
|                         |                  |                 |                 |
| Badana EXISTITATIC PLOM | 1000 LAND LAND   |                 |                 |
| Enter: LSELLING FIRM C  | 00041 1951-19080 | r Lawi-Crenn    |                 |
|                         |                  |                 |                 |

The selling information screen will appear then as follows:

#### SELLING FIRM

Enter the code of the selling firm that is selling this lot. key F5} can be used to search through the firms. F10 can be used to bypass this field. If you bypass this field the rest of the information does not get filled in.

#### SELLING AGENT

Type the selling agent's code. To get a list of selling agents press F5.

#### **BASE PRICE COMMISSION**

The rate, budgeted amount and amount paid will be displayed for the base commission price. These fields can be modified accordingly.

#### **EXTRA COMMISSIONS**

The rate, budgeted amount and amount paid will be displayed for the extras commission price. These fields can be modified accordingly.

#### **OTHER COMMISSIONS**

The rate, budgeted amount and amount paid will be displayed for the other commissions. These fields can be modified accordingly.

Once you have completed this screen and you have reviewed your data for accuracy type  $\triangle$   $\underbrace{\leftarrow Enter}$  to save the data. If you have modifications to make type  $\square$  and make your changes. Once you have completed your changes type  $\triangle$  then press  $\underbrace{\leftarrow Enter}$ .

The system will then go back to the first screen so that you can enter another lot. If you have no more lots to enter press *Esc* to exit the Lot Master.

# COPY INDIRECT COSTS AND LAND COSTS

| ANYLTD<br>HH | CONSTRUCTION ACCOUNTING<br>Maintenance and Inquiry<br>Lot Master | TLJCP001 1.51<br>30/06/91<br>13:18:25 |
|--------------|------------------------------------------------------------------|---------------------------------------|
|              | 1 Maintenance<br>2 Copy indirect costs and land costs            |                                       |
|              | E Exit                                                           |                                       |
|              | E Enter selection                                                |                                       |
|              |                                                                  |                                       |
|              |                                                                  |                                       |
|              |                                                                  |                                       |
|              |                                                                  |                                       |
|              |                                                                  |                                       |
|              |                                                                  |                                       |
|              |                                                                  |                                       |

Type 2 and press ( Enter) to select Copy indirect costs and land costs.

| The screen will app | pear as follows: |
|---------------------|------------------|
|---------------------|------------------|

| HL3B                                                                                      |               | Job Costing     |              | TLJCF        | 042 1.03             |  |  |  |
|-------------------------------------------------------------------------------------------|---------------|-----------------|--------------|--------------|----------------------|--|--|--|
| НЭ                                                                                        | Copy Indirect | Costs & Land Co | osts to Lots |              | 31/10/96<br>14:32:13 |  |  |  |
| Project Number :<br>Start LOT #:                                                          |               | End LOT         | <b>a</b> :   |              |                      |  |  |  |
| Model/Elevation:<br>LOT Criteria: C CLOSED LOTs<br>COPY Criteria .: I Copy INDIRECTS only |               |                 |              |              |                      |  |  |  |
|                                                                                           |               |                 |              |              |                      |  |  |  |
|                                                                                           |               |                 |              |              |                      |  |  |  |
| [] Salact                                                                                 | [3]_Single    | []]-Wultiple    | [i]]-Bance   | [1]-Pro ject |                      |  |  |  |
| L_1 Jerect:                                                                               | [DS0]-Exit    | ells materbic   | rilli yange  | -3. 110Jeet  |                      |  |  |  |

The following options are available:

#### **PROJECT/LOT**

- S Single lot the system will prompt you for the project number and lot number
- Multiple lots the system will prompt you to enter up to ten lots.
- Range of lots the system will prompt you for the starting and ending lot numbers
- Project the system will prompt you for the project number.

# LOT CRITERIA

Type C for closed lots or A for all lots.

# **COPY CRITERIA**

Type B to copy both the indirect and land costs or 1 to copy the indirect costs only.

Type S and press *Enter* to start the copy process.

# **PURCHASER MASTER**

| ANYLTD                                                                                                    | CONSTRUCTION ACCOUNTING                                                                                                    | TLJCP001 1.51 |
|----------------------------------------------------------------------------------------------------|----------------------------------------------------------------------------------------------------|---------------|
| HH                                                                                                    | Maintenance and Inquiry                                                                                                    | 30/06/91      |
|                                                                                                    |                                                                                                    | 11:39:04      |
| 1 Project master<br>2 Lot master<br>3 Purchaser master<br>4 Contracts and subledger<br>5 Cost codes and subledger<br>6 Model master<br>7 Budget master<br>8 Change order master<br>9 Purchase order master<br>10 Completion slip master | 11 Work report master<br>12 Giveaways<br>13 Agents<br>14 Holiday master<br>15 Sales selection<br>16 Holdback master<br>17 Purge utilities<br>18 Complaint management<br>19 Import utilities<br>20 PC Link<br>E Exit<br>E Enter selection |               |
|                                                                                                    |                                                                                                    |               |

To select Purchaser master type 3 and press ( Enter).

The screen will appear as follows:

| ANYLTD                    | Job Costing         |                 | TLJCP070 1.21 |
|---------------------------|---------------------|-----------------|---------------|
| HH                        | Purchaser Master    |                 | 30/06/91      |
|                           |                     |                 | 13:21:36      |
| Project number:           |                     |                 |               |
| Lot number:               | Model:              | Elevation:      | Bedrooms:     |
| Purchaser code:           | Lot closing sta     | atus:           |               |
|                           |                     |                 | Screen 1      |
| 1 Salutation: First:      | L                   | nst:            |               |
| 2 Birth date:             | 3                   | Type :          |               |
| 4 Purchaser 2 name .:     |                     | 5 Birth dat     | e:            |
| 6 Address line 1:         |                     |                 |               |
| 7 Address line 2:         |                     |                 |               |
| 8 Postal code:            |                     |                 |               |
| 9 Purchaser 1 home# :     | 11 Purch            | ser 2 home# :   |               |
| 10 Purchaser 1 bus# .:    | 12 Purch            | aser 2 bus# .:  |               |
| 13 Offer closing stat:    | 19 Nove-            | up clause:      |               |
| 14 Date of offer:         | 20 Colou            | rs check:       |               |
| 15 Acceptance date        | 21 Colou            | rs check date:  |               |
| 16 Offer closing date:    | 22 Surve            | j check         |               |
| 17 Sold siting            | 23 Surve            | j check date :  |               |
| 18 NHUP number            | 24 Ext. (           | colour pkge .:  |               |
| Last update               | Sales               | selection # :   |               |
| L_J Select: []]-Add [0]-D | isplay [U]-List     | Light-Lookup [] | SUJ-Exit      |
|                           | rirst/Last/Next/Pre | vious Record    |               |
|                           |                     |                 |               |

The following options are available:

Add a purchaser
Display purchaser information
List all purchasers

- E Exit to Maintenance & Inquiry menu

To add a purchaser, type A and press ( Enter). Enter the information as follows:

### **PROJECT NUMBER**

Type in the project number that relates to the lot that this purchaser is buying. **F5** can be used to list the project numbers.

When you type in the project number the system will automatically include the name of the project on the right hand side of the screen.

# LOT NUMBER

Type in the lot number that the purchaser is buying. To retrieve a listing of valid lots use F5.

The model name and elevation will automatically be entered by the system.

# **PURCHASER CODE**

Type in the purchaser code for this purchaser. F5 can be used to retrieve a valid listing of purchaser codes.

#### **SALUTATION**

There are three fields to be filled in on the salutation line. Type the salutation (i.e.: Mr. Mrs. Miss Ms.) of the first purchaser. Press  $\underbrace{\leftarrow Enter}$  and type in the first name of the first purchaser. Press  $\underbrace{\leftarrow Enter}$  again and type in the last name of the first purchaser.

# **BIRTH DATE**

Type in the birth date of the first purchaser in the form of ddmmyyyy. When you press  $\leftarrow$  Enter) the date will be converted to month, day, year.

#### Түре

Enter the type of purchaser in this field. Valid types are as follows:

- Original owner
- Occupant
- C Co-purchaser

The lot master file will automatically updated with this information.

#### **PURCHASER 2 NAME**

Type the name of the second purchaser. Use the same format as you did to enter the first purchaser except don't press  $\leftarrow$  Enter) until the entire name is entered.

#### **PURCHASER 2 BIRTH DATE**

Type in the birth date of the second purchaser in the form of ddmmyyyy.

# **ADDRESS LINES**

There are two address lines to be filled in. Type the street address on address line 1 and the city, province on address line 2. If both purchasers live at different addresses type the address of purchaser 1.

# **POSTAL CODE**

Type the postal code then press ( Enter) to continue.

# **PURCHASER'S HOME PHONE NUMBER**

Type purchaser 1's home phone number. Please include the area code in the phone number.

# **PURCHASER'S BUSINESS PHONE NUMBER**

Type the business phone number of purchaser number 1.

# **OFFER CLOSING STATUS**

Type one of the following:

- C Conditional
- F Firm
- Buyback
- S Signback
- Closed

# DATE OF OFFER

Type the date of offer in the form *ddmmyyyy*. When you press *Enter* the date format will change to month, day, year.

#### ACCEPTANCE DATE

Type the date that the offer was accepted in the form of *ddmmyyyy*.

### **OFFER CLOSING DATE**

Type the date of closing on the offer in the form of ddmmyyyy.

#### SOLD SITING

The system will automatically enter the model type of the unit that is being sold. When you press  $\underbrace{\leftarrow Enter}$  the system will enter the elevation. Press  $\underbrace{\leftarrow Enter}$  again and A, R or blank will be entered for the type of plan that was used. If you would like to change the model type, elevation or plan style, a listing can be retrieved using [F5].

#### NHWP NUMBER

Type the New Home Warranty Program number.

#### **MOVE-UP CLAUSE**

Type  $\Upsilon$  if there is a move-up clause in the offer or  $\mathbb{N}$  if there is no move-up clause.

# **COLOURS CHECK**

Type the initials of the person performing the colours check or blank to bypass this field.

#### **COLOURS CHECK DATE**

The system will automatically enter the date that the colour inspection should be performed. If you would like to change this date, type the date in the form of ddmmyyyy or press  $\bigcirc$  to accept the date entered by the system.

# **SURVEY CHECK**

Type the initials of the person performing the survey or **N** if no survey is going to be done.

# SURVEY CHECK DATE

Enter the survey date in the form of *ddmmyyyy*.

# **EXTERIOR COLOUR PACKAGE**

Type the initials of the person filling out the exterior colour package with the purchaser or  $\mathbb{N}$  if the standard colours are going to be used. Press  $\leftarrow \text{Enter}$  to continue.

Review the information on the screen and if everything is correct press  $\triangle$   $\underbrace{\leftarrow Enter}$  to accept the data. If you need to make modifications to the data type  $\square$ , type the field number that you would like to modify, make your changes then accept your data by typing  $\triangle$   $\underbrace{\leftarrow Enter}$ .

Once you press *Enter* the second input screen will be displayed.

|     |        |             | The deposit |          | m alon app | our us rono |                |          |              |
|-----|--------|-------------|-------------|----------|------------|-------------|----------------|----------|--------------|
| an  | YLTD   |             |             | Job (    | Costing    |             | and the second | TLJCP070 | 1.21         |
| HH  |        |             |             | Purchase | er Master  |             |                | 30/      | 66/91        |
| AD  | D mode |             |             |          |            |             |                | 13:      | 22:30        |
|     | Pro je | ct number . | : 1028      | Saddi    | EBROOK     |             |                |          |              |
|     | Lot n  | unber       | : 143       | Mode:    | l: 242     | Elevat      | ion: B         | Bedroom  | IS :         |
|     | Purcha | aser code . | : 143       | 143 (    | GARY VONG  |             |                |          |              |
| ••  |        |             |             |          |            |             |                | Scr      | een 2        |
|     |        |             | GROSS       | 651      | Γ          | DUE         | DATE           | RECEIVE  | DATE         |
| 1   | REG DI | EPOSIT 1    | 0           |          |            |             |                |          |              |
| 2   | REG DI | EPOSIT 2    |             |          |            |             |                |          |              |
| Э   | REG D  | EPOSIT 3    |             |          |            |             |                |          |              |
| 4   | REG DI | EPOSIT 4    |             |          |            |             |                |          |              |
| 5   | REG DI | EPOSIT 5    |             |          |            |             |                |          |              |
|     |        |             |             |          |            |             |                |          |              |
| 6   | EXTRA  | DEPOSIT 1   |             |          |            |             |                |          |              |
| 7   | EXTRA  | DEPOSIT 2   |             |          |            |             |                |          |              |
| 8   | EXTRA  | DEPOSIT 3   |             |          |            |             |                |          |              |
| 9   | EXTRA  | DEPOSIT 4   |             |          |            |             |                |          |              |
| 10  | EXTRA  | DEPOSIT 5   |             |          |            |             |                |          |              |
|     |        |             |             |          |            | GST C       | ode :          | Rate: 7  | <b>'</b> .00 |
|     |        |             |             |          |            |             |                |          |              |
|     |        |             |             |          |            |             |                |          |              |
|     |        |             | _           |          |            |             |                |          |              |
| Ent | ter:   | [AMOUNT]    | []]-NEXT I  | eposit   | [DSC]-End  |             |                |          |              |
|     |        |             |             |          |            |             |                |          |              |

# The deposit's screen will then appear as follows:

#### **REGULAR DEPOSITS**

There are five deposit sections for you to enter deposits made by the purchasers.

Enter the amount of the first deposit. Decimal points need not be included unless the amount deposited includes cents. Press  $\leftarrow$  Enter and type the due date of the deposit in the form of *ddmmyyyy*. Press  $\leftarrow$  Enter again and enter the date that the deposit was received in the form of *ddmmyyyy*. Once you press  $\leftarrow$  Enter the system will automatically total the amount of the deposits and move the cursor down to the next deposit line.

If you have no more deposits to enter at this time and you have no extras deposits to enter you can press *Esc* to end. If you do have extras deposits to enter press *Esc* until your cursor is on the next extras line.

# **EXTRAS DEPOSITS**

Type the amount of the extras deposit and press *Enter*). Type the due date of the extras deposit in the form of ddmmyyyy. Press (Enter) again and enter the date that the deposit was received. When you press (Enter) the total will automatically be updated by the system.

If you have no more extras deposits to enter press Esc to end.

Review the information on the screen that you just entered and if everything is correct type A (Finter) to accept the data. If you have modifications to make type  $\mathbb{M}$   $\overleftarrow{}$  Enter) then type the line number of the field that you want to change. Once you have made all your changes don't forget to accept the data by typing A +- Enter).

• • • •

The system will then proceed to the third input screen.

|    |                      | The scree   | n will appear as foll | lows:           |               |
|----|----------------------|-------------|-----------------------|-----------------|---------------|
| AN | YLTD                 |             | Job Costing           |                 | TLJCP070 1.21 |
| HH |                      | Pu          | rchaser Master        |                 | 30/06/91      |
| AD | 0 mode               |             |                       |                 | 13:22:30      |
|    | Project number:      | 1028        | Saddlebrook           |                 |               |
|    | Lot number:          | 143         | Model: 242            | Elevation: B    | Bedroons:     |
|    | Purchaser code:      | 143         | 143 GARY WONG         |                 | _             |
| •• |                      | . <u></u> . | ••••••                |                 | Screen 3      |
| 1  | Base price [offer]:  | 0           | Purchaser             | Extras - P.O. : |               |
| Z  | Model price (sugg):  |             | Purchaser             | Extras - C.O. : |               |
|    | EXTRAS               |             | CONDITION             | APPLICABLE      |               |
| З  | Lot premium width :  |             | Not availa            | ble             |               |
|    | [Actual size] less [ | base size]  | = [ 50] - [ 50] :     | = 0 Premium     | rate = .80    |
| 4  | Lot premium other1:  |             | Must be in            | cluded          |               |
| 5  | Water neter fee:     |             | Not availa            | ble             |               |
| 6  | VOD:                 |             | Must be in            | cluded          |               |
| 7  | <b>UOB</b> :         |             | Not availa            | ble             |               |
| 8  | Other                |             | Not availa            | ble             |               |
|    | Total extras:        |             |                       | -               |               |
| 9  | Less Giveavays       |             | Description           | n key:          |               |
|    | Selling price:       |             |                       |                 |               |
| 10 | GST                  |             | GST Code:             | Rate: 7.00      |               |
| 11 | GST rebate:          |             | Method: [_            | _1              |               |
|    |                      |             |                       |                 |               |
|    |                      |             |                       |                 |               |
|    |                      |             |                       |                 |               |

# **BASE PRICE (OFFER)**

Type base price offered by the purchasers.

# **SUGGESTED MODEL PRICE**

The system will automatically enter the suggested selling price of the model.

# LOT PREMIUM WIDTH

Enter the premium amount or press **F9** to change the premium rate.

# **LOT PREMIUM OTHER 1**

Enter the premium amount of other 1.

# **LOT PREMIUM OTHER 2**

Enter the premium amount of other 2.

# WOD EXTRA

Enter the amount of the walk-out-deck extra.

## WOB EXTRA

Enter the amount of the walk-out-basement extra.

# **OTHER EXTRAS**

Enter the amount of any other extras.

#### **GIVEAWAYS**

Enter the amount of any giveaways. F5 can be used to list the giveaways.

A subtotal of the extras and the overall totals will be automatically calculated by the system.

Review your information for accuracy then type A  $\leftarrow$  Enter) to accept the data. If you need to make modifications to the data press M.

Once you have accepted the data on this screen the system will proceed to the mortgage screen.

| Th                    | e mortgage          | screen will ap | pear as follows:                       |               |
|-----------------------|---------------------|----------------|----------------------------------------|---------------|
| ANYLTD                |                     | Job Costing    | ······································ | TLJCP070 1.21 |
| HH                    | Pu                  | rchaser Mast   | er                                     | 30/06/91      |
| ADD mode              |                     |                |                                        | 13:22:30      |
| Project number:       | 1028                | SADDLEBROOK    |                                        |               |
| Lot number:           | 143                 | Model: 242     | Elevation: B                           | Bedroons:     |
| Purchaser code:       | 143                 | 143 GARY VO    | NG                                     |               |
|                       | • • • • • • • • • • |                |                                        | Screen 4      |
| 1ST MURTGAGE          |                     | 21             | D MUNTGAGE                             |               |
| 1 Amount              | U                   | 7 Rm           | bunt                                   |               |
|                       |                     | U Na           |                                        |               |
|                       | (                   | 5 FO           | INUS                                   | (waama)       |
| 5 Toppe               | (years)             | 10 NR<br>11 Te |                                        | (years)       |
| 6 Nontrage            |                     | 12 No.         | 143                                    |               |
| U nortgagee           |                     |                | r guyce                                |               |
| 13 Buudown amount     |                     |                |                                        |               |
| 14 Approval           |                     |                |                                        |               |
| 15 %/fee              |                     |                |                                        |               |
|                       |                     |                |                                        |               |
|                       |                     |                |                                        |               |
|                       |                     |                |                                        |               |
|                       |                     |                |                                        |               |
|                       |                     |                |                                        |               |
| Enter: I URIGAGE AMOU |                     | J-CLEAR Mort   | gage Information                       |               |
|                       |                     |                |                                        |               |

# First Mortgage

To bypass the mortgage information press  $\mathbb{F}^{10}$ . If there is a mortgage, type in the amount of the 1st mortgage.

Press *Enter* and type the rate that the mortgage was received at.

Press *Enter* and type any specific points pertaining to the mortgage.

Type the number of years the mortgage is going to be amortized over and press *Enter*.

Enter any terms that pertain to the mortgage.

Press *Enter*) and type the name of the company that is holding the mortgage.

# SECOND MORTGAGE

If there is no second mortgage press F10 to bypass the 2nd mortgage. Otherwise, enter the amount of the second mortgage.

Press (-Enter) and enter the rate that the 2nd mortgage was received at. Type any points that might pertain to the mortgage and press (-Enter).

Enter the number of years that the 2nd mortgage is going to be amortized over.

Type any terms and conditions that may apply to the mortgage.

Press *Enter* and enter the company that is holding the 2nd mortgage.

Once you have entered this, press ( Enter) and enter the buydown amount.

Press (- Enter) again and type the initials of the person approving the mortgage information.

Finally, enter the percentage fee to be received.

Review the information on the screen and if everything is correct type  $\land$   $\leftarrow$  Enter to accept the data. If modifications need to be made type  $\land$   $\leftarrow$  Enter and make your changes.

The system will now proceed to the lawyer and agent information screen.

|                     | The s    | creen will appear as fo | ollows:                               |               |
|---------------------|----------|-------------------------|---------------------------------------|---------------|
| ANYLTD              | <u>.</u> | Job Costing             |                                       | TLJCP070 1.21 |
| нн                  |          | Purchaser Master        |                                       | 30/06/91      |
| ADD mode            |          |                         |                                       | 13:22:30      |
| Project number:     | 1028     | SADDLEBROOK             |                                       |               |
| Lot number          | 143      | Model: 242              | Elevation: B                          | Bedrooms:     |
| Purchaser code:     | 143      | 143 GARY OUNG           |                                       | Conson E      |
| TAUUFD              | •••••    |                         | • • • • • • • • • • • • • • • • • • • | Screen 5      |
| LINVIEN             |          |                         |                                       |               |
| 2 Address line 1    |          |                         |                                       |               |
| 3 Address line 2    |          |                         |                                       |               |
| 4 Postal code       |          |                         |                                       |               |
| 5 Lawyer contact:   |          |                         |                                       |               |
| 6 Phone:            |          |                         |                                       |               |
|                     |          |                         |                                       |               |
| SELLING INFORMATION |          |                         |                                       |               |
| 7 Selling firm      |          |                         |                                       |               |
| Selling agent:      |          |                         |                                       |               |
|                     |          |                         |                                       |               |
|                     |          |                         |                                       |               |
|                     |          |                         |                                       |               |
|                     |          |                         |                                       |               |
|                     |          |                         |                                       |               |
|                     |          |                         |                                       |               |

# LAWYER INFORMATION

Type the name of the firm that the purchaser's lawyer works for. Press  $\leftarrow$  Enter) and continue to fill in the appropriate information requested.

# SELLING INFORMATION

Type the code of the selling firm you are using to sell your lots.  $F_5$  can be used to list the codes.  $F_{10}$  can be used to clear this field. If you clear this field, the selling agent field will also be bypassed. If you do not clear this field, press  $\leftarrow E_{nter}$  and type the name of the selling agent.

Press  $\leftarrow$  Enter) to accept the agent's name and then review all the information on the screen. If everything is correct, type  $\bigtriangleup \leftarrow$  Enter) to save the data. If modifications need to be made type  $\circlearrowright \leftarrow$  Enter), make your corrections and then accept the data.

The system will then go back to screen one. If you have no more purchasers to enter press (Esc) to end otherwise follow the steps above and continue entering purchasers.

# CONTRACTS

| ANYLTD                                                                                                    | CONSTRUCTION ACCOUNTING                                                                                                    | TLJCP001 1.51 |
|----------------------------------------------------------------------------------------------------|----------------------------------------------------------------------------------------------------|---------------|
| HH I                                                                                                    | Maintenance and Inquiry                                                                                                    | 30/06/91      |
|                                                                                                    |                                                                                                    | 11:39:04      |
| 1 Project master<br>2 Lot master<br>3 Purchaser master<br>4 Contracts and su<br>5 Cost codes and s<br>6 Model master<br>7 Budget master<br>9 Charge master | 11 Work report master<br>12 Giveaways<br>13 Agents<br>14 Holiday master<br>subledger<br>15 Sales selection<br>16 Holdback master<br>17 Purge utilities |               |
| O Unange Order ads                                                                                                    | ster 10 Complaint management                                                                                                    | : <b>L</b>    |
| 19 Completion clin                                                                                                    | master 13 Import utilities                                                                                                    |               |
| 10 completion slip                                                                                                    | E Evit                                                                                                    |               |
|                                                                                                    |                                                                                                    |               |
|                                                                                                    | E Enter selection                                                                                                    |               |

To select Contracts type 4 and press - Enter).

The screen will appear as follows:

| ANYLTD | CONSTRUCTION ACCOUNTING        | P | .1 | TLJCP001 1.51 |
|--------|--------------------------------|---|----|---------------|
| нн     | Maintenance and Inquiry        |   |    | 30/05/91      |
|        | Contracts                      |   |    | 13.20.01      |
|        | 1 Contract master              |   |    |               |
|        | 2 Contract subledger           |   |    |               |
|        | 3 Copy contracts to subledgers |   |    |               |
|        | E Exit                         |   |    |               |
|        | E Enter selection              |   |    |               |
|        |                                |   |    |               |
|        |                                |   |    |               |
|        |                                |   |    |               |
|        |                                |   |    |               |
|        |                                |   |    |               |
|        |                                |   |    |               |
|        |                                |   |    |               |
|        |                                |   |    |               |
|        |                                |   |    |               |

# **CONTRACT MASTER**

To select Contract master type 1 from the Contracts menu and press Enter).

|                    | The scree | n wiii ap | pear as | ionows.  |                    |               |
|--------------------|-----------|-----------|---------|----------|--------------------|---------------|
| ANYLTD             |           | Job Cos   | ting    |          | : *                | TLJCP060 1.06 |
| HH                 | Co        | ntract    | Master  |          |                    | 30/06/91      |
|                    |           |           |         |          |                    | 13:27:05      |
| 1 Project Number   |           |           |         |          |                    |               |
|                    |           |           |         |          |                    |               |
| Flevetion :        |           |           |         |          |                    |               |
| Square Footage :   |           |           |         |          |                    |               |
| 4 Contract Number: |           |           |         |          |                    |               |
|                    |           |           |         |          |                    |               |
|                    |           |           |         |          |                    | Screen 1      |
| 5 Vendor Number .: |           |           |         |          |                    |               |
|                    |           |           |         |          |                    |               |
|                    |           |           |         |          |                    |               |
|                    |           |           |         |          |                    |               |
| Phone:             |           |           |         |          |                    |               |
| G/L Code:          |           |           | 0.1     |          | <b>D</b> . 4       |               |
| Teras              |           | HOIDDACK  | Code    | :        | Nate:              |               |
| A Tupo             |           |           |         |          |                    |               |
| 7 Reuision Number: |           |           |         |          |                    |               |
|                    |           |           |         |          |                    |               |
| [_] Select:        | []]-Add   | []]-Disp  | lay     | []]-List | [ <u>DSO</u> ]-Exi | t             |
| _                  | -         | - •       | -       | -        |                    |               |

The screen will appear as follows:

The options available are as follows:

- A dd a contractD Display a contra Display a contract
- L List all contracts
- E Exit to Maintenance & Inquiry menu

To add a contract, type A and press *Enter*. Enter the information as follows:

#### **PROJECT NUMBER**

Type the project number that this contract relates to. **F5** can be used to list all projects.

#### COST CODE

Type the cost code that relates to this contractor. When you press  $\underbrace{\leftarrow Enter}$  a description of the cost code will appear on the screen to the right of the cost code. To get a list of valid cost codes press  $\boxed{F5}$ .

#### **MODEL TYPE**

Type the model type that the contractor will be working on. When you press  $\leftarrow Enter$  the elevation type will be entered by the system. If the elevation is correct, press  $\leftarrow Enter$  again and the square footage of the model will also be entered by the system. F5 can be used to list valid model types.

#### **CONTRACT NUMBER**

Type the contract number for this particular contractor. To get a listing of contract numbers press F5.

#### **VENDOR NUMBER**

Type the supplier (vendor) number for this contractor. [5] can be used to retrieve a listing of valid suppliers. When you press (-Enter) the supplier's address, phone number, payment terms, the related GL code and the year-to-date purchases from that contractor will be entered by the system.

#### Түре

Type one of the following depending on the state of this contractor.

Prime contractNon-prime contract

#### **REVISION NUMBER**

Type the revision number of the contract.

Review the information on the screen and if everything is correct press  $A \leftarrow Enter$  to save the data. If you need to make any modifications to the data type M.

| The second                                                                                                    | nd input screen will appear a             | s follows:    |
|----------------------------------------------------------------------------------------------------|-------------------------------------------|---------------|
| ANYLTD                                                                                                    | Job Costing                               | TLJCP060 1.06 |
| HH                                                                                                    | Contract Master                           | 30/06/91      |
| ADD mode                                                                                                    |                                           | 13:27:25      |
| Project Number : 1048                                                                                                    | SADDLEBROOK III                           |               |
| Cost Code: 00010                                                                                                    | Permits                                   |               |
| Model Tupe: 068                                                                                                    | Springmount                               |               |
| Elevation: A                                                                                                    |                                           |               |
| Contract Number: 120                                                                                                    |                                           |               |
| Vendor Number .: 200                                                                                                    | Bell Canada                               |               |
| <pre>1 Contract Amount:<br/>2 Contract Date<br/>3 Expiry Date<br/>4 Retainage Amount:<br/>5 Retainage Percentage<br/>6 % Increase<br/>7 \$ Increase<br/>Revised Amount:<br/>Last Update</pre> | .00<br>0<br>0<br>.00<br>.00<br>.00<br>.00 | Screen 2      |

The second input screen will appear as follows:

#### **CONTRACT AMOUNT**

Enter the amount of the contract.

#### **CONTRACT DATE**

Type the date that the contract becomes effective in the form of *ddmmyyyy*. When you press *Enter* the format of the date will change to month, day, year.

#### EXPIRY DATE

Type the expiry date of the contract in the form of ddmmyyyy.

#### **RETAINAGE AMOUNT**

If there is a holdback amount that pertains to this contractor type in the amount of the holdback. If there is no holdback press  $\leftarrow Enter$  to bypass this field.

#### **RETAINAGE PERCENTAGE**

The retainage (holdback) percentage will be calculated by the system. Press *Enter* to accept the amount entered by the system.

#### PERCENTAGE INCREASE

If the contract price should increase during the duration of the contract enter the percentage of increase here.

#### **DOLLAR INCREASE**

The system will automatically calculate the amount that the total contract should be increased by.

#### **REVISED AMOUNT**

The system will add the contract increase amount to the total contract amount and display the result in the revised amount field.

Review the information on the screen and if everything is correct press A (-Enter) to save the data. M can be typed if you have any modifications to make.

| ANYLTD      |            |           | Job Costing       | TL           | JCP060 1.06 |
|-------------|------------|-----------|-------------------|--------------|-------------|
| HH          |            |           | Contract Master   |              | 30/06/91    |
| ADD mode    | 2          |           |                   |              | 13:27:25    |
| Project Nur | ber : 1048 |           | SADDLEBROOK III   |              |             |
| Cost Code   | : 66010    |           | Permits           |              |             |
| Model Tune  | : 868      |           | Springmount       |              |             |
| Elevation   | : A        |           |                   |              |             |
| Contract Nu | mber: 120  |           | Contract Amount:  | .09          |             |
| Vendor Num  | er.: 200   |           | Bell Canada       |              |             |
|             |            |           |                   |              |             |
| ••••        |            | • • • • • |                   |              | Screen 3    |
| 1 Draw #    | Anount     | ×         | Cumulative Amount | Cumulative % |             |
| 1           | .00        | Ð         | .00               | Θ            |             |
| 2 -         | .00        | Θ         | .00               | Θ            |             |
| 3           | .00        | θ         | .60               | Θ            |             |
| 4           | .00        | 0         | .09               | Θ            |             |
| 5           | .00        | G         | .00               | Θ            |             |
| 6           | .00        | 0         | .00               | Θ            |             |
| 7           | .00        | 0         | .00               | θ            |             |
| Ŕ           | .GĐ        | Õ         | .00               | Đ            |             |
| 9           | .69        | Đ         | .69               | θ            |             |
| -           |            |           |                   |              |             |
| Enter füren | AMOUNTI LI | -1012     | Cancel [DSD]-End  |              |             |

| The next input screen will appear as follow |
|---------------------------------------------|
|---------------------------------------------|

Each contractor has different stages of work. When a stage is completed the contractor is paid for that stage rather than waiting until the end of the entire contract. Enter the amount to be paid for each stage of the contract.

Type in the amount for the first stage (draw) and when you press (-Enter) the cumulative amount and the percentage of the draw will automatically be calculated by the system.

Type all the draws that will pertain to this contract until the total percentage is 100%. The system will then prompt you to accept the data. Review your information and if everything is correct type (A) (-Enter) to save the data.

The system will then proceed to the first contract screen. If you have more contracts to enter follow the steps above otherwise press Esc) to exit the Contract Master.

# **CONTRACT SUBLEDGER**

To select Contract subledger type 2 from the Contracts menu and press (-Enter).

|                                                                                                    | The scre         | en will appear as              | s tollows:              |                                   |                                    |
|----------------------------------------------------------------------------------------------------|------------------|--------------------------------|-------------------------|-----------------------------------|------------------------------------|
| ANYLTD<br>HH                                                                                                    | Co               | Job Costing<br>ntract Subledge | r                       | TLJ                               | CP080 1.10<br>30/05/91<br>09:21:15 |
| 1 Project number :<br>2 Lot number:<br>3 Cost code:<br>4 Model type:<br>Elevation:<br>Square footage :<br>5 Contract number: |                  |                                |                         |                                   | oonaan 1                           |
| 6 Vendor number .:                                                                                                    |                  |                                |                         | • • • • • • • • • • • • • • • • • | . screen 1                         |
| Phone:<br>G/L code:<br>Terms<br>YID purchases .:<br>7 Type<br>8 Revision number:                                             |                  | Holdback code                  | :                       | Rate:                             |                                    |
| [_] Select:                                                                                                    | [ <u>]</u> ]-Add | []]-Display                    | [ <mark>]]</mark> -List | [ <mark>ESC</mark> ]-Exit         |                                    |

The screen will appear as follows:

The contract subledger is used to define contracts by lot. Before you can process contracts you must copy the contracts to the subledger.

The following options are available:

- Add contract to subledger
- Display contract subledger
- List contract subledger
- E Exit to Contract main menu

This add function is used to copy a single contract from the Contract Master file. The actual contract must be entered through Contract Master but rather than using Copy contracts to subledger that would copy all contracts, you can add the contract to the subledger by using this Add.

To add a contract subledger, type A and press - Enter.

Enter the information as follows:

# **PROJECT NUMBER**

Type in the project number. F5 can be used to list all projects.

#### LOT NUMBER

Type in the lot number that this contract relates to. To get a listing of all lots press [5].

#### COST CODE

Type the cost code that this contract relates to.

# MODEL TYPE

The model type, elevation and square footage will be entered by the system.

#### **CONTRACT NUMBER**

Type in the contract number. F5 can be used to list all contracts.

#### VENDOR NUMBER

This information will be entered by the system. The system will also automatically include the vendor's name, address, phone number, associated G/L code and their payment terms.

#### Түре

The system will also display the type of contract.

#### **REVISION NUMBER**

The system will display the revision number.

You can change any of the information you have just copied over from the Contract Master. Don't forget to accept the data if you do make any changes.

# **COPY CONTRACTS TO SUBLEDGERS**

To select Copy contracts to subledger type 3 from the Contracts menu and press (FEnter).

| The screen will appear as follows.                                     |                                                                                                    |                                                                                                    |
|------------------------------------------------------------------------|----------------------------------------------------------------------------------------------------|----------------------------------------------------------------------------------------------------|
| Job Costing<br>Copy Contracts to Subledgers                            |                                                                                                    | TLJCP052 1.12<br>30/06/91<br>14:46:32                                                                                                    |
| 1 Copy to CONTRACT subledger<br>2 Copy to JOB COST subledger<br>3 BOTH |                                                                                                    |                                                                                                    |
| E Exit                                                                 |                                                                                                    |                                                                                                    |
| D Enter selection                                                      |                                                                                                    |                                                                                                    |
|                                                                        |                                                                                                    |                                                                                                    |
|                                                                        |                                                                                                    |                                                                                                    |
|                                                                        |                                                                                                    |                                                                                                    |
|                                                                        |                                                                                                    |                                                                                                    |
|                                                                        |                                                                                                    |                                                                                                    |
|                                                                        |                                                                                                    |                                                                                                    |
|                                                                        | Job Costing<br>Copy Contracts to Subledgers<br>1 Copy to CONTRACT subledger<br>2 Copy to JOB COST subledger<br>3 BOTH<br>E Exit<br>3 Enter selection | Job Costing<br>Copy Contracts to Subledgers<br>1 Copy to CONTRACT subledger<br>2 Copy to JOB COST subledger<br>3 BOTH<br>E Exit<br>3 Enter selection |

| The screen will appear as |
|---------------------------|
|---------------------------|

These functions allow you to automatically copy all prime contracts to the contract subledger and job cost subledger.

# COPY TO CONTRACT SUBLEDGER

Type one of the following:

- S Single Contract
- Multiple Contracts
- Range of Contracts
- Contracts that relate to a specific project
- H Help
- E Exit back to contract main menu

After choosing one of these options you will be prompted to enter the project number, the start lot number and the end lot number. Type in the appropriate information and press  $\underbrace{\leftarrow Enter}$ . Once this information is entered press  $\underline{\$}$  to start copying.

The system will automatically generate the following entries when a contract is copied to the contract subledger.

| Debit  | Deferred costs    |
|--------|-------------------|
| Credit | Contracts payable |

#### COPY TO JOB COST SUBLEDGER

Type one of the following:

- S Single Contract
- Μ Multiple Contracts
- A P Range of Contracts
- Contracts that relate to a specific project
- Đ Help
- Ē Exit back to contract main menu

Type in the appropriate information and press *Enter*. Once this information is entered press *to start copying*.

The system will copy all prime contracts to the original budget amount column in the job cost subledger.

#### **COPY BOTH TO SUBLEDGER**

Type one of the following:

- S Single Contract
- Μ Multiple Contracts
- Range of Contracts
- A Contracts that relate to a specific project
- Ē Help
- E Exit back to contract main menu

Type in the appropriate information and press *Enter*. Once this information is entered press *S* to start copying.

# **COST CODES**

| ANYLTD<br>HH                                                                                                    | CONSTRUCTION ACCOUNTING<br>Maintenance and Inquiry                                                                                                    | TLJCP001 1.51<br>30/06/91<br>11:39:04 |
|----------------------------------------------------------------------------------------------------|----------------------------------------------------------------------------------------------------|---------------------------------------|
| 1 Project master<br>2 Lot master<br>3 Purchaser master<br>4 Contracts and subledger<br>5 Cost codes and subledge<br>6 Model master<br>7 Budget master<br>8 Change order master<br>9 Purchase order master<br>10 Completion slip master | 11 Work report master<br>12 Giveaways<br>13 Agents<br>14 Holiday master<br>r 15 Sales selection<br>16 Holdback master<br>17 Purge utilities<br>18 Complaint management<br>19 Import utilities<br>20 PC Link<br>E Exit |                                       |
|                                                                                                    | E Enter selection                                                                                                    |                                       |

To select Cost codes type 5 and press - Enter).

The screen will appear as follows:

| ANYLTD                          | CONSTRUCTION ACCOUNTING                                                                                                    | TLJCP001 1.51 |
|---------------------------------|----------------------------------------------------------------------------------------------------|---------------|
| HEH                             | Maintenance and Inquiry                                                                                                    | 30/06/91      |
|                                 | Lost Codes Master                                                                                                    | 09:23:29      |
| 1<br>2<br>3<br>4<br>5<br>6<br>7 | Job cost codes<br>Job cost subledger<br>Copy cost codes to job cost subledger<br>Copy job scheduling to job cost subledger<br>Copy cost codes to budget master<br>Copy job cost subledger to lot<br>Duration master maintenance |               |
| E                               | Exit                                                                                                    |               |
| E                               | Enter selection                                                                                                    |               |
|                                 |                                                                                                    |               |
|                                 |                                                                                                    |               |
|                                 |                                                                                                    |               |
|                                 |                                                                                                    |               |
|                                 |                                                                                                    |               |

# **JOB COST CODES**

To select Job cost codes type 1 from the Cost Codes Master menu and press FInter.

|                                                                                                    | The screen will appear as follows.                                                                                                    |                                               |                     |                           |        |                                                  |
|----------------------------------------------------------------------------------------------------|----------------------------------------------------------------------------------------------------|-----------------------------------------------|---------------------|---------------------------|--------|--------------------------------------------------|
| ANVIATO<br>HH<br>Header Co<br>Sub-heado                                                                                                    | ode:<br>er Code:                                                                                                    | Job<br>Cos                                    | Costing<br>st Codes | • 6 <sup>2</sup>          |        | 174(02010 <b>2514) 1</b><br>30/06/91<br>09:23:45 |
| 1 Cost Code<br>2 Descript<br>JOB SCHEJ<br>3 Sequence<br>4 Duration<br>5 Duration<br>6 Include<br>7 Include<br>AUTHORIZ<br>8 BUDGET f<br>9 CONTRACT | e:<br>ion:<br>DULING<br>Code<br>Code<br>Code<br>(number of<br>in Job Sche<br>in Job Sche<br>in Walk Thru<br>ATION ANDUN<br>lag<br>flag | days) .:<br>duling .:<br>ough:<br>T CODES<br> |                     | Last                      | Update | :                                                |
| [_] Select:                                                                                                    | [ <u>7]</u> -Add                                                                                                    | []]-Display                                   | []]-List            | [ <mark>DSC</mark> ]-Exit |        |                                                  |

The screen will appear as follows:

The options available are as follows:

- Add cost code
- Display cost code information
- List all cost codes
- E Return to Cost Code main menu

To Add a Job Cost Code, type A and press ( Enter). Enter the information as follows:

#### HEADER CODE

Type the header code for this job.  $F_5$  can be used to list the valid header codes. When you press  $F_5$  a description of the header code will appear to the right of the code.

#### SUB-HEADER CODE

Type the sub-header code for this job. To get a valid listing of sub-header codes press F5. A description will appear to the right of the sub-header code.

#### COST CODE

Type in the new cost code for this particular job. A listing of defined cost codes can be retrieved by pressing F5.

**DESCRIPTION** Type a description of the cost code.

#### JOB SCHEDULE SEQUENCE CODE

Type in the sequence code for this particular job. The sequence code is like the stage number.

#### **JOB SCHEDULE DURATION**

Type in the number of days it will take to complete this job.

Press  $\leftarrow$  Enter), review the information on the screen and if everything is correct type  $\triangle$   $\leftarrow$  Enter) to save the data. You can continue entering cost codes or press  $\equiv$  to end.

#### **JOB COST SUBLEDGER**

To select Job cost subledger type 2 Cost Codes Master menu and press FITTER.

~ ..

...

|                            |                                                                                                    | The screen will | appear as                                                                        | follows:                                                                                                    |                                       |
|----------------------------|----------------------------------------------------------------------------------------------------|-----------------|----------------------------------------------------------------------------------|----------------------------------------------------------------------------------------------------|---------------------------------------|
| ani<br>Hh                  | /LTD                                                                                                    | Job<br>Job Cost | Costing<br>Subledger                                                             |                                                                                                    | TLJCP020 1.23<br>30/06/91<br>09:24:59 |
|                            | Project Number:<br>Lot Number:<br>Model/Elevation:<br>Header Code<br>Sub-Header Code                                                                                                    |                 |                                                                                  |                                                                                                    |                                       |
| 1<br>2<br>3<br>4<br>7<br>0 | Cost Code:<br>Invoice Number:<br>Supplier Number:<br>Contract Number:<br>Contract Amount:<br>Change Orders:<br>Purchase Orders:<br>Total<br>AUTHORIZATION AMOUNT<br>BUDGET:<br>CONTRACT : | CODES           | 5 Origin<br>Author<br>Invoic<br>6 Amount<br>Variar<br>Percer<br>Purcha<br>Last L | nal Budget<br>rized Amount<br>ced to Date .<br>t to Complete<br>t to Complete<br>nce<br>t Complete .<br>nser Extra -<br>Judate | :<br>ADJ:<br>:<br>:<br>C.O.:<br>P.O.: |
| [_]                        | Select: []]-Add                                                                                                    | []]-Display     | []]-List                                                                         | []]-Reset                                                                                                    | [ <mark>ESC</mark> ]-Exit             |

The options available are as follows:

Add subledger

Display a subledger

- List a subledger
- E Exit to Cost Code main menu

To add a Job Cost Subledger, type A and press *Enter*. Enter the information as follows:

#### **PROJECT NUMBER**

Type in the project number that this subledger is related to. To retrieve a listing of project numbers press [5].

#### LOT NUMBER

Type in the lot number that is subledger relates to. To get a listing of valid lot numbers press **F5**. The model and elevation will automatically be entered by the system.

#### **HEADER CODE**

Type in the header code that relates to this subledger. [5] can be used to list the header codes.

**SUBHEADER CODE** Type in the sub-header code for this subledger.

**COST CODE** Type in the cost code for this subledger. The description will automatically be entered by the system.

**INVOICE NUMBER** This information is entered by the system.

**CONTRACT NUMBER** This information is entered by the system.

**SUPPLIER NUMBER** This information is entered by the system.

**ORIGINAL BUDGET** This field will automatically get filled in by the system from the information in the contract master.

**BUDGET CHANGES** This information is entered by the system.

**BUDGET REVISIONS** This information is entered by the system.

AMOUNT TO COMPLETE This information is entered by the system.

**SEQUENCE CODE** This information is entered by the system.

**DURATION** This information is entered by the system.

# COPY COST CODES TO JOB COST SUBLEDGER

To select Copy cost codes to job cost subledger type 3 Cost Codes Master menu and press ( Enter).

| The screen will appear as follows: |             |                  |             |           |          |
|------------------------------------|-------------|------------------|-------------|-----------|----------|
| ANYLTD                             |             | Job Costing      |             | TLJCP     | 012 1:14 |
| HH                                 | Copy Cost C | odes to Job Cost | : Subledger |           | 80/06/91 |
|                                    |             |                  |             | (         | 9:25:32  |
|                                    |             |                  |             |           |          |
| Project Number :                   |             |                  | -           |           |          |
| Start LOT #:                       |             | End LUT          | <b>H</b> :  |           |          |
|                                    |             |                  |             |           |          |
| Model/Elevation:                   |             |                  |             |           |          |
| Header :                           |             |                  |             |           |          |
| Sub-Header                         |             |                  |             |           |          |
| Cost Code                          |             |                  |             |           |          |
|                                    |             | ·····            |             |           |          |
|                                    |             |                  |             |           |          |
|                                    |             |                  |             |           |          |
|                                    |             |                  |             |           |          |
|                                    |             |                  |             |           |          |
|                                    |             |                  |             |           |          |
|                                    |             |                  |             |           |          |
|                                    |             |                  |             |           |          |
|                                    |             |                  |             |           |          |
| [_] Select:                        | [S]-Single  | []]-Multiple     | []]-Range   | 📳-Project |          |
|                                    | []]-Help    | [ESC]-Exit       |             |           |          |
|                                    |             |                  |             |           |          |

.:11 C. 11

Type one of the following:

- S Single Cost Code
- M Multiple Cost Codes
- Range of Cost Codes
- ß Cost Codes that relate to a specific project
- Ð Help
- Ē Exit back to cost code main menu

After choosing one of these options you will be prompted to enter the project #, the start lot # and the end lot #. Type in the appropriate information and press *Enter*). Once this information is entered press *S* to start copying.

# COPY JOB SCHEDULING TO JOB COST SUBLEDGER

To select Copy job scheduling to job cost subledger type 4 Cost Codes Master menu and press Finter.

| The screen will appear as follows: |               |                  |               |                     |          |
|------------------------------------|---------------|------------------|---------------|---------------------|----------|
| HL3B                               |               | Job Costing      |               | TLJCP               | 014 1.01 |
| НЗ                                 | Copy Job Sche | duling to Job Co | ost Subledger |                     | 31/10/96 |
|                                    |               |                  |               | 1                   | L1:37:09 |
| Destat Number 1                    |               |                  |               |                     |          |
| Project number                     |               | B-3 107          | <b>.</b> .    |                     |          |
| Start LUI #;                       |               | Ena LUI          | ₩             |                     |          |
| M-1-1 (1)                          |               |                  |               |                     |          |
| Model/Elevation                    |               |                  |               |                     |          |
| Header                             |               |                  |               |                     |          |
| Sub-neader                         |               |                  |               | _                   |          |
|                                    |               |                  |               |                     |          |
|                                    |               |                  |               |                     |          |
|                                    |               |                  |               |                     |          |
|                                    |               |                  |               |                     |          |
|                                    |               |                  |               |                     |          |
|                                    |               |                  |               |                     |          |
|                                    |               |                  |               |                     |          |
|                                    |               |                  |               |                     |          |
| [] Select:                         | [3]-Single    | []]-Multiple     | []]-Rance     | [2]-Pro ject        |          |
|                                    | [M]-Help      | [DSO]-Exit       |               | •3• ••• • • • • • • |          |
|                                    |               |                  |               |                     |          |
|                                    |               |                  |               |                     |          |

The screen will appear as follows:

Type one of the following:

- S Copy job scheduling to a single lot
- M Copy to multiple lots. You can enter up to 10 lots.
- Copy job scheduling to a range of lots
- P Copy job scheduling to all lots in a specific project
- Help
- E Exit back to cost code main menu

After choosing one of these options you will be prompted to enter the project #, the start lot # and/or the end lot #. Type in the appropriate information and press  $\leftarrow Enter$ . Once this information is entered press (S) to start copying.

# COPY COST CODES TO BUDGET MASTER

To select Copy cost codes to budget master type 5 Cost Codes Master menu and press (-Enter).

|                 | The screen will appear as follows. |               |
|-----------------|------------------------------------|---------------|
| HUGB            | Job Costing                        | TLJCP092 1.00 |
| H3              | Copy Cost Codes to Budget Master   | 31/10/96      |
|                 |                                    | 11:30:19      |
|                 |                                    |               |
| Project number  | r :                                |               |
| Nodel/Elevation |                                    |               |
|                 |                                    |               |
|                 |                                    |               |
| Header          | :                                  |               |
| Sub-header      | •••                                |               |
|                 |                                    |               |
|                 |                                    |               |
|                 |                                    |               |
|                 |                                    |               |
|                 |                                    |               |
|                 |                                    |               |
|                 |                                    |               |
|                 |                                    |               |
|                 |                                    |               |
|                 |                                    |               |
|                 |                                    |               |
|                 |                                    |               |
|                 |                                    |               |
| E Select: S     | ingle Multiple Project Help Exit   |               |
|                 |                                    |               |
|                 |                                    |               |

The screen will appear as follows:

Type one of the following:

- S Copy a single Cost Code
- M Copy multiple Cost Codes
- P Copy all Cost Codes that relate to a specific project
- H Help
- E Exit back to cost code main menu

After choosing one of these options you will be prompted to enter the project #, the various models you want to copy to and then the header and sub-header cost codes that you want to copy. Type in the appropriate information and press ( Enter). Once this information is entered press ( to start the copy routine.

# COPY JOB COST SUBLEDGER TO LOT

To select Copy job cost subledger to lot type 6 Cost Codes Master menu and press (-Enter).

| HL3B<br>H3            | Job Costing<br>Copy Job Cost Subledger | TLICP013 1.02<br>31/10/96<br>11:52:51 |
|-----------------------|----------------------------------------|---------------------------------------|
| From PROJECT : LOT :  |                                        |                                       |
| To PROJECT :<br>LOT : |                                        |                                       |
|                       |                                        |                                       |
|                       |                                        |                                       |
| Fator · Internet      |                                        |                                       |

The screen will appear as follows:

Enter the project and lot number you want to copy from then the project and lot number you want to copy to. Once this information has been entered, type S and press Enter to start the copy routine.
### **DURATION MASTER MAINTENANCE**

To select Duration master maintenance type 7 Cost Codes Master menu and press (FInter).

| HLJB                                                         |   | Job Costing                                   | T                                                   | LJCP180 1.0                                                         |
|--------------------------------------------------------------|---|-----------------------------------------------|-----------------------------------------------------|---------------------------------------------------------------------|
| 13                                                           |   | Job Scheduling<br>Duration Master Maintenance | Tuesday                                             | DEC 10,199<br>11:57:0                                               |
| Duration Code<br>Cost Code<br>Duration (days)<br>Description | : |                                               |                                                     |                                                                     |
| Creation Date<br>Typist<br>Last Update<br>Typist             |   |                                               | Find du<br>fdd du<br>Todify<br>Delete<br>]]i<br>Opt | uration<br>ration<br>duration<br>duration<br>de<br>ions<br>previous |
|                                                              |   |                                               | Home End: f                                         | irst/last<br>SC]:exit                                               |

The screen will appear as follows:

The options available are as follows:

- F Find a duration
- Add a duration
- Modify a duration
- Delete a duration
- H Hide the menu box
- Two options are available:
  - Copy cost codes will copy all cost codes with valid job sequence codes to the specified duration code.
  - 2 Global deletion will delete all duration records for the specified duration code.

To add a duration, type A and press *Enter*. Enter the information as follows:

### **DURATION CODE**

Enter a three digit duration code.

### COST CODE

Enter the cost code that is to be associated with this duration code. [5] can be used to list all valid cost codes.

### **DURATION (DAYS)**

Enter the number of days within the duration period.

### DESCRIPTION

Enter a description of the duration.

# **MODEL MASTER**

| ANYLTD                                                                                                    | CONSTRUCTION ACCOUNTING                                                                                                    | TLJCP001 1.51 |
|----------------------------------------------------------------------------------------------------|----------------------------------------------------------------------------------------------------|---------------|
| 1HI                                                                                                    | Maintenance and Inquiry                                                                                                    | 30/06/91      |
|                                                                                                    |                                                                                                    | 11:39:04      |
| 1 Project master<br>2 Lot master<br>3 Purchaser master<br>4 Contracts and subledger<br>5 Cost codes and subledger<br>6 Model master<br>7 Budget master<br>8 Change order master<br>9 Purchase order master<br>10 Completion slip master | 11 Work report master<br>12 Giveaways<br>13 Agents<br>14 Holiday master<br>15 Sales selection<br>16 Holdback master<br>17 Purge utilities<br>18 Complaint management<br>19 Import utilities<br>20 PC Link<br>E Exit<br>E Enter selection |               |

To select Model master type 6 and press - Enter).

The screen will appear as follows:

| ANYLTD                                                                                                    | Job Costing  |            | TLJCP050 1.06 |
|----------------------------------------------------------------------------------------------------|--------------|------------|---------------|
| HH                                                                                                    | Model Master |            | 30/06/91      |
| Project Number:<br>Model Type:<br>Elevation:                                                                                                    |              |            |               |
| 1 Model Bescription<br>2 Square Footage<br>3 No. of bedrooms (Standard):<br>4 No. of bedrooms (Actual) .:<br>5 Model Price<br>6 Lot Size (feet)<br>7 House Width (feet)<br>8 Side Yard (feet)<br>9 Special Condition |              |            |               |
| Last Update:<br>[_] Select: []]-Add                                                                                                    | []]-Display  | []]-List [ | SC]-Exit      |

The options available are as follows:

- Add a modelDisplay a model
- List all models
- E Exit to Maintenance & Inquiry menu

To add a model, type A and press *Enter*. Enter the information as follows:

### **PROJECT NUMBER**

Type the project number. A listing of available projects can be retrieved by pressing [F5].

### **MODEL TYPE** Type in a model number or name. Press **F5** to get a listing of model types.

**ELEVATION** Type in the elevation for this model.

**MODEL DESCRIPTION** Type in a description for the model.

**SQUARE FOOTAGE** Type in the square footage of the model.

### **NUMBER OF BEDROOMS** Type in the number of bedrooms in this model.

**MODEL PRICE** Type in the suggested selling price.

**LOT SIZE** Type in the lot size in feet.

HOUSE WIDTH Type in the house width in feet.

**SIDE YARD** Type in the size of the side yard in feet.

# **BUDGET MASTER**

| ANYLTD                                                                                                    | CONSTRUCTION ACCOUNTING                                                                                                    | TLJCP001 1.51 |
|----------------------------------------------------------------------------------------------------|----------------------------------------------------------------------------------------------------|---------------|
| HH                                                                                                    | Maintenance and Inquiry                                                                                                    | 30/06/91      |
|                                                                                                    |                                                                                                    | 11:39:04      |
| 1 Project master<br>2 Lot master<br>3 Purchaser master<br>4 Contracts and subledger<br>5 Cost codes and subledger<br>6 Model master<br>7 Budget master<br>8 Change order master<br>9 Purchase order master<br>10 Completion slip master | <pre>11 Work report master<br/>12 Giveaways<br/>13 Agents<br/>14 Holiday master<br/>15 Sales selection<br/>16 Holdback master<br/>17 Purge utilities<br/>18 Complaint management<br/>19 Import utilities<br/>20 PC Link<br/>E Exit<br/>E Enter selection</pre> |               |

To select Budget master type 7 and press -Enter).

The screen will appear as follows:

| ANYLTD<br>HH | CONSTRUCTION ACCOUNTING<br>Maintenance and Inquiry<br>Budget Master                             | TLJCP001 1.51<br>30/06/91<br>09:26:45 |
|--------------|-------------------------------------------------------------------------------------------------|---------------------------------------|
|              | 1 Budget master maintenance<br>2 Copy budgets to job cost subledger<br>3 Copy budgets to models | 03.20.43                              |
|              | E Exit                                                                                          |                                       |
|              | E Enter selection                                                                               |                                       |
|              |                                                                                                 |                                       |
|              |                                                                                                 |                                       |
|              |                                                                                                 |                                       |
|              |                                                                                                 |                                       |
|              |                                                                                                 |                                       |
|              |                                                                                                 |                                       |
|              |                                                                                                 |                                       |

### **BUDGET MASTER MAINTENANCE**

Type 1 and press *Enter* from the Budget Master menu to select *Budget master maintenance*.

|                           | The screen will appears as follows:                                                                                    |                                          |                                       |  |  |
|---------------------------|----------------------------------------------------------------------------------------------------|------------------------------------------|---------------------------------------|--|--|
| Ш<br>НЗ                   | 6]B<br>Project number:<br>Model/elevation:                                                                             | Job Costing<br>Budget Master Maintenance | TLJCP090 1.02<br>31/10/96<br>13:19:27 |  |  |
| <br>1<br>2<br>3<br>4<br>5 | Cost code:<br>Description:<br>Original budget:<br>Revision 1:<br>Revision 2:<br>Revised budget:<br>Contract quotation: |                                          |                                       |  |  |
| Đ                         | Last updated;<br>Select: Add Displ                                                                                     | Creation date .<br>ay List End           | :                                     |  |  |

The options available are as follows:

- Add a budget
- Display an existing budget
- List all budgets
- E Exit to Maintenance & Inquiry menu

To add a budget, type A and press (FInter). Enter the information as follows:

### **PROJECT NUMBER**

Type the project number that the model you are creating a budget for is in. F5 can be used to list all valid projects.

### **MODEL / ELEVATIONS**

Type the model number that you are assigning the budget to. F5 can be used to list all valid models.

### **COST CODE**

Type the cost code that you are assigning the budget to. **F5** can be used to list all valid cost codes. The description for the cost code will be displayed by the system.

**ORIGINAL BUDGET** Enter the budget amount.

### **REVISION 1**

Revisions are usually added at a later date. Bypass this field.

### **REVISION 2**

Revisions are usually added at a later date. Bypass this field.

### **CONTRACT QUOTATION**

Enter the contract amount that was originally quoted for this cost code.

Review all the information entered and then type A and press *ETEnter* to accept and save the data.

### COPY BUDGETS TO JOB COST SUBLEDGER

Type 2 and press *Enter* from the Budget Master menu to select Copy budgets to job cost subledger.

### Type your password and press *Enter*. The screen will appears as follows:

| HL3B            | <u>,</u>  | Job       | Costing    |           |      | TLJCP094 1.04 |
|-----------------|-----------|-----------|------------|-----------|------|---------------|
| НЗ              | Сору      | Budgets t | o Job Cost | Subledger |      | 31/10/96      |
|                 |           |           |            |           |      | 13.13.31      |
| Project #       | :         |           |            |           |      |               |
| Model/Elevation | 1         |           |            |           |      |               |
| End Lot #       | :         |           |            |           |      |               |
|                 |           |           |            |           |      |               |
|                 |           |           |            |           |      |               |
|                 |           |           |            |           |      |               |
| 1               |           |           |            |           |      |               |
|                 |           |           |            |           |      |               |
|                 |           |           |            |           |      |               |
|                 |           |           |            |           |      |               |
|                 |           |           |            |           |      |               |
|                 |           |           |            |           |      |               |
|                 |           |           |            |           |      |               |
|                 |           |           |            |           |      |               |
|                 |           |           |            |           |      |               |
| E Select: Sin   | gle Multi | ple Rang  | e Projec   | t Help    | Exit |               |
|                 |           |           |            |           |      |               |

### **MAINTENANCE & INQUIRY**

The following options are available:

- S Single lot the system will prompt you for the project number and lot number
- M Multiple lots the system will prompt you to enter up to ten lots.
- Range of lots the system will prompt you for the starting and ending lot numbers
- Project the system will prompt you for the project number.

### **PROJECT #**

Type system will prompt you to enter the project number that contains the lot that you want to copy the budget to.

### **MODEL / ELEVATION**

Enter the model type of the lot or range of lots you are copying to.

### START / END LOT #

Enter the start lot number and end lot number (if required).

Type S and press - Enter to start the copy process.

### **COPY BUDGETS TO MODELS**

Type 3 and press Finter from the Budget Master menu to select Copy budgets to models.

| HL3B<br>H3                                   |                  | Job Co<br>Copy Budgets | sting<br>to Models | TLJCP096 1.00<br>31/10/96<br>13:20:04 |
|----------------------------------------------|------------------|------------------------|--------------------|---------------------------------------|
| INPUT<br>Project<br>Model<br>OUTPUT<br>Model | : #:             |                        |                    | 13.20.07                              |
|                                              |                  |                        |                    |                                       |
| Enter                                        | Iproject number] | [195]-Lookup           | [BSC]-End          |                                       |

Type your password and press *Enter*. The screen will appears as follows:

Enter the information as follows:

### **INPUT PROJECT #**

Type the project number that contains the model that you want to copy the budget from.

MODEL / ELEVATION Enter the model type that you want to copy from.

**OUTPUT PROJECT #** Type the project number that contains the model that you want to copy the budget to.

Type S and press *Enter* to start the copy process.

# **CHANGE ORDER MASTER**

| ANYLTD<br>HH                                                                                                    | CONSTRUCTION ACCOUNTING<br>Maintenance and Inquiry                                                                                                    | TLUCP001 1.51<br>30/06/91<br>11:39:04 |
|----------------------------------------------------------------------------------------------------|----------------------------------------------------------------------------------------------------|---------------------------------------|
| 1 Project master<br>2 Lot master<br>3 Purchaser master<br>4 Contracts and subledger<br>5 Cost codes and subledge<br>6 Model master<br>7 Budget master<br>8 Change order master<br>9 Purchase order master<br>10 Completion slip master | 11 Work report master<br>12 Giveaways<br>13 Agents<br>14 Holiday master<br>15 Sales selection<br>16 Holdback master<br>17 Purge utilities<br>18 Complaint management<br>19 Import utilities<br>20 PC Link<br>E Exit<br>E Enter selection |                                       |

To select Change order master type (8) and press ( Enter).

The screen will appear as follows:

| 100        |                                  | Conting                     | TI 102000 1 44    |
|------------|----------------------------------|-----------------------------|-------------------|
| <u>in </u> | JOD JOD                          | Custing                     | ILJUF000 1.14     |
| HH         | Chang                            | e Urders                    | 30/06/91          |
|            |                                  |                             | 12:06:09          |
| 1          | Project #:                       |                             |                   |
| 2          | Lot #:                           |                             |                   |
| 3          | Change Order # :                 | Previous Change Order #:    |                   |
| 4          | Contract #:                      | Work Report #:              |                   |
| 5          | Model Type:                      | ·····                       |                   |
|            | Elevation:                       |                             |                   |
| 6          | Vendor #:                        |                             |                   |
| 7          | Cost Code:                       |                             |                   |
|            | Order Status:                    |                             |                   |
|            | Total Entries .:                 | Total Addition Amount       |                   |
|            | Total Invoiced :                 | Total Beduction Amount:     | $\langle \rangle$ |
|            | Last Update:                     | Total Amount                |                   |
|            | -<br>                            |                             | screen 1          |
| 8          | Change Date:                     | 9 Purchaser Extra:          |                   |
| 10         | Authorizor:                      |                             |                   |
| 11         | Auth. Date:                      |                             |                   |
|            |                                  |                             |                   |
|            |                                  |                             |                   |
| C 3        | Select:                          |                             |                   |
| 63         | I-New C.O. [1]]-01d C.O. [3]-Sub | mit C.D. [1]-Print C.D. [1] | ]-List            |
| TP.        | MD/1/2010/01-Next/Previous C.O.  | [lone/Dull-First/Last C.O.  | S01-Exit          |
|            |                                  |                             |                   |

# For more information on Change Orders refer to Chapter 5: Daily Processing.

# **PURCHASE ORDER MASTER**

| ANYLTD                                                                                                    | CONSTRUCTION ACCOUNTING                                                                                                    | TLJCP001 1.51 |
|----------------------------------------------------------------------------------------------------|----------------------------------------------------------------------------------------------------|---------------|
| HH                                                                                                    | Maintenance and Inquiry                                                                                                    | 30/06/91      |
|                                                                                                    |                                                                                                    | 11:39:04      |
| 1 Project master<br>2 Lot master<br>3 Purchaser master<br>4 Contracts and subledger<br>5 Cost codes and subledge<br>6 Model master<br>7 Budget master<br>8 Change order master<br>9 Purchase order master<br>10 Completion slip master | 11 Work report master<br>12 Giveaways<br>13 Agents<br>14 Holiday master<br>r<br>15 Sales selection<br>16 Holdback master<br>17 Purge utilities<br>18 Complaint management<br>19 Import utilities<br>20 PC Link<br>E Exit<br>E Enter selection |               |
|                                                                                                    |                                                                                                    |               |

To select Purchase order master type 9 and press ( Enter).

The screen will appear as follows:

| ANYLTD                  | Job Costing                    | TLJCP700 1.39    |
|-------------------------|--------------------------------|------------------|
| KH                      | Purchase Orders                | 30/06/91         |
|                         |                                | 11:32:30         |
| 1 Project #:            |                                |                  |
| 2 Lot #                 |                                |                  |
| 3 P.O. #                | Completion Slip # .            | · · · · · ·      |
|                         |                                |                  |
| 5 LOST LOGE             | Total Entries                  | •                |
| Total Invoiced          | Total Appunt                   |                  |
| Lact Indate :           | Total Quantitu                 |                  |
|                         |                                | screen 1         |
| 6 P.O. Date:            |                                |                  |
| 7 Expected Date .:      |                                |                  |
| 8 Estimate:             |                                |                  |
| 9 Authorizor:           |                                |                  |
| 10 Auth. Date:          |                                |                  |
| 11 Ordered By:          |                                |                  |
|                         |                                |                  |
|                         | 6/L :                          |                  |
| [] Select: []]-New P.O. | []]-014 P.O. [킹]-Submit P.O.   | [DS0]-Exit       |
| [P]-Print P.O.          | [J]-Update P.O. [J]-List       |                  |
| [PgDn/I/PgUp/i]-        | -Next/Previous P.O. [Home/End] | -First/Last P.O. |
| 1                       |                                |                  |

For more information on Purchase Orders refer to Chapter 5: Daily Processing.

## **COMPLETION SLIP MASTER**

| I | ANYLTD                                                                                                    | CONSTRUCTION ACCOUNTING                                                                                                    | TLJCP001 1.51 |
|---|----------------------------------------------------------------------------------------------------|----------------------------------------------------------------------------------------------------|---------------|
|   | нн                                                                                                    | Maintenance and Inquiry                                                                                                    | 30/05/91      |
|   |                                                                                                    |                                                                                                    | 11:39:04      |
|   | 1 Project master<br>2 Lot master<br>3 Purchaser master<br>4 Contracts and subledger<br>5 Cost codes and subledger<br>6 Model master<br>7 Budget master<br>8 Change order master<br>9 Purchase order master<br>10 Completion slip master | 11 Work report master<br>12 Giueaways<br>13 Agents<br>14 Holiday master<br>15 Sales selection<br>16 Holdback master<br>17 Purge utilities<br>18 Complaint management<br>19 Import utilities<br>20 PC Link<br>E Exit<br>E Enter selection | 11.35.64      |
|   |                                                                                                    |                                                                                                    |               |

To select Completion slip master type 10 and press (-Enter).

The screen will appear as follows:

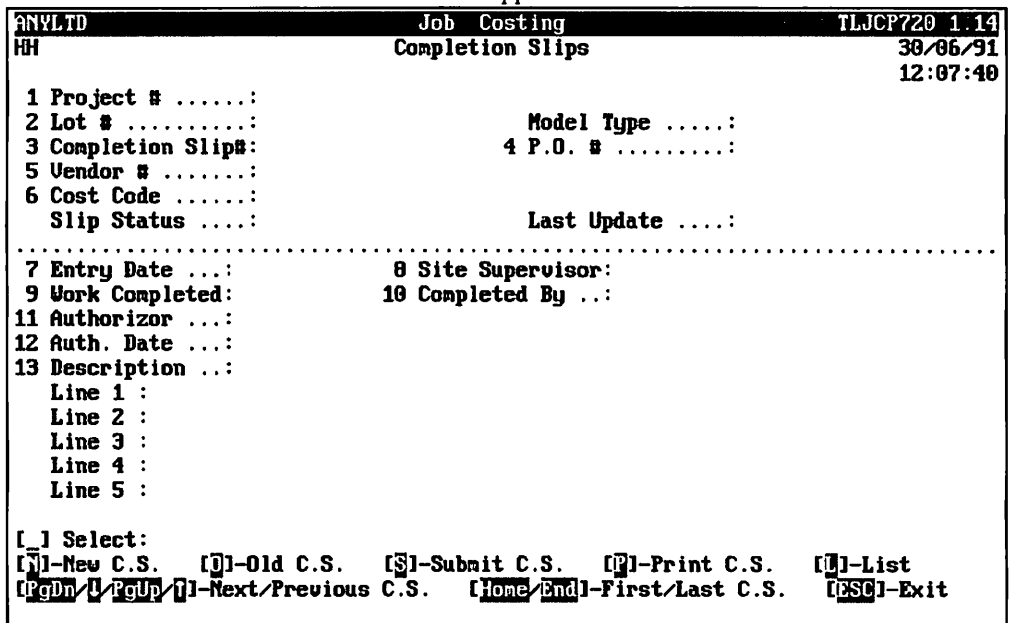

For more information on Completion Slips refer to Chapter 5: Daily Processing.

# WORK REPORT MASTER

| ANYLTD                                                                                                    | CONSTRUCTION ACCOUNTING                                                                                                    | TLJCP001 1.51 |
|----------------------------------------------------------------------------------------------------|----------------------------------------------------------------------------------------------------|---------------|
| HH                                                                                                    | Maintenance and Inquiry                                                                                                    | 30/06/91      |
|                                                                                                    |                                                                                                    | 11:39:04      |
| 1 Project master<br>2 Lot master<br>3 Purchaser master<br>4 Contracts and subledger<br>5 Cost codes and subledger<br>6 Model master<br>7 Budget master<br>8 Change order master<br>9 Purchase order master<br>10 Completion slip master | 11 Work report master<br>12 Giveaways<br>13 Agents<br>14 Holiday master<br>15 Sales selection<br>16 Holdback master<br>17 Purge utilities<br>18 Complaint management<br>19 Import utilities<br>20 PC Link<br>E Exit |               |
|                                                                                                    | E Enter selection                                                                                                    |               |
|                                                                                                    |                                                                                                    |               |

To select Work report master type 1 and press ( Enter).

The screen will appear as follows:

| ANYLTD                    | Job Costing           |                                       | TLJCP820 2.07 |
|---------------------------|-----------------------|---------------------------------------|---------------|
| НН                        | Work Reports          |                                       | 30/06/91      |
|                           | -                     |                                       | 15:24:47      |
| 1 Project #:              |                       |                                       |               |
| 2 Lot #                   |                       |                                       |               |
| 3 Work Report # .:        | 4 Contra              | nct #                                 | . :           |
| 5 Vendor #:               |                       |                                       |               |
| 6 Cost Code:              |                       |                                       |               |
| Report Status .:          | Last l                | lpdate                                | :             |
|                           |                       | · · · · · · · · · · · · · · · · · · · | •••••         |
| 7 Report Date:            | Drav 1 :              | Drau 6                                | :             |
| 8 Dra⊎ Number:            | Draw 2 :              | Draw 7                                | :             |
| 9 Draw Amount:            | Draw 3 :              | Draw 8                                | :             |
| Total Amount:             | Dray 4 :              | Draw 9                                | :             |
| Total Invoiced :          | Draw 5 :              | CONTRACT                              | •             |
| Invoice Number :          | Date :                | CHANGE ORDERS                         | :             |
| 10 Authorizor:            |                       |                                       |               |
| 11 Auth. Date:            |                       | REVISED                               | :             |
| 12 Trade :                |                       | INVOICED                              | •             |
| 13 Change Drder # :       |                       |                                       |               |
| 14 Preparer's Name:       |                       | BALANCE TO GO                         | :             |
| [[]] Select: []]-New U.R. | ี่ เป็า-อเซ ค.ศ. เจา- | -Submit U.K. Lyl-                     | Print U.K.    |
|                           | J-Financial Data      | DSUI-EXIT                             | 4 J           |
|                           | 11-next/rrevious U.N. |                                       | ST/LAST W.N.  |

Tor more information on Work Reports refer to Chapter 5: Daily Processing.

# **GIVEAWAYS**

| ANYLTD                                                                                                    | CONSTRUCTION ACCOUNTING<br>Maintenance and Inguiru                                                                                                    | TLJCP001 1.51<br>30/06/91 |
|----------------------------------------------------------------------------------------------------|----------------------------------------------------------------------------------------------------|---------------------------|
| ANWAID<br>HH<br>1 Project master<br>2 Lot master<br>3 Purchaser master<br>4 Contracts and subledger<br>5 Cost codes and subledger<br>6 Model master<br>7 Budget master<br>8 Change order master<br>9 Purchase order master<br>10 Completion slip master | The construction    Haintenance and Inquiry    11    Work report master    12    Giveaways    13    Agents    14    Holiday master    r    15    Sales selection    16    Holdback master    17    Purge utilities    18    Complaint management    19    Import utilities    20    PC Link    E    E    E    E    E    E    E    E    E    E    E    E    E    E    E    E    E    E    E    E    E    E    E    E    E    E    E    E    E | 30/06/91<br>11:39:04      |
|                                                                                                    |                                                                                                    |                           |

To select Giveaways type 12 and press ( Enter).

The screen will appear as follows:

| ANYLTD                     | Job Cos   | ting          |      | TLJCP600 1.00 |
|----------------------------|-----------|---------------|------|---------------|
| H                          | Purchaser | Giveaways     |      | 30/06/91      |
|                            |           |               |      | 09:32:06      |
| 1 Project #                |           |               |      |               |
| Z Giveaway #:              | Typist :  |               |      |               |
| JTATUS                     |           | Creation date |      |               |
| Total amount               |           | Last undate   |      |               |
|                            |           | bust update   | ••   | screen 1      |
| 3 Model/elevation:         |           |               |      |               |
| 4 Cost code:               |           |               |      |               |
| 5 Prev. Giveaway#:         |           |               |      |               |
| 6 Reference #:             |           |               |      |               |
| 7 Authorizor:              |           |               |      |               |
| 8 Auth. date:              |           |               |      |               |
| J Lomment                  |           |               |      |               |
|                            |           |               |      |               |
|                            |           |               |      |               |
|                            |           |               |      |               |
|                            |           |               |      |               |
|                            |           |               |      |               |
|                            |           |               |      |               |
| E Select: New giveaway Old | giveaway  | Print giveava | List | Exit          |
|                            |           |               |      |               |

The options available are as follows:

- Create a new giveawaGet an old giveaway Create a new giveaway
- Print giveaways
- List all giveaways
- E Exit to Maintenance & Inquiry menu

To create a New Giveaway, type N and press ( Enter he information as follows:

### **PROJECT NUMBER**

Type in the project number that relates to this giveaway. [5] can be used to list all projects.

### **GIVEAWAY NUMBER**

Type in the new giveaway number. You can press **F5** to list all the previous giveaway numbers.

### **MODEL/ELEVATION**

Type in the model that this giveaway is for. The system will include the elevation. Press (-Enter) to continue.

### **COST CODE**

Type in the cost code for the giveaway.

### PREVIOUS GIVEAWAY NUMBER

If there is a previous giveaway that relates to the same type of giveaway, type in the number here, for reference material.

### **REFERENCE NUMBER**

This field is for a reference number of your choice. You can press (-Enter) to bypass this field.

### AUTHORIZOR

Type in the name of the authorizor.

### **AUTHORIZATION DATE**

Type in the date the giveaway was authorized in the form of ddmmyyyy.

### COMMENT

Type in a comment about the giveaway.

Review the information on the screen and if everything is correct type  $\triangle$  the press  $\bigcirc$  Enter to save the data. If you need to make modifications type  $\square$ .

| Once you acce         | ept me uata u           | ic second i | nput sereen win uppear as | Tellewsi      |
|-----------------------|-------------------------|-------------|---------------------------|---------------|
| ANYLTD                |                         | Job Cos     | ting                      | TLJCP600 1.00 |
| HH                    | P                       | urchaser    | Giveaways                 | 30/06/91      |
| add an entru          |                         |             | _                         | 09:32:38      |
| 1 Project #           | 1028                    | SADDLEBR    | OOK                       |               |
|                       | 2                       | Tunist :    |                           |               |
| 2 divedway *          | 6                       | -gp.ee      |                           |               |
|                       | ۵                       |             | Creation date :           |               |
| lotal entries         | 0 00                    |             | Last undato               |               |
| Total amount          | .00                     |             | Last update               | concer 2      |
|                       | • • • • • • • • • • • • | •••••       |                           |               |
| Entry #               | 1                       |             | Status                    |               |
|                       |                         |             |                           |               |
| 1 Amount              | .00                     |             |                           |               |
| 2 Detail line 1 .:    |                         |             |                           |               |
| 3 Detail line 2 .:    |                         |             |                           |               |
| 4 Detail line 3 .:    |                         |             |                           |               |
| 5 Detail line 4 .:    |                         |             |                           |               |
|                       |                         |             |                           |               |
|                       |                         |             |                           |               |
|                       |                         |             |                           |               |
|                       |                         |             |                           |               |
|                       |                         |             |                           |               |
|                       |                         |             |                           |               |
|                       |                         |             |                           |               |
|                       |                         |             |                           |               |
| Enter [line amount] ( | or [ESC] to             | end.        |                           |               |
|                       |                         |             |                           |               |

Once you accept the data the second input screen will appear as follows:

### AMOUNT

Since giveaways are entered for an entire project you might want to break down the giveaways by lots. The system gives you the ability to enter more that one amount and description for this particular giveaway number. Type in the cost of one of the giveaways.

### **DETAIL LINES**

You have 4 lines to write the details of the each giveaway.

Review the information on the screen and if everything is correct, type  $\triangle$   $\underbrace{\leftarrow Enter}$  to accept the data. The system will then take you back to the amount field. If you have more giveaways (under this giveaway number) continue entering them otherwise press  $\underline{Esc}$  to exit.

# **AGENT MASTER**

| ANYLTD                    | CONSTRUCTION ACCOUNTING | TLJCP001 1.51 |
|---------------------------|-------------------------|---------------|
| HH                        | Naintenance and Inquiry | 30/06/91      |
|                           |                         | 11:39:04      |
|                           |                         |               |
| 1 Project master          | 11 Work report master   |               |
| 2 Lot master              | 12 Giveavaus            |               |
| 3 Purchaser master        | 13 Agents               |               |
| 4 Contracts and subledger | 14 Holidau master       |               |
| 5 Cost codes and subledge | r 15 Sales selection    |               |
| 6 Model master            | 16 Holdback master      |               |
| 7 Budget master           | 17 Purge utilities      |               |
| 8 Change order master     | 18 Complaint management |               |
| 9 Purchase order master   | 19 Import utilities     |               |
| 10 Completion slip master | 20 PC Link              |               |
|                           | E Exit                  |               |
|                           |                         |               |
|                           | E Enter selection       |               |
|                           |                         |               |
|                           |                         |               |
|                           |                         |               |
|                           |                         |               |
|                           |                         |               |
|                           |                         |               |
|                           |                         |               |
|                           |                         |               |

To select Agent master type 13 and press - Enter).

### The screen will appear as follows:

| ANYLTD | Job Costing                   | TLJCP620 1.00        |
|--------|-------------------------------|----------------------|
| HDH    | Agent Master                  | 30/06/91<br>09:34:03 |
|        | 1 Setup Firm<br>2 Setup Agent |                      |
|        | E Exit                        |                      |
|        | Enter selection               |                      |
|        |                               |                      |
|        |                               |                      |
|        |                               |                      |
|        |                               |                      |
|        |                               |                      |
|        |                               |                      |
|        |                               |                      |

### SETUP FIRM

To select Setup firm type 1 from the Agent Master menu and press Enter).

|                      | The selection will appear as follows. |     |            |
|----------------------|---------------------------------------|-----|------------|
| ANYLTD               | Job Costing                           | TLJ | CP620 1.00 |
| KH                   | Agent Master                          |     | 30/06/91   |
|                      | -                                     |     | 09:34:03   |
| Firm #:              |                                       |     |            |
| Firms                |                                       |     | . Screen 1 |
| 1 Firm name:         |                                       |     |            |
| 2 Address line 1 :   |                                       |     |            |
| 3 Address line 2 :   |                                       |     |            |
| 4 Address line 3 :   |                                       |     |            |
| 5 Address line 4 :   |                                       |     |            |
| 6 Telephone #:       |                                       |     |            |
| 7 Contact name:      |                                       |     |            |
| 8 Reference #:       |                                       |     |            |
| 9 Commission rates   |                                       |     |            |
| Base price:          |                                       |     |            |
| Extras               |                                       |     |            |
| Other:               |                                       |     |            |
|                      |                                       |     |            |
| Last update:         |                                       |     |            |
| E Select: Add Displa | ay List End                           | :   |            |
|                      |                                       |     |            |

The screen will appear as follows:

Firms must be entered before you can define the agents.

The options available are as follows:

- Add a firm
- Display a firm
- List all firms
- E Return to the Agent Master main menu

To add a firm, type A and press ( Enter). Enter the information as follows:

### FIRM NUMBER

Type in a new number for the firm. F5 can be used to list the firms that are already defined.

**FIRM NAME** Type in the name of the firm.

ADDRESS LINES There are four address lines for the firm's address.

**TELEPHONE NUMBER** Type in the phone number including the area code for the firm.

**CONTACT NAME** Type in the contact name.

### **REFERENCE NUMBER**

The reference number can be used for what ever you want. It might be a good idea to come up with a coding system that tells you whether or not a firm is excellent, good, fair, or poor. You could enter that code here.

### COMMISSION RATES

Here you enter the rates that the firm is going to receive once a house is sold. Enter the rate for the base selling price of the house, the rate for any extras that are sold and then a rate for other. Other might be used for bonuses.

Once you have entered all the rates, review the information on the screen and save your data by typing  $\mathbb{A}$   $\mathbb{H}$  Enter). If you need to make any modifications type  $\mathbb{M}$ .

The system will then take you back up to the firm number field. You can continue entering firms or press *Esc* to exit.

### SETUP AGENT

To select Setup agent type 2 from the Agent Master menu and press Finter.

|              | 1.11      | e bereen win appear as renet | 101           |
|--------------|-----------|------------------------------|---------------|
| ANYLTD       |           | Job Costing                  | TLJCP620 1.00 |
| HH           |           | Agent Master                 | 30/06/91      |
|              | _         |                              | 09:35:00      |
| Firm #       | : Э       | RP SALES                     |               |
| Agents       |           | ••••••••                     | Screen 2      |
| Agent #      |           |                              |               |
| 1 Agent name |           |                              |               |
| 2 Telephone  |           |                              |               |
| J NEI EPENCE | • • • •   |                              |               |
| 4 Commission | nates     | 5 Budget am                  | nunt          |
| Base price   |           | o buugot un                  |               |
| Extras       |           |                              |               |
| Other        |           |                              |               |
|              |           |                              |               |
|              |           |                              |               |
|              |           |                              |               |
|              |           |                              |               |
|              |           |                              |               |
|              |           |                              |               |
|              |           |                              |               |
| Last update  | :         |                              |               |
|              |           |                              |               |
| L Select: Ad | a Display | List Ena                     |               |
|              |           |                              |               |

The screen will appear as follows:

The following options are available:

- Add a agent
- D Display a agent
- List all agents
- E Return to the Agent Master main menu

To add a agent, type A and press ( Enter). Enter the information as follows:

### FIRM NUMBER

Type in the firm number that this agent works for. F5 can be used to list all the firms.

**AGENT NUMBER** Type in the agents number.

AGENT NAME Type in the agent's name.

### **TELEPHONE NUMBER**

Type in the phone number that this agent can be reached at. If the agent has the same phone number as the firm and also has a car phone number you might enter the car phone number instead.

### **REFERENCE NUMBER**

This reference number field can be used to enter a number of your choice. You might use the same coding convention mentioned above under the Firm's reference number.

### **COMMISSION RATES**

Under commission rates type the rate that the agent will receive on the base price of the house, on any extras and under other.

### **BUDGET AMOUNT**

Type in the budgeted amount that can be made on the base price of the house, the selling of any extras and other.

# **HOLIDAY MASTER**

| ANYLTD                     | CONSTRUCTION ACCOUNTING    | TLJCP001 1.51 |
|----------------------------|----------------------------|---------------|
| HH                         | Maintenance and Inquiry    | 30/06/91      |
|                            |                            | 11:39:04      |
|                            |                            |               |
| 1 Project master           | 11 Work report master      |               |
| 2 Lot master               | 12 Giveaways               |               |
| 3 Purchaser master         | 13 Agents                  |               |
| 4 Contracts and subledger  | 14 Holiday master          |               |
| 5 Cost codes and subledger | 15 Sales selection         |               |
| 6 Model master             | 16 Holdback master         |               |
| 7 Budget master            | 17 Purge utilities         |               |
| 8 Change order naster      | 18 Complaint management    |               |
| 9 Purchase order master    | <b>19 Import utilities</b> |               |
| 10 Completion slip master  | 20 PC Link                 |               |
|                            | E Exit                     |               |
|                            | F Enton collection         |               |
|                            | E Enter Selection          |               |
|                            |                            |               |
|                            |                            |               |
|                            |                            |               |
|                            |                            |               |
|                            |                            |               |
|                            |                            |               |
|                            |                            |               |

To select Holiday master type 14 and press (Enter).

The screen will appear as follows:

| ANYLTD              | Job Costing    | TLHOP010 1.02 |
|---------------------|----------------|---------------|
| нн                  | Holidays       | 30/06/91      |
|                     |                | 07.30.31      |
| 1                   | Holiday Name:  |               |
| 2                   | Holiday type:  |               |
| 3                   | Day:           |               |
| 4                   | Month          |               |
| 5                   | Year:          |               |
|                     |                |               |
|                     |                |               |
|                     |                |               |
|                     |                |               |
|                     |                |               |
|                     |                |               |
|                     |                |               |
|                     |                |               |
|                     |                |               |
|                     |                |               |
| E Select: Add 🗇 Dis | splay List End |               |

The following options are available:

A D Add a holiday

Display a holiday

List all holidays

E Return to the Maintenance & Inquiry menu

HOLIDAY MASTER = 8-61

To add a holiday, type A and press *Enter*. Enter the information as follows:

### HOLIDAY NAME

Type in the name of the holiday.

### HOLIDAY TYPE

Choose one of the following:

P PermanentT Temporary

### DAY

Type in the day that the holiday occurs on.

### Month

Type in the month that the holiday occurs in.

### YEAR

Type in the year that the holiday occurs in. If it is a permanent holiday the system will enter 2 asterisks (\*\*) for the year.

Once you are finished, type A then press **Enter** to save the holiday data.

# **SALES SELECTION**

| ANYLTD                     | CONSTRUCTION ACCOUNTING THE REPORT | TLJCP001 1.51 |
|----------------------------|------------------------------------|---------------|
| HH                         | Naintenance and Inquiry            | 30/06/91      |
|                            |                                    | 11:39:04      |
| 1 Project paster           | 11 Work report master              |               |
| 2 Lot master               | 12 Giveawaus                       |               |
| 3 Purchaser master         | 13 Agents                          |               |
| 4 Contracts and subledger  | 14 Holiday master                  |               |
| 5 Cost codes and subledger | 15 Sales selection                 |               |
| 6 Model master             | 16 Holdback master                 |               |
| 7 Budget master            | 17 Purge utilities                 |               |
| 8 Change order master      | 18 Complaint management            |               |
| 9 Purchase order master    | <b>19 Import utilities</b>         |               |
| 10 Completion slip master  | 20 PC Link                         |               |
|                            | E Exit                             |               |
|                            | E Enton coloction                  |               |
|                            | E Enter Selection                  |               |
|                            |                                    |               |
|                            |                                    |               |
|                            |                                    |               |
|                            |                                    |               |
| 1                          |                                    |               |
|                            |                                    |               |
|                            |                                    |               |

To select Sales selection type 15 and press (Enter).

The screen will appear as follows:

| ANYLTD | and the second | CONSTRUCTION ACCOUNTING AND ADDRESS IN MILICP | 001 1.51 |
|--------|----------------|-----------------------------------------------|----------|
| HH     |                | Maintenance and Inquiry                       | 30/06/91 |
|        |                | Sales Selection                               | 09:36:56 |
|        |                | /                                             |          |
|        | 1              | Template                                      |          |
|        | 2              | Lot data entry                                |          |
|        | J              | copy sales selections to lots                 |          |
|        | Е              | Exit                                          |          |
|        | -              |                                               |          |
|        | E              | Enter selection                               |          |
|        |                |                                               |          |
|        |                |                                               |          |
|        |                |                                               |          |
|        |                |                                               |          |
|        |                |                                               |          |
|        |                |                                               |          |
|        |                |                                               |          |
|        |                |                                               |          |
|        |                |                                               |          |
|        |                |                                               |          |
|        |                |                                               |          |
|        |                |                                               |          |
|        |                |                                               |          |

This section is not available at the present time.

# **COMPLAINT MANAGEMENT**

| ANYLTD ANYLTD HH                                                                                                    | CONSTRUCTION ACCOUNTING<br>Maintenance and Inquiry                                                                                                    | THJCP001 1.51<br>30/05/91<br>11:39:04 |
|----------------------------------------------------------------------------------------------------|----------------------------------------------------------------------------------------------------|---------------------------------------|
| 1 Project master<br>2 Lot master<br>3 Purchaser master<br>4 Contracts and subledger<br>5 Cost codes and subledger<br>6 Model master<br>7 Budget master<br>8 Change order master<br>9 Purchase order master<br>10 Completion slip master | 11 Work report master<br>12 Giveaways<br>13 Agents<br>14 Holiday master<br>15 Sales selection<br>16 Holdback master<br>17 Purge utilities<br>18 Complaint managemen<br>19 Import utilities<br>20 PC Link<br>E Exit<br>E Enter selection | t                                     |

To select Complaint management type 18 and press ( Enter).

The screen will appear as follows:

| ANYLITD | Complaint Management TLCLP01 3:03  |
|---------|------------------------------------|
| H#1     | Main Menu 30/06/91                 |
|         |                                    |
|         | 1 Complaint log master maintenance |
|         | 2 Lot/Customer master maintenance  |
|         | 3 Subdivision table maintenance    |
|         | 4 Contractor table maintenance     |
|         | 5 Trade table maintenance          |
|         | 6 Location table maintenance       |
|         | 7 Problem table maintenance        |
|         | 8 Repairer table maintenance       |
|         | 9 Reports                          |
| 1       | 0 Archive complaints               |
|         | C Company information              |
|         | E Exit                             |
| E       | Enter selection                    |
|         |                                    |
|         |                                    |
|         |                                    |
|         |                                    |
|         |                                    |
|         |                                    |

Please refer to the Complaint Management User Manual for details relating to the operation of this system.

# **IMPORT UTILITIES**

| ANYLTD                     | CONSTRUCTION ACCOUNTING | TLJCP001 1.51 |
|----------------------------|-------------------------|---------------|
| НН                         | Maintenance and Inquiry | 30/06/91      |
|                            |                         | 11:39:04      |
|                            |                         |               |
| 1 Project master           | 11 Work report master   |               |
| 2 Lot master               | 12 Giveaways            |               |
| 3 Purchaser master         | 13 Agents               |               |
| 4 Contracts and subledger  | 14 Holiday master       |               |
| 5 Cost codes and subledger | 15 Sales selection      |               |
| 6 Model master             | 16 Holdback master      |               |
| 7 Budget master            | 17 Purge utilities      |               |
| 8 Change order master      | 18 Complaint management |               |
| 9 Purchase order master    | 19 Import utilities     |               |
| 10 Completion slip master  | 20 PC Link              |               |
|                            | E Exit                  |               |
|                            |                         |               |
|                            | E Enter selection       |               |
|                            |                         |               |
|                            |                         |               |
|                            |                         |               |
|                            |                         |               |
|                            |                         |               |
|                            |                         |               |
| -                          |                         |               |
|                            |                         |               |
|                            |                         |               |

This section is not available at the present time.

# PC LINK

|                                                                                                    | ANYLYD HH                                                                                                    | CONSTRUCTION ACCOUNTING Maintenance and Inquiry                                                                                                    |  |
|----------------------------------------------------------------------------------------------------|----------------------------------------------------------------------------------------------------|----------------------------------------------------------------------------------------------------|--|
| 1 Project master  11 Work report master    2 Lot master  12 Giveaways    3 Purchaser master  13 Agents    4 Contracts and subledger  14 Holiday master    5 Cost codes and subledger  15 Sales selection    6 Model master  16 Holdback master    7 Budget master  18 Complaint management    9 Purchase order master  19 Import utilities    10 Completion slip master  20 PC Link    E Exit  E Enter selection | 1 Project master<br>2 Lot master<br>3 Purchaser master<br>4 Contracts and subledger<br>5 Cost codes and subledge<br>6 Model master<br>7 Budget master<br>8 Change order master<br>9 Purchase order master<br>10 Completion slip master | 11 Work report master<br>12 Giveaways<br>13 Agents<br>14 Holiday master<br>15 Sales selection<br>16 Holdback master<br>17 Purge utilities<br>18 Complaint management<br>19 Import utilities<br>20 PC Link<br>E Exit<br>E Enter selection |  |

This section is not available at the present time.

# **CHAPTER 9: DATA FILE STATUS**

# **DATA FILE STATUS**

| ANYLTD | CONSTRUCTION ACCOUNTING                                                                                                    | TLJCP001 1.51 |
|--------|----------------------------------------------------------------------------------------------------|---------------|
| HH     | Main Menu                                                                                                    | 30/06/91      |
|        |                                                                                                    | 11:31:16      |
|        | 1 Daily processing<br>2 Yearly processing<br>3 Reports<br>4 Maintenance and inquiry<br>5 Data file status<br>6 Company information |               |
|        | E Exit                                                                                                    |               |
|        | Enter selection                                                                                                    |               |
|        |                                                                                                    |               |
|        |                                                                                                    |               |
|        |                                                                                                    |               |
|        |                                                                                                    |               |
|        |                                                                                                    |               |
|        |                                                                                                    |               |

This section is not available at the present time.

# CONSTRUCTION ACCOUNTING TLUCPOOL 1.51 Main Menu 30/06/91 1 Daily processing 2 Yearly processing 3 3 11:31:16 1 Daily processing 3 Reports 4 Maintenance and inquiry 5 Data file status 6 Company information E Exit E Enter selection 1 Enter selection 1 1 1 1 1 1 1 1 1 1 1 1 1 1 1 1 1 1 1 1 1 1 1 1 1 1 1 1 1 1 1 1 1 1 1 1 1 1 1 1 1 1 1 1 1 1 1 1 1 1 1 1 1 1 1 1 1 1 1 1 1 1 1 1 1 1 1 1 1 1 1 1 1 1 <td

To select Company information type 6 and press ( Enter).

| The screen will appear as follows: | The | screen | will | appear | as | follows: |
|------------------------------------|-----|--------|------|--------|----|----------|
|------------------------------------|-----|--------|------|--------|----|----------|

| ANYLTD | CONSTRUCTION ACCOUNTING     | TLJCP001 1.51          |
|--------|-----------------------------|------------------------|
| HH     | Company Information         | 30/06/91               |
|        |                             | 10:20:55               |
|        |                             |                        |
|        | 1 Company information       |                        |
|        |                             |                        |
|        | E Enter selection           |                        |
|        |                             |                        |
|        |                             |                        |
|        |                             |                        |
|        |                             |                        |
|        |                             |                        |
|        |                             |                        |
|        |                             |                        |
|        |                             |                        |
|        |                             |                        |
|        |                             |                        |
|        |                             |                        |
|        |                             |                        |
|        |                             |                        |
| ]      |                             |                        |
| 1      |                             |                        |
|        |                             |                        |
|        | in information such as many | <br>nim a sustanta fan |

This section is used to maintain information such as passwords and numbering systems for all the different master files.

The passwords are used to prevent unauthorized users from modifying or inquiring into any master file information. You are allowed five attempts at keying in the correct password. Failure to do so, results in limited or no access to a function and/or screen. Passwords may be blank.

# **GENERAL CONTROL INFORMATION**

Type 1 and press Enter to select Company information.

| 110                           | ionowin | g screen win af | opear.      |        |        |     |
|-------------------------------|---------|-----------------|-------------|--------|--------|-----|
| ANYLTD                        | Job     | Costing         | n i Maraka  | TLJC   | PINT 1 | .21 |
| CRT# 10                       | System  | Information     |             |        | 30/06  | /91 |
|                               |         |                 |             | Booted | drive: | P   |
| GENERAL COMPANY INFORMAT      | ION     |                 |             |        |        |     |
| Company initials:             | HH      |                 |             |        |        |     |
| Short Company name            | ANYLTD  |                 |             |        |        |     |
| Long Company name:            |         | ANY CO          | MPANY LIMIT | ED     |        |     |
| 1 General control information | on      | 11 Purchase     | orders      |        |        |     |
| 2 Cost codes template         |         | 12 Work rep     | orts        |        |        |     |
| 3 Job cost subledger          |         | 13 Completi     | ion slips   |        |        |     |
| 4 Projects                    |         | 14 Release      | forms       |        |        |     |
| 5 Lots                        |         | 15 Special      | requests    |        |        |     |
| 6 Models                      |         | 16 Supplier     | invoices    |        |        |     |
| 7 Purchasers                  |         | 17 Purge co     | mtrol       |        |        |     |
| B Contracts                   |         | _               |             |        |        |     |
| 9 Contract subledger          |         |                 |             |        |        |     |
| 10 Change orders              |         |                 |             |        |        |     |
| -                             | E Ente  | er selection    |             |        |        |     |
|                               |         |                 |             |        |        |     |
|                               |         |                 |             |        |        |     |
|                               |         |                 |             |        |        |     |
|                               |         |                 |             |        |        |     |
|                               |         |                 |             |        |        |     |
|                               |         |                 |             |        |        |     |

### The following screen will appear:

To select General control information type 1 and press (-Enter)

| The screen | will | appear | as | follows: |
|------------|------|--------|----|----------|
|------------|------|--------|----|----------|

| ANVIATO Job Costing TRUCPINT 1.21<br>CRTs 10 Sustee Information 30/06/91                                                                      |
|----------------------------------------------------------------------------------------------------|
| GENERAL COMPANY INFORMATION<br>GENERAL COMPANY INFORMATION<br>Company initials: HH<br>Short Company name: ANYLTD<br>Long Company name: ANYLTD |
| GENERAL  CONTROL    1  Password                                                                                                    |
| Last update by typist                                                                                                    |
| []] Select: []]-Modify [ESO]-Exit                                                                                                    |

### PASSWORD

This password is controlled by **Polymathic Computer Corporation.** Only **Polymathic** personnel have the authority to administer this security level.

### JOB COST G/L CODE

Type in the job cost G/L control account. F5 can be used to view all the G/L codes.

### **DIRECT CONSTRUCTION HEADER CODE**

Type in the header code that is to be used in the direct construction section of Supplier Invoices. F5 can be used to list all the header codes.

### **DIRECT CONSTRUCTION SUBHEADER CODE**

Type in the subheader code for the direct construction section of Supplier Invoices. To retrieve a listing of subheader codes press [F5].

Once you have made all your modifications to this file you will have to type A ( Enter) to save your changes.

At the bottom of the screen the system will display the typist number, date and time of the last change.

# **COST CODES TEMPLATE**

| ANYLTD                | Job        | Costing            | TLJCPINT 1.21   |
|-----------------------|------------|--------------------|-----------------|
| CRT# 10               | System     | Information        | 30/06/91        |
|                       | -          |                    | Booted drive: P |
| GENERAL COMPANY IN    | (Formation |                    |                 |
| Company initials      | : HH       |                    |                 |
| Short Company name    | ANYLTD     |                    |                 |
| Long Company name     | :          | ANY COMPANY I      | .IMITED         |
| 1 General control inf | ormation   | 11 Purchase orders | }               |
| 2 Cost codes template | ;          | 12 Work reports    |                 |
| 3 Job cost subledger  |            | 13 Completion slip | 95              |
| 4 Projects            |            | 14 Release forms   |                 |
| 5 Lots                |            | 15 Special request | S               |
| 6 Models              |            | 16 Supplier invoid | es              |
| 7 Purchasers          |            | 17 Purge control   |                 |
| 8 Contracts           |            | -                  |                 |
| 9 Contract subledger  |            |                    |                 |
| 10 Change orders      |            |                    |                 |
|                       | E Ento     | er selection       |                 |
|                       |            |                    |                 |
|                       |            |                    |                 |
|                       |            |                    |                 |
|                       |            |                    |                 |
|                       |            |                    |                 |
|                       |            |                    |                 |

To select Cost codes template type 2 and press (-Enter).

The screen will appear as follows:

| 'ANV | Job Costing                                                                                           |
|------|----------------------------------------------------------------------------------------------------|
| CRT  | a 10 Sustem Information 30/06/91                                                                      |
|      | Rooted July - P                                                                                       |
|      | CENEDAL CONDANU INFORMATION                                                                           |
|      |                                                                                                    |
|      |                                                                                                    |
|      | Short Company name: HIYLID                                                                            |
|      | Long Company name: ANY COMPANY LIMITED                                                                |
|      |                                                                                                    |
|      | CUST CUDE TEMPLATE                                                                                    |
| 1    | Password:                                                                                             |
|      | TRUE COSTS CONTROL CODES                                                                              |
| 2    | Net construction HEADER                                                                               |
| 3    | Net construction SUBHEADER                                                                            |
| 4    | Indirect construction HEADER:                                                                         |
| 5    | Indirect construction SUBHEADER:                                                                      |
| 6    | Other costs HEADER                                                                                    |
| 7    | Other costs SURHEADER :                                                                               |
| R    | Prof it HEADER                                                                                        |
| ă    |                                                                                                    |
|      |                                                                                                    |
|      | Last update by typist $\dots$ $\dots$ $\dots$ $\dots$ $\dots$ $\dots$ $\dots$ $\dots$ $\dots$ $\dots$ |
|      | Date/time of last update: JUL 23,50 09:37:23                                                          |
|      |                                                                                                    |
| ្ឋា  | Select: []]-Modify [ESC]-Exit                                                                         |

You can have a password to control who can modify any cost codes. Type  $\mathbb{M}$  and press  $\bigcirc$  Enter. Type  $\bigcirc$  to modify the password. The system will prompt you to enter the old password, then the new password.

# **COST CODES SUBLEDGER**

| Job                           | Costing              | TLJ(   | PINT 1.21 |
|-------------------------------|----------------------|--------|-----------|
| CRT# 10 System                | Information          |        | 30/06/91  |
| _                             |                      | Booted | drive: P  |
| GENERAL COMPANY INFORMATION   |                      |        |           |
| Company initials: HH          |                      |        |           |
| Short Company name: ANYLTD    |                      |        |           |
| Long Company name:            | ANY COMPANY LIMITED  |        |           |
| 1 General control information | 11 Purchase orders   |        |           |
| 2 Cost codes template         | 12 Work reports      |        |           |
| 3 Job cost subledger          | 13 Completion slips  |        |           |
| 4 Projects                    | 14 Release forms     |        |           |
| 5 Lots                        | 15 Special requests  |        |           |
| 6 Models                      | 16 Supplier invoices |        |           |
| 7 Purchasers                  | 17 Purge control     |        |           |
| B Contracts                   | -                    |        |           |
| 9 Contract subledger          |                      |        |           |
| 10 Change orders              |                      |        |           |
| E Ent                         | er selection         |        |           |
|                               |                      |        |           |
|                               |                      |        |           |
|                               |                      |        |           |
|                               |                      |        |           |
|                               |                      |        |           |
|                               |                      |        |           |

To select Cost codes subledger type 3 and press -Enter

The screen will appear as follows:

| ANY    | LTD        | 이 이번 이 가지?    | Job       | Costing       |         | 55 B. #6 | TLJ    | PINT 1 | 21  |
|--------|------------|---------------|-----------|---------------|---------|----------|--------|--------|-----|
| CRT    | # 10       |               | System    | Information   |         |          |        | 30/06/ | /91 |
|        |            |               |           |               |         |          | Booted | drive: | P   |
|        | GENERAL (  | OMPANY INFORM | ation     |               |         |          |        |        |     |
|        | Company i  | nitials       | : HH      |               |         |          |        |        |     |
|        | Short Cor  | ipany name    | : ANYLTD  |               |         |          |        |        |     |
|        | Long Cong  | any name      | :         | ANY (         | Company | LIMITED  |        |        |     |
|        |            |               | TOB CO    | ST SURI FROFR |         |          |        |        |     |
| 1      | Passuord   |               |           |               |         |          |        |        |     |
| 1      | 1 455401 4 |               |           |               |         |          |        |        |     |
|        |            |               |           |               |         |          |        |        |     |
|        |            |               |           |               |         |          |        |        |     |
|        |            |               |           |               |         |          |        |        |     |
|        |            |               |           |               |         |          |        |        |     |
| 1      |            |               |           |               |         |          |        |        |     |
|        |            |               |           |               |         |          |        |        |     |
|        |            |               |           |               |         |          |        |        |     |
|        | Last unda  | te bu tunist  |           | : 1           |         |          |        |        |     |
|        | Date/time  | of last upda  | te        | : JUL 22,88   | 3 1     | 5:14:44  |        |        |     |
|        |            | •             |           |               | _       |          |        |        |     |
|        |            |               |           |               |         |          |        |        |     |
| ן ניין | Select:    | []]-Hodify    | [DSC]-Exi | t             |         |          |        |        |     |
|        |            |               |           |               |         |          |        |        |     |

This selection is not implemented at the present time.

# PROJECTS

| T   | (LTD                       | Job    | Cost  | ting 👘      |           | TLJ    | CPINT 1 | .21 |
|-----|----------------------------|--------|-------|-------------|-----------|--------|---------|-----|
| CRI | <b>1</b> 0                 | System | Info  | rmation     |           |        | 30/06   | /91 |
|     |                            | -      |       |             |           | Booted | drive:  | P   |
|     | GENERAL COMPANY INFORMAT   | ION    |       |             |           |        |         | ĺ   |
|     | Company initials           | нн     |       |             |           |        |         |     |
|     | Short Company name         | ANYLTD |       |             |           |        |         |     |
|     | Long Company name          |        |       | ANY COMP    | ANY LINIT | ED     |         |     |
|     | Long company nano          |        |       |             |           |        |         |     |
| 1   | General control informatio | n      | 11    | Purchase of | rders     |        |         |     |
| 2   | Cost codes template        |        | 12    | Work repor  | ts        |        |         | 1   |
| З   | Job cost subledger         |        | 13    | Completion  | slips     |        |         |     |
| 4   | Projects                   |        | 14    | Release for | rns       |        |         |     |
| 5   | Lots                       |        | 15    | Special re  | uests     |        |         |     |
| 6   | Models                     |        | 16    | Supplier i  | nvoices   |        |         |     |
| 7   | Purchasers                 |        | 17    | Purge cont  | rol       |        |         |     |
| B   | Contracts                  |        |       |             |           |        |         |     |
| ğ   | Contract subledger         |        |       |             |           |        |         |     |
| 10  | Chapme orders              |        |       |             |           |        |         |     |
| 10  | ouruge of and a            | D Ente | T SP  | lection     |           |        |         |     |
|     |                            |        | . 36. |             |           |        |         |     |
|     |                            |        |       |             |           |        |         |     |
|     |                            |        |       |             |           |        |         |     |
|     |                            |        |       |             |           |        |         |     |
|     |                            |        |       |             |           |        |         |     |
|     |                            |        |       |             |           |        |         |     |
|     |                            |        |       |             |           |        |         |     |

To select Projects type 4 and press + Enter

The screen will appear as follows:

| ANYI | Job                                   | Costing Costing       | TLJ        | PINT 1 21 |
|------|---------------------------------------|-----------------------|------------|-----------|
| CRT  | i 10 System                           | Information           | D4-J       | 30/06/91  |
|      | GENERAL COMPANY INFORMATION           |                       | bootea     | arive: r  |
|      | Company initials: HH                  |                       |            |           |
|      | Short Company name: ANYLTD            |                       | TIMITED    |           |
|      | Long company name                     |                       | LINIED     |           |
| ļ    | P                                     | ROJECTS               |            |           |
| 1    | Password                              |                       | A          |           |
| Z    | Legal description type                | : (Standard -         | free-formj |           |
|      |                                       |                       |            |           |
|      |                                       |                       |            |           |
|      |                                       |                       |            |           |
|      |                                       |                       |            |           |
|      |                                       |                       |            |           |
|      | • • • • • • • • •                     |                       |            |           |
| 1    | Last update by typist                 | : 1<br>:.1111.23.90 1 | 2:10:13    |           |
|      | butter erne of rast aparter           |                       |            |           |
|      |                                       |                       |            |           |
| []]] | Select: []]-Modify [ <u>350</u> ]-Exi | t                     |            |           |
|      |                                       |                       |            |           |

### PASSWORD

This password control users access to the modify function. No modifications will be permitted unless the correct password is given.

To assign a password to the Project Master file type  $\mathbb{M}$  for Modify, then type  $\mathbb{1}$  for Password. The system will request that you type in the old password and will then prompt you to type a new password, 3 to 5 characters in length. You will then be asked to verify if this password is correct. Type  $\mathbb{Y}$  if it is correct or  $\mathbb{N}$  if you would like to use a different password.

After you have assigned a password, type A then **Enter** to save the password.

### LEGAL DESCRIPTION TYPE

The legal description type field is used to set the default for the legal description found in the agreement of purchase and sale. Select one of the following as the default:

- S Standard, free format
- THBA (Toronto Home Builders Association) format
- A Special format

# LOTS

| ANYLTD A CARACTER STATE STATE JOB | Costing TLJCPINT 1.21 |
|-----------------------------------|-----------------------|
| CRT# 10 System                    | Information 30/06/91  |
| _                                 | Booted drive: P       |
| GENERAL COMPANY INFORMATION       |                       |
| Company initials: HH              |                       |
| Short Company name: ANYLTD        |                       |
| Long Company name:                | ANY COMPANY LIMITED   |
| 1 General control information     | 11 Purchase orders    |
| 2 Cost codes template             | 12 Work reports       |
| 3 Job cost subledger              | 13 Completion slips   |
| 4 Pro jects                       | 14 Release forms      |
| 5 Lots                            | 15 Special reguests   |
| 6 Models                          | 16 Supplier invoices  |
| 7 Purchasers                      | 17 Purge control      |
| B Contracts                       |                       |
| 9 Contract subledger              |                       |
| 10 Chappe orders                  |                       |
| E Ente                            | er selection          |
|                                   |                       |
|                                   |                       |
| 1                                 |                       |
|                                   |                       |
|                                   |                       |
|                                   |                       |

To select Lots type 5 and press Enter

The screen will appear as follows:

| ANYI<br>CRT: | TD separate and                                                                | e atri                     | Job<br>Sustem       | Costing<br>Information | ,dag  |                          | TLJC   | PINT 1<br>30/06/ | 21<br>/91 |
|--------------|--------------------------------------------------------------------------------|----------------------------|---------------------|------------------------|-------|--------------------------|--------|------------------|-----------|
| 0.111        | GENERAL COMPANY<br>Company initials<br>Short Company name<br>Long Company name | INFORMA1<br>:<br>me:<br>e: | ion<br>HH<br>Anyltd | ANY C                  | ompan | I<br>IY LIMI <b>te</b> d | Booted | drive:           | P         |
|              |                                                                                |                            |                     | LOTS                   |       |                          |        |                  |           |
| 1            | Password                                                                       |                            |                     | :                      |       |                          |        |                  |           |
|              | Last update by t<br>Date/time of las                                           | ypist<br>t update          |                     | : 1<br>: Jan 25,89     | )     | 15:13:02                 |        |                  |           |
| []]]         | Select: []]-Mo                                                                 | dify                       | ESCI-Exit           | t                      |       |                          |        |                  |           |

### PASSWORD

This password protects the Add and Modify functions. It also allows access to screen 5, True Costs and screen 6, Selling Information.

To assign a password to the Lot Master file type  $\mathbb{M}$  for Modify, then type 1 for Password. The system will request that you type in the old password and will then prompt you to type a new password, 3 to 5 characters in length. You will then be asked to verify if this password is correct. Type  $\mathbb{Y}$  if it is correct or  $\mathbb{N}$  if you would like to use a different password.

After you have assigned a password, type (A) then ( Enter) to save the password.

# **MODELS**

| ANYLTD Job                    | Costing TLJCPINT 1.21 |
|-------------------------------|-----------------------|
| CRT# 10 System                | Information 30/06/91  |
| -                             | Booted drive: P       |
| GENERAL COMPANY INFORMATION   |                       |
| Company initials: HH          |                       |
| Short Company name: ANYLTD    |                       |
|                               | ANY COMPANY LIMITED   |
|                               |                       |
| 1 General control information | 11 Purchase orders    |
| 2 Cost codes template         | 12 Work reports       |
| 3 Job cost subledger          | 13 Completion slips   |
| 4 Projects                    | 14 Release forms      |
| 5 Lots                        | 15 Special requests   |
| 6 Models                      | 16 Supplier invoices  |
| 7 Purchasers                  | 17 Purge control      |
| B Contracts                   | •                     |
| 9 Contract subledger          |                       |
| 10 Change orders              |                       |
| Ento                          | er selection          |
|                               | -                     |
|                               |                       |
|                               |                       |
|                               |                       |
|                               |                       |
|                               |                       |
|                               |                       |

To select Models type 6 and press - Enter

The screen will appear as follows:

| ANYI  | LTD         | ngegen alger  | Jop            | Costing      |         |           | TLJ    | PINT 1 | .21 |
|-------|-------------|---------------|----------------|--------------|---------|-----------|--------|--------|-----|
| CRT   | # 10        |               | System         | Information  |         |           |        | 30/06/ | /91 |
|       |             |               | -              |              |         |           | Booted | drive: | P   |
|       | GENERAL C   | ompany inform | A <b>T ION</b> |              |         |           |        |        |     |
|       | Company i   | nitials       | : HH           |              |         |           |        |        |     |
|       | Short Com   | Danu name     | : ANYLTD       |              |         |           |        |        |     |
|       | Long Com    |               | :              | ANY (        | COMPANY | LIMITED   |        |        |     |
|       | zong comp   | ang nato      | -              |              |         |           |        |        |     |
|       |             |               |                | MODELS       |         |           |        |        | -   |
| 1     | Рассиорд    |               |                | :            |         |           |        |        |     |
| -     | 14000014    | •••••         |                |              |         |           |        |        |     |
|       |             |               |                |              |         |           |        |        |     |
|       |             |               |                |              |         |           |        |        |     |
|       |             |               |                |              |         |           |        |        |     |
|       |             |               |                |              |         |           |        |        |     |
|       |             |               |                |              |         |           |        |        |     |
|       |             |               |                |              |         |           |        |        |     |
|       |             |               |                |              |         |           |        |        |     |
|       |             |               |                |              |         |           |        |        |     |
|       | Lact upda   | to bu tunict  |                | • 1          |         |           |        |        |     |
|       | Date / time | of lact unda  |                | · .III 22 88 | a 1     | 5·14·44   |        |        |     |
|       | Date/ CIMe  | or rast upaa  |                |              | у Т     | J. 11. 11 |        |        |     |
|       |             |               |                |              |         |           |        |        |     |
| r711  | Salast      | CTI Medicu    | CANAL PLAN     | •            |         |           |        |        |     |
| Ir ₩1 | Select:     | r#1-ung 11 Å  | LING T-EXT     | L            |         |           |        |        |     |
|       |             |               |                |              |         |           |        |        |     |
The Model password protects the Model price and the Delete function.

To assign a password to the Model Master file type  $\mathbb{M}$  for Modify, then type 1 for Password. The system will request that you type in the old password and will then prompt you to type a new password, 3 to 5 characters in length. You will then be asked to verify if this password is correct. Type  $\mathbb{Y}$  if it is correct or  $\mathbb{N}$  if you would like to use a different password.

After you have assigned a password, type A then *Enter* to save the password.

## **PURCHASERS**

| ANYLTDER CONTRACT OF STATES   | b Costing TLJCPINT 1.21 |
|-------------------------------|-------------------------|
| CRT# 10 System                | n Information 30/06/91  |
|                               | Booted drive: P         |
| GENERAL COMPANY INFORMATION   |                         |
| Company initials: HH          |                         |
| Short Company name: ANYLTD    |                         |
| Long Company name:            | ANY COMPANY LIMITED     |
| 1 General control information | 11 Purchase orders      |
| 2 Cost codes template         | 12 Work reports         |
| 3 Job cost subledger          | 13 Completion slips     |
| 4 Projects                    | 14 Release forms        |
| 5 Lots                        | 15 Special requests     |
| 6 Models                      | 16 Supplier invoices    |
| 7 Purchasers                  | 17 Purge control        |
| 8 Contracts                   | -                       |
| 9 Contract subledger          |                         |
| 10 Change orders              |                         |
| E Ent                         | ter selection           |
|                               |                         |
|                               |                         |
|                               |                         |
|                               |                         |
|                               |                         |
|                               |                         |

To select Purchasers type 7 and press - Enter

| ANY  | LTD TO THE STATE OF THE STATE OF THE STATE OF THE STATE OF THE STATE OF THE STATE OF THE STATE OF THE STATE OF T            |
|------|----------------------------------------------------------------------------------------------------|
| CRT  | # 10 System Information 30/06/91                                                                                            |
|      | GENERAL COMPANY INFORMATION<br>Company initials: HH<br>Short Company name: ANYLTD<br>Long Company name: ANY COMPANY LIMITED |
|      | PURCHASERS                                                                                                    |
| 1    | Password:                                                                                                    |
| 2    | Purchaser number generation type .: AUTO Starting number: 2                                                                 |
|      | Tact undate bu tumict · 1                                                                                                   |
|      | Date/time of last update: JUL 23,90 10:00:27                                                                                |
| נעני | Select: []]-Modify [ <u>BS0</u> ]-Exit                                                                                      |

This password protects the Purchaser Master file from being modified.

To assign a password to the Purchaser Master file type  $\mathbb{M}$  for Modify, then type  $\mathbb{1}$  for Password. The system will request that you type in the old password and will then prompt you to type a new password, 3 to 5 characters in length. You will then be asked to verify if this password is correct. Type  $\mathbb{Y}$  if it is correct or  $\mathbb{N}$  if you would like to use a different password.

After you have assigned a password, type A then HEnter to save the password.

#### PURCHASER NUMBER GENERATION TYPE

Purchaser numbers can be generated manually or automatically. If you want to modify this option, type  $\mathbb{M}$ , press  $\mathbb{C}$  for automatic number generation or  $\mathbb{M}$  for manual entry.

If you select Automatic number generation, the system will prompt you to enter the starting number.

Once you have finished your modifications, type A then *Enter* to save the information.

## **CONTRACTS**

| 35 | llTD                        | Job     | Costing    |          | 9 1 21 | TLJ    | PINT 1 | .21 |
|----|-----------------------------|---------|------------|----------|--------|--------|--------|-----|
| CR | 18 10                       | Susten  | Informatio | n        |        |        | 30/06  | /91 |
|    |                             | 2       |            |          |        | Booted | drive: | P   |
|    | GENERAL COMPANY INFORMATIC  | ON      |            |          |        |        |        | •   |
|    | Commany initials            | нн      |            |          |        |        |        |     |
|    | Shopt Company name :        | ANVI.TD |            |          |        |        |        |     |
|    | Long Company name           |         | ANU        | COMPANU  | TINTER |        |        |     |
|    | Long company name           |         |            |          |        |        |        |     |
| 1  | General control information | n       | 11 Purch   | ase orde | rs     |        |        |     |
| 2  | Cost codes template         |         | 12 ∛ork    | reports  |        |        |        |     |
| 3  | Job cost subledger          |         | 13 Compl   | etion sl | ips    |        |        |     |
| 4  | Projects                    |         | 14 Relea   | se foras | •      |        |        |     |
| 5  | Lots                        |         | 15 Speci   | al reque | sts    |        |        |     |
| 6  | Nodels                      |         | 16 Suppl   | ier invo | ices   |        |        |     |
| 7  | Purchasers                  |         | 17 Purge   | control  |        |        |        |     |
| 8  | Contracts                   |         |            |          |        |        |        |     |
| 9  | Contract subledger          |         |            |          |        |        |        |     |
| 10 | Change orders               |         |            |          |        |        |        |     |
|    | onango or abro              | 🗖 Enter | r selectio | n        |        |        |        |     |
|    |                             |         |            |          |        |        |        |     |
|    |                             |         |            |          |        |        |        |     |
|    |                             |         |            |          |        |        |        |     |
|    |                             |         |            |          |        |        |        |     |
|    |                             |         |            |          |        |        |        |     |
|    |                             |         |            |          |        |        |        |     |
|    |                             |         |            |          |        |        |        |     |

To select Contracts type 8 and press - Enter

The screen will appear as follows:

| JCPINT 1 2  |
|-------------|
| 70.00.0     |
| 30/00/5     |
| ed drive: P |
| u ur rac. r |
|             |
|             |
|             |
|             |
|             |
|             |
|             |
|             |
|             |
|             |
|             |
|             |
|             |
|             |
|             |
|             |
|             |
|             |
|             |
|             |
|             |
|             |
|             |
|             |
|             |
|             |
|             |
|             |
|             |
|             |
|             |
|             |
|             |

#### This selection is not implemented at the present time.

## **CONTRACT SUBLEDGER**

| ANYLTD CONSTRUCTION AND CONTRACTOR | Job Cos  | ting 👘 👘    | n the set age. | TLJ    | CPINT 1.21 |
|------------------------------------|----------|-------------|----------------|--------|------------|
| CRT# 10 Sys                        | ten Info | rmation     |                |        | 30/06/91   |
|                                    |          |             |                | Booted | drive: P   |
| GENERAL COMPANY INFORMATION        |          |             |                |        |            |
| Company initials: HH               |          |             |                |        |            |
| Short Company name: ANYL           | TD       |             |                |        |            |
|                                    |          | ANY COMPA   | NY LIMITED     |        |            |
|                                    |          |             |                |        |            |
| 1 General control information      | 11       | Purchase or | ders           |        |            |
| 2 Cost codes template              | 12       | Vork report | s              |        |            |
| 3 Job cost subledger               | 13       | Completion  | slips          |        |            |
| 4 Projects                         | 14       | Release for | ้าสะ           |        |            |
| 5 Lots                             | 15       | Special rec | ruests         |        |            |
| 6 Models                           | 16       | Supplier in | unices         |        |            |
| 7 Purchasers                       | 17       | Purge contr | ol             |        |            |
| B Contracts                        |          |             |                |        |            |
| 9 Contract subledger               |          |             |                |        |            |
| 10 Chappe orders                   |          |             |                |        |            |
|                                    | Enter se | lection     |                |        |            |
|                                    |          | 1000101     |                |        |            |
|                                    |          |             |                |        |            |
|                                    |          |             |                |        |            |
|                                    |          |             |                |        |            |
|                                    |          |             |                |        |            |
|                                    |          |             |                |        |            |
|                                    |          |             |                |        |            |

To select Contract subledger type (9) and press (-Enter)

| ANY           | AD Job Costing                                                           | ade TLJ( | PINT 1 | 24 |
|---------------|--------------------------------------------------------------------------|----------|--------|----|
| CULI          |                                                                          | Booted   | drive: | P  |
|               | GENERAL COMPANY INFORMATION                                              |          |        |    |
|               | Short Company name: ANYLTD                                               |          |        |    |
|               | Long Company name: ANY COMPANY LINITED                                   |          |        |    |
|               | CONTRACT SUBLEDGER                                                       |          |        |    |
| 1             | Password:                                                                |          |        |    |
|               |                                                                          |          |        |    |
|               |                                                                          |          |        |    |
|               |                                                                          |          |        |    |
|               |                                                                          |          |        |    |
|               |                                                                          |          |        |    |
|               | Last update by typist: 1<br>Date/time of last update: JUL 22,88 15:14:44 |          |        |    |
| ( <u>1</u> 1) | Select: []]-Modify [ <mark>]30</mark> ]-Exit                             |          |        |    |

This selection is not implemented at the present time.

## **CHANGE ORDERS**

| an | <u>ZLTD</u>     |                        |          | Job    | Costing     |          | 1 (B) (U | TLJO   | PINT 1.2 | 1 |
|----|-----------------|------------------------|----------|--------|-------------|----------|----------|--------|----------|---|
| CR | <b>[# 10</b>    |                        |          | System | Information |          |          |        | 30/06/9  | ī |
|    |                 |                        |          |        |             |          |          | Booted | drive: P |   |
|    | GENERAL         | Company                | INFORMAT | ICN    |             |          |          |        |          |   |
|    | Company         | initials               | :        | нн     |             |          |          |        |          |   |
|    | Short C         | ompany na              | ne:      | ANYLTD |             |          |          |        |          |   |
|    | Long Co         | npany nan              | B;       |        | ANY C       | ompany i | LINITED  |        |          |   |
| 1  | General         | control i              | nformati | on     | 11 Purchas  | e orders | 5        |        |          | - |
| 2  | Cost cod        | es templa <sup>.</sup> | te       |        | 12 Work re  | ports    |          |        |          |   |
| 3  | Job cost        | subledge               | r        |        | 13 Complet  | ion slij | ps       |        |          |   |
| 4  | <b>Projects</b> |                        |          |        | 14 Release  | forms    |          |        |          |   |
| 5  | Lots            |                        |          |        | 15 Special  | request  | ts       |        |          |   |
| 6  | Models          |                        |          |        | 16 Supplie  | r invoid | ces      |        |          |   |
| 7  | Purchase        | rs                     |          |        | 17 Purge c  | ontrol   |          |        |          |   |
| 8  | Contract        | S                      |          |        |             |          |          |        |          |   |
| 9  | Contract        | subledge               | P        |        |             |          |          |        |          |   |
| 10 | Change of       | rders                  |          |        |             |          |          |        |          |   |
|    |                 |                        |          | E Ente | r selection |          |          |        |          |   |
|    |                 |                        |          |        |             |          |          |        |          |   |
|    |                 |                        |          |        |             |          |          |        |          |   |
|    |                 |                        |          |        |             |          |          |        |          |   |
|    |                 |                        |          |        |             |          |          |        |          |   |
|    |                 |                        |          |        |             |          |          |        |          |   |
|    |                 |                        |          |        |             |          |          |        |          |   |

To select Change orders type 10 and press - Enter

| ANY | LTD Job (                        | Costing TLJCPINT 1.21        |
|-----|----------------------------------|------------------------------|
| CRT | t 10 System Ii                   | nformation 30/06/91          |
|     | -                                | Booted drive: P              |
|     | GENERAL COMPANY INFORMATION      |                              |
|     | Company initials; HH             |                              |
|     | Short Company name: ANYLTD       |                              |
|     | Long Company name:               | ANY COMPANY LIMITED          |
|     | CHANGE                           | ORDERS                       |
| 1   | Password                         | :                            |
| 2   | Change order form type           | : S (Standard - plain paper) |
|     |                                  |                              |
|     |                                  |                              |
|     |                                  |                              |
|     |                                  |                              |
|     |                                  |                              |
| 1   |                                  |                              |
| 1   |                                  |                              |
|     | Fact water to to the             |                              |
|     | Last update by typist            | · III 22 60 10·11·22         |
|     | Date/time of last update         | · JUL 23,30 10:11:22         |
|     |                                  |                              |
| r 🗤 | Select: [J]-Nodifu []%0]-Exit    |                              |
|     | correct. The most of the most of |                              |

Only users that know the password, will be able to create Change Orders.

To assign a password to the Change Order Master file type  $\square$  for Modify, then type  $\square$  for Password. The system will request that you type in the old password and will then prompt you to type a new password, 3 to 5 characters in length. You will then be asked to verify if this password is correct. Type  $\square$  if it is correct or  $\mathbb{N}$  if you would like to use a different password.

After you have assigned a password, type A then *Enter* to save the password.

#### **CHANGE ORDER FORM TYPE**

The following form types are available:

- S standard plain paper
- L standard letterhead
- **D** standard preprinted paper
- Special preprinted forms

To select one of the following, type  $\mathbb{M}$  and type  $\mathbb{2}$  for Change Order Form Type. Type the letter corresponding to the paper that you are going to use.

Once you have made your modifications, type A to save the information.

## **PURCHASE ORDERS**

| ANYLTD Job Cos                   | ting TLJCPINT 1.21  |
|----------------------------------|---------------------|
| CRT# 10 System Info              | rmation 30/06/91    |
| _                                | Booted drive: P     |
| GENERAL COMPANY INFORMATION      |                     |
| Company initials: HH             |                     |
| Short Company name: ANYLTD       |                     |
| Long Company name:               | ANY COMPANY LIMITED |
| 1 General control information 11 | Purchase orders     |
| 2 Cost codes template 12         | Work reports        |
| 3 Job cost subledger 13          | Completion slips    |
| 4 Projects 14                    | Release forms       |
| 5 Lots 15                        | Special requests    |
| 6 Models 16                      | Supplier invoices   |
| 7 Purchasers 17                  | Purge control       |
| B Contracts                      | Ū                   |
| 9 Contract subledger             |                     |
| 10 Change orders                 |                     |
| Enter se                         | lection             |
|                                  |                     |
|                                  |                     |
|                                  |                     |
|                                  |                     |
|                                  |                     |
|                                  |                     |

To select Purchase orders type 11 and press -Enter

| ANY    | TD Job Ct                                                                                               | osting TLJCPINT 1.21       |
|--------|----------------------------------------------------------------------------------------------------|----------------------------|
|        | i 10 System in                                                                                          | Booted drive: P            |
|        | GENERAL COMPANY INFORMATION<br>Company initials: HH<br>Short Company name: ANYLTD<br>Long Company name: | ANY CONPANY LIMITED        |
|        | PURCHASE                                                                                                | ORDERS                     |
| 1<br>2 | Password:<br>Purchase order form type:                                                                  | S (Standard - plain paper) |
|        | Last update by typist:                                                                                  | 1                          |
| r      | Date/time of last update:                                                                               | JUL 22,88 15:14:44         |
| │ Ľ∭IJ | Select. Lai-moality Last J-Exit                                                                         |                            |

Only users that know the password, will be able to create Purchase Orders.

To assign a password to the Purchase Order Master file type  $\mathbb{M}$  for Modify, then type  $\mathbb{1}$  for Password. The system will request that you type in the old password and will then prompt you to type a new password, 3 to 5 characters in length. You will then be asked to verify if this password is correct. Type  $\mathbb{Y}$  if it is correct or  $\mathbb{N}$  if you would like to use a different password.

After you have assigned a password, type A then **Enter** to save the password.

#### **PURCHASE ORDER FORM TYPE**

The following form types are available:

- S standard plain paper.
- L standard letterhead.
- **D** standard preprinted paper.
- special preprinted forms.

To select one of the following, type M and type 2 for Purchase Order Form Type. Type the letter corresponding to the paper that you are going to use.

Once you have made your modifications, type A to save the information.

## WORK REPORTS

| ANYLTD                      | Job    | Costing      | 1.132.4       | TLJ    | <b>CPINT 1.21</b> |
|-----------------------------|--------|--------------|---------------|--------|-------------------|
| CRT# 10                     | System | Information  |               |        | 30/06/91          |
|                             | -      |              |               | Booted | drive: P          |
| GENERAL COMPANY INFORMAT    | ION    |              |               |        |                   |
| Company initials:           | HH     |              |               |        |                   |
| Short Company name          | ANYLTD |              |               |        |                   |
| Long Company name:          |        | any c        | OMPANY LIMITI | ED     |                   |
| 1 General control informati | on     | 11 Purchas   | e orders      |        |                   |
| 2 Cost codes template       |        | 12 Vork re   | ports         |        |                   |
| 3 Job cost subledger        |        | 13 Complet   | ion slips     |        |                   |
| 4 Projects                  |        | 14 Release   | forms         |        |                   |
| 5 Lots                      |        | 15 Special   | requests      |        |                   |
| 6 Nodels                    |        | 16 Supplie   | r invoices    |        |                   |
| 7 Purchasers                |        | 17 Purge c   | ontrol        |        |                   |
| 8 Contracts                 |        |              |               |        |                   |
| 9 Contract subledger        |        |              |               |        |                   |
| 10 Change orders            |        |              |               |        |                   |
|                             | 🖪 Ente | er selection |               |        |                   |
|                             |        |              |               |        |                   |
|                             |        |              |               |        |                   |
|                             |        |              |               |        |                   |
|                             |        |              |               |        |                   |
|                             |        |              |               |        |                   |
|                             |        |              |               |        |                   |

To select Work reports type 12 and press Enter

| ANY  | LTD                             | Job                 | Costing       | TLJCPINT 1.21   |
|------|---------------------------------|---------------------|---------------|-----------------|
| CRT  | <b>10</b>                       | System              | Information   | 30/06/91        |
|      |                                 | -                   |               | Booted drive: P |
|      | <b>GENERAL COMPANY INFORMAT</b> | ION                 |               |                 |
|      | Company initials:               | HH                  |               |                 |
|      | Short Company name              | ANYLTD              |               |                 |
|      | Long Company name:              |                     | any compan    | IY LIMITED      |
|      |                                 | WORI                | REPORTS       |                 |
| 1    | Password                        |                     | :             |                 |
| 2    | Work report form type           |                     | : S (Standard | — plain paper)  |
|      |                                 |                     |               |                 |
|      |                                 |                     |               |                 |
|      |                                 |                     |               |                 |
|      |                                 |                     |               |                 |
|      |                                 |                     |               |                 |
|      |                                 |                     |               |                 |
|      |                                 |                     |               |                 |
|      | Last undate bu tunist           |                     | : 1           |                 |
|      | Date/time of last undate        | • • • • • • • • • • |               | 15:14:44        |
|      |                                 |                     |               |                 |
|      | _                               |                     |               |                 |
| [[]] | Select: []]-Nodify [            | DSC]-Exit           | <b>;</b>      |                 |
|      |                                 |                     |               |                 |

Only users that know the password, will be able to create Work Reports.

To assign a password to the Work Report Master file type  $\square$  for Modify, then type  $\square$  for Password. The system will request that you type in the old password and will then prompt you to type a new password, 3 to 5 characters in length. You will then be asked to verify if this password is correct. Type  $\heartsuit$  if it is correct or  $\mathbb{N}$  if you would like to use a different password.

After you have assigned a password, type A then *Enter* to save the password.

#### WORK REPORT FORM TYPE

The following form types are available:

- S standard plain paper
- L standard letterhead
- P standard preprinted paper
- special preprinted forms

To select one of the following, type  $\mathbb{M}$  and type  $\mathbb{2}$  for Work Report Form Type. Type the letter corresponding to the paper that you are going to use.

Once you have made your modifications, type A to save the information.

## **COMPLETION SLIPS**

| ANYLTD                        | Job Costing TLJCPINT 1.21 |
|-------------------------------|---------------------------|
| CRT# 10 Sus                   | stem Information 30/06/91 |
|                               | Booted drive: P           |
| GENERAL COMPANY INFORMATION   |                           |
| Company initials HH           |                           |
| Shopt Company name : ANVI     | H.TD                      |
|                               | ANY COMPANY LINITED       |
|                               |                           |
| 1 General control information | 11 Purchase orders        |
| 2 Cost codes template         | 12 Work reports           |
| 3 Job cost subledger          | 13 Completion slips       |
| 4 Projects                    | 14 Release forms          |
| 5 Lots                        | 15 Special requests       |
| 6 Models                      | 16 Supplier invoices      |
| 7 Purchasers                  | 17 Purge control          |
| B Contracts                   |                           |
| 9 Contract cubledger          |                           |
| 10 Change ondene              |                           |
| To onange orders              | Roter selection           |
|                               |                           |
|                               |                           |
|                               |                           |
|                               |                           |
|                               |                           |
|                               |                           |
|                               |                           |

To select Completion slips type 13 and press (-Enter)

| ANYI | LTD         | a diser and           | Job       | Costing     | the state of the second states and states and states and states and states and states and states and states and | TLJ    | CPINT 1.21 |
|------|-------------|-----------------------|-----------|-------------|----------------------------------------------------------------------------------------------------|--------|------------|
| CRT  | <b>‡</b> 10 |                       | System    | Information |                                                                                                    |        | 30/06/91   |
|      | GENERAL CO  | MPANY INFORM          | AT ION    |             |                                                                                                    | Booted | drive: P   |
|      | Company in  | itials                | HH        |             |                                                                                                    |        |            |
|      | Short Comp  | any name              | ANYLTD    | AN11 - C    |                                                                                                    |        |            |
|      | Long Compa  | ny name               |           | HAY U       | UMPRNY LIMITED                                                                                                  |        |            |
|      |             |                       | COMPLI    | ETION SLIPS |                                                                                                    |        |            |
| 1    | Password .  |                       |           | :           |                                                                                                    |        |            |
| 2    | Completion  | slip form ty          |           | : S (Stan   | dard - plain pa                                                                                                 | per)   |            |
|      |             |                       |           |             |                                                                                                    |        |            |
|      |             |                       |           |             |                                                                                                    |        |            |
|      |             |                       |           |             |                                                                                                    |        |            |
|      |             |                       |           |             |                                                                                                    |        | i          |
|      |             |                       |           |             |                                                                                                    |        |            |
|      |             |                       |           |             |                                                                                                    |        |            |
|      | Last updat  | e by typist           |           | : 1         |                                                                                                    |        |            |
|      | Date/time   | of last updat         | te        | : JUL 22,88 | 15:14:44                                                                                                    |        |            |
|      |             |                       |           |             |                                                                                                    |        |            |
| r71  | Select:     | [J]-Modifu            | [INI]-Exi | t           |                                                                                                    |        |            |
|      |             | - Marine and a second |           | •           |                                                                                                    |        |            |

Only users that know the password, will be able to create Completion Slips.

To assign a password to the Completion Slip Master file type  $\square$  for Modify, then type  $\square$  for Password. The system will request that you type in the old password and will then prompt you to type a new password, 3 to 5 characters in length. You will then be asked to verify if this password is correct. Type  $\square$  if it is correct or  $\square$  if you would like to use a different password.

After you have assigned a password, type A then HEnter to save the password.

#### **COMPLETION SLIP FORM TYPE**

The following form types are available:

- S standard plain paper
- L standard letterhead
- standard preprinted paper
- Special preprinted forms

To select one of the following, type M and type 2 for Completion Slip Form Type. Type the letter corresponding to the paper that you are going to use.

Once you have made your modifications, type A to save the information.

### **RELEASE FORMS**

| ANYLTD                        | Job    | Costing        |            | TLJ    | CPINT 1.21 |
|-------------------------------|--------|----------------|------------|--------|------------|
| CRT# 10                       | System | Information    |            |        | 30/06/91   |
|                               |        |                |            | Booted | drive: P   |
| GENERAL COMPANY INFORMAT      | ION    |                |            |        |            |
| Company initials;             | HH     |                |            |        |            |
| Short Company name:           | anyltd |                |            |        |            |
| Long Company name:            |        | ANY COMPA      | NY LIMITED |        |            |
| 1 General control information | on     | 11 Purchase or | ders       |        |            |
| 2 Cost codes template         |        | 12 Work report | S          |        |            |
| 3 Job cost subledger          |        | 13 Completion  | slips      |        |            |
| 4 Projects                    |        | 14 Release for | กร         |        |            |
| 5 Lots                        |        | 15 Special reg | uests      |        |            |
| 6 Models                      |        | 16 Supplier in | voices     |        |            |
| 7 Purchasers                  |        | 17 Purge contr | ol         |        |            |
| 8 Contracts                   |        |                |            |        |            |
| 9 Contract subledger          |        |                |            |        |            |
| 10 Change orders              |        |                |            |        |            |
| -                             | E Ente | er selection   |            |        |            |
|                               |        |                |            |        |            |
|                               |        |                |            |        |            |
|                               |        |                |            |        |            |
|                               |        |                |            |        |            |
| 1                             |        |                |            |        |            |
|                               |        |                |            |        |            |

• This selection is not implemented at the present time.

## SPECIAL REQUESTS

| ANY | LTD                        | Job    | Costing      | 200 - 200 - 200 - 200 - 200 - 200 - 200 - 200 - 200 - 200 - 200 - 200 - 200 - 200 - 200 - 200 - 200 - 200 - 200 | TLJ    | CPINT 1.21 |
|-----|----------------------------|--------|--------------|----------------------------------------------------------------------------------------------------|--------|------------|
| CRT | <b># 10</b>                | System | Information  |                                                                                                    |        | 30/05/91   |
|     |                            |        |              |                                                                                                    | Booted | drive: P   |
|     | GENERAL COMPANY INFORMATI  | DN     |              |                                                                                                    |        |            |
|     | Company initials           | нH     |              |                                                                                                    |        |            |
|     | Short Company name:        | anyltd |              |                                                                                                    |        |            |
|     | Long Company name:         |        | any com      | PANY LIMITED                                                                                                    |        |            |
| 1   | General control informatio | n      | 11 Purchase  | orders                                                                                                    |        |            |
| 2   | Cost codes template        |        | 12 Work repo | rts                                                                                                    |        |            |
| 3   | Job cost subledger         |        | 13 Completio | n slips                                                                                                    |        |            |
| 4   | Projects                   |        | 14 Release f | oras                                                                                                    |        |            |
| 5   | Lots                       |        | 15 Special r | equests                                                                                                    |        |            |
| 6   | Models                     |        | 16 Supplier  | invoices                                                                                                    |        |            |
| 7   | Purchasers                 |        | 17 Purge con | trol                                                                                                    |        |            |
| 8   | Contracts                  |        |              |                                                                                                    |        |            |
| 9   | Contract subledger         |        |              |                                                                                                    |        |            |
| 10  | Change orders              |        |              |                                                                                                    |        |            |
|     | -                          | E Ente | er selection |                                                                                                    |        |            |
|     |                            |        |              |                                                                                                    |        |            |
|     |                            |        |              |                                                                                                    |        |            |
|     |                            |        |              |                                                                                                    |        |            |
|     |                            |        |              |                                                                                                    |        |            |
|     |                            |        |              |                                                                                                    |        |            |
|     |                            |        |              |                                                                                                    |        |            |

• This selection is not implemented at the present time.

## SUPPLIER INVOICES

| ANYLTD                       | Job    | Costing     |          |         | TLJO   | PINT 1 | .21 |
|------------------------------|--------|-------------|----------|---------|--------|--------|-----|
| CRT# 10                      | System | Information |          |         |        | 30/06/ | /91 |
|                              | -      |             |          |         | Booted | drive: | P   |
| GENERAL COMPANY INFORMATI    | ON     |             |          |         |        |        |     |
| Company initials             | ЮН     |             |          |         |        |        |     |
| Short Company name           | ANYLTD |             |          |         |        |        |     |
| Long Company name:           |        | ANY         | COMPANY  | LIMITED |        |        |     |
|                              |        |             |          |         |        |        |     |
| 1 General control informatio | n      | 11 Purcha   | se order | 'S      |        |        |     |
| 2 Cost codes template        |        | 12 Vork r   | eports   |         |        |        |     |
| 3 Job cost subledger         |        | 13 Comple   | tion sl: | ips     |        |        |     |
| 4 Projects                   |        | 14 Releas   | e forms  | -       |        |        |     |
| 5 Lots                       |        | 15 Specia   | l reque  | sts     |        |        |     |
| 6 Models                     |        | 16 Suppli   | er invo  | ices    |        |        |     |
| 7 Purchasers                 |        | 17 Purge    | control  |         |        |        |     |
| B Contracts                  |        | -           |          |         |        |        |     |
| 9 Contract subledger         |        |             |          |         |        |        |     |
| 10 Change orders             |        |             |          |         |        |        |     |
|                              | E Ente | r selection | 1        |         |        |        |     |
|                              | —      |             |          |         |        |        |     |
|                              |        |             |          |         |        |        |     |
|                              |        |             |          |         |        |        |     |
|                              |        |             |          |         |        |        |     |
|                              |        |             |          |         |        |        |     |
|                              |        |             |          |         |        |        |     |

To select Supplier invoices type 16 and press Enter

| ANY           | TD Costing Job Costing TLJCPINT 1.21                                                                                        |
|---------------|----------------------------------------------------------------------------------------------------|
| CRT           | 10 System Information 30/06/91                                                                                              |
|               | GENERAL COMPANY INFORMATION<br>Company initials: HH<br>Short Company name: ANYLTD<br>Long Company name: ANY COMPANY LIMITED |
|               | SUPPLIER INVOICES                                                                                                    |
| 1             | Password:                                                                                                    |
| 2             | Invoice form type S (Standard - plain paper)                                                                                |
|               |                                                                                                    |
|               | Last update by typist: 1<br>Date/time of last update: JUL 22,88 15:14:44                                                    |
| ( <u>]</u> ]] | Select: []]-Modify [ <mark>ESO</mark> ]-Exit                                                                                |

Only users that know the password, will be able to create Supplier Invoices.

To assign a password to the Supplier Invoice Master file type  $\mathbb{M}$  for Modify, then type  $\mathbb{1}$  for Password. The system will request that you type in the old password and will then prompt you to type a new password, 3 to 5 characters in length. You will then be asked to verify if this password is correct. Type  $\mathbb{Y}$  if it is correct or  $\mathbb{N}$  if you would like to use a different password.

After you have assigned a password, type A then *Enter* to save the password.

#### SUPPLIER INVOICE FORM TYPE

The following form types are available:

- S standard plain paper
- L standard letterhead
- **P** standard preprinted paper
- special preprinted forms

To select one of the following, type M and type 2 for Supplier Invoice Form Type. Type the letter corresponding to the paper that you are going to use.

Once you have made your modifications, type A to save the information.

## **PURGE CONTROL**

| ANYLTD                        | Job Costing TLJCPINT 1          | 21 |
|-------------------------------|---------------------------------|----|
| CRT# 10 Sys                   | ystem Information 30/06/        | 91 |
|                               | Booted drive:                   | P  |
| GENERAL COMPANY INFORMATION   |                                 |    |
| Company initials: HH          |                                 |    |
| Short Company name: ANY       | YLTD                            |    |
| Long Company name:            | ANY COMPANY LIMITED             |    |
| 1 General control information | 11 Purchase orders              |    |
| 2 Cost codes template         | 12 Work reports                 |    |
| 3 Job cost subledger          | 13 Completion slips             |    |
| 4 Projects                    | 14 Release forms                |    |
| 5 Lots                        | 15 Special requests             |    |
| 6 Models                      | 16 Supplier invoices            |    |
| 7 Purchasers                  | 17 Purge control                |    |
| 8 Contracts                   |                                 |    |
| 9 Contract subledger          |                                 |    |
| 10 Change orders              | _                               |    |
| -E                            | Enter selection                 |    |
|                               |                                 |    |
|                               |                                 |    |
|                               |                                 |    |
|                               |                                 |    |
|                               |                                 |    |
|                               |                                 |    |
| To select Purge C             | Control type 17 and press Enter |    |

| НІЗВ                     | Job Costing              | TLJCPINT 1.25           |
|--------------------------|--------------------------|-------------------------|
| CRT# 96                  | System Information       | 31/10/96                |
| CENERAL COMPANY INFORMAS | 101                      | Booted drive: Q         |
| Company initials         | HJ                       |                         |
| Short Company name       | HL3B                     |                         |
| Long Conpany name:       | HEATHWOOD HOMES (LINDENV | IEU) LIMITED – PHASE 3B |
|                          | PURGE CONTROL            |                         |
| 1 Password               |                          |                         |
|                          |                          |                         |
|                          |                          |                         |
|                          |                          |                         |
|                          |                          |                         |
|                          |                          |                         |
|                          |                          |                         |
| Last undate hu tunist    |                          |                         |
| Date/time of last update |                          | 15:28:29                |
|                          |                          |                         |
| []] Select: []]-Modifu ( | WS01-Exit                |                         |
|                          |                          |                         |

Only users that know the password, will be able to purge old data.

To assign a password to Purge Control file type  $\mathbb{M}$  for Modify, then type  $\mathbb{1}$  for Password. The system will request that you type in the old password and will then prompt you to type a new password, 3 to 5 characters in length. You will then be asked to verify if this password is correct. Type  $\mathbb{Y}$  if it is correct or  $\mathbb{N}$  if you would like to use a different password.

After you have assigned a password, type A then *Enter* to save the password.

# **CHAPTER 11: COMPANY SETUP**

## **COMPANY INFORMATION**

To set up a new company log on to the directory containing the POLYMATHIC CONSTRUCTION ACCOUNTING program files.

Type *POLYSYS* and press ← Enter to log on to the system.

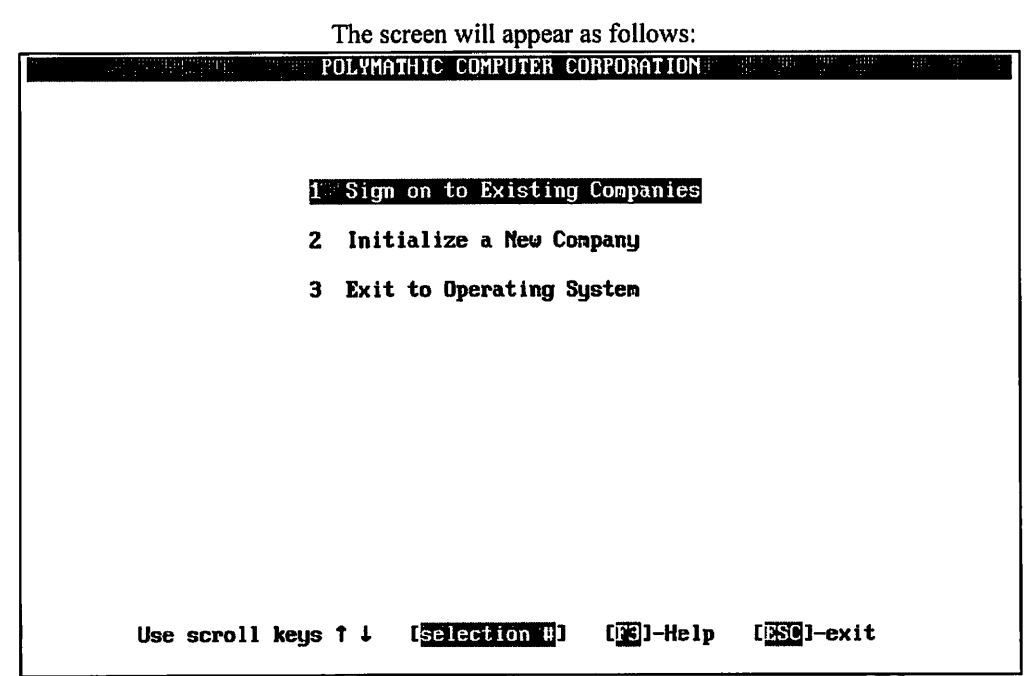

Type 2 to select Initialize a New Company.

| The : | screen | will | appear | as | follows: |
|-------|--------|------|--------|----|----------|
|-------|--------|------|--------|----|----------|

| POLYMA                                                                                                    | THIC COMPUTER CON<br>ny Setup and Info | RPORATION '                                                                | Wed JUL 06,1994           |
|----------------------------------------------------------------------------------------------------|----------------------------------------|----------------------------------------------------------------------------|---------------------------|
|                                                                                                    |                                        |                                                                            |                           |
| 1 Company number<br>2 Long Company name<br>3 Short Company name<br>4 Company initials<br>5 Holding Company initials<br>6 Affiliated companies<br>:<br>: |                                        | Division:<br>Division:<br>Division:<br>Division:<br>Division:<br>Division: |                           |
| 7 Last month closed date :<br>8 GST registration number :<br>9 Home directory :<br>10 Export directory :                                                |                                        |                                                                            |                           |
| [_] Select: [ <mark>]</mark> ]-Ad                                                                                                    | d []]-Display                          | [ <b>]]-</b> List                                                          | [ <mark>ESO</mark> ]-Exit |

The functions available are as follows:

- Add a new company
- Display a company's information
- List all companies
- E Exit to logon screen

To add a new company, type A and press - Enter.

Enter the information as follows:

#### **COMPANY NUMBER**

The system will automatically assign a sequential number to all new companies.

#### LONG COMPANY NAME

Enter your company name as you wish it to appear on all report headings and press (-Enter).

For example, type ANY COMPANY LIMITED and press (-Enter).

#### SHORT COMPANY NAME

Enter a short name for your company as you wish it to appear on all screen headings and press (Finter).

For example, type ANY and press - Enter.

#### **COMPANY INITIALS**

Enter two initials for your company. The system uses these initials to identify the data files for your company.

For example type AC and press FILTER.

#### **HOLDING COMPANY INITIALS**

If you wish to consolidate this company with another enter the two initials of the holding company to be used for consolidation purposes. The system uses these initials to identify holding company.

For example type HC and press HEnter.

#### **AFFILIATED COMPANIES**

List any affiliated companies here. Type a two initials for the company and the division number.

#### LAST MONTH CLOSED DATE

Enter the company's last month closed in the form of mmyy.

#### NAME

Enter the company name, as you wish it to appear on collection letters, accounts receivable statements etc.

#### ADDRESS

Enter up to four lines for the company address, as you wish it to appear on collection letters, accounts receivable statements etc.

Review the information which you have just entered and if you are satisfied with it type A to save it.

Type E and press *Enter* to exit from the Company Setup and Information Menu.

#### **HOME DIRECTORY**

Enter the directory that contains the Construction Accounting files. If you press *Enter* the directory that you are in will be the default.

|                 | The following screen will appear: |                           |
|-----------------|-----------------------------------|---------------------------|
|                 | OLYMATHIC COMPUTER CORPORATION    | hat all one end of all    |
|                 |                                   |                           |
|                 |                                   |                           |
| 1               | Sign on to Existing Companies     |                           |
| 2               | Initialize a New Company          |                           |
| 3               | Exit to Operating System          |                           |
|                 |                                   |                           |
|                 |                                   |                           |
|                 |                                   |                           |
|                 |                                   |                           |
|                 |                                   |                           |
|                 |                                   |                           |
|                 |                                   |                           |
| Use scroll keys | t L [selection #] [F3]-Help       | [ <mark>BSC</mark> ]-exit |
|                 |                                   |                           |

Type 1 to sign on to the company which you just set up.

| P D L Y M A T H I<br>JUNE 9, 1994<br>09:44:25<br>Typist # :<br>Last simon date: | C COMPUTER<br>Signon Processi | CORPORATION<br>NG<br>st month closed: | 3.04<br>Crt # 8 |
|---------------------------------------------------------------------------------|-------------------------------|---------------------------------------|-----------------|
| Company :<br>Booted drive : P:\DEMO                                             | La:<br>DNHH Pr                | st year end :<br>ior year status:     |                 |
|                                                                                 | 2 Password :<br>3 Company :   |                                       |                 |
| Enter                                                                           | [typist number]               | [ <mark>13</mark> ]-Help              |                 |
| [ <mark>]]0</mark> ]-Exit to                                                    | operating system              | [1350]-Exit to menu                   |                 |

The following screen will appear:

Log on to the system as follows:

Enter your typist number. The default value is 1.

Enter your password. The default is (-Enter).

Enter the Company number or initials. The number should be 1.

The main menu will now appear.

| ANYLTD   | MAIN MENU                  | " Bi Bi | MASTER 3.16   |
|----------|----------------------------|---------|---------------|
| HH       |                            |         | Sun JUN 30/91 |
| CRT # 12 |                            |         | 11:30:52      |
|          |                            |         |               |
|          | 1 Payroll                  |         |               |
|          | 2 Accounts Receivable      |         |               |
|          | 3 Accounts Payable         |         |               |
|          | 4 Construction             |         |               |
|          | 5 General Ledger           |         |               |
|          | 6 Security                 |         |               |
|          | 7 System Utilities         |         |               |
|          | в Васкир                   |         |               |
|          | 9 Monthly Closing          |         |               |
|          | 10 Print Reports           |         |               |
|          | 11 reserved                |         |               |
|          | 12 Fixed Assets            |         |               |
|          | 13 Inventory / Order Entry |         |               |
|          | Q Query                    |         |               |
|          | S Status                   |         |               |
|          | E Exit                     |         |               |
|          | E Enter selection          |         |               |
|          |                            |         |               |

Select Construction Accounting, by typing 4 and pressing Enter).

| ANYLTD | CONSTRUCTION ACCOUNTING | alen ditte er | TLJCP001 1.51 |
|--------|-------------------------|---------------|---------------|
| HCH    | Company Information     |               | 30/06/91      |
|        |                         |               | 10:20:55      |
|        |                         |               |               |
|        | 1 Company information   |               |               |
|        |                         |               |               |
|        | E Enter selection       |               |               |
|        |                         |               |               |
|        |                         |               |               |
|        |                         |               |               |
|        |                         |               |               |
|        |                         |               |               |
|        |                         |               |               |
|        |                         |               |               |
|        |                         |               |               |
|        |                         |               |               |
|        |                         |               |               |
|        |                         |               |               |
|        |                         |               |               |
|        |                         |               |               |
|        |                         |               |               |
|        |                         |               |               |
| 1      |                         |               |               |
| 1      |                         |               |               |

The screen will appear as follows:

Please refer to Chapter 10: Company Information for further details.

# **CHAPTER 12: PRINT REPORTS**

## PRINTING SPOOLED REPORTS

Polymathic application software generates reports by **spooling** to disk files. This means that when you wish to produce a report such as the Chart of Accounts, the report is not printed directly to the printer, but is saved or spooled on your hard disk for printing at some later time. Spooling reports rather than printing them directly has several advantages, some of which are as follows:

- 1. Reports are produced faster, since writing to disk is faster than printing directly to a printer.
- 2. All reports which have been spooled to the disk may be printed at one time instead of waiting for the printer to finish printing one report before printing the second report.
- 3. You can print multiple copies of the same report without having to recreate and reprint the report.
- 4. You can start printing at any page number.

After you have spooled one or more reports using the programs outlined in **Chapter 7** you can print them by selecting *Print Reports* from the Main Menu.

| P.C.P.L CONSTRUCTION | MAIN MENU                                                                                                    | MASTER 3.16<br>Sun FEB 20/93 |
|----------------------|----------------------------------------------------------------------------------------------------|------------------------------|
| CRT # 7              |                                                                                                    | 14:01:27                     |
|                      | 1 Payroll<br>2 Accounts Receivable<br>3 Accounts Payable<br>4 Sales Analysis<br>5 General Ledger<br>6 Security<br>7 System Utilities<br>8 Daily Closing<br>9 Monthly Closing<br>10 Print Reports<br>11 Time Accounting<br>12 Fixed Assets<br>13 Inventory / Order Entry<br>14 Vertical Markets |                              |
|                      | Q Query<br>S Status<br>E Exit<br>E Enter selection                                                                                                    |                              |

To select Print Reports type 10, and press ( Enter).

|               |     | te sereen win uppear as re | /10///5.      |                                       |             |
|---------------|-----|----------------------------|---------------|---------------------------------------|-------------|
| P : C . P . L | i.d | MAIN MENU                  |               | gel de de Mas                         | STER 3.16   |
| RM            |     |                            |               | Ved                                   | I MAR 31/93 |
| CRT # 8       |     |                            |               |                                       | 11:42:01    |
|               |     |                            |               |                                       |             |
|               | 1   | Payroll                    |               |                                       |             |
|               | 2   | Accounts Receivable        |               |                                       |             |
|               | 3   | Accounts Payable           |               |                                       |             |
|               | 4   | Sales Analysis             |               |                                       |             |
|               | 5   | General Ledger             |               |                                       |             |
|               | 6   | Securitu                   |               |                                       |             |
|               | 7   | Susten Útilities           |               |                                       |             |
|               | В   | Daily Closing              |               |                                       |             |
|               | 9   | Monthlu Closing            |               |                                       |             |
|               | 10  | Print Reports              |               |                                       |             |
|               | 11  | Time Accounting            |               |                                       |             |
|               | 12  | Fixed Assets               |               |                                       |             |
|               | 13  | Inventoru / Order Entr     | 1U            |                                       |             |
|               | 14  | Uertical Markets           | 3             |                                       |             |
|               |     |                            | r <del></del> | · · · · · · · · · · · · · · · · · · · |             |
|               | D   | Queru                      | P             | RINT Reports                          |             |
|               | S   | Status                     |               | FAX Reports                           |             |
|               | Ē   | Exit                       |               |                                       |             |
|               | 10  | Enter selection            | ↑             |                                       | dit.        |
|               | 10  |                            | l             |                                       |             |
|               |     |                            |               |                                       |             |
|               |     |                            |               |                                       |             |

The screen will appear as follows:

To print a report press ( Enter).

Please call Polymathic if you want to be able to Fax out reports.

| P.C.P.L                        | IC COMPUT  | ER CORF | ORATION          | PC                                                                                                    | PRINT 2.33       |
|--------------------------------|------------|---------|------------------|----------------------------------------------------------------------------------------------------|------------------|
| Typist: 06 Port: 06            | Print Re   | ports   |                  | Ved                                                                                                    | MAR 09,1994      |
| LPT1:                          |            |         |                  |                                                                                                    | 11:19:44         |
|                                |            | Start   |                  | Status                                                                                                    |                  |
| Report name                    | copy D/K   | page    | Copy Page        | Nessages                                                                                                    |                  |
| HP-LJ2 SMALL PRINT             |            |         |                  | •                                                                                                    |                  |
| CHEQUE PRINT SETUP (HP LASER)  |            |         |                  |                                                                                                    |                  |
| CHEQUE PRINT SETUP CODES EPSON |            |         |                  |                                                                                                    |                  |
| HP-LJ2 66 LINES/PAGE           |            |         |                  |                                                                                                    |                  |
| PURCHASE JOURNAL               |            |         |                  |                                                                                                    |                  |
| PURCHASE JOURNAL - GST -Llet   |            |         |                  |                                                                                                    |                  |
| CASH DISBURSEMENTS             |            |         |                  |                                                                                                    |                  |
| A/P CHEQUE LINEUP              |            |         |                  |                                                                                                    |                  |
| CHEQUES                        |            |         |                  |                                                                                                    |                  |
| ACCOUNTS PAYABLE PURGE         |            |         |                  |                                                                                                    |                  |
| A/P OPEN ITEMS - NARROW        |            |         |                  |                                                                                                    |                  |
| A/P AGED TRIAL BALANCE         |            |         |                  |                                                                                                    |                  |
| A/P DETAILED AGED T/B          |            |         |                  |                                                                                                    |                  |
| A/P DEBIT AGED LIST            |            |         |                  |                                                                                                    |                  |
| FUTURE DATED CHEQUES           |            |         |                  |                                                                                                    |                  |
| FUTURE DATED PAID INVOICES     |            |         |                  |                                                                                                    |                  |
| CUSTOMER FAX NUMBER EXCEPTIONS |            |         |                  |                                                                                                    |                  |
| SALES JOURNAL                  |            |         |                  |                                                                                                    |                  |
|                                |            |         | 1996 - Albert M. | 913 - 1930 - 1940 - 1940 - 1940 - 1940 - 1940 - 1940 - 1940 - 1940 - 1940 - 1940 - 1940 - 1940 - 1940 - 1940 - |                  |
| -print D-delete S-start print  | ing 🏻 🕹 zo | om F4-  | -functions       | il-scrol                                                                                                    | <u>esc</u> -exit |

#### **PRINT SCREEN FIELDS**

The print screen is made up of seven columns. The function of each column is as follows:

- **Report name:** This is an identification label assigned to the various reports which may be spooled. Each individual report is assigned a unique name by the system.
  - **cpy:** This column is used to indicate the number of copies of the individual report which are to be printed.
  - **D/K:** This column is used to indicate whether the spooled report should be deleted from or kept on the disk after it has been printed.
  - Start page: This column is used to indicate the page number on which you wish to start printing each report. This would normally be page one.
    - Status: The next three columns labeled Copy, Page and Messages are used by the system during printing to display the current copy and page being printed and other status messages.

The system will automatically scan the disk for spooled print reports when you select print reports from the main menu. This may take several minutes. The system will then display the names of the reports which it has found. To print an individual report proceed as follows:

- 1. If you do not wish to print the first report highlighted in reverse video move the cursor down to the desired report using the **F**1 key. If you wish to print the first report do not move the cursor at all.
- Type P on the highlighted report which you wish to print. If you wish to accept the system to defaults of

   for number of copies, D for delete report after printing, and I for start printing on page one simply move the highlight to the next report which you wish to print. If you wish change any of the defaults for these three fields press (-Enter).
  - a. The cursor will now move to the "cpy" field. Type the number of copies that you wish to print and press ← Enter) or simply press ← Enter) to accept the system default of 1.
  - b. The cursor now moves to the "D/K" field. Indicate whether you wish the report to be the deleted or kept after printing. To delete the report after printing press *E* to accept system default. To keep the report after printing type K and press *E* to accept system default.
  - c. The cursor will proceed to the "page" field. Type the number of the page that you wish to start printing on and press *← Enter*) or press *← Enter*) to accept the system default of 1.
- 3. Press S to start printing the desired reports.

| A sample print screen follows:                                 |              |  |  |  |  |  |  |  |  |  |
|----------------------------------------------------------------|--------------|--|--|--|--|--|--|--|--|--|
| P.C.P.L POLYMATHIC COMPUTER CORPORATION                        | PCPRINT 2.33 |  |  |  |  |  |  |  |  |  |
| Typist: 06 Port: 66 Print Reports Ved                          | MAR 09,1994  |  |  |  |  |  |  |  |  |  |
| LPT1: Start Start                                              | 11:20:22     |  |  |  |  |  |  |  |  |  |
| Banont name conu D/K name Conu Page Messager                   | 156          |  |  |  |  |  |  |  |  |  |
| n HP-LI2 SMALL PRINT 1 D 1                                     | •            |  |  |  |  |  |  |  |  |  |
| D CHEQUE PRINT SETUP (HP LASER) 1 D 1                          |              |  |  |  |  |  |  |  |  |  |
| P CHEQUE PRINT SETUP CODES EPSON 1 D 1                         |              |  |  |  |  |  |  |  |  |  |
| HP-LJZ 66 LINES/PAGE                                           |              |  |  |  |  |  |  |  |  |  |
| PURCHASE JUUHNAL                                               |              |  |  |  |  |  |  |  |  |  |
| CASH DISBURSEMENTS                                             |              |  |  |  |  |  |  |  |  |  |
| A/P CHEQUE LINEUP                                              |              |  |  |  |  |  |  |  |  |  |
| CHEQUES                                                        |              |  |  |  |  |  |  |  |  |  |
| ACCOUNTS PAYABLE PURGE                                         |              |  |  |  |  |  |  |  |  |  |
| A/P OPEN ITEMS - NARROU                                        |              |  |  |  |  |  |  |  |  |  |
| A/P RGED TRIAL BALANCE                                         |              |  |  |  |  |  |  |  |  |  |
| A/F DEIMILED HOLD I/D                                          |              |  |  |  |  |  |  |  |  |  |
| FUTURE DATED CHEQUES                                           |              |  |  |  |  |  |  |  |  |  |
| FUTURE DATED PAID INVOICES                                     |              |  |  |  |  |  |  |  |  |  |
| CUSTOMER FAX NUMBER EXCEPTIONS                                 |              |  |  |  |  |  |  |  |  |  |
| SALES JOURNAL                                                  |              |  |  |  |  |  |  |  |  |  |
| P-print D-delete S-start printing 2-zoon 22-functions 105-scro | oll esc-exit |  |  |  |  |  |  |  |  |  |

The protect of content of the second of the

### FUNCTION KEYS AND PRINT COMMANDS

- P marks a report for printing
- D marks a report for deleting
- S start printing or deleting the selected reports
- 2 view the details of the report on the screen. Press  $F_5$  to view the actual report.
- **F4** change the printer defaults
  - moves highlight up one line allowing you to scroll through the reports
- woves highlight down one line allowing you to scroll through the reports
- **Esc** exit the print reports screen without printing anything

#### **ZOOMING A REPORT**

The zoom utility allows you to display a report to the screen. To zoom a report, highlight the report and type Z You can use the arrow keys to move through the report. Home will take you to the beginning of the report and End will take you to the end of the report. When you have finished viewing the report, type Esc to exit.

#### **FUNCTIONS**

The functions command allows you to change the printer you are going to print to or change the settings for the printer you are printing to.

| Press <b>F4</b> and the screen will appear as follows:                                                |                         |                |           |                    |                                                          |  |  |  |  |
|----------------------------------------------------------------------------------------------------|-------------------------|----------------|-----------|--------------------|----------------------------------------------------------|--|--|--|--|
| POLYMATH<br>Typist: 06 Port: 08<br>LPT1:                                                              | NC COMPUTE<br>Print Rep | R CORP<br>orts | ORATION   | Mon                | OPRINT      2.33        MAR      14,1994        11:42:18 |  |  |  |  |
|                                                                                                    | сору D/X                | Start<br>page  | Copy Page | Status<br>Messages | •••••                                                    |  |  |  |  |
| PRINTER SELECTION                                                                                     |                         |                |           |                    |                                                          |  |  |  |  |
| Print Device [LPT1]<br>Printer [DDT MATRIX]<br>Status [NDT AVAILABLE ]                                | 1                       |                |           |                    |                                                          |  |  |  |  |
| DOT MATRIX<br>LASER                                                                                   |                         |                |           |                    |                                                          |  |  |  |  |
| † ∔ F1:functions F2:change<br>টিটে:exit                                                               | e device                |                |           |                    |                                                          |  |  |  |  |
| FUTURE DATED CHEQUES<br>FUTURE DATED PAID INVOICES<br>CUSTOMER FAX NUMBER EXCEPTIONS<br>SALES JOURNAL | \$                      |                |           | 41. · · ·          |                                                          |  |  |  |  |
| P-print D-delete S-start print                                                                        | ing 2-200               | n <u>F4</u> -  | functions | 112-scrol          | l <u>esc</u> -exit                                       |  |  |  |  |

The printer selection area lets you switch between dot matrix and laser printers, send commands to your printer and change the output device.

#### **F1 FUNCTIONS**

To switch between dot matrix and laser printers use one of the cursor keys to highlight the correct printer type and press (-Enter). Once you have selected a printer you can send commands to the printer by pressing  $\overline{E_1}$ .

If you have a Dot Matrix printer selected, the following screen will appear:

| P.C.P.L POLYMATH                                                                                      | IC COMPUTER C      | CORPORATION PCPRINT 2.33                                                                                        |
|----------------------------------------------------------------------------------------------------|--------------------|----------------------------------------------------------------------------------------------------|
| Typist: 66 Port: 08<br>LPT1:                                                                          | Print Report       | ts Mon MAR 14,1994<br>11:42:18                                                                                  |
|                                                                                                    | Sta<br>copy D/K pa | art Status<br>nge Copy Page Messages                                                                            |
| PRINTER SELECTION                                                                                     |                    | DOT MATRIX PRINTER FUNCTIONS                                                                                    |
| Print Device [LPT1]<br>Printer [DOT MATRIX]<br>Status [NOT AVAILABLE ]                                |                    | Reset Printer, Brind Marker (1997)<br>Condensed Print<br>Cancel Condensed Print<br>Setur 8-1/2" Chemues - EPSON |
| DOT MATRIX<br>Laser                                                                                   |                    | Form Feed                                                                                                    |
| ↑ ↓ F1:functions F2:change<br>ISO:exit                                                                | device             | ESO:exit                                                                                                    |
| FUTURE DATED CHEQUES<br>FUTURE DATED PAID INVOICES<br>CUSTOMER FAX NUMBER EXCEPTIONS<br>SALES JOURNAL | 3                  |                                                                                                    |
| -print D-delete S-start print                                                                         | ing Z-zoom         | H-functions TH-scroll esc-exit                                                                                  |

| If you a Laser printer selected                                               | , the following screen will appear:                                                                                         |
|-------------------------------------------------------------------------------|----------------------------------------------------------------------------------------------------|
| P.C.P.L POLYMATHIC CON<br>Typist: 66 Port: 68 Print<br>LPT1:                  | PUTER CORPORATION PCPRINT 2.33<br>Reports Mon MAR 14,1994<br>11:42:18                                                       |
| PRINTER SELECTION                                                             | Start                                                                                                    |
| Print Device [LPT1]<br>Printer [LASER ]<br>Status [NOT AVAILABLE ]            | Reset Printer<br>Landscape 16.66 - LETTER<br>Landscape 16.66 - LEGAL<br>Landscape TMS RMN 6 point<br>Portrait - small print |
| DOT NATRIX<br>LASER                                                           | Landscape - small print<br>Portrait - large print<br>Form Feed                                                              |
| t F1:functions F2:change devic                                                | t ↓ ↓ :send to printer                                                                                                    |
| FUTURE DATED PAID INVOICES<br>CUSTOMER FAX NUMBER EXCEPTIONS<br>SALES JOURNAL |                                                                                                    |
| B-print D-delete S-start printing 2                                           | -zoom Ed-functions ite-scroll asc-evit                                                                                      |

.... C. 11 \* 6

To send the command to the printer use one of the cursor keys to highlight the command and press - Enter).

#### **F2** CHANGE DEVICE

To change the printer port press F2 and the following screen will appear:

| P.C.P   | L      |          | POLYMATH           | IC COMPUT   | ER CORF  | ORATION     | P            | CPRINT          | 2.33    |
|---------|--------|----------|--------------------|-------------|----------|-------------|--------------|-----------------|---------|
| Typis   | t: 06  | Port:    | 08                 | Print Re    | ports    |             | Mon          | MAR 14,         | 1994    |
| LPT1:   |        |          |                    |             | - · · ·  | -           |              | 13:1            | 4:42    |
|         |        |          |                    |             | Start    |             | Status       | • • • • • • •   | • • • • |
| <u></u> |        | Report   | nane               | copy D/K    | page     | Copy Page   | Messages     |                 |         |
| HP-     | LJZ SI | IALL PR  | INT                |             |          |             |              |                 |         |
|         |        | PRINTI   | ER SELECTION       |             |          |             | PRINTER      | DEILICES        | ٦       |
|         |        |          |                    |             |          |             |              |                 |         |
| Pri     | nt Deu | vice [L  | PT1]               |             |          |             | LPT1         |                 |         |
| 🛛 Pri   | nter   | [Lf      | ASER 1             |             |          |             | LPT2         |                 | -       |
| Sta     | tus    | CNC      | )T AVAILABLE ]     | 1           |          |             | LPTЭ         |                 |         |
| !╟───   |        |          |                    |             |          |             |              |                 | -1      |
| 11      |        | DOT      | r Matrix           |             |          |             | <b>† ↓</b> [ | XC:end          |         |
|         |        |          | LASER              |             |          |             | · · · · · ·  |                 |         |
|         |        |          |                    |             |          |             |              |                 |         |
| †       | ↓ Fi   | L:functi | ions F2:change     | device      |          |             |              |                 |         |
|         |        | ESC      | :exit              |             |          |             |              |                 |         |
| L       |        | ·····    |                    |             |          |             |              |                 |         |
| FUT     | ure da | ATED CHI | EQUES              |             |          |             |              |                 |         |
| FUT     | ure da | ated Pai | ID INVOICES        |             |          |             |              |                 |         |
| CUS     | TOMER  | Fax NU   | BER EXCEPTIONS     |             |          |             |              |                 |         |
| SAL     | es joi | JRNAL    |                    |             |          |             |              | _               | ·····   |
|         | 4 53   |          |                    |             |          | 0           |              | •               |         |
| ji pri  | nt 🏨   | -de lete | Start print        | 1ng 2-20    | on 👔     | -functions  | scrol        | I <u>esc</u> -e | xit     |
|         |        | н        | lighlight the corr | ect nrinter | device : | and press 🕶 | Enter        |                 |         |

ht the correct printer device and press

# **CHAPTER 13: DAILY STARTUP**

### **ONE LOGICAL DRIVE**

At the operating system prompt type "POLYSYS" and press (-Enter).

The following screen will appear:

|                |        |      |        |       |        |         | FF                  |             |       |      |        |    |   |
|----------------|--------|------|--------|-------|--------|---------|---------------------|-------------|-------|------|--------|----|---|
| - <sup>1</sup> |        | Ë e  | POLYMA | THIC  | COMPL  | ITER CO | IRPORATION          | ului "<br>S |       | .1.  | 199 B. | 11 | : |
|                |        |      |        |       |        |         |                     |             |       |      |        |    |   |
|                |        |      |        |       |        |         |                     |             |       |      |        |    |   |
|                |        |      |        |       |        |         |                     |             |       |      |        |    |   |
|                |        | 1    | Sig    | • ON  | to Exi | sting   | Companies           |             |       |      |        |    |   |
|                |        | 2    | Init   | iali  | ze a N | lew Cor | npany               |             |       |      |        |    |   |
|                |        | 3    | Exit   | to to | Operat | ing Sy  | jsten               |             |       |      |        |    |   |
|                |        |      |        |       |        |         |                     |             |       |      |        |    |   |
|                |        |      |        |       |        |         |                     |             |       |      |        |    |   |
|                |        |      |        |       |        |         |                     |             |       |      |        |    |   |
|                |        |      |        |       |        |         |                     |             |       |      |        |    |   |
|                |        |      |        |       |        |         |                     |             |       |      |        |    |   |
|                |        |      |        |       |        |         |                     |             |       |      |        |    |   |
|                |        |      |        |       |        |         |                     |             |       |      |        |    |   |
|                |        |      |        |       |        |         |                     |             |       |      |        |    |   |
|                |        |      |        |       |        |         |                     |             |       |      |        |    |   |
| Use            | scroll | keys | 1↓     | [se   | lectio | on #1   | [ <b>]]:</b> ]-Helj | P           | [ESC] | -exi | t      |    |   |
|                |        |      |        |       |        |         |                     |             |       |      |        |    |   |

Type 1 to sign on to an existing company.

The following screen will appear:

| POLYMATHIC COMPUTER<br>JUNE 9, 1994 SIGNON PROCESSING<br>09:44:25<br>Typist # :<br>Last signon date: Last<br>Company : Last<br>Booted drive : P:\DEMO\HH Prior<br>1 User Number :<br>2 Password :<br>3 Company : | CORPORATION 3.04<br>Crt # B<br>month closed:<br>year end :<br>year status: |
|----------------------------------------------------------------------------------------------------|----------------------------------------------------------------------------|
| Enter [typist number] [F                                                                                                    | 5]-Help                                                                    |
| [F][0]-Exit to operating system [DS                                                                                                    | []-Exit to menu                                                            |

## LOG ON INSTRUCTIONS

Log on to the system as follows:

- 1. Enter your typist number. The default value is 1.
- 2. Enter your password. The default is *Enter*.
- 3. Enter the Company number.

The screen will appear as follows:

| POLYMATHICCOMPUTERCORPORATION3.04JUNE9, 1994SIGNONPROCESSINGCrt # 809:53:28Typist #: 9SHAWNA REDMONDLast signon date:JUN 30/91Last month closed:MAY/91Company: ANYLTD(HH: # 1)Last year end: DEC 31/89Booted drive: P:\DEMO\HHPrior year status:CLOSED |
|----------------------------------------------------------------------------------------------------|
| AAAAAA N N Y Y LLL TITITT DDDDD<br>A A A NN N Y Y L T TT T D D<br>A A N N N Y Y L TT T D D<br>AAAAAA N N N YY L TT D D<br>A A N N N YY L TT D D<br>A A N N N YY L TT D D                                                                               |
|                                                                                                    |
| PROCESSING DATE : 30/06/91 [JUN 30/91]<br>S Select: Start Jodify Sancel Exit J/S                                                                                                    |

Change the processing date so it is not more than one month later than the date of last month.

Type S and press - Enter.

| The      | screen will now appear as follows: |                 |
|----------|------------------------------------|-----------------|
| ANYLTD   | MAIN MENU                          | <br>MASTER 3.16 |
| HH       |                                    | Sun JUN 30/91   |
| CRT # 12 |                                    | 11:30:52        |
|          | Promo 11                           |                 |
| 1        | , rayroll<br>Accounts Bessiushla   |                 |
| 2        | Accounts necessable                |                 |
| 3        | Recounts rayable                   |                 |
| 9        | Construction                       |                 |
| 5        | General Ledger                     |                 |
| 6        | Security                           |                 |
| 7        | System Utilities                   |                 |
| 8        | Backup                             |                 |
| 9        | ) Monthly Closing                  |                 |
| 10       | ) Print Reports                    |                 |
| 11       | reserved                           |                 |
| 12       | Fixed Assets                       |                 |
| 13       | ) Inventory / Order Entry          |                 |
| a        | Queru                              |                 |
| S        | Status                             |                 |
| E        | Exit                               |                 |
| E        | Enter selection                    |                 |
|          |                                    |                 |

Type 4 and press FILTER to select Construction Accounting.

### **TWO OR MORE LOGICAL DRIVES**

1. At the operating system prompt, log on to the drive and directory/subdirectory on which the data files are contained for the company that you wish to work on. The drive letter that you wish to log on to will be the one that you indicated to the system following the procedures outlined under "COMPANY SETUP - CHAPTER 11"

For instance type D: and press ( Enter).

Next type cd\EXAMPLE and press -Enter).

These instructions would allow you to log on to the subdirectory called **EXAMPLE** on drive D. This subdirectory could be used to store the data files for **EXAMPLE COMPANY LIMITED**.

- 2. Instruct the operating system to use the master programs which you installed following the INSTALLATION PROCEDURES under "COPYING THE PROGRAMS TO HARD DISK". To do this type C:POLYSYS C:ANSWER and press (-Enter). Make sure that you are still in the data file directory logged on to in step 1 before typing in these instructions. This example assumes that the master programs were installed on drive C. If the master programs were installed on another drive replace the letter C with the letter of the drive on which the master programs were installed.
  - If you have two or more logical drives set up on your hard disk you must always log on to the drive containing the data files for the company on which you are working and instruct the operating system to use the master programs from the drive on which you installed them before spooling any reports.
- 3. Follow the DAILY STARTUP instructions outlined for ONE LOGICAL DRIVE on the preceding pages.

| Α                            |
|------------------------------|
| Acceptance Date              |
| Add purchaser                |
| Agent Master                 |
| Maintenance and inquiry      |
| Alternate/Reverse Plan       |
| Add lot 8-8                  |
| Authorization Date           |
| New purchase order           |
| Authorizor                   |
| New purchase order           |
|                              |
| B                            |
| Base Price Commission        |
| Add lot 8-14                 |
| Birth Date                   |
| Add purchaser                |
| Budget Master                |
| Maintenance and iquiry       |
| Reports 7-56                 |
| Budget master maintenance    |
| Budger master 8-46           |
| Building Permit Date         |
| Add lot 8-10                 |
| By Contract Number           |
| Contract reports             |
| By Cost Code - Current       |
| Job cost subledger report7-6 |
| By Expiry Date               |
| Contract reports             |
| By Lot                       |
| Contract reports             |
| By Lot Number                |
| Lot reports                  |
| By Lot Number - Current      |
| Job cost subledger report    |
| By Lot Number - Reprint      |
| Job cost subledger report    |
| By Model                     |
| Contract reports             |
| By Supplier Number           |
| Contract reports             |

## C

| CCP Status               |
|--------------------------|
| Add lot 8-10             |
| Change Order Detail List |
| Change Order reports     |
| Change Order Mster       |

| Maintenance and inquiry 8-50  |
|-------------------------------|
| Change Order Number           |
| New change order              |
| Change Orders                 |
| Company information 10-16     |
| Daily processing 5-2          |
| Reports 7-37                  |
| Closing Book                  |
| Lot reports 7 12              |
| Closing Book Deposite         |
| Let reports 7.14              |
| Classica Daula Financial      |
| Closing Book Financial        |
| Lot reports                   |
| Colours Check                 |
| Add purchaser                 |
| Company Information           |
| Affiliated companies11-2      |
| Company initials11-2          |
| Company long name11-2         |
| Company number 11-2           |
| Company short name 11-2       |
| Construction accounting 10-1  |
| Holding company initials 11-2 |
| Last month closed date 11-2   |
| Complaint Management          |
| Maintenance and inquiry 8-64  |
| Completion Date               |
| Add lot 8-11                  |
| Completion Slip Master        |
| Maintenance and inquiry       |
| Completion Slip Number        |
| New completion slip 5-6       |
| Completion Slips              |
| Company information 10.22     |
| Daily processing 5.5          |
| Daily processing              |
| Construction Accounting Could |
| Deile and address             |
| Daily procedures              |
| Initial set up procedures     |
| Construction Close Date       |
| Add lot 8-8                   |
| Construction Closing List     |
| Lot reports                   |
| Construction Release Siting   |
| Add lot 8-7                   |
| Contract Amount               |
| Contract master8-28           |
| Contract Date                 |
| Contract master8-28           |
| Contract Master               |
| Contracts8-26                 |
| Contract Master Log           |
| Contract reports              |

| Contract Number                           |
|-------------------------------------------|
| Add contract 8-27                         |
| Contract quotation                        |
| Budger master 8-47                        |
| Contract Subledger                        |
| Company information 10-15                 |
| Contracts8-30                             |
| Contract Subledger Log                    |
| Contract reports 7-31                     |
| Contracts                                 |
| Company information 10-14                 |
| Maintenance and inquiry 8-25              |
| Reports 7-25                              |
| Copy budgets to job cost subledger        |
| Budger master 8-47                        |
| Copy budgets to models                    |
| Budger master 8-48                        |
| Copy Contracts To Subledgers              |
| Contracts                                 |
| Copy Cost Codes To BudgetMaster           |
| Cost codes 8-40                           |
| Copy Cost Codes To Job Cost Subledger     |
| Cost codes 8-38                           |
| Copy Indirect Costs and Land Costs        |
| Lot Master 8-15                           |
| Copy Job Cost Subledger to Lot            |
| Cost codes                                |
| Copy Job Scheduling To Job Cost Subledger |
| Cost codes 8-39                           |
| Copy To Job Cost Subledger                |
| Contracts 8-33                            |
| Cost Code                                 |
| Add contract 8-27                         |
| Add job cost code See ost Cdoe            |
| Budger master 8-46                        |
| Duration master 8-42                      |
| Cost Codes Master                         |
| Iviaintenance and inquiry                 |
| Losi Lodes Subledger                      |
| Company information 10-5                  |
| Cost Codes Template                       |
| Company information 10-4                  |

# D

| Daily Processing           |      |
|----------------------------|------|
| Construction accounting    | 5-1  |
| Daily Startup              |      |
| One logical drive          | 13-1 |
| Two or more logical drives | 13-3 |
| Data File Status           |      |
| Construction accounting    | 9-1  |
| Date Of Offer              |      |
| Add purchaser              | 8-19 |
|                            |      |

| Deposit Due List                   |      |
|------------------------------------|------|
| Purchaser Reports                  | 7-24 |
| Depth                              |      |
| Add lot 8-8                        |      |
| Description                        |      |
| Add job cost code 8                | 3-35 |
| Duration master                    | 3-42 |
| Direct Construction Header Code    |      |
| General control information        | 10-3 |
| Direct Construction Subheader Code |      |
| General control information        | 10-3 |
| Directory                          |      |
| Purchaser reports                  | 7-22 |
| Dollar Increase                    |      |
| Contract master                    | 8-28 |
| Drywall Stage Date                 |      |
| Add lot 8-11                       |      |
| Duration code                      |      |
| Duration master                    | 8-42 |
| Duration days                      |      |
| Duration master                    | 8-42 |
| Duration Master Maintenance        |      |
| Cost codes                         | 8-42 |
|                                    |      |

# E

| Editor 3-3           |       |
|----------------------|-------|
| Cancel processing    |       |
| Rekey from a field   |       |
| Rekey/display a line |       |
| Elevation            |       |
| Add model            |       |
| Estimate             |       |
| New purchase order.  |       |
| Estimated Start Date |       |
| Add lot 8-8          |       |
| Exception Report     |       |
| Change Order report  | s7-37 |
| Expected Date        |       |
| New purchase order.  |       |
| Exterior Colours     |       |
| Add purchaser        |       |
| Extra Commissions    |       |
| Add lot 8-14         |       |
| Extra Deposits       |       |
| Add purchaser        |       |
| •                    |       |
| F                    | r I   |
|                      |       |

| F5 Lookup Feature<br>Financial Summary Report | 3-4    |
|-----------------------------------------------|--------|
| Financial Summary Report                      |        |
|                                               |        |
| Work report reports                           | . 7-51 |
| Financial Summary Report - Excemption R       | eport  |
| By Contract                                   |        |

| Work report reports                  | 7-52 |
|--------------------------------------|------|
| Financial Summary Report By Contract |      |
| Work report reports                  | 7-52 |
| Financial Summary Report By Supplier |      |
| Work report reports                  | 7-52 |
| First Mortgage                       |      |
| Add purchaser                        | 8-22 |
| Frontage                             |      |
| Add lot 8-8                          |      |
|                                      |      |

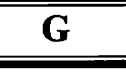

| General Control                 |      |
|---------------------------------|------|
| Company information             | 10-2 |
| General Data Entry              |      |
| Date fields                     | 3-2  |
| Decimal points                  | 3-2  |
| Menus and submenus              | 3-1  |
| Optional fields                 | 3-2  |
| The ENTER key                   | 3-1  |
| General Data Entry Instructions | 3-1  |
| Giveaways                       |      |
| Add purchaser                   | 8-22 |
| Maintenance and inquiry         | 8-54 |
| Reports 7-54                    |      |
|                                 |      |

## Η

| Header Code              |      |
|--------------------------|------|
| Add job cost code        | 8-35 |
| History Of Quote Changes |      |
| Contract reports         | 7-30 |
| Holiday Master           |      |
| Maintenance and inquiry  | 8-61 |
| House Width              |      |
| Add model                | 8-44 |
|                          |      |

## Ι

| Input Project #         |      |
|-------------------------|------|
| Copy budgets to model   | 8-49 |
| Invoice Entry           |      |
| Add supplier            | 5-16 |
| Description             | 5-11 |
| GL distribution         | 5-11 |
| Invoice amount          | 5-11 |
| Invoice date            | 5-11 |
| Payment due date        | 5-11 |
| Supplier invoice number | 5-11 |
| Supplier number         | 5-11 |

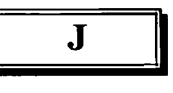

Job Cost Codes

| Cost codes                  | 8-35 |
|-----------------------------|------|
| Reports 7-2                 |      |
| Job Cost G/L Code           |      |
| General control information | 10-3 |
| Job Cost Subledger          |      |
| Cost codes                  | 3-36 |
| Reports 7-4                 |      |
| Job Schedule Duration       |      |
| Add job cost code 8-        | 8-36 |
| Job Schedules               |      |
| Reports 7-53                |      |
|                             |      |

# L

| L                                       |
|-----------------------------------------|
| Lawyer Information                      |
| Add purchaser                           |
| Legal Description                       |
| Add lot 8-9                             |
| Legal Lot Number                        |
| Add lot 8-8                             |
| List                                    |
| Model type reports                      |
| Lists                                   |
| Job cost subledger report               |
| Log-On Instructions                     |
| Lookup Feature                          |
| Lot #'s                                 |
| Copy budgets to job cost subledger 8-48 |
| Lot Address                             |
| Add lot 8-9                             |
| Lot Description                         |
| Add lot 8-9                             |
| Lot Master                              |
| Maintenance and inquiry 8-6             |
| Lot Master Log                          |
| Lot reports                             |
| Lot Number                              |
| Add lot 8-7                             |
| Add purchaser8-18                       |
| Lot Premium Other                       |
| Add purchaser                           |
| Lot Premium Rate                        |
| Add lot 8-8                             |
| Lot Profit Summary Report               |
| Lot reports                             |
| Lot Size                                |
| Add lot 8-8                             |
| Add model 8-44                          |
| Lot Summary                             |
| Add lot 8-13                            |
| Lot Width                               |
| Add lot 8-12                            |
| Lots                                    |
| Company information 10-8                |
Reports 7-12

| M |  | Μ |  |
|---|--|---|--|
|---|--|---|--|

| mannee ma many                          |
|-----------------------------------------|
| Construction accounting 8-1             |
| Master Key Status                       |
| Add lot 8-10                            |
| Menus                                   |
| Construction system 4-1                 |
| Main system 4-1                         |
| Model                                   |
| Copy budgets to job cost subledger 8-48 |
| Copy budgets to model8-49               |
| Model / Elevation                       |
| Budger master 8-46                      |
| Model Description                       |
| Add model 8-44                          |
| Model Master                            |
| Maintenance and inquiry 8-43            |
| Model Master Log                        |
| Model type reports7-21                  |
| Model Price                             |
| Add model 8-44                          |
| Model Type                              |
| Add contract 8-27                       |
| Add model 8-44                          |
| Model Types                             |
| Reports 7-20                            |
| Models                                  |
| Company information 10-10               |
| Move-up Clause                          |
| Add purchaser 8-19                      |

## N

| New Home Warranty Report              |              |
|---------------------------------------|--------------|
| Lot reports                           | <b>7-</b> 18 |
| NHWP Number                           |              |
| Add purchaser                         | 8-19         |
| Number Of Bedrooms                    |              |
| Add model                             | 8-44         |
| Number of Units Under Warranty Report |              |
| Lot reports                           | 7-19         |

## 0

| Offer Closing Date   |      |
|----------------------|------|
| Add purchaser        | 8-19 |
| Offer Closing Status |      |
| Add purchaser        | 8-19 |
| Offer Price (Base)   |      |
| Add purchaser        | 8-21 |
| Order Forms          |      |

| Change Order reports    | 7-32 |
|-------------------------|------|
| Completion Slip reports | 7-44 |
| Purchase Order reports  | 7-38 |
| Work report reports     | 7-48 |
| Ordered By              |      |
| New purchase order      | 5-9  |
| Original budget         |      |
| Budger master           | 8-46 |
| Other Commissions       |      |
| Add lot 8-14            |      |
| Other Extras            |      |
| Add purchaser           | 8-22 |
| Output Project #        |      |
| Copy budgets to model   | 8-49 |
| Outstanding Credits     |      |
| Purchase Order reports  | 7-42 |
|                         |      |

## Р

| P.S.T. Code                             |
|-----------------------------------------|
| New purchase order 5-9                  |
| Password                                |
| General control information 10-3        |
| Percentage Increase                     |
| Contract master                         |
| Possible Sitings                        |
| Add lot 8-8                             |
| Lot reports                             |
| Postal Code                             |
| Add lot 8-9                             |
| Premium Amounts                         |
| Add purchaser8-21                       |
| Printing 12-3                           |
| Function keys and print commands 12-4   |
| Sample print screen 12-1                |
| Spooled reports12-1                     |
| Procedures                              |
| Daily 2-1                               |
| Project #                               |
| Copy budgets to job cost subledger 8-48 |
| Project Master                          |
| Maintenance and inquiry 8-2             |
| Project Number                          |
| Add Contract8-27                        |
| Add lot 8-7                             |
| Add model 8-44                          |
| Add puchaser 8-18                       |
| Budger master8-46                       |
| Projects                                |
| Company information10-6                 |
| Reports 7-11                            |
| Purchase Master                         |
| Maintenance and inquiry 8-17            |
| Purchase Order Master                   |

| Maintenance and inquiry 8-51  |
|-------------------------------|
| Purchase Order Number         |
| New purchase order 5-8        |
| Purchase Orders               |
| Company information 10-18     |
| Daily processing 5-7          |
| Reports 7-38                  |
| Purchaser Accounting          |
| Purchaser reports7-22         |
| Purchaser Address             |
| Add purchaser 8-18            |
| Purchaser Code                |
| Add purchaser 8-18            |
| Purchaser Master Log          |
| Purchaser reports 7-24        |
| Purchaser Name And Address    |
| Purchaser reports 7-23        |
| Purchaser Order Date          |
| New purchase order 5-8        |
| Purchaser's Home Phone Number |
| Add purchaser 8-19            |
| Purchasers                    |
| Company information 10-12     |
| Reports 7-22                  |
| Purge Control                 |
| Company information 10-28     |
|                               |

## R

| Record Selection          |
|---------------------------|
| Job cost codes            |
| Registered Plan Number    |
| Add lot 8-8               |
| Regular Deposits          |
| Add purchaser 8-20        |
| Release For Sale Date     |
| Add lot 8-10              |
| Release Forms             |
| Company information 10-24 |
| Report Type               |
| Job cost codes            |
| Reports                   |
| <b>F</b>                  |
| Construction accounting   |
| Construction accounting   |
| Construction accounting   |
| Construction accounting   |
| Construction accounting   |
| Construction accounting   |
| Construction accounting   |
| Construction accounting   |
| Construction accounting   |
| Construction accounting   |
| Construction accounting   |

| Add contract       | 8-27 |
|--------------------|------|
| Revisions          |      |
| Model type reports |      |
| S                  |      |
| 5                  |      |

| Sales Closing List           |
|------------------------------|
| Lot reports                  |
| Sales Selection              |
| Maintenance and inquiry 8-63 |
| Salutation                   |
| Add purchaser8-18            |
| Second Mortgage              |
| Add purchaser                |
| Selling Agent                |
| Add lot 8-14                 |
| Selling Information          |
| Add lot 8-14                 |
| Add purchaser                |
| Sequence Code                |
| Add job cost code 8-35       |
| Setun Agent                  |
| Agent master 8-59            |
| Setun Firm                   |
| A gent master 8-58           |
| Side Vard Size               |
| Add model 8-44               |
| Sold Siting                  |
| Add nurchaser 9 10           |
| Sort Sequence                |
| Joh cost order 7.2           |
| Job cost codes               |
| Add model 0.44               |
| Add model 8-44               |
| Special Requests             |
| Company information          |
| Square Footage               |
| Add model 8-44               |
| Status Of Closing            |
| Add lot 8-8                  |
| Sub-floor Stage              |
| Add lot 8-11                 |
| Sub-Header Code              |
| Add job cost code 8-35       |
| Suggested Model Price        |
| Add purchaser8-21            |
| Summary Report               |
| Change Order reports7-35     |
| Completion Slip reports7-47  |
| Purchase Order reports7-41   |
| Work report reports7-51      |
| Summary Report By Cost Code  |
| Change Order reports7-36     |
| Purchase Order reports7-42   |
| Summary Report By Supplier   |

| Purchase Order reports 7-42                 |
|---------------------------------------------|
| Supplier Invoice Journal                    |
| Job cost subledger report7-7                |
| Supplier Invoice Journal - Exception Report |
| Job cost subledger report7-10               |
| Supplier Invoice Journal Summary            |
| Job cost subledger report7-9                |
| Supplier Invoices                           |
| Company information 10-26                   |
| Daily processing 5-10                       |
| Survey Check                                |
| Add purchaser 8-20                          |
| T                                           |

Туре

Add contract ...... 8-27

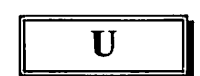

Unit Of Measure Add lot 8-8

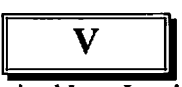

W Walk Out Basement Add lot 8-12 Walk Out Deck Add lot 8-12 WOB Extra WOD Extra Work Report Master Maintenance and inquiry ...... 8-53 Work reports Company information...... 10-20 Daily processing ...... 5-17 Reports 7-48 Y Yearly Processing Construction accounting ...... 6-1

Add contract ...... 8-27

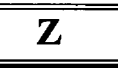